## Canon

# PowerShot SX230 HS PowerShot SX220 HS

## Fényképezőgép használati útmutató

- Mielőtt használatba venné a fényképezőgépet, olvassa el ezt az útmutatót, beleértve a "Biztonsági óvintézkedések" fejezetet is.
- Az útmutató segítségével megismerheti a fényképezőgép megfelelő használatának módját.
- Őrizze meg ezt a dokumentumot, hogy később is hozzá tudjon férni.

### MAGYAR

### A csomag tartalmának ellenőrzése

Ellenőrizze, hogy tartalmazza-e a csomag a következő elemeket. Ha valamelyik hiányzik, vegye fel a kapcsolatot a kereskedővel, ahol a fényképezőgépet vásárolta.

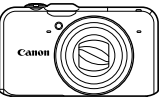

Fényképezőgép

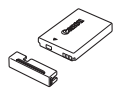

Akkumulátoregység, NB-5L (csatlakozófedéllel)

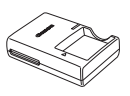

Akkumulátortöltő, CB-2LX/CB-2LXE

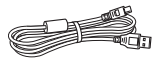

Interfészkábel, IFC-400PCU

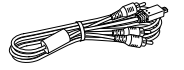

Sztereó audio-/videokábel, AVC-DC400ST

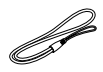

Csuklószíj, WS-DC11

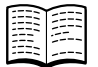

Kezdeti lépések

DIGITAL CAMERA

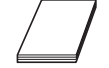

Canon jótállási jegy

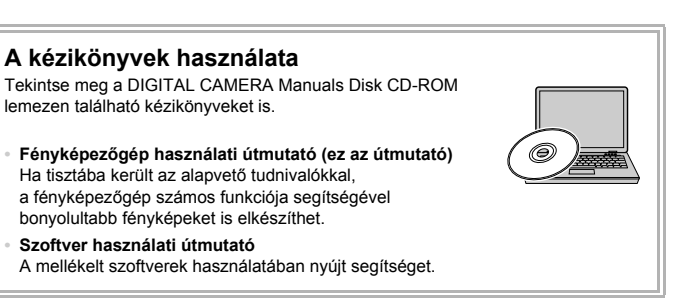

Memóriakártva nincs mellékelve.

 A PDF formátumú útmutatók megtekintéséhez Adobe Reader program szükséges. Ha telepíti a Microsoft Word/Word Viewer programot, segítségével megtekintheti a Word programmal készített kézikönyveket (csak a Közel-Keletre készült kézikönyvekhez szükséges).

### Elsőként ezt olvassa el

### Próbafelvételek és a felelősség kizárása

Készítsen néhány próbafelvételt, és ellenőrizze, hogy a készülék megfelelő képeket készít-e. Vegye figyelembe, hogy a Canon Inc., annak leányvállalatai, partnerei és viszonteladói semmilyen felelősséget nem vállalnak a fényképezőgép vagy bármely tartozék (beleértve a memóriakártyát is) olyan hibájáért, amely a képek nem megfelelő, illetve nem megfelelően beolvasható formában történő rögzítését okozza.

### Figyelmeztetés a szerzői jogok megsértésének elkerülésére

A fényképezőgéppel készített képek személyes célra használhatók. Nem készíthet a szerzői jogokra vonatkozó törvényeket vagy előírásokat megsértő képeket – mindig kérjen engedélyt a szerzői jogok tulajdonosától. Vegye figyelembe, hogy bizonyos esetekben az előadásokról, kiállításokról vagy kereskedelmi termékekről fényképezőgéppel vagy más eszközzel készített képek még abban az esetben is szerzői vagy egyéb jogokat sérthetnek, ha a képek személyes használatra készülnek.

### A garancia korlátozása

A fényképezőgépre vonatkozó garanciáról a készülékhez mellékelt Canon jótállási jegyből tájékozódhat.

A Canon ügyfélszolgálatok elérhetőségéről a Canon jótállási jegyből tájékozódhat.

### LCD kijelző (képernyő)

- Az LCD kijelző rendkívül nagy pontosságú gyártási csúcstechnológiával készült. A képpontok 99,99%-nál nagyobb része előírás szerint működik, előfordulhat azonban, hogy néha nem működő képpontok jelennek meg világos vagy sötét pontként. Ez nem jelent működési hibát, és nincs hatással a rögzített képre.
- Lehet, hogy az LCD kijelzőt egy vékony műanyag fólia védi a szállítás során a sérülésektől. Ebben az esetben távolítsa el ezt a fóliát, mielőtt használatba venné a fényképezőgépet.

### A fényképezőgép vázának hőmérséklete

Ha hosszabb ideig használja a fényképezőgépet, legyen óvatos, mert a készülék váza felmelegedhet. Ez nem utal hibás működésre.

### A fényképezőgéppel végezhető műveletek

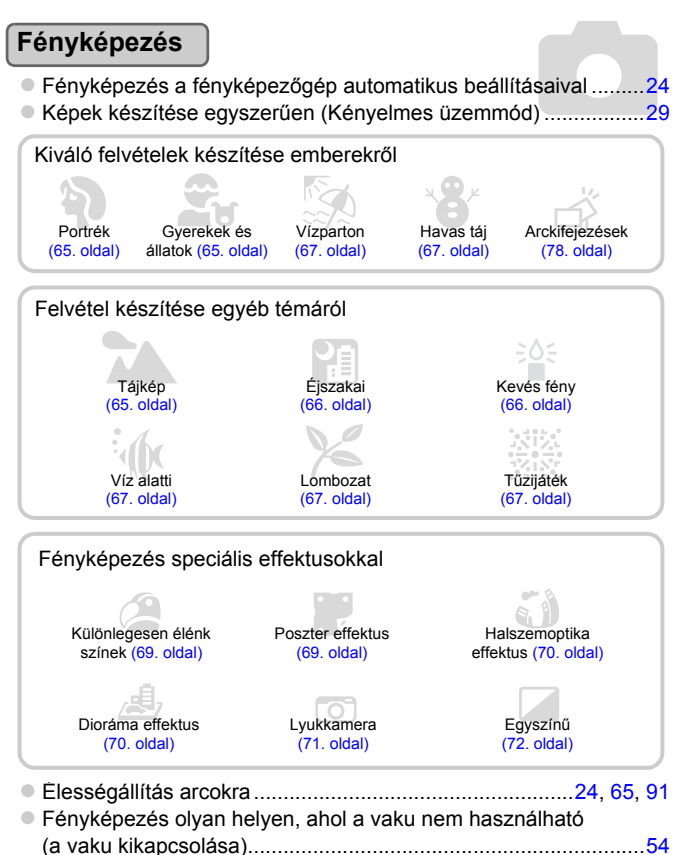

### Megtekintés

| A fényképek megtekintése                                      | 27  |
|---------------------------------------------------------------|-----|
| <ul> <li>Egyszerű lejátszás (Kényelmes üzemmód)</li> </ul>    | 29  |
| <ul> <li>Képek automatikus lejátszása (diavetítés)</li> </ul> | 126 |
| A képek megtekintése TV-készüléken                            | 132 |
| A képek megtekintése számítógépen                             | 33  |
| <ul> <li>Gyors keresés a képek között</li> </ul>              | 124 |
| Képek törlése                                                 |     |

### Videofelvétel készítése és megtekintése

| Videofelvétel készítése                          |     |
|--------------------------------------------------|-----|
| Videofelvétel megtekintése                       |     |
| Gyorsan mozgó téma felvétele, majd visszajátszás |     |
| lassított lejátszással                           | 117 |

### Nyomtatás

| Képek egyszerű nyomtatása1 | /szerű nyomtatása152 |
|----------------------------|----------------------|
|----------------------------|----------------------|

### Mentés

| Képek mentése számítógépre | <br>33 |
|----------------------------|--------|
|                            |        |

### Egyéb műveletek

| A hangok kikapcsolása                                    | 48      |
|----------------------------------------------------------|---------|
| <ul> <li>A fényképezőgép használata külföldön</li> </ul> | 15, 169 |
| <ul> <li>A kijelzőn látható elemek</li> </ul>            |         |
| A GPS funkció használata SX230 HS                        |         |

### Tartalomjegyzék

Az 1–3. fejezet ismerteti a fényképezőgép alapszintű kezelését és gyakran használt funkcióit. A 4. és az utána következő fejezetek a speciális funkciókat mutatják be, így minden fejezetben egyre többet tudhat meg a készülékről.

| A csomag tartalmának ellenőrzése                        | 2        |
|---------------------------------------------------------|----------|
| Elsőként ezt olvassa el                                 | 3        |
| A fényképezőgéppel végezhető<br>műveletek               | 4        |
| Tartalomjegyzék                                         | 6        |
| Az útmutatóban használt jelölések                       | 9        |
| Biztonsági óvintézkedések                               | 10       |
| 1 Kezdeti lépések                                       | 13       |
| Az akkumulátor feltöltése                               | 14       |
| Kompatibilis memóriakártyák<br>(külön vásárolhatók meg) | 16       |
| Az akkumulátor és a memóriakárty<br>behelyezése         | /a<br>16 |
| A dátum és az idő beállítása                            | 19       |
| A kijelző nyelvének beállítása                          | 21       |
| A memóriakártya formázása                               | 22       |
| A zárkioldó gomb lenyomása                              | 23       |
| Képek készítése (Smart Auto)                            | 24       |
| Képek megjelenítése                                     | 27       |
| Képek törlése                                           | 28       |
| Képek készítése vagy megjeleníté                        | se       |
| Kenyelmes uzemmodban                                    | 29       |
|                                                         | 30       |
| Videok megtekintese                                     | 32       |
| képek másolása megtekintéshez<br>egy számítógépre       | 33       |
| Tartozékok                                              | 38       |
| Külön megvásárolható tartozékok                         | 38       |
|                                                         |          |

2 Bővebb ismeretek ...... 41

| A fényképezőgép részei  | 42 |
|-------------------------|----|
| A kijelző megjelenítése | 44 |

| Jelzőfény                                                                                                    | 45                                            |
|----------------------------------------------------------------------------------------------------|-----------------------------------------------|
| A FUNC. menü – alapvető                                                                                                    |                                               |
| műveletek                                                                                                    | 46                                            |
| MENU menü – alapvető                                                                                                    |                                               |
| muveletek                                                                                                    | 47                                            |
| A hangbeallitasok modositasa                                                                                                    | 48                                            |
| A kijelző fényerejének beállítása                                                                                                    | 50                                            |
| A fényképezőgép alapértelmezett                                                                                                    | - 4                                           |
| Dealiitasainak visszaaliitasa                                                                                                    | 51                                            |
| Az energiatakarekos mukodes                                                                                                    | 50                                            |
| (Automatikus kikapcsolas)                                                                                                    | 52                                            |
| Ora funkciok                                                                                                    | 52                                            |
| 3 Fényképezés a gyakran                                                                                                    |                                               |
|                                                                                                    | -                                             |
| hasznalt funkciokkal                                                                                                    | 53                                            |
| A vaku kikapcsolása                                                                                                    | <b>53</b><br>54                               |
| A vaku kikapcsolásaA téma további nagyítása                                                                                                    | <b>53</b><br>54                               |
| hasznalt tunkciokkai<br>A vaku kikapcsolása<br>A téma további nagyítása<br>(Digitális zoom)                                                                                                    | <b>53</b><br>54<br>55                         |
| hasznalt tunkciokkai<br>A vaku kikapcsolása<br>A téma további nagyítása<br>(Digitális zoom)<br>A dátum és az idő beszúrása                                                                                                    | <b>53</b><br>54<br>55<br>57                   |
| hasznalt tunkciokkai<br>A vaku kikapcsolása<br>A téma további nagyítása<br>(Digitális zoom)<br>A dátum és az idő beszúrása<br>Az önkioldó használata                                                                                                    | <b>53</b><br>54<br>55<br>57<br>58             |
| hasznalt tunkciokkai<br>A vaku kikapcsolása<br>A téma további nagyítása<br>(Digitális zoom)<br>A dátum és az idő beszúrása<br>Az önkioldó használata<br>A rögzített képpontok számának                                                                                                    | <b>53</b><br>54<br>55<br>57<br>58             |
| hasznalt tunkciokkai<br>A vaku kikapcsolása<br>A téma további nagyítása<br>(Digitális zoom)<br>A dátum és az idő beszúrása<br>Az önkioldó használata<br>A rögzített képpontok számának<br>módosítása (képméret)                                                                                                    | <b>53</b><br>54<br>55<br>57<br>58<br>60       |
| hasznalt tunkciokkai<br>A vaku kikapcsolása<br>A téma további nagyítása<br>(Digitális zoom)<br>A dátum és az idő beszúrása<br>Az önkioldó használata<br>A rögzített képpontok számának<br>módosítása (képméret)<br>A tömörítési arány módosítása                                                                                                    | <b>53</b><br>54<br>55<br>57<br>58<br>60       |
| hasznalt tunkciokkai<br>A vaku kikapcsolása<br>A téma további nagyítása<br>(Digitális zoom)<br>A dátum és az idő beszúrása<br>Az önkioldó használata<br>A rögzített képpontok számának<br>módosítása (képméret)<br>A tömörítési arány módosítása<br>(képminőség)                                                                                                    | <b>53</b><br>54<br>55<br>57<br>58<br>60<br>60 |
| hasznalt tunkciokkal<br>A vaku kikapcsolása<br>A téma további nagyítása<br>(Digitális zoom)<br>A dátum és az idő beszúrása<br>Az önkioldó használata<br>A rögzített képpontok számának<br>módosítása (képméret)<br>A tömörítési arány módosítása<br>(képminőség)                                                                                                    | 53<br>54<br>55<br>57<br>58<br>60<br>60        |
| hasznalt tunkciokkai         A vaku kikapcsolása         A téma további nagyítása         (Digitális zoom)         A dátum és az idő beszúrása         Az önkioldó használata         Az önkioldó használata         Arögzített képpontok számának<br>módosítása (képméret)         A tömörítési arány módosítása<br>(képminőség)         4 Effektusok felvétele és<br>fényképezés különféle | <b>53</b><br>54<br>55<br>57<br>58<br>60       |

| Rövid videofelvételek automatikus |    |
|-----------------------------------|----|
| készítése (Összefoglaló videó)    | 64 |
| Fényképezés különféle feltételek  |    |
| esetén                            | 65 |
| Különleges témák fényképezése     | 66 |

### Tartalomjegyzék

| Effektusok felvétele és képek készítése (Kreatív szűrők)         | 69 |
|------------------------------------------------------------------|----|
| Arc észlelése és a felvétel elkészítése (Intelligens kioldás)    | 75 |
| A legjobb arckifejezések rögzítése<br>(Legjobb kép kiválasztása) | 78 |
| (Gyors sorozatfelvétel)                                          | 79 |
| Panorámaképek készítése                                          | 80 |
| E Boállítások válosztáso                                         |    |

### 5 Beállítások választása saját kezűleg......81

| Fényképezés programautomatikáva                           |          |
|-----------------------------------------------------------|----------|
|                                                           | 02<br>82 |
|                                                           | 02       |
| (expozíciókompenzáció)                                    | 83       |
| A fehéregyensúly beállítása                               | 83       |
| Az ISO érzékenység módosítása                             | 85       |
| A képoldalarány módosítása                                | 86       |
| Sorozatfelvétel                                           | 87       |
| A képek tónusának módosítása<br>(Saját színbeállítás)     | 88       |
| A világosság módosítása és                                |          |
| fényképezés (i-Contrast)                                  | 89       |
| Az AF keret üzemmódjának<br>módosítása                    | 90       |
| Az élességet meghatározó téma kiválasztása (Követéses AF) | 92       |
| Az élességállítási tartomány megváltoztatása (Makró)      | 93       |
| Fényképezés az AF rögzítés használatával                  | 94       |
| Az élességállítás helyének nagyítása                      | 94       |
| Fényképezés az AF szervo<br>használatával                 | 95       |
| Fényképezés Kézi élesség<br>üzemmódban                    | 96       |

| A fénymérési mód                                                                                |
|-------------------------------------------------------------------------------------------------|
| megváltoztatása97                                                                               |
| Fényképezés az AE rögzítés használatával97                                                      |
| Fényképezés az FE rögzítés használatával                                                        |
| A vakus expozíciókompenzáció<br>beállítása                                                      |
| Fényképezés hosszú<br>szinkronizációval 100                                                     |
| Vörösszem-javítás 100                                                                           |
| Csukott szemek ellenőrzése 101                                                                  |
| Felvétel készítése TV-készülék használatával                                                    |
| A GPS funkció használata                                                                        |
| SX230 HS                                                                                        |
| 6 A fényképezőgép<br>lehetőségeinek még                                                         |
| jobb kihasználása 107                                                                           |
| jobb kihasználása 107<br>A zársebesség beállítása                                               |
| jobb kihasználása 107<br>A zársebesség beállítása                                               |
| jobb kihasználása 107<br>A zársebesség beállítása                                               |
| jobb kihasználása 107<br>A zársebesség beállítása 108<br>A rekesznyílás értékének<br>beállítása |
| jobb kihasználása                                                                               |
| jobb kihasználása                                                                               |
| jobb kihasználása                                                                               |
| jobb kihasználása                                                                               |
| jobb kihasználása                                                                               |
| jobb kihasználása                                                                               |
| jobb kihasználása                                                                               |
| jobb kihasználása                                                                               |

### Tartalomjegyzék

| Dioráma (makett) hatású videók |     |
|--------------------------------|-----|
| felvétele (Dioráma effektus)   | 118 |
| AE rögzítés/expozícióváltás    | 119 |
| A Szélzajszűrés beállítás      |     |
| használata                     | 120 |
| Egyéb felvételi funkciók       | 120 |
| Szerkesztés                    | 121 |

| 8 Különféle megjelenítési és<br>szerkesztési funkciók<br>használata12 | 3   |
|-----------------------------------------------------------------------|-----|
| Képek gyors keresése                                                  | 124 |
| Képek megtekintése szűrt lejátszással                                 | 125 |
| Diavetítés megtekintése                                               | 126 |
| Képek nagyítása                                                       | 128 |
| Csoportban található képek megtekintése                               | 128 |
| Különféle képek megjelenítése<br>(Intelligens válogatás)              | 130 |
| Az élesség ellenőrzése                                                | 131 |
| A képek közötti átmenet                                               | 131 |
| Képek megtekintése<br>TV-készüléken                                   | 132 |
| A képek védelme                                                       | 135 |
| Az összes képe törlése                                                | 138 |
| Képek beállítása kedvencként                                          | 140 |
| Képek rendszerezése kategóriák szerint (Saját kategóriák)             | 141 |
| Képek forgatása                                                       | 145 |
| Képek átméretezése                                                    | 146 |
| Képkivágás                                                            | 147 |
| Effektusok felvétele a Saját színbeállítás funkcióval                 | 148 |

| A világosság módosítása                                                                                                    |                                                                                  |
|----------------------------------------------------------------------------------------------------|----------------------------------------------------------------------------------|
| (i-Contrast)                                                                                                    | 149                                                                              |
| A vörösszem-hatás javítá                                                                                                    | isa 150                                                                          |
| 9 Nyomtatás                                                                                                    | 151                                                                              |
| Képek nyomtatása                                                                                                    | 152                                                                              |
| Képek kiválasztása nyorr                                                                                                    | ntatásra                                                                         |
| (DPOF)                                                                                                    | 159                                                                              |
| 10 A fényképezőgép                                                                                                    |                                                                                  |
| beállításainak tes                                                                                                    | tre                                                                              |
| szabása                                                                                                    | 163                                                                              |
| A fényképezőgép beállítá                                                                                                    | Isainak                                                                          |
| módosítása                                                                                                    |                                                                                  |
| A felvételi funkciók beállí                                                                                                    | tásainak                                                                         |
| módosítása                                                                                                    |                                                                                  |
| A lejátszási funkciók beál                                                                                                    | llításainak                                                                      |
| mouositasa                                                                                                    |                                                                                  |
|                                                                                                    |                                                                                  |
| 11 Hasznos informá                                                                                                    | ciók 175                                                                         |
| <b>11 Hasznos informá</b><br>Üzemeltetés hálózati                                                                                                    | ciók 175                                                                         |
| <b>11 Hasznos informá</b><br>Üzemeltetés hálózati<br>tápellátással                                                                                                    | c <b>iók 175</b><br>176                                                          |
| 11 Hasznos informát<br>Üzemeltetés hálózati<br>tápellátással<br>Az Eye-Fi kártya használ                                                                                                    | c <b>iók 175</b><br>176<br>ata 177                                               |
| 11 Hasznos informát<br>Üzemeltetés hálózati<br>tápellátással<br>Az Eye-Fi kártya használ<br>Hibaelhárítás                                                                                                    | <b>ciók 175</b><br>176<br>ata 177<br>179                                         |
| 11 Hasznos informát<br>Üzemeltetés hálózati<br>tápellátással<br>Az Eye-Fi kártya használ<br>Hibaelhárítás<br>A kijelzőn megjelenő                                                                                                  | c <b>iók 175</b><br>176<br>ata 177<br>179                                        |
| 11 Hasznos informát<br>Üzemeltetés hálózati<br>tápellátással<br>Az Eye-Fi kártya használ<br>Hibaelhárítás<br>A kijelzőn megjelenő<br>üzenetek listája                                                                              | ciók 175<br>176<br>ata 177<br>179<br>182                                         |
| 11 Hasznos informát<br>Üzemeltetés hálózati<br>tápellátással<br>Az Eye-Fi kártya használ<br>Hibaelhárítás<br>A kijelzőn megjelenő<br>üzenetek listája<br>A kijelzőn megjelenő ada                                                  | ciók175<br>176<br>ata177<br>179<br>182<br>tok184                                 |
| 11 Hasznos informát<br>Üzemeltetés hálózati<br>tápellátással                                                                                                    | ciók 175<br>                                                                     |
| 11 Hasznos informát<br>Üzemeltetés hálózati<br>tápellátással<br>Az Eye-Fi kártya használ<br>Hibaelhárítás<br>A kijelzőn megjelenő<br>üzenetek listája<br>A kijelzőn megjelenő ada<br>Az egyes felvételi módok<br>elérhető funkciók | ciók175<br>176<br>ata177<br>179<br>                                              |
| 11 Hasznos informád<br>Üzemeltetés hálózati<br>tápellátással                                                                                                    | ciók175<br>176<br>ata177<br>179<br>                                              |
| 11 Hasznos informád<br>Üzemeltetés hálózati<br>tápellátással                                                                                                    | ciók 175<br>                                                                     |
| 11 Hasznos informád<br>Üzemeltetés hálózati<br>tápellátással                                                                                                    | ciók 175<br>                                                                     |
| 11 Hasznos informád<br>Üzemeltetés hálózati<br>tápellátással                                                                                                    | ciók175<br>                                                                      |
| 11 Hasznos informád<br>Üzemeltetés hálózati<br>tápellátással                                                                                                    | ciók175<br>176<br>ata177<br>182<br>tok184<br>ban<br>188<br>188<br>192<br>192<br> |

### Az útmutatóban használt jelölések

- A szövegben ikonok jelzik a fényképezőgép gombjait és tárcsáit.
- A kijelzőn megjelenő beállítási lehetőségek szögletes zárójelek ([]) között szerepelnek az útmutatóban.
- A léptetőgombokat, a vezérlőtárcsát és a FUNC./SET gombot az alábbi ikonok jelzik.

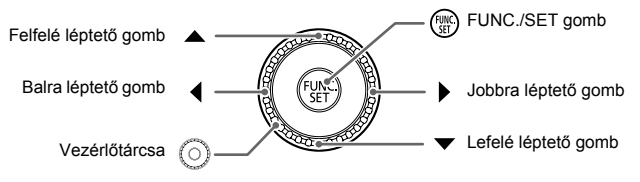

- ①: amikre ügyelnie kell
- öj: ötletek, amelyek segítségével még jobban kihasználhatja a fényképezőgép lehetőségeit
- Ø : kiegészítő információk
- (xx. oldal): hivatkozott oldalszámok (az "xx" az oldalszámot jelöli)
- Az útmutató leírásai azon a feltételezésen alapulnak, hogy minden funkciónál az alapértékek vannak beállítva.
- A fényképezőgéppel használható különféle típusú memóriakártyákat együttesen memóriakártyának nevezzük az útmutatóban.
- A fényképezőgép típusától függően eltérő funkciókat a következő ikonok jelzik:

SX230 HS Csak a PowerShot SX230 HS készülékre vonatkozó funkciók és óvintézkedések.

SX220 HS Csak a PowerShot SX220 HS készülékre vonatkozó funkciók és óvintézkedések.

Az ilyen ikonok nélküli szövegek mindkét típusra egyaránt vonatkoznak.

 Ebben a kézikönyvben a PowerShot SX230 HS képernyőfotóit és ábráit találhatja meg.

### Biztonsági óvintézkedések

- A termék használata előtt feltétlenül olvassa el az alábbi biztonsági óvintézkedéseket. A terméket minden esetben csak az előírásoknak megfelelően használja.
- A következő oldalakon található biztonsági óvintézkedések célja, hogy elkerülhesse a személyi sérüléseket vagy az eszközök károsodását.
- Mindig olvassa el a külön vásárolt kiegészítők útmutatóját is.

### Figyelmeztetés

Súlyos sérülés vagy halálos veszély lehetőségét jelzi.

### Ne villantsa a vakut közelről emberek szemébe.

A vaku által kibocsátott erős fény látáskárosodást okozhat. Különösen csecsemőt ne fényképezzen vakuval egy méternél közelebbről.

Úgy tárolja a készüléket, hogy gyerekek és csecsemők ne férhessenek hozzá.
 Szíj: A gyermek nyakára tekeredő szíj fulladást okozhat.

- Csak a javasolt áramforrásokat használja.
- Ne próbálja meg szétszerelni, átalakítani vagy hőhatásnak kitenni a terméket.
- Ne ejtse le a terméket, és ne tegye ki erős ütődésnek.
- Ha elejti a terméket, vagy az más módon megsérül, a sérülés elkerülése érdekében ne érintse meg a belsejét.
- Ha a termék füstöl, furcsa szagot bocsát ki, vagy más szempontból a szokásostól eltérően viselkedik, azonnal hagyja abba a használatát.
- Ne használjon szintetikus tisztítószereket például alkoholt, benzint vagy hígítót – a készülék tisztításához.
- Ügyeljen, hogy a termék ne érintkezzen vízzel (például tengervízzel) vagy más folyadékkal.
- Ügyeljen, hogy ne kerüljön folyadék vagy idegen tárgy a fényképezőgép belsejébe.
- Ez áramütést vagy tüzet okozhat.

Ha folyadék vagy idegen tárgy jut a fényképezőgép belsejébe, kapcsolja ki a készüléket, és vegye ki az akkumulátort.

Ha az akkumulátortöltő nedves lesz, húzza ki a hálózati csatlakozót, és forduljon a fényképezőgép forgalmazójához vagy egy Canon ügyfélszolgálathoz.

- Csak a javasolt akkumulátort használja.
- Ne helyezze az akkumulátort tűz közelébe vagy közvetlenül tűzbe.
- Rendszeres időközönként húzza ki a tápkábelt, és egy száraz ruhával törölje le a csatlakozón, a konnektoron és a környezetében lerakódott port.
- Nedves kézzel ne érintse meg a tápkábelt.
- Ne használja a készüléket olyan módon, amellyel túllépi az elektromos aljzat és a vezetékezés névleges értékeit. Ne használja a sérült tápkábelt vagy csatlakozót, és mindig teljesen dugja be a csatlakozót a konnektorba.
- Ügyeljen arra, hogy piszok, illetve fémtárgyak (például hajtű vagy kulcs) ne kerüljenek érintkezésbe a dugóval vagy az érintkezőkkel.

Az akkumulátor felrobbanhat vagy szívároghat, ami áramütést vagy tüzet okozhat. Ez sérülést okozhat és a környezet károsodásához vezethet. Ha az akkumulátor szivárog, és a kifolyt sav szemébe, szájába, bőrére vagy ruhájára kerül, azonnal öblítse le bő vízzel.

### Kapcsolja ki a fényképezőgépet azokon a helyeken, ahol tilos a fényképezőgépek használata.

A fényképezőgép által kibocsátott elektromágneses sugárzás interferenciát okozhat más elektronikus eszközök vagy egyéb berendezések használatakor. Körültekintően járjon el, ha a fényképezőgépet olyan helyen használja, ahol az elektronikus eszközök használata korlátozott, például repülőgépekben vagy egészségügyi intézményekben.

### Ne játssza le a mellékelt CD-ROM lemezeket olyan CD-lejátszóban, amely nem támogatja a lejátszásukat.

A CD-ROM zenelejátszón történő lejátszása során megszólaló hangos zajok halláskárosodást okozhatnak fejhallgató viselése esetén. Továbbá, ha audio-CDlejátszóban játssza le a CD-ROM lemezeket, azzal károsíthatja a hangszórókat.

### Óvintézkedés

Sérülés lehetőségét jelzi.

 A csuklószíjjal hordva a fényképezőgépet ügyeljen arra, hogy ne üsse hozzá semmihez, és ne tegye ki erős ütésnek vagy rázkódásnak.

Ügyeljen, hogy ne üsse meg és ne nyomja meg erősen az objektívet.
 Ez sérüléshez vagy a fényképezőgép károsodásához vezethet.

Ügyeljen, hogy ne érje nagy ütés a kijelzőt.

A törött kijelzőből származó szilánkok sérülést okozhatnak.

 Ügyeljen, hogy használat közben ne takarja el a vakut az ujjaival vagy ruházatával.

Ez égési sérüléshez vagy a vaku károsodásához vezethet.

- Ne használja, ne helyezze és ne tárolja a terméket a következő helyeken:
   erős napfénynek kitett helyek,
  - 40 °C-nál magasabb hőmérsékletnek kitett helyek,
  - nedves vagy poros helyek.

A fenti esetekben az akkumulátor szivárgása, túlmelegedése vagy robbanása következhet be, ami áramütéshez, tűzhöz, égési vagy egyéb sérülésekhez vezethet. A magas hőmérséklet emellett a fényképezőgép vagy az akkumulátortöltő burkolatának deformálódását is okozhatja.

 A diavetítés áttűnési hatásai hosszabb időn keresztül nézve a szem kifáradását okozhatják.

### Óvintézkedés

A készülék sérülésének lehetőségét jelzi.

 Ne irányítsa a fényképezőgépet nagyon erős fényforrás (például tiszta időjárás esetén a Nap) felé.

Ez a képérzékelő sérüléséhez vezethet.

 Ha vízparton vagy szeles helyen használja a fényképezőgépet, ügyeljen, hogy ne kerüljön por vagy homok a készülékbe.

Ez a termék hibás működéséhez vezethet.

Normál használat során előfordulhat, hogy a vakuból kevés füst távozik.

Ennek az az oka, hogy a nagy teljesítményű váku elégeti az elülső részére rakódott port és idegen anyagokat. A hőtermelődés és a vaku sérülésének megakadályozása érdekében törölje le a szennyeződéseket, a port és az egyéb idegen anyagokat a vaku elejéről.

 Vegye ki és tárolja megfelelően az akkumulátort, ha nem használja a fényképezőgépet.

Ha az akkumulátort a fényképezőgépben hagyja, az esetleg bekövetkező szivárgás károsodást okozhat.

 Mielőtt eldobná az akkumulátort, ragassza le az érintkezőket szigetelőszalaggal vagy más szigetelő anyaggal.

Az érintkezők más fém tárgyakkal érintkezve tüzet vagy robbanást okozhatnak.

- A töltés befejeződése után, vagy ha nem használja a töltőt, húzza ki az akkumulátortöltő hálózati csatlakozóját.
- Ne tegyen semmit (például ruhát) az akkumulátortöltő tetejére töltés közben.

A hosszű ideig csatlakoztatva hagyott egység túlmelegedhet, deformálódhat, és tüzet okozhat.

### Ne helyezze az akkumulátorokat háziállatok közelébe.

Az állatok harapása az akkumulátorok szivárgását, túlmelegedését vagy robbanását okozhatja, ami tűzhöz vagy károsodáshoz vezethet.

### Ne üljön le, ha a fényképezőgép a ruhája zsebében van.

Ez a fényképezőgép hibás működéséhez vagy a kijelző sérüléséhez vezethet.

 Ha a táskájába teszi a készüléket, ügyeljen, hogy ne érjen kemény tárgy a kijelzőhöz.

### Ne rögzítsen kemény tárgyakat a fényképezőgéphez.

Ez a fényképezőgép hibás működéséhez vagy a kijelző sérüléséhez vezethet.

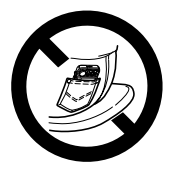

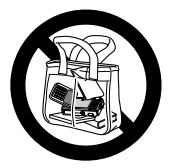

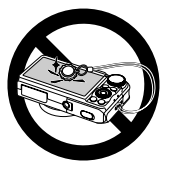

## Kezdeti lépések

Ez a fejezet ismerteti a felvételek készítéséhez szükséges előkészületeket, az (W) módban történő felvételkészítést, valamint a rögzített képek megtekintésének és törlésének módját. Ezt követően bemutatja, hogy hogyan lehet fényképezni és megjeleníteni a képeket Kényelmes üzemmódban, hogyan lehet rögzíteni és megtekinteni a videókat, és hogyan lehet a képeket áttölteni számítógépre.

### A csuklószíj befűzése és a fényképezőgép kézben tartása

- Kösse a szíjat a készülékhez, és hurkolja a csuklója köré, így elkerülheti a fényképezőgép leejtését használat közben.
- Karját szorítsa testéhez, és a felvétel elkészítésekor határozottan fogja meg az oldalainál a fényképezőgépet. Ügyeljen, hogy az ujjaival ne takarja el a vakut, amikor az fel van nyitva.

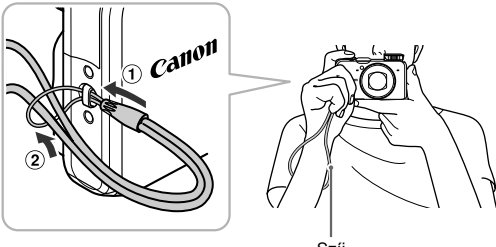

### Az akkumulátor feltöltése

Az akkumulátor a készülékhez kapott töltővel tölthető fel. Vásárláskor az akkumulátor nincs feltöltve, ezért fel kell tölteni.

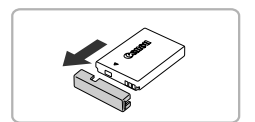

### Távolítsa el a fedelet.

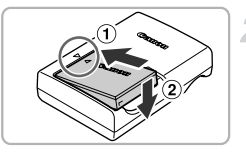

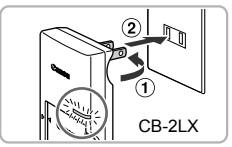

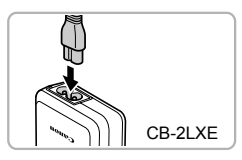

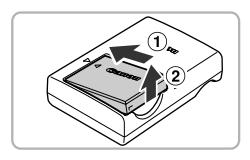

### Helyezze be az akkumulátort.

 Igazítsa az akkumulátor ▲ jelét a töltő hasonló jeléhez, majd tolja befelé (①) és lefelé (②) az akkumulátort.

### Töltse fel az akkumulátort.

- CB-2LX töltő esetén: Hajtsa ki a csatlakozót (①), és dugja be a töltőt egy konnektorba (②).
- CB-2LXE töltő esetén: Dugja a tápkábelt a töltőbe, majd csatlakoztassa a kábel másik végét egy konnektorhoz.
- A töltésjelző jelzőfény narancssárgán világítani kezd, és a töltés elkezdődik.
- Amikor a töltés befejeződik, a töltésjelző lámpa zöldre vált. A töltéshez kb. 2 óra és 5 perc szükséges.

### Vegye ki az akkumulátort.

 Húzza ki az akkumulátortöltőt a konnektorból, majd csúsztassa az akkumulátort befelé (①) és felfelé (②), és vegye ki.

Az akkumulátor védelme és élettartamának megőrzése érdekében a folyamatos töltés ne legyen hosszabb 24 óránál.

### Rögzíthető képek lehetséges száma

| Rögzíthető képek száma | Kb. 210   |
|------------------------|-----------|
| Lejátszási idő         | Kb. 4 óra |

 A készíthető képek száma a Camera & Imaging Products Association (CIPA) mérési szabványán alapszik.

 Bizonyos körülmények esetén a készíthető képek száma a fent említettnél kevesebb lehet.

### Az akkumulátor töltésjelzője

Az akkumulátor töltöttségét a kijelzőn megjelenő ikon vagy üzenet jelzi.

| Megjelenítés              | Leírás                                                 |
|---------------------------|--------------------------------------------------------|
| • 7/4                     | Elegendő töltöttség.                                   |
| - //                      | Kissé merülőben van, de elegendő.                      |
| (vörösen villog)          | Majdnem teljesen lemerült. Töltse fel az akkumulátort. |
| "Cseréljen akkumulátort." | Lemerült. Töltse fel az akkumulátort.                  |

### Az akkumulátor és a töltő hatékony használata

 Az akkumulátort a használat napján vagy az azt megelőző napon töltse fel. A feltöltött akkumulátorok használat nélkül is veszítenek töltésükből.

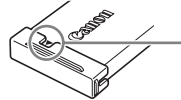

Helyezze fel a fedelet a feltöltött akkumulátorra úgy, hogy a ▲ jel látható legyen.

 Az akkumulátor hosszú időn keresztül történő tárolása esetén ügyeljen az alábbiakra:

Merítse le az akkumulátort, és vegye ki a fényképezőgépből. Helyezze fel a csatlakozófedelet, és tegye el az akkumulátort. A feltöltött akkumulátor hosszabb ideig (kb. 1 év) való tárolása csökkentheti élettartamát, és hatással lehet a teljesítményére is.

Az akkumulátortöltő külföldön is használható. Az akkumulátortöltő azokban a régiókban használható, ahol a hálózati feszültség 100–240 V (50/60 Hz). Ha a csatlakozófej nem illik a hálózati csatlakozóba, használjon külön megvásárolható átalakítót. Ne használjon a külföldi utazás során tápfeszültség-átalakítót, mert károsodást okozhat.

- Az akkumulátor a használat során kidomborodhat.
   Ez normális jelenség, és nem jelenti az akkumulátor meghibásodását.
   Ha annyira kidomborodik az akkumulátor, hogy nem helyezhető be a fényképezőgépbe, forduljon a Canon ügyfélszolgálatához.
- Ha az akkumulátor hamar lemerül töltés után, akkor elérte az élettartama végét. Ez esetben vásároljon új akkumulátort.

### Kompatibilis memóriakártyák (külön vásárolhatók meg)

Az alábbi kártyák használhatók a kapacitásuk korlátozása nélkül.

- SD memóriakártyák\*
- SDHC memóriakártyák\*
- SDXC memóriakártyák\* 💒
- MultiMediaCard kártyák
- MMCplus memóriakártyák
- HC MMCplus memóriakártyák
- Eye-Fi kártyák
- \* Ez a memóriakártya megfelel az SD-szabványoknak. A kártya márkájától függően előfordulhat, hogy bizonyos kártyák nem működnek megfelelően.

A számítógép operációs rendszerétől függően előfordulhat, hogy egy kereskedelmi forgalomban kapható kártyaolvasó nem ismeri fel az SDXC memóriakártyákat. Előre ellenőrizze, hogy operációs rendszere támogatjaaz SDXC memóriakártyákat.

### Az Eye-Fi kártyák

Nem garantált, hogy ez a termék támogatja az Eye-Fi kártya funkcióit (beleértve a vezeték nélküli átvitelt). Ha problémát tapasztal egy Eye-Fi kártyával, forduljon a kártya gyártójához.

Ne feledje, hogy számos országban és régióban jóváhagyás szükséges az Eye-Fi kártyák használatához. Jóváhagyás nélkül nem engedélyezett a kártya használata. Ha bizonytalan, hogy a kártya használatát az adott területen jóváhagyták-e, forduljon a kártya gyártójához.

### Az akkumulátor és a memóriakártya behelyezése

Helyezze be a fényképezőgépbe a hozzá kapott akkumulátort és a (külön megvásárolható) memóriakártyát.

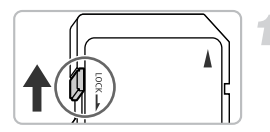

## Ellenőrizze a kártya írásvédelmi kapcsolóját.

 Ha van írásvédelmi kapcsoló a memóriakártyán, és a zárolt helyzetben áll, akkor nem tud képeket készíteni. Csúsztassa el a kapcsolót kattanásig.

### Az akkumulátor és a memóriakártya behelyezése

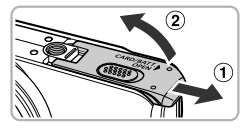

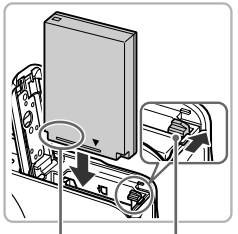

Csatlakozók Akkur

Akkumulátor zárja

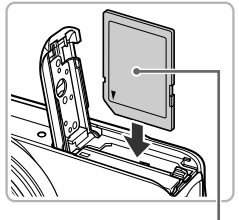

Címke

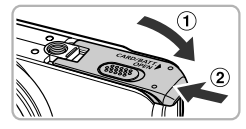

### Nyissa ki a fedelet.

 Csúsztassa el a fedőlapot (①), majd nyissa fel (②).

### Helyezze be az akkumulátort.

- Nyomja az akkumulátor zárját a nyíl irányába, majd helyezze be az akkumulátort az ábrán látottak szerint úgy, hogy a helyére kattanjon.
- Ügyeljen, hogy megfelelő irányban helyezze be az akkumulátort, mert ellenkező esetben nem tud a helyére ugrani.

### Tegye be a memóriakártyát.

- Helyezze a készülékbe a memóriakártyát az ábra szerint. Amikor a megfelelő helyre kerül, bekattan.
- Ügyeljen a memóriakártya helyes irányára. Ha nem a megfelelő irányban helyezi be a memóriakártyát, a fényképezőgép megsérülhet.

### Csukja be a fedelet.

 Hajtsa be a fedelet (①), majd nyomja lefelé, és közben kattanásig csúsztassa vissza a helyére (②).

## Mit jelent, ha megjelenik a [Memóriakártya zárolva] felirat a kijelzőn?

Az SD, SDHC és SDXC memóriakártyákon, valamint az Eye-Fi kártyákon egy írásvédelmi kapcsoló található. Ha a kapcsoló a zárolt állásban van, a [Memóriakártya zárolva] felirat látható a kijelzőn, és nem tud képeket készíteni vagy törölni.

### Az akkumulátor és a memóriakártya eltávolítása

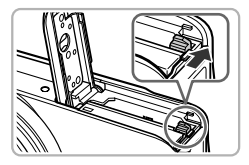

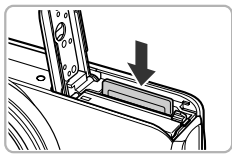

### Vegye ki az akkumulátort.

- Nyissa fel a fedelet, és nyomja az akkumulátor zárját a nyíl irányába.
- Az akkumulátor kiugrik a helyéről.

### Távolítsa el a memóriakártyát.

- Nyomja be a memóriakártyát kattanásig, majd lassan engedje fel.
- A memóriakártya kiugrik a helyéről.

## A készíthető felvételek száma különféle memóriakártyák esetén

| Memóriakártya          | 4 GB     | 16 GB    |
|------------------------|----------|----------|
| Rögzíthető képek száma | Kb. 1231 | Kb. 5042 |

Az értékek az alapértelmezett beállítások esetén érvényesek.

 A készíthető képek száma függ a fényképezőgép beállításaitól, a fényképezett témától és a használt memóriakártyától.

### Ellenőrizhető a készíthető képek száma?

Rögzíthető képek száma

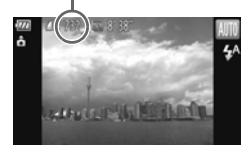

A készíthető képek száma felvétel üzemmódban ellenőrizhető (24. oldal).

### A dátum és az idő beállítása

A Dátum/idő beállítási képernyő megjelenik a készülék első bekapcsolásakor. Mivel a dátum és időpont értékét a készülék eltárolja a képekben, feltétlenül állítsa be ezeket az adatokat.

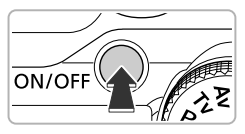

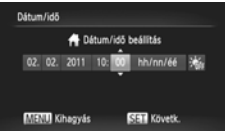

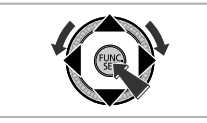

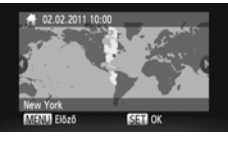

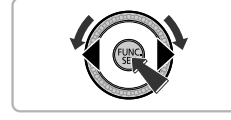

### Kapcsolja be a fényképezőgépet.

- Nyomja meg az ON/OFF gombot.
- Megjelenik a Dátum/idő képernyő.

### Állítsa be a dátumot és az időt.

- Válassza ki a kívánt beállítást a gombokkal.
- Állítsa be a kívánt értéket a gombokkal vagy a tárcsa elfordításával.
- Az összes beállítás megadása után nyomja meg a () gombot.

### Állítsa be a hazai időzónát.

 Válassza ki otthoni időzónáját a gombokkal vagy a elfordításával.

### Fejezze be a beállítást.

- A beállítás véglegesítéséhez nyomja meg a () gombot. A jóváhagyó képernyő után visszatér a felvételi képernyő.
- Az ON/OFF gomb megnyomásával kikapcsolhatja a fényképezőgépet.

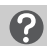

### A Dátum/idő képernyő ismételt megjelenése

Állítsa be a helyes dátumot és időt. Ha nem állítja be a dátumot, az időt és az otthoni időzónát, akkor a Dátum/idő képernyő mindig megjelenik, valahányszor bekapcsolja a fényképezőgépet.

### 😸 A nyári időszámítás beállításai

Ha a 19. oldal 2. lépésében a 为 reletőséget választja, és a ▲▼ gombokkal vagy a ) tárcsa elfordításával kiválasztja a ≯ lehetőséget, azzal beállítja a nyári időszámítást (1 órával előrébb).

### A dátum és idő módosítása

Az aktuális dátum és idő beállítása módosítható.

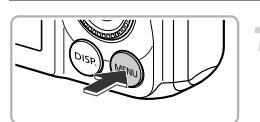

### Jelenítse meg a menüt.

Nyomja meg a MENU gombot.

### Lences behúzás « 1 perc » Energiatakrék, Bószhaa, A Détum/dő, 02.02.111.10:00 Dátum és lőö beálltása

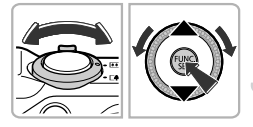

### Válassza a [Dátum/idő] lehetőséget.

- A zoom karral válassza ki a <sup>e</sup> lapot.
- Válassza ki a [Dátum/idő] menüt a gombokkal vagy a tárcsa elfordításával, majd nyomja meg a gombot.

### Módosítsa a dátumot és az időt.

- Végezze el a beállításokat a 19. oldal
   2. lépését követve.
- Nyomja meg a MENU gombot a menü bezárásához.

### 🖄 Dátum/idő akkumulátor

- A fényképezőgépben van egy beépített dátum/idő akkumulátor (biztonsági akkumulátor), amely megőrzi a dátum- és időbeállítást az akkumulátoregység eltávolítása esetén is körülbelül három hétig.
- Ha feltöltött akkumulátort helyez a készülékbe, vagy csatlakoztat egy (külön megvásárolható, <u>39. oldal</u>) hálózati adaptert, a dátum/idő akkumulátor körülbelül négy óra alatt feltöltődik, még akkor is, ha a fényképezőgép nincs bekapcsolva.
- Ha a dátum/idő akkumulátor lemerül, a Dátum/idő képernyő megjelenik a fényképezőgép bekapcsolásakor. Állítsa be a dátumot és az időt a 19. oldal lépései szerint.

A dátum és idő frissítését a GPS funkció segítségével is választhatja (106. oldal). 5X230 HS

### A kijelző nyelvének beállítása

A kijelzőn megjelenő szöveg nyelve módosítható.

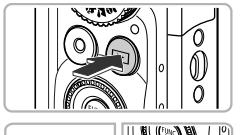

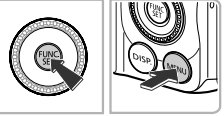

| English    | Svenska   | Türkçe  |
|------------|-----------|---------|
| Deutsch    | Españo1   | 繁體中文    |
| Français   | 體件中文      | 환국어     |
| Nederlands | Русский   | การาไทย |
| Dansk      | Português | البربية |
| Suomi      | Ελληνικά  | Română  |
| Italiano   | Polski    | فأرمى   |
| Norsk      | Čeština   | 日本語     |
| Українська | Magyar    |         |
|            |           |         |

### képernyőt. Nyomja le és tartsa lenyomva a () gombot, majd rögtön nyomja meg a MENU gombot.

### Állítsa be a kijelző nyelvét.

 Válassza ki a kívánt nyelvet a 
 gombokkal vagy a () tárcsa elfordításával, majd nyomja meg a () gombot.

Váltson lejátszás üzemmódba.

Nyomja meg a gombot.

Jelenítse meg a beállítási

A kijelző nyelvének beállítása után a beállítási képernyő bezárul.

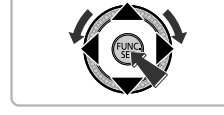

### Mi a teendő, ha megjelenik az óra a 🛞 gomb lenyomásakor?

Az óra akkor jelenik meg, ha a 2. lépésben a 💮 és a **MENU** gomb megnyomása között eltelő idő túl hosszú. Ha megjelenik az óra, az eltávolításához nyomja meg a 💮 gombot, és ismételje meg a 2. lépést.

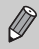

A kijelző nyelvét úgy is megváltoztathatja, hogy megnyomja a **MENU** gombot, és kiválasztja a **††** lapon a [Nyelv] menüpontot.

### A memóriakártya formázása

Használat előtt az új és a korábban más eszközökkel formázott memóriakártyákat formázni kell a fényképezőgéppel.

A memóriakártya formázása az összes adatot törli a kártyáról. Mivel a törölt adatok nem állíthatók vissza, kellő körültekintéssel járjon el a memóriakártya formázásakor.

Az Eye-Fi kártyák (177. oldal) formázása előtt mindenképpen telepítse egy számítógépre a kártyán található szoftvert.

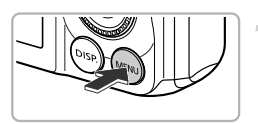

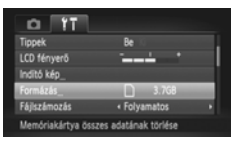

### Jelenítse meg a menüt.

Nyomja meg a MENU gombot.

### Válassza a [Formázás] menüt.

- A zoom karral válassza ki a <sup>e</sup> lapot.
- Válassza a [Formázás] pontot a A
   gombokkal vagy a 
   tárcsa
   elfordításával, majd nyomja meg
   a (
   gombot.
   gombot.

| Formáz | ás    |          |             |       |
|--------|-------|----------|-------------|-------|
|        | Formá | zza a me | emóriakárty | át?   |
|        |       |          |             | 3.7GB |
|        |       | 0kB f    | oglalt      |       |
|        |       | Teljes   | formázás    |       |
|        | Mégse |          | _           | OK    |

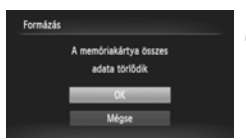

### Válassza az [OK] gombot.

 Válassza az [OK] lehetőséget a gombokkal vagy a elfordításával, majd nyomja meg a gombot.

### Formázza a memóriakártyát.

- A gombokkal vagy a tárcsa elfordításával válassza az [OK] lehetőséget, majd nyomja meg a gombot a formázás elkezdéséhez.
- Nyomja meg a () gombot a formázás befejeződésekor, amikor [A memóriakártya formázása befejeződött] üzenet megjelenik.

A memóriakártyán található adatok törlése vagy a memóriakártya formázása csak a kártyán található fájikezelési információkat módosítja, és nem biztosítja az adatok teljes törlését. A memóriakártya átadásakor vagy kidobásakor járjon el körültekintően. Amikor eldob egy memóriakártyát, a személyes adatok kiszivárgásának megelőzése érdekében végezzen további óvintézkedéseket, például fizikailag semmisítse meg a kártyát.

Ø

 Lehet, hogy a memóriakártya formázási képernyőn megjelenő teljes kapacitása kevesebb a memóriakártyán jelzett értéknél.

 Végezze el a memóriakártya teljes formázását (165. oldal), ha a fényképezőgép nem működik megfelelően, a memóriakártya írási/ olvasási sebessége érzékelhetően lecsökken, lelassul a sorozatfelvétel vagy a videofelvétel váratlanul leáll.

### A zárkioldó gomb lenyomása

Úgy készíthet éles képeket, ha először csak kissé (félig) nyomja le a zárkioldó gombot, és ezzel beállítja az élességet, majd teljes lenyomással elkészíti a felvételt.

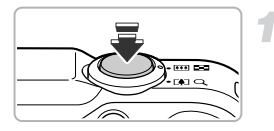

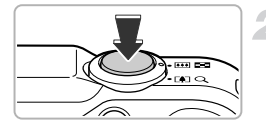

## Nyomja le félig (enyhe lenyomás az élesség beállításához).

- Nyomja le enyhén, amíg két hangjelzést nem hall, és meg nem jelennek az AF keretek ott, ahová a fényképezőgép az élességet állította.
- Nyomja le teljesen (teljes lenyomás a kép elkészítéséhez).
- Elhangzik a zárkioldási hangjelzés, és a fényképezőgép elkészíti a felvételt.
- A felvétel a zárkioldási hangjelzés közben történik, ezért ekkor ne mozgassa a fényképezőgépet.

### Lehet többféle hosszúságú a zárkioldási hangjelzés?

- Mivel a fényképezéséhez szükséges idő hossza függ a fényképezni kívánt témától, a zárkioldási hangjelzés többféle hosszúságú is lehet.
- Ha a fényképezőgép vagy az alany megmozdul a zárkioldási hangjelzés közben, előfordulhat, hogy a rögzített kép homályos lesz.

Ø

Ha nem félig, hanem rögtön teljesen lenyomja a zárkioldó gombot, akkor előfordulhat, hogy a kép nem lesz éles.

### Képek készítése (Smart Auto)

Mivel a fényképezőgép automatikusan észlelni tudja a témát és a felvétel körülményeit, hagyhatja, hogy automatikusan a legjobb beállításokat válassza ki a felvételhez, és csak fényképezzen. A fényképezőgép észlelni tudja az arcokat, rájuk tudja állítani az élességet, és be tudja állítani az optimális színt és világosságot.

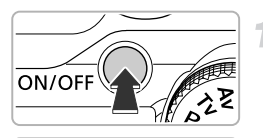

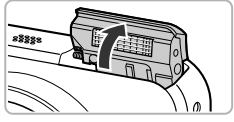

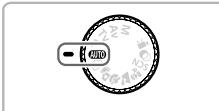

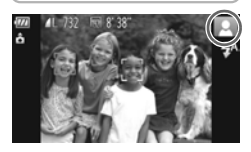

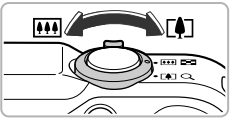

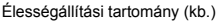

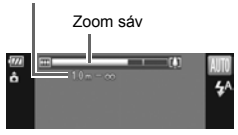

### Kapcsolja be a fényképezőgépet.

- Nyomja meg az ON/OFF gombot.
- A vaku automatikusan felemelkedik, és megjelenik az indító képernyő.
- A vakut kézzel is felemelheti és lecsukhatja (becsukott állapotban a vaku nem villan).

### Válassza az 💵 üzemmódot.

- Állítsa a módválasztó tárcsát (AUTO) állásba.
- Amikor a fényképezőgépet a fényképezni kívánt témára irányítja, hallani fogja, ahogy a fényképezőgép beállítja a témát.
- A meghatározott téma ikonja megjelenik a kijelző jobb felső sarkában.
- A fényképezőgép beállítja az élességet az észlelt témákra, és megjeleníti rajtuk a kereteket.
- Fekete sávok jelennek meg a kijelző bal és jobb oldalán. Ezek a területek nem kerülnek a képre a felvétel elkészítésekor.

### Állítsa be a kompozíciót.

A zoom kar [] (teleobjektív) irányba történő mozgatásával ráközelít a témára, és felnagyítja azt. A zoom kar [] (nagy látószög) irányba történő mozgatásával távolítja a témát, és kicsinyíti azt. (A zoom állása megjelenik a zoom sávon a kijelzőn.)

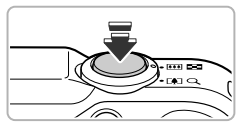

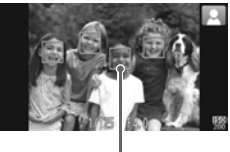

AF keret

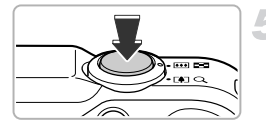

### Állítsa be az élességet.

- Az élesség beállításához nyomja le félig a zárkioldó gombot.
- A fényképezőgép élességállítása után két hangjelzés hallható, és megjelennek az AF keretek ott, ahová a fényképezőgép az élességet állította. Több AF keret is megjelenik, ha a fényképezőgép egynél több pontra is beállítja az élességet.

### Készítse el a felvételt.

- A felvétel elkészítéséhez nyomja le teljesen a zárkioldó gombot.
- Elhangzik a zárkioldási hangjelzés, és a fényképezőgép elkészíti a felvételt. Sötét környezetben a vaku automatikusan működésbe lép, ha fel van emelve.
- A kép körülbelül két másodpercig még látható a kijelzőn.
- A zárkioldó gombot megnyomva a kép megjelenítése közben is készíthető újabb felvétel.

## ?

### Mi történik, ha...

- Mi a teendő, ha a képek színe és világossága nem a vártnak megfelelő?
   A kijelzőn megjelenő téma ikon (185. oldal) esetleg nem felel meg a tényleges témának. Ilyen esetben próbáljon P üzemmódban fényképezni (81. oldal).
- Mi történik, ha fehér és szürke keretek jelennek meg, amikor egy ember felé irányítja a fényképezőgépet?

Egy fehér keret jelenik meg a fényképezőgép által a fő témaként felismert arcnál vagy témánál, továbbá szürke keretek a többi arcnál. A keretek bizonyos határokon belül követik az alanyokat (91. oldal).

Ha a téma mozog, akkor a szürke keretek eltűnnek, és csak a fehér keret látható.

- Mi a teendő, ha nem jelenik meg keret a felvenni kívánt témán?
   A fényképezőgép esetleg nem ismeri fel a témát, és a keretek esetleg a háttéren jelennek meg. Ilyen esetben próbáljon P üzemmódban fényképezni (81. oldal).
- Mi történik, ha a zárkioldó gomb félig történő lenyomásakor megjelenik egy kék keret?

Akkor látható kék keret, ha a készülék mozgó tárgyat észlel; ez esetben folyamatosan állítja az élességet és az expozíciót (AF szervo).

- Mi a teendő, ha egy villogó jel látható?
   Rögzítse állványra a fényképezőgépet, hogy a bemozdulása miatt a kép ne váljon homályossá.
- Mi a teendő, ha a fényképezőgép semmilyen hangot nem ad? Ha a fényképezőgép bekapcsolása közben megnyomja a DISP. gombot, azzal a figyelmeztető hangok kivételével az összes hangot elnémítja a fényképezőgépen. Ha be szeretné kapcsolni a hangokat, nyomja meg a MENU gombot, válassza ki a f† lapon a [Némítás] lehetőséget, majd a ◀ gombokkal a [Ki] értéket.
- Mi történik, ha a kép a vaku működése esetén is sötét? A téma a vaku hatótávolságán kívül esik. A vaku hatótávolsága körülbelül 75 cm – 3,5 m legnagyobb látószögnél (IIII), és körülbelül 1,0 – 2,0 m legnagyobb teleobjektív mellett (III).
- Mi történik, ha a fényképezőgép egyszeri hangjelzést ad, amikor a zárkioldó gombot félig lenyomja?

A téma esetleg túl közel van. A fényképezőgép legnagyobb látószögű állapotában (IIII) menjen legalább körülbelül 5 cm távolságra a témától, és készítse el a felvételt. A fényképezőgép legnagyobb teleobjektív állapotában (III) menjen legalább körülbelül 1 m távolságra a témától, és készítse el a felvételt.

 Mi történik, ha a zárkioldó gomb félig történő lenyomásakor a lámpa kigyullad?

A lámpa kigyulladhat sötét környezetben történő fényképezés esetén a vörösszem-hatás csökkentése és az élességállítás segítése céljából.

 Mi történik, ha a \$ ikon villog, amikor megpróbál fényképezni? A vaku tölt. A töltés befejezése után készíthet felvételt.

## Mit jelent, ha egy ikon jelenik meg a kijelző jobb felső sarkában?

A meghatározott téma ikonja megjelenik a kijelző jobb felső sarkában. A megjelenő ikonokról lásd: "Témák ikonjai" (185. oldal).

### Az élességet meghatározó téma kiválasztása (Követéses AF)

A ▲ gomb és a → megjelenése után irányítsa fényképezőgépet úgy, hogy a → azon a témán legyen, amelyre az élességet szeretné irányítani. Nyomja le és tartsa félútig lenyomva a zárkioldó gombot az élesség- és expozícióállítás helyét jelző kék keret megjelenítéséhez (AF szervo). A felvétel elkészítéséhez nyomja le teljesen a zárkioldó gombot.

### Képek megjelenítése

A készülékkel készített képek megjeleníthetők a kijelzőn.

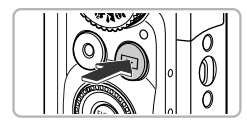

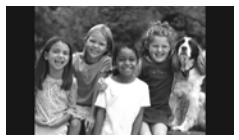

### Váltson lejátszás üzemmódba.

- Nyomja meg a gombot.
- Megjelenik az utoljára készített kép.

### Válasszon egy képet.

- A ▶ gombbal vagy a tárcsa jobbra történő elfordításával a készítés sorrendje szerint előrefelé haladva jelenítheti meg a képeket, a legrégebbi képtől a legújabb felé haladva.
- Ha nyomva tartja a 
   gombot, a képek gyorsabban váltanak ugyan, de életlenebbek lesznek.
- Körülbelül egy perc elteltével az objektív behúzódik. Ha a vaku fel van nyitva, akkor lecsukódik.
- Ha újból megnyomja a D gombot, amikor az objektív vissza van húzva, azzal kikapcsolja a fényképezőgépet.

### Átváltás felvétel üzemmódba

Ha lejátszás üzemmódban félig lenyomja a zárkioldó gombot vagy elfordítja a módválasztó tárcsát, a fényképezőgép felvétel üzemmódba vált.

### Képek törlése

Egyszerre egy képet jelölhet ki törlésre. Vegye figyelembe, hogy a törölt képek nem állíthatók vissza. Kellő körültekintéssel járjon el képek törlésekor.

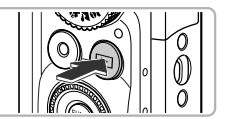

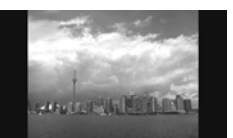

### Váltson lejátszás üzemmódba.

- Nyomja meg a D gombot.
- Megjelenik az utoljára készített kép.

### Válassza ki a törölni kívánt képet.

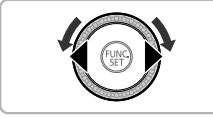

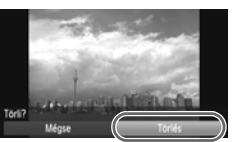

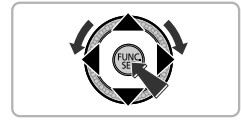

### Törölje a képet.

- A (∰) gomb megnyomása után válassza ki a m lehetőséget a ▲▼ gombokkal vagy a () tárcsa elfordításával, majd nyomja meg újra a (∰) gombot.
- Megjelenik a kijelzőn a [Törli?] kérdés.
- Válassza ki a [Törlés] lehetőséget a gombokkal vagy a tárcsa elfordításával, majd nyomja meg a gombot.
- A készülék törli a megjelenített képet.
- Ha a kép törlése helyett ki szeretne lépni, válassza a [Mégse] lehetőséget a gombokkal vagy a lításával, majd nyomja meg a gombot.

### Képek készítése vagy megjelenítése Kényelmes üzemmódban

A Kényelmes üzemmódban a műveleti utasítások megjelennek a kijelzőn, és a fényképezőgépnek csak az ezen az oldalon felsorolt gombjai, továbbá a zoom kar és a videó gomb (30. oldal) működnek. Ezzel megelőzhető a fényképezőgép helytelen működése, és még a kezdők is nyugodtan fényképezhetnek és nézegethetik a képeket.

### Felvétel készítése

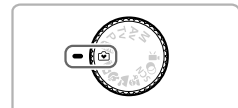

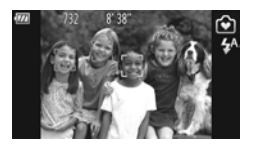

- Állítsa a módválasztó tárcsát 💽 állásba.
- A fényképezéshez kövesse a 24–25. oldal 3–5. lépését (hang nem hallható).
- Kapcsolja ki a vakut a ) gombbal. Megjelenik a kijelzőn a ③ jel. A ) gomb ismételt megnyomásával bekapcsolhatja a vakut, ekkor a 4<sup>A</sup> jel jelenik meg a kijelzőn. Sötét környezetben a vaku automatikusan működésbe lép.

Mivel a vaku becsukott helyzetben nem működik, még a ▶ gombbal sem módosíthatja a beállításokat. A vaku 4<sup>A</sup> módba állításához előbb emelje fel kézzel, majd a beállítás módosításához nyomja meg a ▶ gombot.

### Megjelenítés

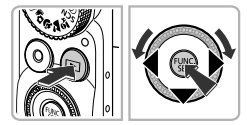

- Nyomja meg a gombot, majd a képek közötti váltáshoz használja a gombokat vagy a tárcsát.
- Nyomja meg a D, majd a gombot. Az összes elkészült kép megjelenik egymás után, egyenként körülbelül 3 másodpercig. A diavetítés leállításához nyomja meg újra a gombot.
- Kép törléséhez válassza ki a törölni kívánt képet, majd nyomja meg a ▼ gombot. Válassza ki a [Törlés] lehetőséget a ↓ gombokkal vagy a ③ tárcsa elfordításával, majd nyomja meg a () gombot.

### Videók készítése

A fényképezőgép automatikusan észleli a témát és a felvétel körülményeit, és automatikusan a legjobb beállításokat választja ki a felvételhez.

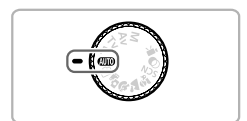

### Válassza az 💵 üzemmódot.

Allítsa a módválasztó tárcsát AMD állásba.

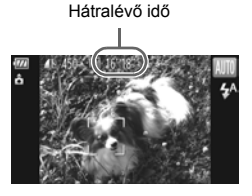

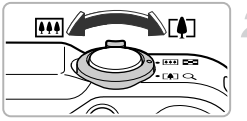

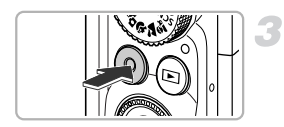

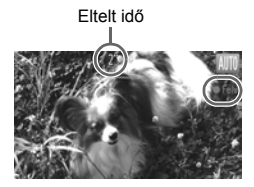

### Állítsa be a kompozíciót.

A zoom kar [] irányba történő mozgatásával ráközelít a témára, és felnagyítja azt. A kar [] irányba történő mozgatásával távolítja a témát, és kicsinyíti azt.

### Készítse el a felvételt.

- Nyomja meg a videó gombot.
- A kijelzés teljes képernyősre vált, és a kijelzőn megjelenő adatok lesznek rögzítve.
- A fényképezőgép egy hangjelzéssel jelzi a felvétel elindulását, és a kijelzőn megjelenik a [●Felv] szöveg és az eltelt idő.
- A felvétel elindítása után engedje fel a videó gombot.
- Ha megváltoztatja a kompozíciót felvétel közben, az élességbeállítás, a világosság és a tónus automatikusan módosul.

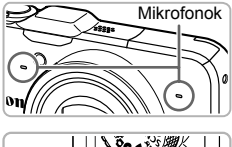

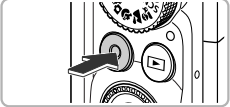

- Felvétel közben ne érintse meg a mikrofonokat.
- A videó gombon kívül ne nyomjon meg más gombot felvétel közben. A gombnyomás hangja rákerül a felvételre.

### Állítsa le a felvételt.

- Újból nyomja meg a videó gombot.
- Két hangjelzés hallható, és a fénvképezőgép leállítia a felvételt.
- A fényképezőgép menti a videofelvételt a memóriakártyára.
- A felvétel automatikusan leáll, amikor megtelik a memóriakártya.

### A zoom használata felvétel közben

A zoom kar felvétel közbeni használatával nagyíthatja vagy kicsinyítheti a témát. A műveleti hangok azonban rákerülnek a felvételre.

- A módválasztó tárcsa AUD állásában a meghatározott téma ikonja megjelenik (185. oldal). A "Mozgás közben" ikonok azonban nem jelennek meg. Bizonyos körülmények között a megjelenő ikon nem felel meg a tényleges témának.
  - Ha felvétel közben úgy módosítja a kompozíciót, hogy az optimális fehéregyensúly nem állítható be, akkor nyomja meg a videó gombot a felvétel befejezéséhez, majd indítsa újra a felvételt (csak ha a képminőség beállítása rögzítetten () (116. oldal)).
  - A videó gombbal egyszerűen készíthet videofelvételt akkor is, ha a módválasztó tárcsa nem (MID) állásban van (113. oldal).
  - Ha Mathematica a módválasztó tárcsát, módosíthatja a videofelvételi beállításokat (113. oldal).

### Felvételi idő

| Memóriakártya | 4 GB               | 16 GB              |
|---------------|--------------------|--------------------|
| Felvételi idő | Kb. 14 perc 34 mp. | Kb. 59 perc 40 mp. |

· A jelzett felvételi idők az alapértelmezett beállítások esetén érvényesek.

· Egy videofelvétel hossza legfeljebb 29 perc 59 mp. lehet.

 Bizonyos memóriakártyák használata esetén a felvétel akkor is leállhat, ha a felvétel nem érte el a maximális fájlméretet. 6-os sebességosztályú (SD Speed Class 6) vagy gyorsabb SD-kártya használata javasolt.

### Videók megtekintése

A készülékkel készített videók megjeleníthetők a kijelzőn.

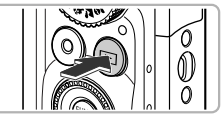

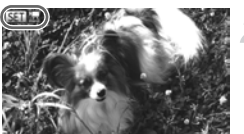

### Váltson lejátszás üzemmódba.

- Nyomja meg a gombot.
- Megjelenik az utoljára készített kép.
- Videók esetén a SET 📆 jelenik meg.

### Válasszon egy videót.

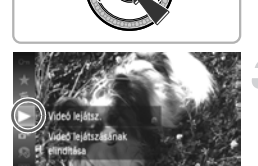

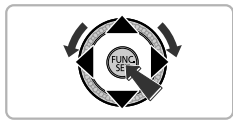

### Játssza le a videofelvételt.

- A ▲▼ gombokkal vagy a tárcsa elfordításával válassza a ▶ (Videó lejátszása) lehetőséget, majd nyomja meg a () gombot.
- Ezzel elindítja a videó lejátszását.
- Ha megnyomja a (\*) gombot, a videó lejátszása szünetel, és megjelenik a videó vezérlőpult. A () gombokkal vagy a (\*) tárcsa elfordításával válassza a (Lejátszás) lehetőséget, majd nyomja meg
  - a 💮 gombot a lejátszás folytatásához.
- A A v gombokkal módosíthatja a hangerőt.
- A videofelvétel vége után megjelenik a SEI 2 jel.

### Hogyan játszhatók le a videók számítógépen?

Telepítse a mellékelt szoftvert (34. oldal).

- Ha számítógépen játszik le egy videót, a gép tulajdonságaitól függően előfordulhat, hogy a másodpercenként megjelenített képkockaszám csökkenni vagy a felvétel akadozni fog, illetve a hang hirtelen leáll.
- A videót problémák nélkül lejátszhatja a fényképezőgépen, ha a mellékelt szoftverrel visszamásolja a memóriakártyára. A látványosabb lejátszáshoz csatlakoztassa televízióhoz a fényképezőgépet.

# Képek másolása megtekintéshez egy számítógépre

A készülékhez kapott szoftver segítségével a megjelenítéshez átmásolhatja a fényképezőgéppel készített képeket a számítógépére. Ha már használ egy másik Canon kisméretű digitális fényképezőgéppel kapott szoftvert, telepítse a szoftvert a készülékhez kapott CD-ROM lemezről, és írja felül az alkalmazás korábban telepített verzióját.

### Rendszerkövetelmények

### Windows

| Operációs rendszer                                                                           | Windows 7<br>Windows Vista, 1-es és 2-es szervizcsomaggal<br>Windows XP. 3-as szervizcsomaggal                                                                                                    |
|----------------------------------------------------------------------------------------------|----------------------------------------------------------------------------------------------------|
| Számítógép típusa                                                                            | A fenti operációs rendszerek valamelyikével működő számítógép<br>beépített USB-porttal                                                                                                    |
| Processzor                                                                                   | Pentium 1,3 GHz vagy gyorsabb (állóképek),<br>Core2 Duo 2,6 GHz vagy gyorsabb (videók)                                                                                                    |
| Memória                                                                                      | Windows 7 (64 bites): 2 GB vagy több<br>Windows 7 (32 bites), Windows Vista (64 bites, 32 bites):<br>1 GB vagy több (állóképek), 2 GB vagy több (videók)<br>Windows XP: 512 MB vagy több (állóképek), 2 GB vagy több<br>(videók)                                                                                                    |
| Illesztőfelület                                                                              | USB                                                                                                    |
| Szabad terület<br>a merevlemezen                                                             | ZoomBrowser EX: 200 MB vagy több<br>CameraWindow: 150 MB vagy több*<br>Térképes segédprogram: 50 MB vagy több \$X230 H\$<br>Videofeitöltés YouTube-ra: 30 MB vagy több<br>PhotoStitch: 40 MB vagy több                                                                                                    |
| Megjelenítés                                                                                 | 1024 x 768 képpont vagy jobb                                                                                                    |
| Processzor<br>Memória<br>Illesztőfelület<br>Szabad terület<br>a merevlemezen<br>Megjelenítés | Pentium 1,3 GHz vagy gyorsabb (állóképek),<br>Core2 Duo 2,6 GHz vagy gyorsabb (videók)<br>Windows 7 (64 bites): 2 GB vagy több<br>Windows 7 (32 bites), Windows Vista (64 bites, 32 bites):<br>1 GB vagy több (állóképek), 2 GB vagy több (videók)<br>Windows XP: 512 MB vagy több (állóképek), 2 GB vagy több<br>(videók)<br>USB<br>ZoomBrowser EX: 200 MB vagy több<br>CameraWindow: 150 MB vagy több<br>CameraWindow: 150 MB vagy több<br>Videofeltöltés YouTube-ra: 30 MB vagy több<br>PhotoStitch: 40 MB vagy több |

\* Windows XP rendszeren telepíteni kell a Microsoft .NET Framework 3.0 vagy újabb verzióját (legfeljebb 500 MB). A telepítés hosszabb ideig is tarthat a számítógép sebességétől függően.

### Macintosh

| Operációs rendszer               | Mac OS X (v10.5 – v10.6)                                                                                                    |
|----------------------------------|----------------------------------------------------------------------------------------------------|
| Számítógép típusa                | A fenti operációs rendszerek valamelyikével működő számítógép<br>beépített USB-porttal                                                                                                   |
| Processzor                       | Intel processzor (állóképek),<br>Core2 Duo 2,6 GHz vagy gyorsabb (videók)                                                                                                    |
| Memória                          | Mac OS X v10.6: 1 GB vagy több (állóképek), 2 GB vagy több<br>(videók)<br>Mac OS X v10.5: 512 MB vagy több (állóképek), 2 GB vagy több<br>(videók)                                       |
| Illesztőfelület                  | USB                                                                                                    |
| Szabad terület<br>a merevlemezen | ImageBrowser: 250 MB vagy több<br>CameraWindow: 150 MB vagy több<br>Térképes segédprogram: 50 MB vagy több<br>Videofelföltés YouTube-ra: 30 MB vagy több<br>PhotoStitch: 50 MB vagy több |
| Megjelenítés                     | 1024 x 768 képpont vagy jobb                                                                                                    |
|                                  |                                                                                                    |

### Előkészítés

Ezek a leírások Windows Vista és Mac OS X (v10.5) rendszerre vonatkoznak.

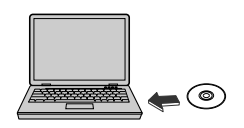

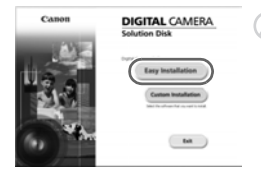

### Telepítse a szoftvert.

### Windows

## Helyezze a CD-ROM lemezt a számítógép CD-meghajtójába.

 Helyezze be a mellékelt CD-ROM lemezt (DIGITAL CAMERA Solution Disk CD-ROM) (2. oldal) a számítógép CD-meghajtójába.

### Indítsa el a telepítést.

- Kattintson az [Easy Installation/Egyszerű telepítés] gombra, és kövesse a képernyőn megjelenő telepítési utasításokat.
- Ha a [User Account Control/Felhasználói fiókok felügyelete] ablak megjelenik, kövesse a képernyőn megjelenő utasításokat.

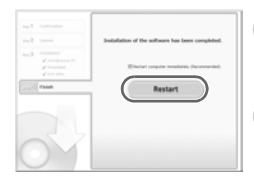

### A telepítés befejezése után kattintson a [Restart/Újraindítás] vagy a [Finish/ Befejezés] gombra.

### Vegye ki a CD-ROM lemezt.

 Amikor az asztal megjelenik, vegye ki a CD-ROM lemezt a meghajtóból.

### Macintosh

### Helyezze a CD-ROM lemezt a számítógép CD-meghajtójába.

 Helyezze be a mellékelt CD-ROM lemezt (DIGITAL CAMERA Solution Disk CD-ROM) (2. oldal) a számítógép CD-meghajtójába.

# 

### Indítsa el a telepítést.

- Kattintson duplán a CD () ikonjára.
- Kattintson az [Install/Telepítés] gombra, és kövesse a képernyőn megjelenő telepítési utasításokat.

### Csatlakoztassa a fényképezőgépet a számítógéphez.

- Kapcsolja ki a fényképezőgépet.
- Nyissa fel a fedelet, és határozott mozdulattal helyezze a mellékelt interfészkábel kisebb dugóját (2. oldal) a fényképezőgép csatlakozójába az ábrán jelzett irányban.
- Illessze az interfészkábel nagyobbik dugóját a számítógépbe.

A csatlakoztatásról a számítógép használati útmutatójában olvashat részletesebben.

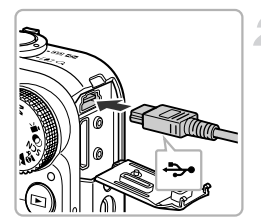

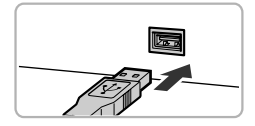

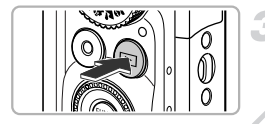

Al AutoPlay

E Always do this for this device

Open device to view files

Set AutoPlay defaults in Control Pane

### Kapcsolja be a fényképezőgépet.

 Kapcsolja be a fényképezőgépet a D gombbal.

## Indítsa el a CameraWindow programot.

### Windows

- Kattintson a [Downloads Images From Canon Camera using Canon CameraWindow/Képek letöltése a Canon fényképezőgépről a Canon CameraWindow segítségével] ikonra.
- Megjelenik a CameraWindow ablak.
- Ha a CameraWindow ablak nem jelenik meg, kattintson a [Start] gombra, és válassza az [All Programs/Minden program], majd a [Canon Utilities], [CameraWindow] és [CameraWindow] parancsot.

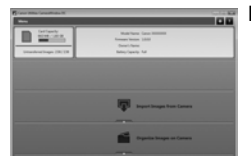

### Macintosh

- A fényképezőgép és a számítógép közötti kapcsolat létrehozása után megjelenik a CameraWindow ablak.
- Ha a CameraWindow ablak nem jelenik meg, kattintson a CameraWindow ikonra a Dock területen (a képernyő alján megjelenő sávon).

Windows 7 esetén az alábbi lépésekkel jelenítse meg a CameraWindow ablakot.

- 1) Kattintson a tálca 🗃 ikonjára.
- ② A megjelenő ablakban kattintson a hivatkozásra a program módosításához.
- ③ Válassza a [Downloads Images From Canon Camera using Canon CameraWindow/Képek letöltése a Canon fényképezőgépről a Canon CameraWindow segítségével] lehetőséget, majd kattintson az [OK] gombra.
- (4) Kattintson duplán a 🚽 ikonra.

Ø
#### Képek átvitele és megjelenítése

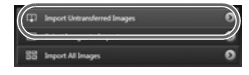

- Kattintson az [Import Images from Camera/Képek importálása fényképezőgépről], majd az [Import Untransferred Images/Át nem vitt képek importálása] lehetőségre.
- Ezzel átmásolja a korábban át nem vitt képeket a számítógépre. Az átmásolt képek külön mappákba kerülnek, dátum szerint rendezve a Képek mappában.
- A képfeltöltés befejeződésekor zárja be a CameraWindow ablakát.
- Kapcsolja ki a fényképezőgépet és húzza ki a kábelt.
- A képek számítógépen történő megjelenítésével kapcsolatos további részleteket lásd: Szoftver használati útmutató.

A képeket még a készülékhez kapott képátviteli szoftver telepítése nélkül is átmásolhatja, egyszerűen a számítógéphez csatlakoztatva a fényképezőgépet.

Ekkor azonban az alábbi korlátozásokra számíthat.

- A fényképezőgép számítógéphez történő csatlakozását követően lehet, hogy várni kell néhány percet, mielőtt átmásolhatja a képeket.
- Előfordulhat, hogy a függőleges tájolással rögzített képek vízszintessé válnak.
- A képek védelmi beállításai elveszhetnek a számítógépre történő letöltéskor.
- A használt operációs rendszertől, a fájlmérettől és a szoftvertől függően probléma lehet a képek és a képadatok helyes átmásolásával.
- A GPS naplófájlok (104. oldal) átvitele esetleg nem megfelelő. SX230 HS
- A mellékelt szoftver egyes funkciói esetleg nem érhetők el, mint például a videók szerkesztése vagy képek átvitele a fényképezőgépre.

#### Tartozékok

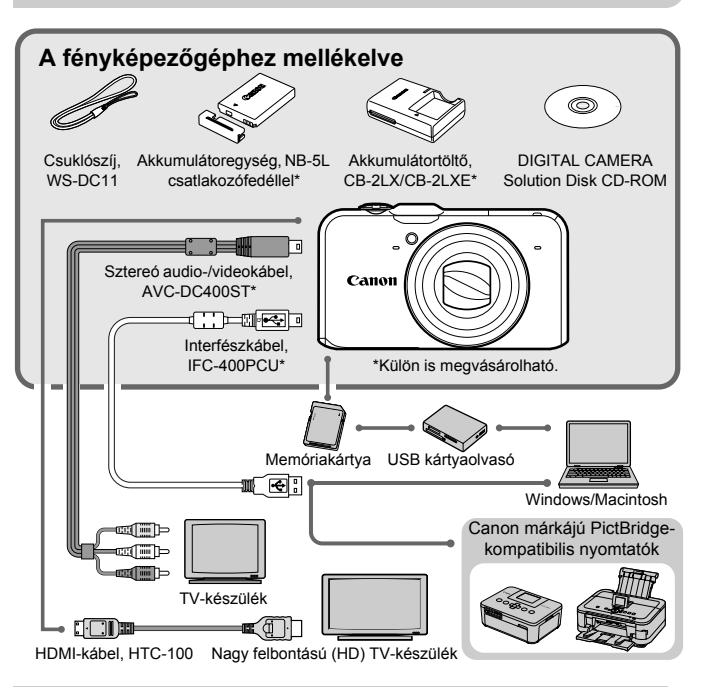

#### Külön megvásárolható tartozékok

A következő fényképezőgép-tartozékok külön megvásárolhatók. Egyes tartozékok nem minden régióban kaphatók, és az is előfordulhat, hogy már nem beszerezhetők.

#### Tápellátás

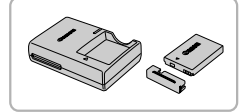

#### Akkumulátortöltő, CB-2LX/CB-2LXE

 Töltő az NB-5L akkumulátoregység töltéséhez.

#### Akkumulátoregység, NB-5L

Újratölthető lítiumion-akkumulátor.

#### Külön megvásárolható tartozékok

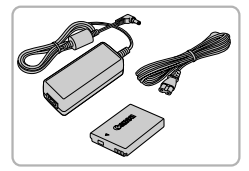

#### Hálózati adapter, ACK-DC30

A készlet háztartási konnektorról teszi lehetővé a fényképezőgép üzemeltetését. Ez javasolt a fényképezőgép tápellátására hosszabb idejű használat esetén, illetve ha a készülék számítógéphez vagy nyomtatóhoz van csatlakoztatva. Nem használható a fényképezőgép akkumulátorának töltésére.

#### A tartozékok használata külföldön

Az akkumulátortöltő és a hálózati adapter azokban a régiókban használható, ahol a hálózati feszültség 100–240 V (50/60 Hz).

Ha a csatlakozófej nem illik a hálózati csatlakozóba, használjon külön megvásárolható átalakítót. Ne használjon a külföldi utazás során tápfeszültségátalakítót, mert károsodást okozhat.

#### Vaku

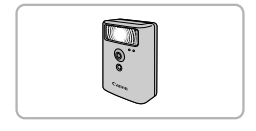

#### Nagy teljesítményű vaku, HF-DC1

 Ezzel a külsőleg felszerelhető vakuval olyan fényképezni kívánt témákról készíthet felvételt, amelyek kívül esnek a beépített vaku megvilágítási tartományán.

#### Egyéb tartozékok

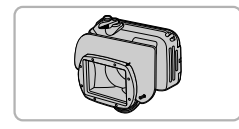

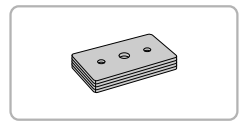

#### Vízhatlan tok, WP-DC42

 A tok használatával víz alatti felvételeket készíthet akár 40 méter mélységig, továbbá fényképezhet esőben, a tengerparton vagy akár sípályán.

#### Tőkesúly vízhatlan tokhoz, WW-DC1

 Ha víz alatti fényképeket készít a vízhatlan tok használatával, a súlyok megakadályozzák a tok lebegését.

#### Külön megvásárolható tartozékok

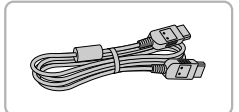

#### HDMI-kábel, HTC-100

 Ezzel a kábellel csatlakoztassa a fényképezőgépet a nagy felbontású televízió HDMI<sup>™</sup>-csatlakozójához.

#### Nyomtatók

#### Canon márkájú PictBridge-kompatibilis nyomtatók

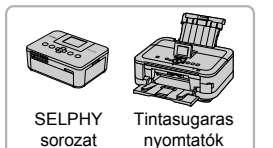

 Ha csatlakoztatja a fényképezőgépet egy Canon márkájú PictBridge-kompatibilis nyomtatóhoz, akkor számítógép használata nélkül nyomtathatja ki képeit. További tájékoztatásért forduljon a legközelebbi Canon kereskedőhöz.

#### Eredeti Canon kiegészítők használata javasolt.

Ezt a terméket úgy tervezték, hogy kiemelkedő teljesítményt nyújtson az eredeti Canon kiegészítőkkel. A Canon nem vállal felelősséget a nem eredeti Canon tartozékok használatából származó hibás működés (például az akkumulátoregység szivárgása és/ vagy felrobbanása), a fényképezőgép károsodása vagy az ebből származó balesetek (például tűz) miatt. Ügyeljen arra, hogy a jótállás nem terjed ki a nem eredeti Canon tartozékok használatából származó hibák javítására, ezeket a javításokat csak térítés ellenében kérheti.

2

## **Bővebb ismeretek**

Ez a fejezet a fényképezőgép részeit és a kijelzőn megjelenő lehetőségeket mutatja be, valamint ismerteti a készülék alapvető kezelését.

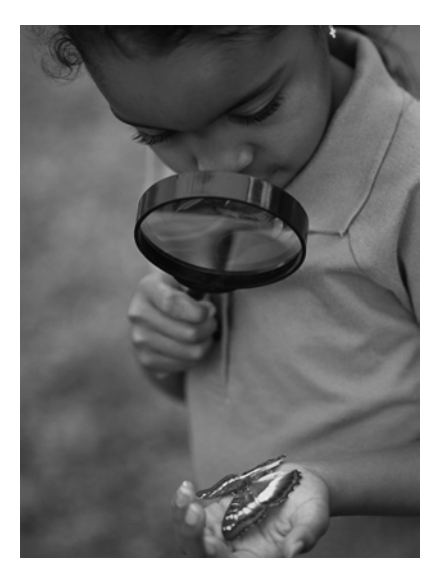

#### A fényképezőgép részei

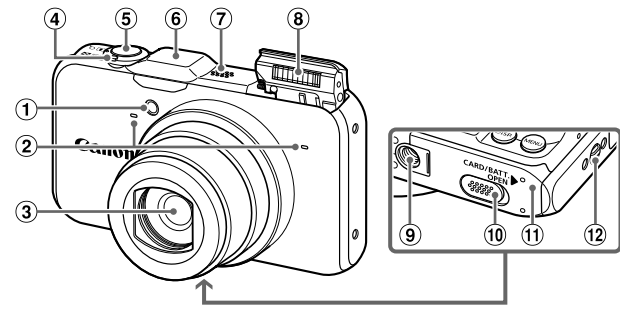

- 1 Lámpa (58, 75, 171. oldal)
- 2 Mikrofon (31. oldal)
- ③ Objektív
- ④ Zoom kar Felvétel: [♪] (teleobjektív)/IIII (nagy látószög) (24, 30, 55. oldal) Lejátszás: Q. (Nagyítás)/III (Több kép) (124, 128. oldal)
   ⑤ Zárkioldó gomb (23. oldal)
- 6 GPS-vevő (103. oldal) SX230 HS
- ⑦ Hangszóró
- ⑧ Vaku (54, 82. oldal)
- 9 Állvány foglalata
- ① Tápellátó modul csatlakozójának fedele (176. oldal)
- Memóriakártya- és akkumulátornyílás fedele (16. oldal)
- 12 Szíj rögzítési helye (13. oldal)

#### Módválasztó tárcsa

A módválasztó tárcsa segítségével válthat a felvételi üzemmódok között.

アミ

#### P, Tv, Av, M mód

Saját maga választhatja ki a kívánt beállításokat a különféle képek elkészítéséhez (82. oldal).

#### Automatikus üzemmód

Hagyhatja, hogy a fényképezőgép válassza ki a beállításokat teljesen automatikus felvételkészítéshez (24, 30. oldal).

#### Kényelmes üzemmód

A fényképezéshez csupán – meg kell nyomnia a zárkioldó gombot (29. oldal).

#### Összefoglaló videó üzemmód Állóképek felvételével napi összefoglaló

jellegű rövid videót készíthet (64. oldal).

#### Videó üzemmód

Videók készítésére szolgál (114. oldal).

Ebben a módban a kijelző lehető legnagyobb részét használhatja videók készítésére (116. oldal). A videó gombbal azonban akkor is készíthet videofelvételt, ha a módválasztó tárcsa nem Videó mód állásban van (115. oldal).

• Kreatív szűrők üzemmód A képekhez változatos effektusokat adhat a felvételkor (69. oldal).

#### Téma üzemmód

Fényképezhet a témának legmegfelelőbb beállításokkal (65, 66. oldal).

Ha elfordítja a módválasztó tárcsát lejátszás üzemmódban, a fényképezőgép felvétel üzemmódra vált.

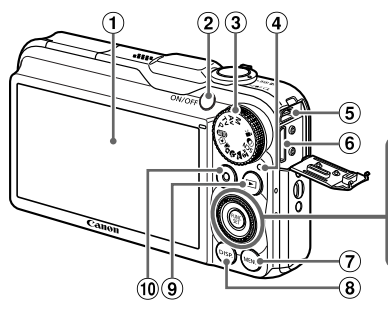

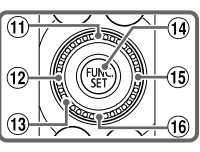

- 1 Kijelző (LCD kijelző) (44, 184, 186. oldal)
- 2 ON/OFF gomb (19. oldal)
- 3 Módválasztó tárcsa (42. oldal)
- ④ Jelzőfény (45. oldal)
- A/V OUT (audio-/videokimenet)/ DIGITAL csatlakozó (35, 132, 152. oldal)
- 6 HDMI-csatlakozó (133. oldal)
- ⑦ MENU gomb (47. oldal)
- (8) DISP. (Megjelenítés) gomb (44. oldal)

- 9 L (Lejátszás) gomb (27, 123. oldal)
- 10 Videó gomb (30, 113. oldal)
- ① ☑ (Expozíciókompenzáció) (83. oldal)/
   ▲ gomb
- (12) (Makró) (93. oldal)/MF (Kézi élesség) (96. oldal)/ gomb
- 13 Vezérlőtárcsa (lásd alább)
- 14 (FUNC./SET gomb (46. oldal)
- 15 \$ (Vaku) (82, 100. oldal)/ gomb
- 16 🕲 (Önkioldó) (58. oldal)/▼ gomb

#### Vezérlőtárcsa

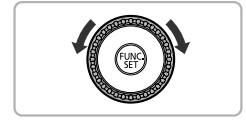

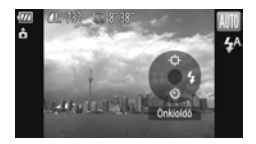

A vezérlőtárcsa forgatásával olyan műveleteket végezhet, mint például a menüpontok kiválasztása vagy váltás a képek között. Néhány kivételtől eltekintve ugyanezek a műveletek végezhetők el a A V I gombokkal is.

Ha megérinti a vezérlőtárcsát felvétel üzemmódban, akkor a kijelzőn az érintés helyéhez rendelt funkció jelenik meg.

#### A kijelző megjelenítése

#### Váltás a kijelző nézetei között

A kijelző nézetei között a DISP. gombbal válthat. A kijelzőn látható információkkal kapcsolatban a 184. oldal tartalmaz részletes tájékoztatást.

#### Felvétel készítése

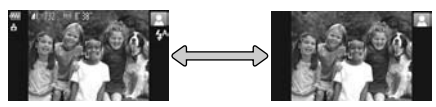

Információs nézet

Információ nélküli nézet

#### Lejátszás

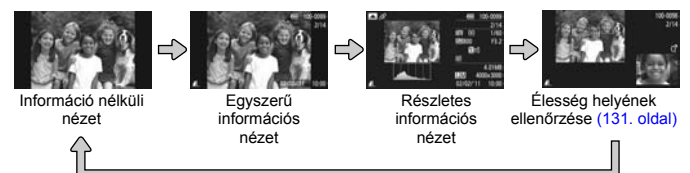

Úgy is átválthat a kijelző másik módjába, ha lenyomja a DISP. gombot, miközben a kép a fényképezés után közvetlenül még látható. Az egyszerű információs nézet azonban nem érhető el. Az elsőként megjelenő kijelző megváltoztatható, ha megnyomja a MENU gombot, és kiválasztja a lapon az [Info.ellenőrz.] lehetőséget (172. oldal).

#### A kijelző sötét környezetben történő felvételkészítés során

A kijelző automatikusan világosabb lesz, ha sötét környezetben készít felvételt, így ellenőrizheti a kompozíciót (éjszakai megjelenítés funkció). A kijelzőn megjelenített és a ténylegesen rögzített kép világossága ezért eltérő lehet. Ebben az esetben megjelenhet zaj, és a kép mozgása szaggatottá válhat a kijelzőn. Ennek nincs hatása a rögzített képre.

#### Túlexponálási figyelmeztetés a lejátszás alatt

"Részletes információs nézet" (186. oldal) esetén a kép túlexponált területei felvillannak.

#### Hisztogram megjelenítés közben

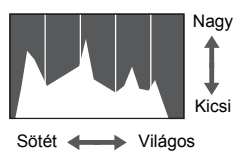

A "Részletes információs nézet" (186. oldal) esetén megjelenő ábrát hisztogramnak nevezzük. A hisztogram a kép világosságának eloszlását mutatja a vízszintes tengely mentén, és a világosság mértékét függőlegesen. Ha a diagram a jobb oldal felé tolódik el, a kép világos, ha pedig balra, akkor a kép sötét – így ellenőrizheti az expozíciót.

#### GPS információs nézet SX230 HS

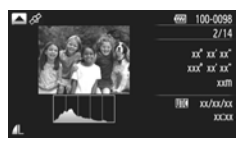

Ha Részletes információs nézetben megnyomja a ▲ gombot, ellenőrizheti a képek és videók adatai közé mentett helyadatokat (földrajzi szélesség és hosszúság, tengerszint feletti magasság) és felvételi dátumot (104. oldal), ha a [GPS] beállítás értéke [Be]. A megjelenő adatok fentről lefelé a következők: földrajzi szélesség, földrajzi hosszúság, tengerszint feletti magasság és UTC.

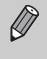

- Ha a GPS-műholdjelek vétele nem megfelelő, akkor a [---] jel látható azoknál az adatoknál, amelyek nem határozhatók meg.
- Az UTC az "Egyezményes koordinált világidő" (Coordinated Universal Time) rövidítése, amely megközelítőleg megegyezik a greenwichi középidővel (GMT).

#### Jelzőfény

A fényképezőgép hátoldalán található jelzőfény (43. oldal) világít vagy villog a fényképezőgép adott állapotától függően.

| Szín | Állapot | Működési állapot                                                                                                    |
|------|---------|----------------------------------------------------------------------------------------------------|
| Zöld | Világít | Számítógéphez csatlakoztatva (35. oldal), a kijelző ki van kapcsolva (169. oldal)                                                                                                    |
|      | Villog  | A fényképezőgép bekapcsolódásakor, képadatok rögzítése/<br>olvasása/átvitele során, hosszú expozíció esetén (108, 110. oldal),<br>illetve a naplózó funkció működése közben (104. oldal)<br>\$X230 HS |

Amikor a jelzőfény zölden villog, ne kapcsolja ki a készüléket, ne nyissa ki a memóriakártya- és akkumulátornyílás fedelét, és ne mozgassa, illetve ne lökje meg a fényképezőgépet. Ellenkező esetben megsérülhetnek a képadatok, vagy hibásan működhet a fényképezőgép vagy a memóriakártya.

#### A FUNC. menü – alapvető műveletek

A gyakran használt funkciók a FUNC. menüben állíthatók be. A menüpontok és a beállítások a felvételi üzemmódtól vagy a lejátszás üzemmódtól függően eltérőek lehetnek (188–191, 197. oldal).

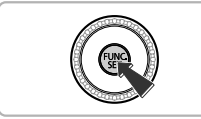

#### Jelenítse meg a FUNC. menüt.

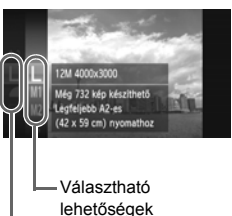

#### Válasszon egy menüpontot.

- A A gombokkal vagy a tárcsa elfordításával válasszon egy menüpontot, majd nyomja meg a vagy a gombot.
- Egyes menüpontok választásakor a kijelzőn további menüpontok jelenhetnek meg.

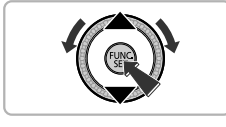

Menüpontok

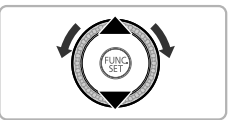

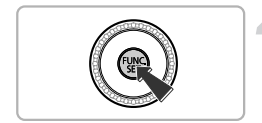

#### Válasszon egy beállítást.

- A ▲▼ gombokkal vagy a ③ tárcsa elfordításával válasszon egy beállítást.
- Azok a beállítások, amelyeknél a DB ikon látható, a DISP gombbal is kiválaszthatók.

#### Fejezze be a beállítást.

- Ismét megjelenik a felvételi képernyő, és a választott beállítás is látható.

#### MENU menü – alapvető műveletek

A menükből különféle funkciókat lehet beállítani. A menüpontok lapokba csoportosítva szerepelnek, például a felvételkészítéssel () vagy a lejátszással kapcsolatos lapon (). A menüpontok és a beállítások a felvételi üzemmódtól és a lejátszás üzemmódtól függően eltérőek lehetnek (192–197. oldal).

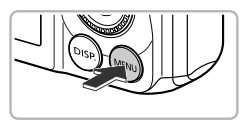

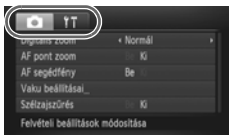

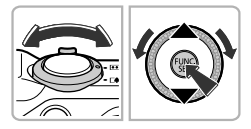

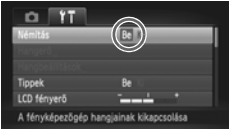

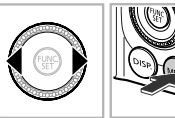

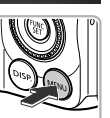

#### Jelenítse meg a menüt.

Nyomja meg a MENU gombot.

#### Válasszon egy lapot.

 Válasszon egy lapot a zoom kar balra vagy jobbra mozdításával vagy a gombokkal.

#### Válasszon egy lehetőséget.

- Bizonyos menüpontoknál a () vagy a ) gomb megnyomásával jeleníthető meg az almenü, amelyben az adott beállítás módosítható.

#### Válasszon egy beállítást.

 Válassza ki a kívánt beállítást a gombokkal.

#### Fejezze be a beállítást.

 A MENU gombbal térhet vissza a szokásos képernyőre.

#### A hangbeállítások módosítása

A fényképezőgépet elnémíthatja vagy beállíthatja a hangok hangerejét.

#### Némítás

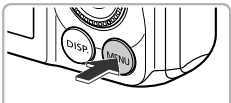

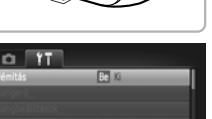

#### Jelenítse meg a menüt.

Nyomja meg a MENU gombot.

#### Válassza a [Némítás] menüt.

- A zoom karral válassza ki a 11 lapot.
- Válassza a [Némítás] menüpontot a gombokkal vagy a elfordításával, majd válassza a [Be] lehetőséget a gombokkal.
- A MENU gombbal térhet vissza a szokásos képernyőre.
- A fényképezőgép hangjait a bekapcsolás során a DISP. gomb nyomva tartásával is elnémíthatja.
- Ha elnémítja a fényképezőgépet, akkor a videók lejátszása is hang nélkül történik (32. oldal). Ha megnyomja a ▲ gombot egy videó lejátszása közben, akkor módosíthatja a hangerőt a ▲▼ gombokkal.

#### A hangerő módosítása

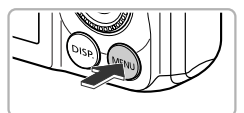

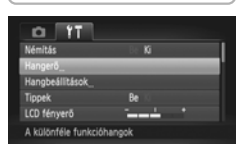

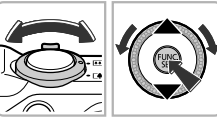

#### Hangerő Rodtási h.enő \_\_\_\_\_ Működési h.enő \_\_\_\_\_ Expon. hangerő \_\_\_\_\_ (VERV) ©

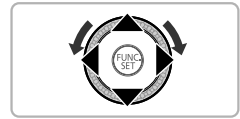

#### Jelenítse meg a menüt.

Nyomja meg a MENU gombot.

#### Válassza a [Hangerő] menüt.

- A zoom karral válassza ki a 11 lapot.
- Válassza a [Hangerő] pontot a ▲▼ gombokkal vagy a <sup>(C)</sup> tárcsa elfordításával, majd nyomja meg a <sup>(W)</sup> gombot.

#### Módosítsa a hangerőt.

- Válassza ki a kívánt lehetőséget a ▲▼ gombokkal vagy a ③ tárcsa elfordításával, majd módosítsa a hangerőt a ◀▶ gombokkal.
- A MENU gomb kétszeri megnyomásával térhet vissza a szokásos képernyőre.

#### A kijelző fényerejének beállítása

A kijelző fényereje kétféle módon állítható be.

#### A menü használata

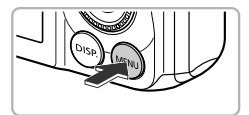

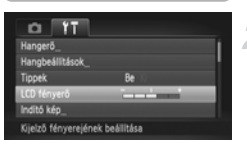

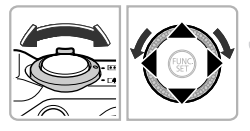

#### Jelenítse meg a menüt.

Nyomja meg a MENU gombot.

#### Válassza az [LCD fényerő] menüt.

- A zoom karral válassza ki a 11 lapot.
- Válassza ki az [LCD fényerő] menüpontot a ▲▼ gombokkal vagy a <sup>(</sup>) tárcsa elfordításával.

#### Állítsa be a fényerőt.

- A fényerő beállításához nyomja meg a (+) gombokat.
- A MENU gomb kétszeri megnyomásával térhet vissza a szokásos képernyőre.

#### A DISP. gomb használata

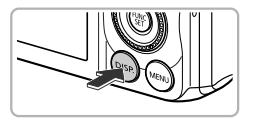

- Nyomja meg a DISP. gombot legalább 2 másodpercig.
- A kijelző maximális fényerőre vált a <sup>41</sup> lap beállításától függetlenül.
- Ha ismét lenyomja a DISP. gombot több mint 2 másodpercig, visszatér az eredeti fényerőre.
- A fényképezőgép legközelebbi bekapcsolásakor a kijelző fényereje a **Y†** lapon megadottnak megfelelő lesz.
- Ha a legnagyobb fényerő van beállítva a <sup>(†</sup> lapon, a kijelző fényereje nem módosítható a DISP, gombbal.

Ø

#### A fényképezőgép alapértelmezett beállításainak visszaállítása

Ha véletlenül módosított egy beállítást a fényképezőgépen, visszaállíthatja a gyári értékeket.

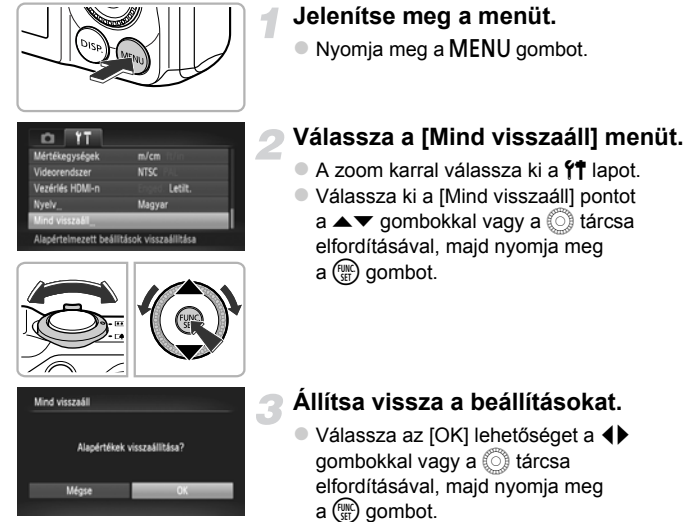

Ezzel visszaállítja a fényképezőgép alapértelmezett beállításait.

### ?

## Vannak olyan funkciók, amelyek nem állíthatók vissza az alapértékre?

- A rögzített egyedi fehéregyensúlyhoz mentett adatok (84. oldal).
- A Színkiválasztás (73. oldal) és a Színcsere (74. oldal) üzemmódban megadott színek.
- A választott SCN téma üzemmód (66. oldal).
- A Q funkcióban választott felvételi mód (69. oldal).
- A videó üzemmód (113. oldal).

#### Az energiatakarékos működés (Automatikus kikapcsolás)

Az akkumulátor takarékos használata érdekében a kijelző, illetve a fényképezőgép automatikusan kikapcsol bizonyos ideig tartó tétlenség után.

## Az energiatakarékos funkció működése felvételkészítés közben

Ha körülbelül egy percig nem használja a fényképezőgépet, akkor kikapcsol a kijelző. További 2 perc elteltével a fényképezőgép visszahúzza az objektívet, és kikapcsol. Ha a kijelző kikapcsolódott, a készülék azonban még nem húzta be az objektívet, a zárkioldó gomb félig történő lenyomásával (23. oldal) bekapcsolhatja a kijelzőt, és folytathatja a fényképezést.

#### Az energiatakarékos funkció működése lejátszás közben

Ha körülbelül 5 percig nem használja a fényképezőgépet, akkor automatikusan kikapcsol.

• Az energiatakarékos működés kikapcsolható (168. oldal).

• A kijelző kikapcsolása előtti idő módosítható (169. oldal).

#### Óra funkciók

Megtekintheti az aktuális időt.

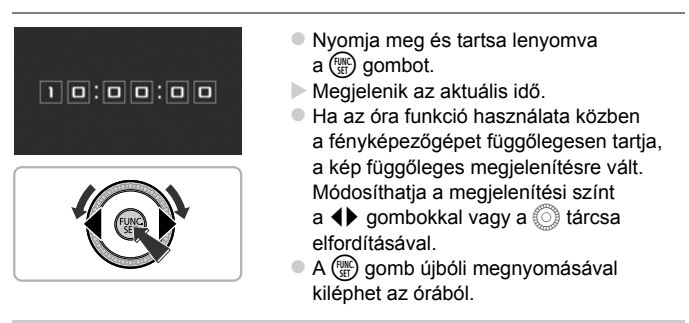

Amikor a fényképezőgép ki van kapcsolva, nyomja meg és tartsa lenyomva a () gombot, majd nyomja meg az ON/OFF gombot az óra megjelenítéséhez.

3

## Fényképezés a gyakran használt funkciókkal

Ez a fejezet bemutatja a gyakori funkciók használatát, például az önkioldó használatát és a vaku kikapcsolását.

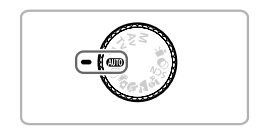

 Ez a fejezet abból indul ki, hogy a fényképezőgép AUD üzemmódban van. Ha más üzemmódban fényképez, ellenőrizze a funkciók elérhetőségét az adott üzemmódban (188–195. oldal).

#### A vaku kikapcsolása

A vaku kikapcsolható képek készítésekor.

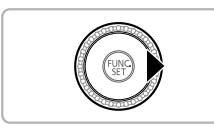

#### Nyomja meg a ▶ gombot.

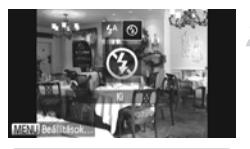

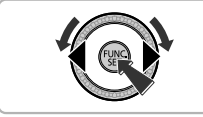

#### Válassza a 🚯 beállítást.

- Válassza az (\*) lehetőséget a (\*) gombokkal vagy a (\*) tárcsa elfordításával, majd nyomja meg a (\*\*) gombot.
- Beállítás után megjelenik a kijelzőn a ③ jel.
- A vaku visszakapcsolásához válassza
  - a 🕻 beállítást a fenti lépéseket követve.

#### Mi a teendő, ha egy villogó 📮 jel látható?

Ha félig lenyomja a zárkioldó gombot gyengén megvilágított környezetben, és a fényképezőgép valószínűleg be fog mozdulni, akkor megjelenik egy villogó jel. A bemozdulás megakadályozásához rögzítse állványra a fényképezőgépet.

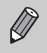

· A vakut kézzel is lecsukhatja, hogy ne villanjon (24. oldal).

 Ha a vaku le van csukva, akkor a beállítóképernyő még a > gomb megnyomásakor sem jelenik meg.

#### A téma további nagyítása (Digitális zoom)

A digitális zoom használatával kb. 56-szorosra nagyíthatja az optikai zoom számára túl távoli témákat.

A rögzített képpontok megadott számától (60. oldal) és a használt zoomtényezőtől függően előfordulhat azonban, hogy a kép szemcsés lesz (a zoomtényező kék színnel jelenik meg).

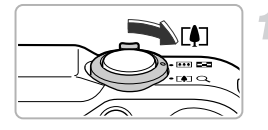

#### Tolja a zoom kart a [] jel irányába.

- Tartsa oldalra nyomva a kart a nagyítás leállásáig.
- A nagyítás a képtorzulás nélküli lehetséges legnagyobb zoomtényezőnél áll le. A zoom kar elengedésekor a zoomtényező megjelenik a kijelzőn.

#### Zoomtényező

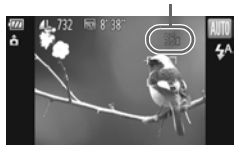

#### Újra tolja a kart a 🚺 jel irányába.

A digitális zoom még jobban ráközelít a témára.

#### A digitális zoom kikapcsolása

Ha ki szeretné kapcsolni a digitális zoomot, nyomja meg a **MENU** gombot, a **D** lapon válassza a [Digitális zoom] menüpontot, majd a [Ki] lehetőséget.

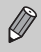

A fókusztávolság az optikai zoom és a digitális zoom együttes használatakor kb. 28–1568 mm, csak az optikai zoom használatakor pedig 28–392 mm (a 35 mm-es fényképezőgépek fogalmainak megfelelően).

#### Digitális telekonverter

Az objektív fókusztávolsága körülbelül 1,5-szeresére vagy 2,0-szorosára növelhető. Ez nagyobb zársebességet tesz lehetővé, és kisebb lesz a fényképezőgép bemozdulásának hatása, mintha a felvételt kizárólag zoom használatával (beleértve a digitális zoomot is), ugyanolyan zoomtényező mellett készítené.

A rögzített képpontok megadott beállításától (60. oldal) – L vagy M1 – függően előfordulhat azonban, hogy a kép szemcsés lesz (a zoomtényező kék színnel jelenik meg).

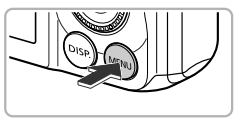

| Tî 🂿                   |                             |  |
|------------------------|-----------------------------|--|
| Digitális zoom         | < 1.5x                      |  |
| AF pont zoom           | En 10                       |  |
| AF segédfény           | Be                          |  |
| Vaku beállításai_      |                             |  |
| Szélzajszűrés          |                             |  |
| Nézet digitális nagyit | tása a beállított mértékkel |  |

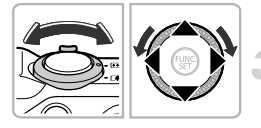

#### Jelenítse meg a menüt.

Nyomja meg a MENU gombot.

#### Válassza a [Digitális zoom] beállítást.

- A zoom karral válassza ki a D lapot.
- Válassza a [Digitális zoom] menüpontot a gombokkal vagy a tárcsa elfordításával.

#### Válassza ki a beállítást.

- Válassza ki a kívánt nagyítást a gombokkal.
- A MENU gomb megnyomásával befejezheti a beállítást, és visszatérhet a felvételi képernyőre.
- A nézet nagyobbá válik, és megjelenik a kijelzőn a zoomtényező.
- Ha vissza szeretne térni a normál digitális zoom használatához, válassza a [Normál] értéket a [Digitális zoom] beállításnál.
- [1.5x] és [2.0x] esetén a fókusztávolság 42,0–588 mm és 56,0–784 mm között lehet (a 35 mm-es fényképezőgépek fogalmainak megfelelően).
  - A digitális telekonverter nem használható a digitális zoommal egyszerre.
  - A zársebesség azonos lehet maximális teleobjektív ([4]) mellett, illetve amikor a témára ráközelít az 55. oldal 2. lépésében.

#### A dátum és az idő beszúrása

Beállíthatja, hogy a felvételkészítés dátuma és időpontja szerepeljen a képek jobb alsó sarkában. Ha azonban beszúrja ezt az adatot, többé már nem törölhető a képről. A funkció használata előtt feltétlenül ellenőrizze, hogy a dátum és az idő helyesen van-e beállítva a készüléken (19. oldal).

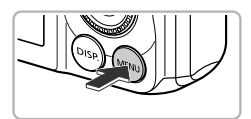

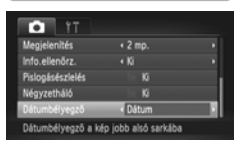

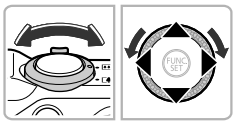

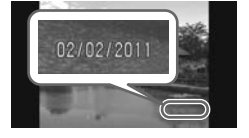

#### Jelenítse meg a menüt.

Nyomja meg a MENU gombot.

#### Válassza a [Dátumbélyegző] beállítást.

- A zoom karral válassza ki a D lapot.
- Válassza a [Dátumbélyegző] menüpontot a gombokkal vagy a tárcsa elfordításával.

#### Válassza ki a beállítást.

- Válassza a [Dátum] vagy a [Dátum és idő] beállítást a () gombokkal.
- A MENU gomb megnyomásával befejezheti a beállítást, és visszatérhet a felvételi képernyőre.
- Beállítás után a kijelzőn megjelenik a [DÁTUM] felirat.

#### Készítse el a felvételt.

- A felvételkészítés dátumát, illetve időpontját a készülék feltünteti a kép jobb alsó sarkában.
- Ha vissza szeretné állítani az eredeti beállítást, válassza a 3. lépésben a [Ki] lehetőséget.

A felvételi dátumot a következőképpen szúrhatja be és nyomtathatja ki az olyan képekre, amelyekben nincs beágyazott dátum és idő. Ha azonban ezt olyan képeken végzi el, amelyeken van beágyazott dátum és idő, akkor az adatok esetleg duplán jelennek meg.

- Használja a DPOF nyomtatási beállításokat (159. oldal) a nyomtatás során.
- Használja a mellékelt szoftvert a nyomtatáshoz. Részletes tájékoztatás: Szoftver használati útmutató.
- Nyomtasson a nyomtató funkciói segítségével (151. oldal).

#### Az önkioldó használata

Az önkioldó használatával olyan csoportképeket készíthet, amelyen a fényképezőgépet kezelő személy is szerepel. Ez esetben a fényképezőgép körülbelül 10 másodperccel a zárkioldó gomb lenyomása után készíti el a képet.

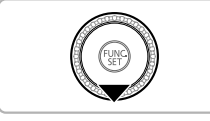

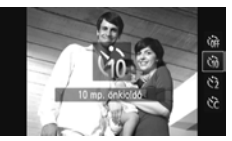

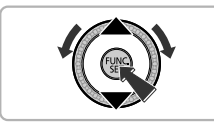

#### Nyomja meg a ▼ gombot.

#### Válassza a 🗟 beállítást.

- Válassza a til lehetőséget a ▲▼ gombokkal vagy a tárcsa elfordításával, majd nyomja meg a gombot.
- Beállítás után megjelenik a kijelzőn az (1) jel.

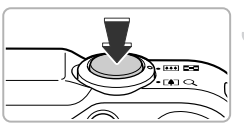

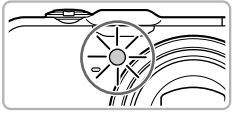

#### Készítse el a felvételt.

- Az élesség beállításához nyomja le félig a zárkioldó gombot, majd nyomja le teljesen.
- A visszaszámlálás elindulásakor a lámpa villogni kezd, és felhangzik az önkioldó hangjelzése.
- Az exponálás előtt két másodperccel a lámpa villogása és a hangjelzés felgyorsul (a vaku működésekor a lámpa hosszan világít).
- Ha vissza szeretné állítani az eredeti beállítást, válassza a 2. lépésben az lehetőséget.

A késleltetés és a felvételek száma módosítható (59. oldal).

#### Az önkioldó használata a fényképezőgép bemozdulásának megakadályozásához

A fényképezőgép körülbelül két másodperccel a zárkioldó gomb lenyomása után készíti el a felvételt, hogy a gombnyomásból fakadó bemozdulást megakadályozza.

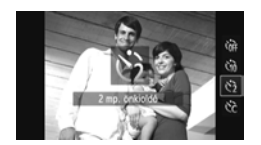

#### Válassza az 🖄 beállítást.

- Az 58. oldal 2. lépését követve válassza az 2 lehetőséget.
- Beállítás után megjelenik a kijelzőn az 🖄 jel.
- A kép elkészítéséhez kövesse az 58. oldal 3. lépését.

#### Az önkioldó testreszabása

Ezzel a funkcióval beállíthatja a késleltetési időt (0–30 másodperc) és a felvételek számát (1–10 felvétel).

#### Válassza az 🖒 beállítást.

 Válassza a C beállítást az 58. oldal 2. lépését követve, majd rögtön nyomja meg a MENU gombot.

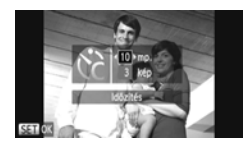

#### Válassza ki a beállításokat.

- Válassza ki az [ldőzítés] vagy a [Felvétel] beállítást a A gombokkal.
- Beállítás után megjelenik a kijelzőn a 🖒 jel.
- A kép elkészítéséhez kövesse az 58. oldal 3. lépését.

#### Mi történik, ha kettő vagy több felvétel készül?

- A fényképezőgép az összes képnél az első felvételhez beállított expozíciót és fehéregyensúlyt használja.
- Vaku használata vagy a képek nagy száma esetén a felvételek között eltelt idő hosszabb lehet a szokásosnál.
- A felvételek készítése automatikusan leáll, ha megtelik a memóriakártya.

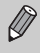

Ha két másodpercnél hosszabb időre állítja a késleltetést, a lámpa villogása és az önkioldó hangjelzése felgyorsul az exponálás előtt két másodperccel (a vaku működése esetén a lámpa folyamatosan világít).

# A rögzített képpontok számának módosítása (képméret)

4 rögzített képpontszám (képméret) közül választhat.

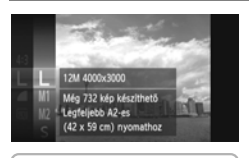

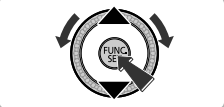

## Adja meg a rögzített képpontok számát.

A ( ) gomb megnyomása után válassza ki az L lehetőséget a ▲▼ gombokkal vagy a ) tárcsa elfordításával, majd nyomja meg újra a ) gombot.

#### Válasszon egy beállítást.

- Válasszon egy beállítást a v gombokkal vagy a tárcsa elfordításával, majd nyomja meg a (m) gombot.
- A beállítás megjelenik a kijelzőn.
- Ha vissza szeretné állítani az eredeti beállítást, válassza az 1–2. lépésben az L lehetőséget.

#### A tömörítési arány módosítása (képminőség)

A következő két tömörítési arány (képminőség) közül választhat: 🔳 (Finom), 📕 (Normál).

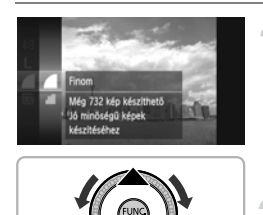

#### Adja meg a tömörítési arány beállítását.

A ( gomb megnyomása után válassza ki a ▲ lehetőséget a ▲ ♥ gombokkal vagy a ○ tárcsa elfordításával, majd nyomja meg újra a ( g) gombot.

#### Válasszon egy beállítást.

- A beállítás megjelenik a kijelzőn.
- Ha vissza szeretné állítani az eredeti beállítást, válassza az 1–2. lépésben az lehetőséget.

## A rögzített képpontok száma és a tömörítési arány közelítő értékei (4:3 képoldalarány esetén)

| Rögzített<br>képpontok száma | Tömörítési<br>arány | Egy képfájl mérete<br>(kb. kB) | A készíthető felvételek<br>száma különféle<br>memóriakártyák esetén<br>(felvételek becsült<br>száma) |        |
|------------------------------|---------------------|--------------------------------|----------------------------------------------------------------------------------------------------|--------|
|                              |                     |                                | 4 GB                                                                                                 | 16 GB  |
| L (Nagy)                     |                     | 3084                           | 1231                                                                                                 | 5042   |
| 12 M/4000 x 3000             | - <b>1</b>          | 1474                           | 2514                                                                                                 | 10295  |
| M1 (Közepes 1)               |                     | 1620                           | 2320                                                                                                 | 9503   |
| 6 M/2816 x 2112              | - <b>1</b>          | 780                            | 4641                                                                                                 | 19007  |
| M2 (Közepes 2)               |                     | 558                            | 6352                                                                                                 | 26010  |
| 2 M/1600 x 1200              | <b>.</b>            | 278                            | 12069                                                                                                | 49420  |
| S (Kis)                      |                     | 150                            | 20116                                                                                                | 82367  |
| 0.3 M/640 x 480              | <b></b>             | 84                             | 30174                                                                                                | 123550 |

 A táblázatban szereplő értékek mérése a Canon szabványainak megfelelően történt. Az értékek függnek a témától, a használt memóriakártyától és a fényképezőgép beállításaitól.

 A táblázatban szereplő értéke a 4:3 képoldalarányon alapulnak. A képoldalarány megváltoztatása esetén (86. oldal) több felvétel készíthető, mivel a képenkénti adatméret kisebb lesz, mint a 4:3 arányú képek esetében. Mivel azonban az M2 16:9 arányú képek beállítása 1920 x 1080 képpont, az adatméretük nagyobb lesz, mint 4:3 arányú képeké.

## Közelítő értékek papírméret szerint (4:3 képoldalarány esetén)

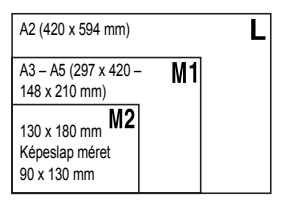

**S** E-mail mellékleteként történő küldésre alkalmas kép.

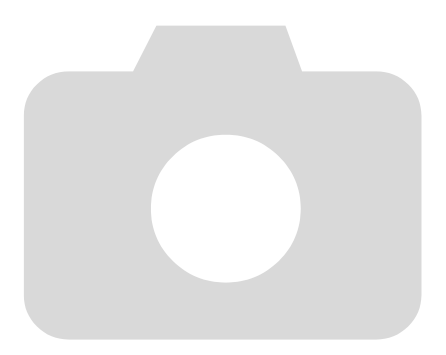

# 4

## Effektusok felvétele és fényképezés különféle feltételek esetén

Ez a fejezet ismerteti az effektusok felvételét és a fényképzés módját különféle feltételek esetén.

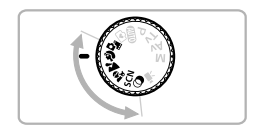

#### Rövid videofelvételek automatikus készítése (Összefoglaló videó)

Állóképek felvételével napi összefoglaló jellegű rövid videót készíthet. Valahányszor készít egy képet, a fényképezőgép videóként rögzíti a felvétel elkészítése előtti jelenetet. Az adott napon felvett videókból egyetlen fájl készül.

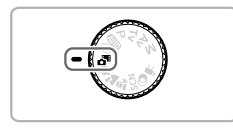

#### Válassza a 🗗 üzemmódot.

Állítsa a módválasztó tárcsát a állásba.

#### Készítse el a felvételt.

- Állókép elkészítéséhez nyomja le teljesen a zárkioldó gombot.
- A fényképezőgép a kép felvétele előtt kb. 2–4 másodpercnyi videót rögzít.

#### Mi a teendő, ha a fényképezőgép nem veszi fel a videót?

Ha közvetlenül a fényképezőgép bekapcsolása, az 🗗 üzemmód választása vagy a fényképezőgép egyéb jellegű működtetése után készíti el a képet, előfordulhat, hogy a fényképezőgép nem tudja felvenni a videót.

#### Az Összefoglaló videó használatával készített videók megtekintése

Az 🗗 üzemmódban készített videókat dátum szerint választhatja ki megtekintésre (125. oldal).

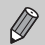

 Mivel az állóképek felvételekor a fényképezőgép videókat is rögzít, az akkumulátor gyorsabban lemerül, mint az (MII) üzemmód használata esetén.

- A képminőség beállítása 🙀 lesz az a üzemmódban készített képeknél.
- A következő esetekben a fényképezőgép akkor is különálló fájlokként menti a videókat, ha azokat ugyanazon a napon készítette a üzemmódban:
  - Ha a fájlméret eléri a 4 GB-ot, vagy a felvétel időtartama megközelítőleg eléri az 1 órát.
  - Ha a videót védelemmel látja el (135. oldal).
  - Ha megváltoztatja az időzóna beállítását (169. oldal).
  - Ha új mappát hoz létre (168. oldal).
- Ha a videó felvétele közben más műveletet hajt végre a fényképezőgéppel, a műveletet kísérő hangok is hallhatók lesznek a videón.
- A fényképezőgép nem játssza le a működési hangokat, például a zárkioldó gomb félig történő lenyomását, a kezelőszervek használatát vagy az önkioldó használatát jelző hangokat (58. oldal).

#### Fényképezés különféle feltételek esetén

Ha kiválasztja a kívánt üzemmódot, a fényképezőgép beállítja a felvételi körülményeknek megfelelő beállításértékeket.

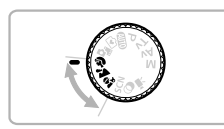

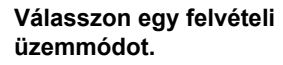

- Állítsa a módválasztó tárcsát egy felvételi üzemmódba.
- Készítse el a felvételt.

#### Portré készítése (Portré)

Lágy hatású portrékat készít.

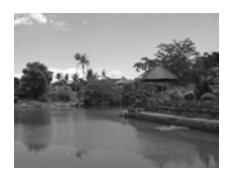

#### Tájképek készítése (Tájkép)

 Segítségével nagyszerű tájképeket készíthet, amelyeken érzékelhetők a távolságok.

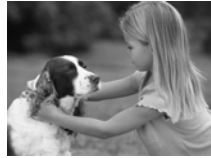

#### Felvétel készítése gyerekekről és állatokról (Gyerekek és állatok)

- Segítségével mozgó témáról, például gyerekekről vagy állatokról készíthet felvételt, így egyetlen fontos pillanatot sem mulaszt el.
- Legnagyobb látószög esetén, menjen körülbelül 1 m vagy nagyobb távolságra a témától, és készítse el a felvételt. Legnagyobb teleobjektív esetén, menjen körülbelül 3 m vagy nagyobb távolságra a témától, és készítse el a felvételt.

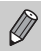

módban a képek szemcsések lehetnek, mivel az ISO érzékenység (85. oldal) a környezeti feltételek miatt magasra van állítva.

65

#### Különleges témák fényképezése

Ha kiválasztja a kívánt üzemmódot, a fényképezőgép beállítja a felvételi körülményeknek megfelelő beállításértékeket.

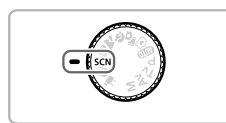

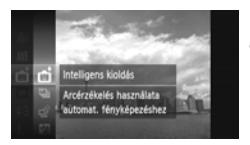

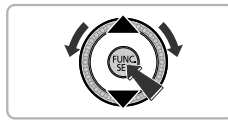

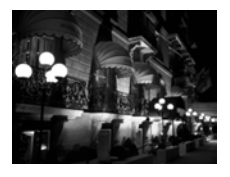

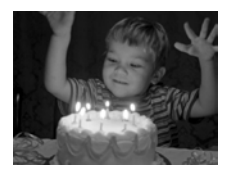

#### Válassza az SCN üzemmódot.

 Állítsa a módválasztó tárcsát SCN állásba.

#### Válasszon egy felvételi üzemmódot.

- A ( gomb megnyomása után válassza ki a lehetőséget a ▲▼ gombokkal vagy a ) tárcsa elfordításával, majd nyomja meg újra a ( gombot.)
- A A gombokkal vagy a tárcsa elfordításával válasszon egy felvételi üzemmódot, majd nyomja meg a gombot.

#### Készítse el a felvételt.

#### Éjszakai fényképek készítése állvány nélkül (Kézi éjszakai felvétel)

- Segítségével szép éjszakai városképeket fényképezhet több sorozatfelvétel egyesítésével a fényképezőgép bemozdulásának hatása és a zajhatások csökkentése érdekében.
- Állvány használata esetén (AUTO) üzemmódban fényképezzen (24. oldal).

#### Felvétel készítése rossz fényviszonyok mellett (Kevés fény)

 Segítségével sötét helyeken fényképezhet a bemozdulás hatásának és a kép homályossá válásának csökkentésével.

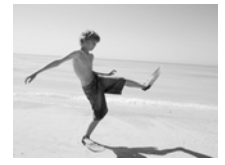

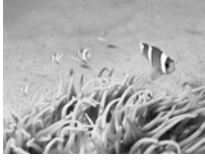

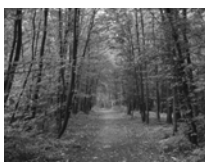

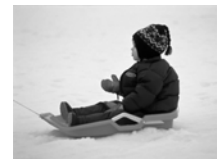

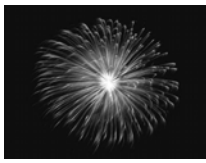

#### Emberek és vízpart fényképezése (Vízpart)

 Segítségével jól megvilágított felvételeket készíthet emberekről napsütötte vízparton, ahol erős a tükröződés.

#### 🕷 Víz alatti fényképezés (Víz alatti)

 Segítségével természetes színű képeket készíthet vízi környezetekről a víz alatt a vízhatlan tokkal (külön vásárolható meg) (39. oldal).

#### Felvétel készítése növényekről (Lombozat)

 Segítségével élénk színű felvételeket készíthet fákról és levelekről – például új hajtásokról, őszi falevelekről vagy virágzásról.

#### \* Emberek és havas környezet fényképezése (Hó)

 Segítségével élénk, természetes színű képeket készíthet havas környezetben tartózkodó emberekről.

#### Tűzijáték fényképezése (Tűzijáték)

 Segítségével élénk színű képeket készíthet tűzijátékról.

#### Különleges témák fényképezése

- 👔 üzemmód használata esetén tartsa stabilan a fényképezőgépet, mivel egymás után több felvétel készül.
  - mód esetén rögzítse állványra a fényképezőgépet, hogy a mozgása miatt a kép ne váljon homályossá. Továbbá, állvány használata esetén állítsa az [IS üzemmód] beállítást [Ki] értékűre (173. oldal).
  - I vagy i módban a képek szemcsések lehetnek, mivel az ISO érzékenység (85. oldal) a környezeti feltételek miatt magasra van állítva.
    - Ha az III üzemmód használata közben túl erős a fényképezőgép mozgása, előfordulhat, hogy a készülék nem tudja egyesíteni a képeket vagy nem a várt eredményt éri el a felvételi körülményektől függően.
    - Pét üzemmódban a rögzített képpontok számának beállítása Milesz (1984 x 1488 képpont).

# Effektusok felvétele és képek készítése (Kreatív szűrők)

A képekhez változatos effektusokat adhat a felvételkor.

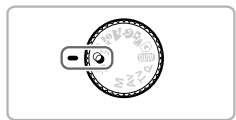

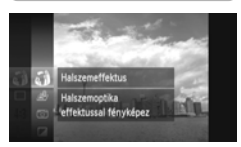

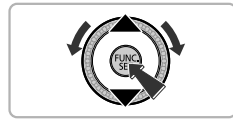

#### Válassza a 🕥 üzemmódot.

Állítsa a módválasztó tárcsát Q állásba.

#### Válasszon egy felvételi üzemmódot.

- A ∰ gomb megnyomása után válassza ki a → lehetőséget a ▲▼ gombokkal vagy a → tárcsa elfordításával, majd nyomja meg újra a ∰ gombot.
- A A gombokkal vagy a tárcsa elfordításával válasszon egy felvételi üzemmódot, majd nyomja meg a gombot.

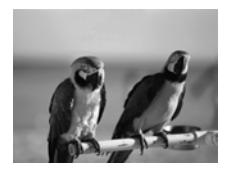

Készítse el a felvételt.

#### Élénk színű képek készítése (Különlegesen élénk)

 Segítségével élénk, intenzív színű felvételeket készíthet.

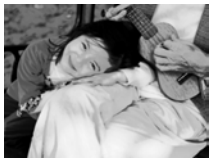

#### Poszterszerű képek készítése (Poszter effektus)

 Segítségével régi poszterekhez vagy illusztrációkhoz hasonló felvételeket készíthet.

 és 
 ír
 üzemmódban készítsen pár próbafelvételt, mert nem biztos, hogy a várt eredményt kapja.

## Fényképezés halszemoptika effektussal (Halszemoptika effektus)

A felvételt a halszemoptikák nyújtotta torzítással készítheti el.

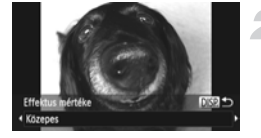

#### Válassza a 🏐 beállítást.

Válassza a 
 Válassza a 
 beállítást a 69. oldal
 1. és 2. lépését követve.

#### Válassza meg az effektus mértékét.

- Nyomja meg a DISP. gombot.
- A kijelzőn megjelenik az [Effektus mértéke] beállítás.
- Válassza ki az effektus kívánt mértékét a gombokkal vagy a majd nyomja meg a DISP. gombot.
- Az effektus hatását ellenőrizheti a kijelzőn.

#### Készítse el a felvételt.

Készítsen pár próbafelvételt, mert a felvételi körülmények függvényében nem biztos, hogy a várt eredményt kapja.

## Dioráma (makett) hatású képek készítése (Dioráma effektus)

Elhomályosítja a kép megadható felső és alsó részét, hogy diorámához, azaz kicsinyített makettekhez legyen hasonló.

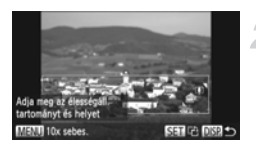

#### Válassza a 💩 beállítást.

- Válassza a 

   beállítást a 69. oldal

   1. és 2. lépését követve.
- Egy fehér keret jelenik meg a kijelzőn, amely azt a területet jelzi, amely nem lesz homályos.

#### Válassza ki azt a területet, amelyet élesen szeretne hagyni.

- Nyomja meg a DISP. gombot.
- Módosítsa a keret méretét a zoom karral, majd nyomja meg a gombokat a keret helyzetének beállításához, végül nyomja meg a DISP. gombot.

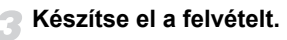

- - A fényképezőgép függőleges helyzetbe forgatása módosítja a keret tájolását is.
  - Készítsen pár próbafelvételt, mert a felvételi körülmények függvényében nem biztos, hogy a várt eredményt kapja.
  - Ne felejtsen el lejátszási sebességet választani, mielőtt videót rögzítene a Dioráma effektus használatával (118. oldal).

## Fényképezés lyukkamera effektussal (Lyukkamera effektus)

Ez az effektus sötétebbé teszi és elhomályosítja a kép sarkait, és úgy változtatja meg a kép színeit, hogy lyukkamerával készült képhez tegye hasonlóvá.

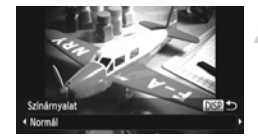

#### Válassza a 🖾 beállítást.

 Válassza a beállítást a 69. oldal 1. és 2. lépését követve.

#### Válasszon egy színtónust.

- Nyomja meg a **DISP.** gombot.
- A kijelzőn megjelenik a [Színárnyalat] lehetőség.
- Válasszon ki egy színtónust a gombokkal vagy a tárcsa elfordításával, majd nyomja meg a DISP. gombot.
- A színtónus hatását ellenőrizheti a kijelzőn.

#### Készítse el a felvételt.

| Normál | A képek úgy fognak megjelenni, mintha lyukkamerával készültek volna. |
|--------|----------------------------------------------------------------------|
| Meleg  | A [Normál] beállítás hatásánál melegebb tónusúvá teszi a képet.      |
| Hideg  | A [Normál] beállítás hatásánál hidegebb tónusúvá teszi a képet.      |

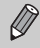

Készítsen pár próbafelvételt, mert a felvételi körülmények függvényében nem biztos, hogy a várt eredményt kapja.

#### Fényképezés Egyszínű felvételi üzemmódban

Készíthet fekete-fehér, szépia tónusú vagy kék-fehér képeket.

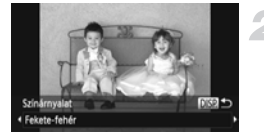

#### Válassza a 🖌 beállítást.

Válassza a beállítást a 69. oldal
 1. és 2. lépését követve.

#### Válasszon egy színtónust.

- Nyomja meg a DISP. gombot.
- A kijelzőn megjelenik a [Színárnyalat] lehetőség.
- Válasszon ki egy színtónust a gombokkal vagy a tárcsa elfordításával, majd nyomja meg a DISP. gombot.
- A színtónus hatását ellenőrizheti a kijelzőn.

#### Készítse el a felvételt.

| Fekete-fehér | Ezzel a beállítással fekete-fehér képeket készíthet.  |
|--------------|-------------------------------------------------------|
| Szépia       | Ezzel a beállítással szépia tónusú képeket készíthet. |
| Kék          | Ezzel a beállítással kék-fehér képeket készíthet.     |
## A színek megváltoztatása és a felvétel elkészítése

A felvétel készítésekor módosíthatja a kép kinézetét. A felvételi körülményektől függően azonban előfordulhat, hogy a kép szemcsés lesz, vagy nem a várt színekkel jelenik meg.

## Színkiválasztás

Beállíthatja, hogy az egyik szín megőrzése mellett az összes többi feketefehérre változzon.

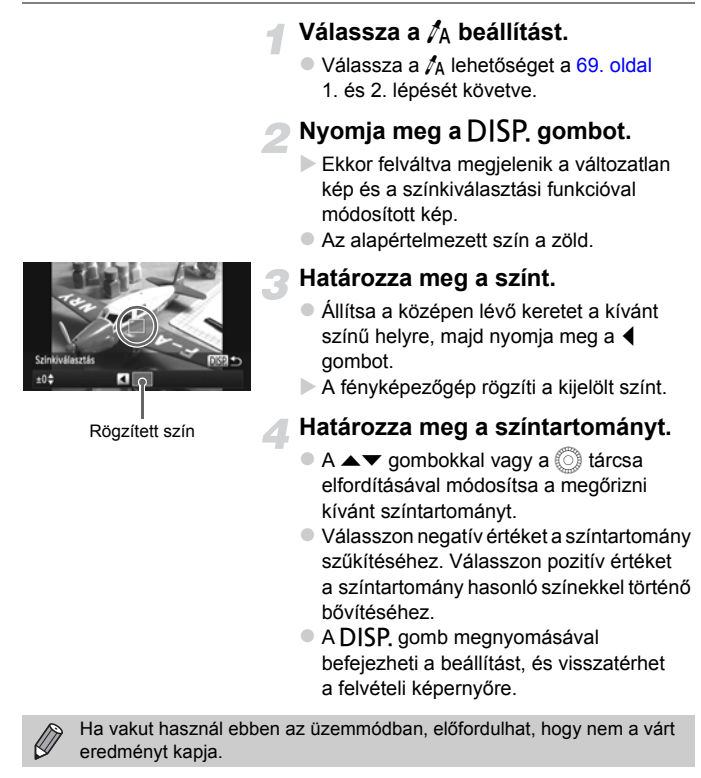

### Színcsere

Rögzítéskor másik színre cserélheti a kép egy adott színét. Csak egyetlen színt cserélhet.

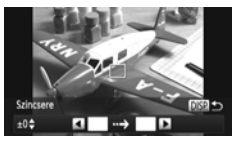

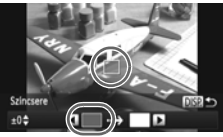

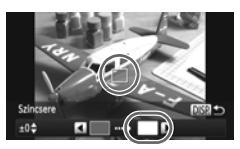

## Válassza a 🎝 beállítást.

 Válassza a /s lehetőséget a 69. oldal 1. és 2. lépését követve.

## Nyomja meg a DISP. gombot.

- Ekkor felváltva megjelenik a változatlan kép és a színcsere funkcióval módosított kép.
- Az alapbeálltás szerint a zöld változik szürkére.

## Adja meg a cserélni kívánt színt.

- Állítsa a középen lévő keretet a kívánt színű helyre, majd nyomja meg a 4 gombot.
- A fényképezőgép rögzíti a kijelölt színt.

### Határozza meg a célszínt.

- Állítsa a középen lévő keretet a kívánt színű helyre, majd nyomja meg a gombot.
- A fényképezőgép rögzíti a kijelölt színt.

## Adja meg a cserélni kívánt színtartományt.

- Válasszon negatív értéket a színtartomány szűkítéséhez. Válasszon pozitív értéket a színtartomány hasonló színekkel történő bővítéséhez.
- A DISP. gomb megnyomásával befejezheti a beállítást, és visszatérhet a felvételi képernyőre.
- Ha vakut használ ebben az üzemmódban, előfordulhat, hogy nem a várt eredményt kapja.
- · Bizonyos felvételi körülmények esetén a kép gyengébb minőségű lehet.

## Arc észlelése és a felvétel elkészítése (Intelligens kioldás)

## Mosoly észlelése és a felvétel elkészítése

A fényképezőgép a zárkioldó gomb használata nélkül is elkészíti a felvételt, ha mosolyt észlel.

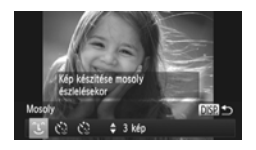

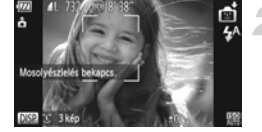

## Válassza a 🕒 beállítást.

- Kövesse a 66. oldal 1. és 2. lépését a 
   á funkció kiválasztásához, majd nyomja meg a DISP. gombot.
- Válassza a lehetőséget a 
   gombokkal vagy a tárcsa elfordításával, majd nyomja meg a DISP. gombot.
- A fényképezőgép felvételi készenléti módba lép, és megjelenik a [Mosolyészlelés bekapcs.] felirat a kijelzőn.

## Irányítsa a fényképezőgépet egy személy felé.

- Amikor mosolyt észlel, a fényképezőgép mindig elkészít egy felvételt a lámpa felvillanása után.
- A gomb megnyomásával szüneteltetheti a mosolyészlelést.
  - A ▼ gomb ismételt megnyomásával folytathatja a mosolyészlelést.

## ?

### Mi a teendő, ha a fényképezőgép nem észleli a mosolyt?

A mosoly könnyebben felismerhető, ha az alany a fényképezőgép felé fordítja az arcát, és annyira kinyitja a száját a mosolygás alatt, hogy kissé a fogai is kilátszanak.

## ģ

### A felvételek számának módosítása

Miután kiválasztotta a 🗘 lehetőséget az 1. lépésben, nyomja meg a ▲▼ gombokat.

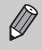

- A felvételek elkészítése után állítsa más üzemmódba a fényképezőgépet, különben folyamatosan képeket fog készíteni, amikor mosolyt észlel.
- Felvételeket a zárkioldó gomb megnyomásával is készíthet.

## A kacsintási önkioldó használata

Irányítsa a fényképezőgépet egy személy felé, és nyomja le teljesen a zárkioldó gombot. A fényképezőgép körülbelül két másodperccel a kacsintás észlelése után készíti el a képet.

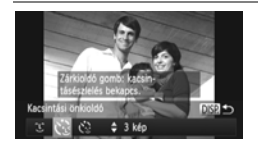

## Válassza a 🕲 beállítást.

- Kövesse a 66. oldal 1. és 2. lépését a s funkció kiválasztásához, majd nyomja meg a DISP. gombot.
- Válassza a 🔅 lehetőséget a 4 gombokkal vagy a 🔘 tárcsa elfordításával, majd nyomja meg a DISP. gombot.

### Állítsa be a kompozíciót, és nyomja le félig a zárkioldó gombot.

 Ellenőrizze, hogy megjelenik-e egy zöld keret annak a személynek az arca körül, aki kacsintani fog.

## Nyomja le teljesen a zárkioldó gombot.

- A fényképezőgép felvételi készenléti módba lép, és megjelenik a [Kacsintson a felvételhez] felirat a kijelzőn.
- A lámpa villogni kezd, és az önkioldó hangjelzése hallható.

## Nézzen a fényképezőgépbe, és kacsintson.

- A zár körülbelül 2 másodperccel annak a személynek a kacsintása után old ki, akinek az arca körül keret látható.
- A visszaszámlálást a gombbal szakíthatja meg.

#### Mi a teendő, ha a fényképezőgép nem észleli a kacsintást?

- Kacsintson egy kicsit lassabban.
- A fényképezőgép esetleg nem észleli a kacsintást, ha a szemeket haj vagy sapka takarja, vagy az alany szeműveget visel.

### A felvételek számának módosítása

Miután kiválasztotta a 🔅 lehetőséget az 1. lépésben, nyomja meg a ▲▼ gombokat.

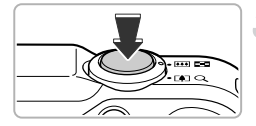

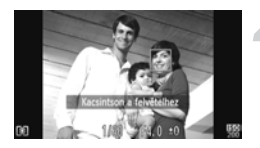

- A fényképezőgép mindkét szem becsukását is kacsintásként érzékeli.
- Ha a fényképezőgép nem észlel kacsintást, a zár akkor is kiold körülbelül 15 másodperc elteltével.
- Ha nem található senki a képtérben a zárkioldó gomb teljes lenyomásakor, akkor a fényképezőgép egy személy megjelenése és kacsintása után készíti el a képet.

## Az arcérzékelő önkioldó használata

A zár körülbelül két másodperccel az új arc megjelenése után old ki (91. oldal). Így olyan képeket (például csoportképeket) készíthet, amelyen a fényképezőgépet kezelő személy is szerepel.

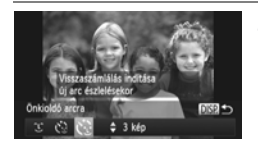

### Válassza a 🎲 beállítást.

- Kövesse a 66. oldal 1. és 2. lépését a t funkció kiválasztásához, majd nyomja meg a DISP. gombot.
- Válassza a 🔅 lehetőséget a 4 gombokkal vagy a 🔘 tárcsa elfordításával, majd nyomja meg a DISP. gombot.

#### Állítsa be a kompozíciót, és nyomja ' le félig a zárkioldó gombot.

 Ellenőrizze, hogy látható-e zöld keret az élesre állított arcon, és fehér keret a többi arcon.

## Nyomja le teljesen a zárkioldó gombot.

- A fényképezőgép felvételi készenléti módba lép, és megjelenik [A visszaszámláláshoz nézzen a fényképezőgépbe] felirat a kijelzőn.
- A lámpa villogni kezd, és az önkioldó hangjelzése hallható.

## Csatlakozzon a többiekhez, és nézzen bele a fényképezőgépbe.

Amikor a készülék új arcot észlel, a lámpa villogása és az önkioldó hangjelzése felgyorsul (a vaku működése esetén a lámpa hosszan világít), majd két másodperccel később elkészül a felvétel.

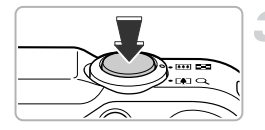

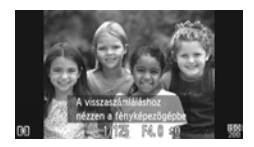

 Ha szeretné megszakítani az önkioldóval készülő felvételt a visszaszámlálás elindítása után, nyomja meg a gombot.

#### A felvételek számának módosítása

Miután kiválasztotta a 🎲 lehetőséget az 1. lépésben, nyomja meg a 🔺 gombokat.

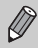

Ô

Ha a fényképezőgép nem észleli az arcát, miután csatlakozott a többiekhez, a zár akkor is kiold körülbelül 15 másodperc elteltével.

## A legjobb arckifejezések rögzítése (Legjobb kép kiválasztása)

A fényképezőgép 5 felvételt készít egymás után, majd elemzi a felvételeket különböző szempontok, például az arckifejezések szerint, és csak a legjobbnak talált képet őrzi meg.

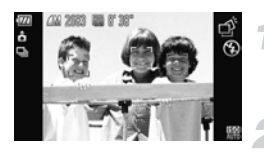

## Válassza a 💣 beállítást.

 Válassza a dí beállítást a 66. oldal 1. és 2. lépését követve.

## Készítse el a felvételt.

- A fényképezőgép a zárkioldó gomb teljes lenyomásakor 5 képet készít egymás után, és csak egyet őriz meg.
- A rögzített képpontok számának beállítása M lesz (1984 x 1488 képpont).
- A fényképezőgép az összes képnél az első felvételhez beállított élességet, világosságot és fehéregyensúlyt használja.
- A felvételkészítési körülményektől függően előfordulhat, hogy nem a várt eredményt kapja.

## Gyors folyamatos fényképezés (Gyors sorozatfelvétel)

Sorozatfelvételt készíthet legfeljebb 8,1 kép/másodperc sebességgel, amíg a zárkioldó gombot teljesen lenyomja és nyomva tartja.

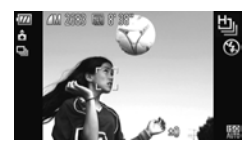

## Válassza a ៉ beállítást.

 Válassza a <sup>1</sup>/<sub>2</sub> beállítást a 66. oldal 1. és 2. lépését követve.

## Készítse el a felvételt.

- Amíg lenyomva tartja a zárkioldó gombot, a fényképezőgép folyamatosan képeket készít.
- A rögzített képpontok számának beállítása M lesz (1984 x 1488 képpont).
  - A fényképezőgép az összes képnél az első felvételhez beállított élességet, világosságot és fehéregyensúlyt használja.
  - A felvételi körülményektől, a fényképezőgép beállításaitól és a zoom helyzetétől függően a fényképezőgép időlegesen abbahagyhatja a képek készítését vagy lecsökkenhet a képfelvételi sebesség.
  - A képek egyre nagyobb száma esetén lecsökkenhet a képfelvételi sebesség.

## Lejátszás közben megjelenített képek

Mivel a sorozatfelvételek képei különálló csoportokat alkotnak, csak az adott csoport elsőként elkészített képe fog megjelenni. A csoporthoz tartozó képeket a képernyő bal felső sarkában megjelenő 🖼 🖼 ikon jelöli.

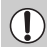

Ha töröl egy csoportosított képet (138. oldal), a csoportban található összes kép törlődik. Kellő körültekintéssel járjon el a művelet végrehajtásakor.

- Ha a képeket egyenként szeretné megjeleníteni (128. oldal), megszüntetheti a csoportosításukat (129. oldal).
- Ha védelemmel lát el (135. oldal) egy csoporthoz tartozó képet, a csoportban található összes kép védett lesz.
- Ha szűrt lejátszás (125. oldal) vagy intelligens válogatás (130. oldal) használatával tekint meg csoportba foglalt képeket, a fényképezőgép ideiglenesen megszünteti a csoportosítást, és egyenként jeleníti meg a képeket.
- A csoportba foglalt képek nem jelölhetők meg kedvencként (140. oldal), nem szerkeszthetők (146–150. oldal), nem sorolhatók kategóriába (141. oldal), nem nyomtathatók ki (152. oldal), és nem lehet nyomtatandó példányszámot beállítani hozzájuk (160. oldal). Játssza le egyenként a csoportba foglalt képeket (128. oldal), vagy a fenti műveletek végrehajtása előtt szüntesse meg a csoportosítást (129. oldal).

## Panorámaképek készítése

A nagy témák több felvételre oszthatók szét, amelyek később egyetlen képpé egyesíthetők a mellékelt szoftverrel, panorámaképet létrehozva.

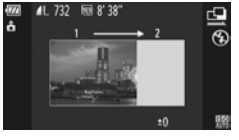

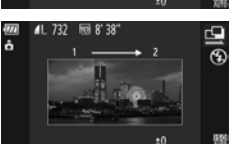

## Válassza a 🖳 vagy a 🕒 beállítást.

 Válassza a 🖳 vagy a 🖳 beállítást a 66. oldal 1–2. lépését követve.

#### Készítse el az első képet.

A fényképezőgép az összes képnél az első felvételhez beállított expozíciót és fehéregyensúlyt használja.

## Készítse el az egymást követő felvételeket.

- A második felvételnél kissé fedje át az első felvétellel rögzített területet.
- Az egymást átfedő részek kisebb eltérései a képek összeillesztésekor kijavíthatók.
- Ezzel az eljárással legfeljebb 26 képet rögzíthet.

## Fejezze be a felvételkészítést.

Nyomja meg a (m) gombot.

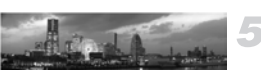

#### Illessze egymáshoz a képeket számítógéppel.

 A képek összefűzésével kapcsolatos további részleteket lásd: Szoftver használati útmutató.

Ø

Ez a funkció nem használható, ha TV-készüléket használ kijelzőként (101. oldal).

# 5

## Beállítások választása saját kezűleg

Ez a fejezet ismerteti a **P** mód funkcióinak használatát, amelyek segítségével folyamatosan fejlesztheti tudását.

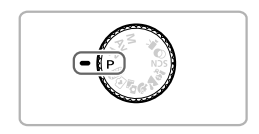

- Ez a fejezet abból indul ki, hogy a módválasztó tárcsa P üzemmódban van.
- A **P** a programautomatikát (AE) jelöli.
- Ha a P módtól eltérő üzemmódban próbál meg fényképezni az ebben a fejezetben ismertetett funkciók használatával, előtte ellenőrizze, hogy az adott funkció elérhető-e az adott módban (188–195. oldal).
- "A fehéregyensúly kijavítása" (84. oldal) témakör feltételezi, hogy a fényképezőgép (k üzemmódban van.

## Fényképezés programautomatikával (AE)

Különféle beállítások megadásával saját igényeihez igazíthatja a készülék funkcióit.

Az AE az automatikus expozíció rövidítése.

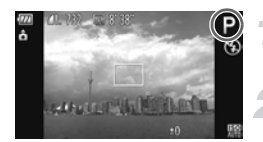

## Válassza a **P** üzemmódot.

Állítsa a módválasztó tárcsát P állásba.

Adja meg a kívánt beállításokat (83–106. oldal).

Készítse el a felvételt.

#### Mi a teendő, ha a zársebesség és a rekesznyílás értéke narancssárga színnel látszik?

Ha nem állítható be a megfelelő expozíció, amikor félig lenyomja a zárkioldó gombot, a zársebesség és a rekesznyílás értéke narancssárga színnel jelenik meg a kijelzőn. Próbálja meg beállítani a megfelelő expozíciót az alábbiakkal.

- Kapcsolja be a vakut (lásd alább).
- Válasszon nagyobb ISO érzékenységet (85. oldal).

## A vaku bekapcsolása

Beállítja a vakut úgy, hogy minden felvételnél villanjon.

A vaku hatótávolsága körülbelül 75 cm – 3,5 m legnagyobb látószögnél (IIII), és körülbelül 1,0–2,0 m legnagyobb teleobjektív mellett ([4]).

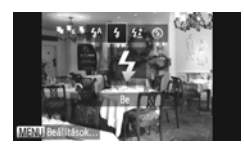

## Válassza a 🕻 beállítást.

- A ▶ gomb megnyomása után válassza ki a \$ beállítást a \$ gombokkal vagy a tárcsa elfordításával, majd nyomja meg a (∰ gombot.
- Beállítás után megjelenik a kijelzőn a \$ jel.

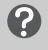

## Mi a teendő, ha beállító képernyő nem jelenik meg a ▶ megnyomásakor?

A vaku le van engedve. Hajtsa fel kézzel a vakut.

## A világosság beállítása (expozíciókompenzáció)

A fényképezőgép által beállított normál expozíció -2 és +2 közötti tartományban 1/3-os lépésekben módosítható.

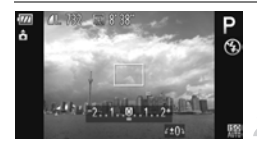

#### Válassza az Expozíciókompenzáció üzemmódot.

Nyomja meg a gombot.

#### Állítsa be a fényerőt.

- Az expozíciókompenzáció mértéke megjelenik a kijelzőn.

## A fehéregyensúly beállítása

A fehéregyensúly funkció a felvételi körülményeknek megfelelő optimális fehéregyensúly beállítására, és ezáltal természetes árnyalatú képek készítésére szolgál.

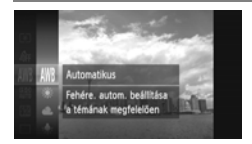

## Válassza ki a fehéregyensúly funkciót.

A ( gomb megnyomása után válassza ki az ₩ lehetőséget a ▲▼ gombokkal vagy a tárcsa elfordításával, majd nyomja meg újra a gombot.

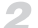

#### Válasszon egy beállítást.

- Válasszon egy beállítást a ▲▼ gombokkal vagy a <sup>(1)</sup>/<sub>2</sub> tárcsa elfordításával, majd nyomja meg a <sup>(1)</sup>/<sub>1</sub> gombot.
- A beállítás megjelenik a kijelzőn.

| AWB             | Automatikus    | Automatikusan beállítja az optimális fehéregyensúlyt a felvételi<br>körülményeknek megfelelően                                          |
|-----------------|----------------|----------------------------------------------------------------------------------------------------|
| ۲               | Napfény        | Kültéri felvételekhez, jó időjárási feltételek mellett                                                                                  |
| 2               | Felhős         | Felhős, árnyékos vagy szürkületi képekhez                                                                                               |
| *               | Izzólámpa      | Izzólámpás és kompakt (háromsávos) fénycsöves megvilágítás<br>melletti felvételekhez                                                    |
|                 | Fluoreszcens   | Meleg fehér vagy hideg fehér fényű, illetve meleg fehér fényű<br>kompakt (háromsávos) fénycsővilágításnál készített felvételekhez       |
| <del>77</del> 6 | Fluoreszcens H | Nappali fényű normál és kompakt (háromsávos) fénycsővilágításnál<br>készített felvételekhez                                             |
| ÷(k             | Víz alatti     | Beállítja az optimális fehéregyensúlyt, és csökkenti a kék tónusokat,<br>hogy a víz alatt felvett kép árnyalatai természetesek legyenek |
|                 | Egyedi         | Az egyéni fehéregyensúly kézi beállításához                                                                                             |

## Egyéni fehéregyensúly

A fehéregyensúly beállítható a felvétel helyszínén lévő fényforrásnak megfelelően. Ügyeljen, hogy a fehéregyensúlyt az aktuális helyszínen található fényforrás alatt állítsa be.

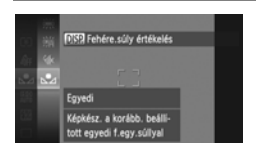

- Válassza a 83. oldal 2. lépésében a lehetőséget.
- Irányítsa úgy a készüléket, hogy egy sík felületű, fehér tárgy a teljes kijelzőt betöltse, majd nyomja meg a DISP. gombot.
- A fehéregyensúly beállítását követően a kijelző árnyalata megváltozik.

Ha a fehéregyensúly értékének rögzítése után módosítja a fényképezőgép beállításait, előfordulhat, hogy a felvétel nem megfelelő tónusú lesz.

## A fehéregyensúly kijavítása

A fehéregyensúlyt kézzel módosíthatja <sup>‡</sup> (k üzemmódban (67. oldal). A beállítás ugyanolyan hatású, mint a kereskedelmi forgalomban kapható színkompenzáló szűrőké.

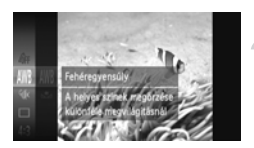

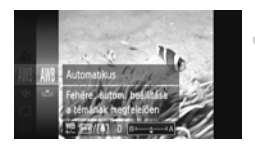

## Válassza a 🕷 beállítást.

 Válassza a (k) lehetőséget a 66. oldal 1–2. lépését követve.

#### Válassza ki a fehéregyensúly funkciót.

A (∰) gomb megnyomása után válassza ki az IMB lehetőséget a ▲▼ gombokkal vagy a () tárcsa elfordításával, majd nyomja meg újra a (∰) gombot.

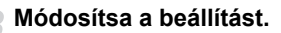

- A zoom karral állítsa be a B vagy A korrekciós értékeket.

- A betűk jelentése a következő: B kék, A borostyánsárga.
- A fehéregyensúlyt kézzel úgy is módosíthatja, hogy rögzíti az egyéni fehéregyensúly-adatokat (84. oldal), majd végrehajtja a 84. oldal lépéseit.
- Még ha módosítja is a fehéregyensúlyt az 2. lépésben a korrekció megadása után, ezek a beállítások akkor is megmaradnak. A korrekciós adatok azonban törlődnek, ha egyéni fehéregyensúlyt rögzít.

## Az ISO érzékenység módosítása

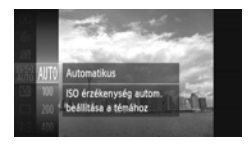

### Válassza ki az ISO érzékenységet.

A () gomb megnyomása után válassza ki az IIII lehetőséget a ▲▼ gombokkal vagy a ) tárcsa elfordításával, majd nyomja meg újra a ) gombot.

#### Válasszon egy beállítást.

- Válasszon egy beállítást a gombokkal vagy a tárcsa elfordításával, majd nyomja meg a gombot.
- A beállítás megjelenik a kijelzőn.

| AUTO                 | Automa<br>a körny | atikusan beállítja az ISO érzékenységet a felvételi módnak és<br>/ezeti feltételeknek megfelelően |
|----------------------|-------------------|---------------------------------------------------------------------------------------------------|
| 150 150<br>100 200   | Kicsi             | Kültéri felvételekhez, jó időjárási feltételek mellett                                            |
| 150 150<br>400 800   | 1                 | Felhős vagy szürkületi képekhez                                                                   |
| 150 150<br>1600 3200 | Nagy              | Éjszakai környezetben vagy sötét belső terekben                                                   |

### 🌶 🛛 Az ISO érzékenység módosítása

- Az ISO érzékenység csökkentésével a képek élesebbek lesznek, de bizonyos felvételi körülmények között a kép nagyobb eséllyel lesz homályos.
- Az ISO érzékenység növelésével nagyobb lesz a zársebesség, ezért kisebb lesz a kép elmosódása, és nagyobb lesz a vaku hatótávolsága. A kép ugyanakkor szemcsésebb lesz.

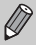

Ha az 🔝 érték van beállítva, a zárkioldó gomb félig történő lenyomásával megjelenítheti az automatikusan beállított ISO érzékenységet.

## A képoldalarány módosítása

Megváltoztathatja a képek szélességének és magasságának arányát.

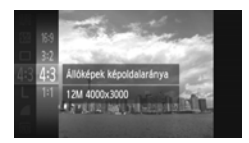

## Válassza a 4:3 beállítást.

A ( ) gomb megnyomása után válassza ki a 4:3 lehetőséget a v gombokkal vagy a ) tárcsa elfordításával, majd nyomja meg újra a ) gombot.

#### Válasszon egy beállítást.

- Válasszon egy beállítást a gombokkal vagy a tárcsa elfordításával, majd nyomja meg a gombot.
- A választott beállítás ikonja megjelenik a kijelzőn.
- 169 A fényképezőgép kijelzőjével azonos képoldalarány, széles képernyős HD (nagy felbontású) TV-készülékeken való megjelenítésre alkalmas kép.
- 3:2 A 35 mm-es filmekkel azonos képoldalarány, 130 x 180 mm vagy képeslap méretű nyomatok készítéséhez.
- 4:3 A hagyományos televízióval azonos képoldalarány, 90 x 130 mm vagy különféle A-méretű papírokon való nyomtatáshoz.
- 1:1 Négyzet alakú képoldalarány.

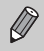

A digitális zoom (55. oldal) és a digitális telekonverter (56. oldal) csak **4**:3 képoldalarány esetén használható, mert ellenkező esetben a [Digitális zoom] értéke rögzítetten [Ki].

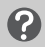

#### Hogyan készíthetek felvételt teljes képernyős megjelenítéssel?

Állítsa a képoldalarányt 169 értékűre. Azonban a 16:9-es képoldalaránnyal készült képek képoldalaránya nem felel meg a 130 x 180 mm-es, a képeslap méretű, a 90 x 130 mm-es és a különféle A-méretű papírok arányának, ha nyomtatni kíván. A nyomaton fehér margók lehetnek, vagy nem nyomtatódnak ki a kép egyes részei.

## Sorozatfelvétel

Amíg lenyomva tartja a zárkioldó gombot, a fényképezőgép folyamatosan képeket készít.

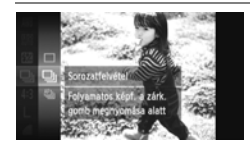

#### Válasszon egy felvételi üzemmódot.

A ( gomb megnyomása után válassza ki a lehetőséget a yombokkal vagy a tárcsa elfordításával, majd

nyomja meg újra a 💮 gombot.

### Válasszon egy beállítást.

- A választott beállítás ikonja megjelenik a kijelzőn.

### Készítse el a felvételt.

Amíg lenyomva tartja a zárkioldó gombot, a fényképezőgép folyamatosan képeket készít.

|      | Üzemmód             | Maximális<br>sebesség<br>(kb. kép/mp.) | Leírás                                                                                                    |
|------|---------------------|----------------------------------------|----------------------------------------------------------------------------------------------------|
| 믹    | Sorozatfelvétel     | 3,2                                    | A fényképezőgép sorozatfelvételt készít; az<br>élességet és az expozíciót a zárkioldó gomb<br>félig történő lenyomásakor állítja be.                         |
| ₽ĔIJ | Sorozatfelvétel AF  | 0,8                                    | A fényképezőgép sorozatfelvételt készít,<br>és folyamatosan állítja az élességet.<br>Az [AF keret] beállítás értéke [Közép].                                 |
| IJ   | Sorozatfelvétel LV* | 1,0                                    | A fényképezőgép a kézi élességállításnál beállított<br>élességgel készíti a sorozatfelvételt. ﷺ módban<br>az élesség az első felvétel alapján lesz rögzítve. |

\* ﷺ módban (67. oldal), AF rögzítés (94. oldal) és kézi élességállítási mód (96. oldal) esetén az ∰ átvált ৺ módba.

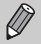

- Nem használható az önkioldóval (58. oldal).
- A sorozatfelvétel sebessége nagyobb lesz <sup>≥</sup><sup>6</sup>/<sub>4</sub> üzemmódban (66. oldal).
- A felvételi körülmények és a fényképezőgép beállításaitól függően a fényképezőgép időlegesen abbahagyhatja a képek készítését vagy lecsökkenhet a képfelvételi sebesség.
- A képek egyre nagyobb száma esetén lecsökkenhet a képfelvételi sebesség.
- · Vaku használata esetén lecsökkenhet a képfelvételi sebesség.

## A képek tónusának módosítása (Saját színbeállítás)

A fényképezés során beállíthatja, hogy a készített kép például szépia tónusú vagy fekete-fehér legyen.

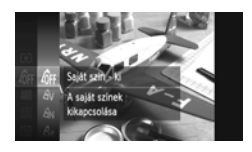

### Válassza a Saját színbeállítás lehetőséget.

A () gomb megnyomása után válassza ki a ⟨) µ lehetőséget a ▲▼ gombokkal vagy a () tárcsa elfordításával, majd nyomja meg újra a () gombot.

#### 🗩 Válasszon egy beállítást.

- Válasszon egy beállítást a 
   gombokkal vagy a 
   tárcsa elfordításával, majd nyomja meg a (m) gombot.
- A beállítás megjelenik a kijelzőn.

| 40FF                  | Saját szín - ki    | _                                                                                                    |
|-----------------------|--------------------|----------------------------------------------------------------------------------------------------|
| £γ                    | Élénk              | Kiemeli a kontrasztot és a színtelítettséget, így élénk színű kép készíthető.                                                                                 |
| <i>A</i> <sub>N</sub> | Semleges           | A kontraszt és a színtelítettség csökkentésével semleges<br>színárnyalatokat hoz létre.                                                                       |
| Æse                   | Szépia             | Szépia tónusúra alakítja a képet.                                                                                                    |
| ₿w                    | Fekete-fehér       | Fekete-fehérre alakítja a képet.                                                                                                    |
| Ар                    | Diapozitív         | Az Élénk kék, az Élénk zöld és az Élénk vörös hatások együttes<br>használatával a diapozitívhoz hasonló élénk, természetes<br>megjelenésű színeket állít elő. |
| AL                    | Világosabb bőrszín | Világosabbá alakítja a bőrtónust.                                                                                                    |
| AD                    | Sötétebb bőrszín   | Sötétebbé alakítja a bőrtónust.                                                                                                    |
| Ав                    | Élénk kék          | Kihangsúlyozza a kék árnyalatokat. Élénkebbé teszi az eget,<br>a vizet és más kék témákat.                                                                    |
| ₿G                    | Élénk zöld         | Kihangsúlyozza a zöld árnyalatokat. Élénkebbé teszi<br>a hegyeket, a lombozatot és más zöld témákat.                                                          |
| <i>A</i> <sub>R</sub> | Élénk vörös        | Kihangsúlyozza a vörös árnyalatokat. Élénkebbé teszi a vörös<br>színű témákat.                                                                                |
| Ac                    | Saját színek       | Tetszés szerint beállíthatja a kontrasztot, az élességet, a telítettséget stb. (89. oldal).                                                                   |
| ~                     | A to An matally    |                                                                                                    |

 $\mathcal{L}_{e}$  és  $\mathcal{L}_{W}$  módban a fehéregyensúly nem állítható be (83. oldal).

 
 <sup>A</sup>L és A<sub>D</sub> esetén nem csak az emberek bőrszíne, hanem a kép egyéb színei is módosulhatnak. A bőrszíntől függően előfordulhat, hogy nem a várt eredményt kapja.

## Saját színek

A kép kontrasztja, élessége és telítettsége, valamint a vörös, zöld, kék színek és a bőrtónusok 5 szint közül választható ki.

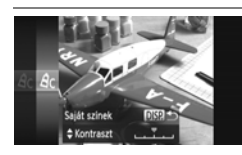

- Válassza a A<sub>C</sub> beállítást a 88. oldal
   2. lépését követve, majd nyomja meg a DISP. gombot.
- Válassza ki a kívánt beállítást a 
   gombokkal, majd adjon meg egy értéket a 
   gombokkal vagy a 
   tárcsa elfordításával.
- Jobbra haladva a skálán egyre erősebbre/ sötétebbre (bőrtónus), balra haladva pedig egyre gyengébbre/világosabbra (bőrtónus) állíthatja a hatást.
- A beállítás véglegesítéséhez nyomja meg a DISP. gombot.

## A világosság módosítása és fényképezés (i-Contrast)

A fényképezőgép érzékelni tudja a kép túl világos vagy túl sötét részeit – például a túl világos vagy túl sötét arcokat vagy hátteret –, és automatikusan módosítja őket a fényképezéskor a megfelelő világossági szintre. Továbbá ha a kép nem elég kontrasztos, a fényképezőgép automatikusan úgy módosítja a képet fényképezéskor, hogy az élesebb hatást keltsen.

| Tî 🖸                |                                 |  |
|---------------------|---------------------------------|--|
| Kézi fók.nagy.      | Bell                            |  |
| Bizt. fókusz        |                                 |  |
| Vaku beállításai_   |                                 |  |
| i-Contrast          | <ul> <li>Automatikus</li> </ul> |  |
| Szélzajszűrés       | Be Ki                           |  |
| Részletgazdag árnyi | fkok                            |  |

## Válassza az [i-Contrast] menüpontot.

- Nyomja meg a MENU gombot, a lapon válassza az [i-Contrast] menüpontot, majd a gombokkal válassza az [Automatikus] értéket.
- Beállítás után megjelenik a kijelzőn az Ci jel.

 Bizonyos felvételi körülmények esetén a kép gyengébb minőségű lehet, és előfordulhat, hogy az expozíció beállítása nem megfelelő.

• A rögzített képek korrigálhatók (149. oldal).

## Az AF keret üzemmódjának módosítása

Megváltoztathatja az AF (automatikus élességállítás) keretének üzemmódját a fényképezett témának megfelelően.

| D IT               |                     |      |
|--------------------|---------------------|------|
| AF keret           | Közép               |      |
| AF keret méret     | < Normál            | •    |
| Digitális zoom     | < Normál            | •    |
| AF pont zoom       |                     |      |
| AF szervo          |                     |      |
| A középső keretber | látható téma legyen | éles |

## Válassza az [AF keret] beállítást.

 Nyomja meg a MENU gombot, válassza ki az [AF keret] beállítást a Dapon, majd a gombokkal válasszon egy lehetőséget.

## Közép

Az AF keret helyzete középre rögzített. Ez az élesség egy adott pontra való állításakor hatékony.

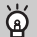

#### Az AF keret mérete csökkenthető

- Nyomja meg a MENU gombot, válassza a lapon az [AF keret méret] menüpontot, majd a [Kicsi] értéket.
- Az AF keret beállítása mindig [Normál] a digitális zoom (55. oldal), a digitális telekonverter (56. oldal) vagy a kézi élesség (96. oldal) használatakor.

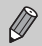

Ha a fényképezőgép nem képes élességet állítani a zárkioldó gomb félig történő lenyomásakor, az AF keret sárgára változik, és megjelenik a 🎧 jel.

## A kompozíció módosítása az élesség rögzítésével

Amikor félig lenyomja és nyomva tartja a zárkioldó gombot, a fényképezőgép rögzíti az élesség és az expozíció beállítását. Ekkor megváltoztathatja a beállított kompozíciót, majd elkészítheti a felvételt. Ezt a módszert élességrögzítésnek nevezzük.

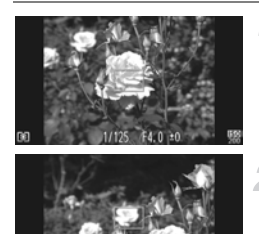

## Állítsa be az élességet.

- Állítsa a kép közepére a témát, és nyomja le félig a zárkioldó gombot.
- Ellenőrizze, hogy a témához tartozó AF keret zöld-e.

## Változtassa meg a kompozíciót.

 Tartsa félig lenyomva a zárkioldó gombot, majd a fényképezőgép mozgatásával változtassa meg a kompozíciót.

### Készítse el a felvételt.

Nyomja le teljesen a zárkioldó gombot.

## Arcérzékelés

- Felismeri az emberi arcokat, beállítja az élességet, az expozíciót (csak kiértékelő fénymérés) és a fehéregyensúlyt (csak IIII).
- Ha a fényképezőgépet személyekre irányítja, egy fehér keret jelenik meg a fényképezőgép által a fő témának vélt alany arcán, és szürke keret (legfeljebb 2) jelenik meg a többi arcon.
- A keretek bizonyos határokon belül követik a mozgó alanyokat.
- Amikor félig lenyomja a zárkioldó gombot, zöld keret jelenik meg (legfeljebb 9) azokon az arcokon, amelyekre a fényképezőgép az élességet állítja.

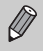

- Ha a fényképezőgép nem ismer fel egyetlen arcot sem, és csak szürke keretek jelennek meg (nem látható fehér keret), akkor a zárkioldó gomb félig történő lenyomásakor egy AF keret jelenik meg a kijelző közepén.
- Az AF keret a kijelző közepén jelenik meg a zárkioldó gomb félig történő lenyomásakor, ha az AF szervo (95. oldal) értéke [Be], és a fényképezőgép nem ismer fel egyetlen arcot sem.
- Példák nem érzékelhető arcra:
  - Távoli vagy nagyon közeli alanyok
  - Sötét vagy világos alanyok
  - Az arc oldalra fordul, vagy egy része takarva van
- Előfordulhat, hogy a fényképezőgép arcként érzékel nem emberi témákat is.
- Ha a fényképezőgép nem képes beállítani az élességet a zárkioldó gomb félig történő lenyomásakor, az AF keret nem jelenik meg.

### Követéses AF

Kiválaszthatja a témát, amelyre az élességet szeretné állítani, majd elkészítheti a felvételt (92. oldal).

## Az élességet meghatározó téma kiválasztása (Követéses AF)

Kiválaszthatja a témát, amelyre az élességet szeretné állítani, majd elkészítheti a felvételt.

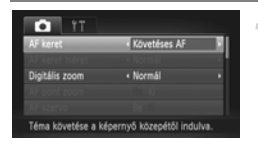

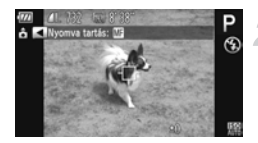

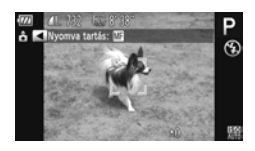

## Válassza ki a [Követéses AF] beállítást.

- Nyomja meg a MENU gombot, válassza ki az [AF keret] beállítást a Dapon, majd a Dombokkal válassza a [Követéses AF] lehetőséget.
- ► A 🕂 megjelenik a kijelző közepén.

## Válassza ki azt a témát, amelyre az élességet szeretné állítani.

- A fényképezőgép hangjelzést ad és megjelenik a téma érzékelésekor. A fényképezőgép bizonyos határokon belül követi a témát, ha az elmozdul.
- A fényképezőgép nem tudja rögzíteni a témát, egy + jelenik meg a kijelzőn.
- A követésből a 4 gomb újbóli megnyomásával léphet ki.

## Készítse el a felvételt.

- Nyomja le félig a zárkioldó gombot. A <sup>r, -r, -r,</sup> átvált kék jelre, amely követi a témát, miközben a készülék folyamatosan állítja az élességet és az expozíciót (AF szervo) (95. oldal).
- A felvétel elkészítéséhez nyomja le teljesen a zárkioldó gombot.
- A felvétel elkészítése után meg jelenik a <sup>c, -n</sup> jel, és a fényképezőgép továbbra is követi a témát.

- A fényképezőgép a témát akkor is rögzíti, ha a ◀ gomb megnyomása nélkül nyomja le félig a zárkioldó gombot. A felvétel elkészítése után megjelenik a -th- a kijelző közepén.
  - Az AF szervo (95. oldal) értéke mindig [Be].
  - A fényképezőgép esetleg nem tudja követni a témát, ha az túl kicsi, túl gyorsan mozog, vagy a kontraszt túl kicsi a téma és a háttér között.
  - Mesetén (96. oldal) a d gombot legalább egy másodpercig nyomja meg.
  - Nem érhető el 🜄 esetén.

## Az élességállítási tartomány megváltoztatása (Makró)

Amikor nehéz beállítani az élességet, mert a képen közeli és távoli témák egyaránt megtalálhatók, akkor módosíthatja az élességállítási tartományt a megbízhatóbb fókuszáláshoz.

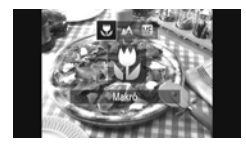

## Válassza a 🖏 beállítást.

- A 
   gomb megnyomása után válassza ki a 
   beállítást a 

   pombokkal vagy a 
   tárcsa elfordításával, majd nyomja
  - meg a 🖫 gombot.
- Beállítás után megjelenik a kijelzőn a 💭 jel.

|       | Élességállítási tartomány | Leírás                                      |
|-------|---------------------------|---------------------------------------------|
| ۳,    | Kb. 5–50 cm*              | Csak a közeli témákra állítja az élességet. |
| *   - |                           |                                             |

Legnagyobb látószögnél (IIII).

A vaku használata esetén a kép szélei sötétek lehetnek.

### 🕥 Hogyan készíthetek jobb közeli képeket?

Rögzítse állványra a fényképezőgépet, és használja a 2 módot, hogy a készülék ne mozduljon be, és a kép ne legyen homályos (59. oldal).

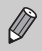

Makró fényképezésekor a 💭 ikon szürkére vált a zoom sáv alatti sárga sávon, és a fényképezőgép nem állítja be az élességet.

## Fényképezés az AF rögzítés használatával

Az élességet rögzítheti. Az élesség rögzítése után akkor sem változik meg a beállított élesség, ha felengedi ujját a zárkioldó gombról.

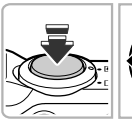

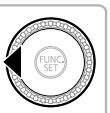

### Rögzítse az élességet.

- Tartsa félig lenyomva a zárkioldó gombot, majd nyomja meg a 
   gombot.
- A fényképezőgép rögzíti az élességet, és a kijelzőn megjelenik az M és a kézi élesség jelzője.

Állítsa be a kompozíciót, majd készítse el a felvételt.

## Az élességállítás helyének nagyítása

Ha félig lenyomja a zárkioldó gombot, az AF keret tartalmát megtekintheti nagyítva, hogy ellenőrizhesse az élességet.

| • ŤŤ           |          |       |
|----------------|----------|-------|
| AF keret       | < Közép  | •     |
| AF keret méret | < Normál | · · · |
| Digitális zoom | < Normál | •     |
| AF pont zoom   | Be Ki    | _     |
| AF szervo      | De Ki    |       |

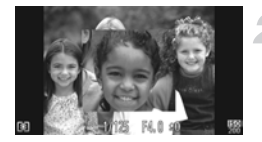

## Válassza az [AF pont zoom] lehetőséget.

- Nyomja meg a MENU gombot, a lapon válassza az [AF pont zoom] menüpontot, majd a gombokkal válassza a [Be] értéket.
- Ellenőrizze az élességet.
  - Nyomja le félig a zárkioldó gombot.
  - [Arcérzékelés] esetén (91. oldal) a fő témának érzékelt arc jelenik meg nagyítva.
  - [Közép] választásakor (90. oldal) a középső AF keret tartalma jelenik meg nagyítva.

### Mit tegyen, ha a kijelző nem nagyít?

Ha [Arcérzékelés] üzemmódban az arc nem érzékelhető vagy túl nagy a kijelzőhöz képest, akkor a nagyított kijelzés nem jelenik meg. A készülék akkor sem nagyítja fel a képet, ha [Közép] módban nem tudja beállítani az élességet.

A nagyított kijelzés nem jelenik meg digitális zoom (55. oldal), digitális telekonverter (56. oldal), Követéses AF (92. oldal) vagy AF szervo (lásd alább) használatakor, illetve ha TV-készüléket használ kijelzőként (101. oldal).

## Fényképezés az AF szervo használatával

A zárkioldó gomb félig lenyomott állapotában az élesség és az expozíció folyamatosan alkalmazkodik, lehetővé téve ezzel, hogy mozgó tárgyakat fényképezzen az élesség elvesztése nélkül.

| î îT                  |          |     |
|-----------------------|----------|-----|
| AF keret méret        | < Normál | • 1 |
| Digitális zoom        | < Normál |     |
|                       |          |     |
| AF szervo             | Be Ki    |     |
| Folyamatos AF         | Bell     |     |
| Élességállítás a zárk | ioldó    |     |

## Válassza az [AF szervo] beállítást.

Nvomia meg a MENU gombot, és válassza az [AF szervo] pontot a 🗖 lapon, majd állítsa be a [Be] értéket a 4 gombokkal.

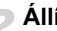

### Állítsa be az élességet.

Az élesség- és expozícióállítás helyét a megjelenő kék AF keret jelzi, amikor a zárkioldó gombot félig lenyomja.

Bizonyos körülmények között a fényképezőgép nem tudja beállítani az élességet.

 Gyenge fényviszonyok mellett az AF keretek esetleg nem váltanak kékre a zárkioldó gomb félig történő lenyomásakor. Ebben az esetben az élességet és az expozíciót az AF keret beállítás módosításával állíthatia be.

 Ha nem állítható be a megfelelő expozíció, a zársebesség és a rekesznyílás értéke narancssárga színnel jelenik meg a kijelzőn. Engedje fel a zárkioldó gombot, majd újból nyomja le félig.

- Ebben a módban nem készíthető felvétel az AF rögzítés használatával.
- AF szervo módban nem érhető el a D lap [AF pont zoom] beállítása.
- Nem érhető el az önkioldó használata esetén (58. oldal).

## Fényképezés Kézi élesség üzemmódban

Ha az automatikus élességállítás nem működik, beállíthatja az élességet kézzel. Az élesség durva manuális beállítása után a zárkioldó gomb félig történő lenyomásával finoman beigazíthatja az élességet.

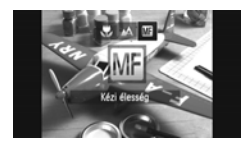

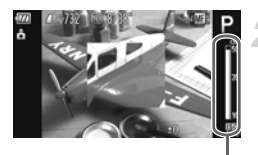

Kézi élességállítás jelzője

## Válassza az MF beállítást.

- A 

   gomb megnyomása után válassza ki az 
   ú
   beállítást a 
   ◆
   gombokkal vagy a 
   ú
   tárcsa elfordításával, majd nyomja meg a 
   ∰ gombot.
- Megjelenik az M jel és a kézi élességmérő.

## Állítsa be körülbelül az élességet.

 Az oldalsávon az élességállítási pontot és egy távolságskálát láthat a kézi élesség kijelzőjén. A nagyított képet figyelve állítsa be a körülbelüli élességet a tárcsa elfordításával.

## Állítsa be a pontos élességet.

- A zárkioldó gomb félig történő lenyomásával finoman beigazíthatja az élességet (Biztonsági fókusz).
- Az AF keret üzemmódját és méretét nem lehet módosítani kézi élességállítás közben (90. oldal). Ha módosítani szeretné az AF keret üzemmódját vagy méretét, először lépjen ki a kézi élesség üzemmódból.
- A pontos élességbeállítás érdekében rögzítse állványra a fényképezőgépet.
- Az élesség beállítható, a nagyított kijelzés azonban nem jelenik meg digitális zoom (55. oldal) vagy digitális telekonverter (56. oldal) használata esetén, illetve ha a fényképezőgép TV-készülékhez van csatlakoztatva (101. oldal).
- Ha megnyomja a MENU gombot a lap megjelenítéséhez, és beállítja a [Kézi fók.nagy.] beállítást [Ki] értékűre, akkor a nagyított megjelenítés nem lesz elérhető.
- Ha megnyomja a MENU gombot a lap megjelenítéséhez, és beállítja a [Bizt. fókusz] beállítást [Ki] értékűre, akkor az élesség finombeállítása nem lesz elérhető a zárkioldó gomb félig történő lenyomásakor sem.

Ø

## A fénymérési mód megváltoztatása

Megváltoztathatja a fénymérési módot (a világosságmérési funkciót) a fényképezés környezeti feltételei szerint.

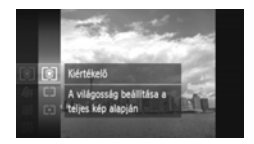

#### Válassza ki a fénymérési módot.

A () gomb megnyomása után válassza ki a () lehetőséget a ▲▼ gombokkal vagy a () tárcsa elfordításával, majd nyomja meg újra a ) gombot.

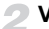

#### Válasszon egy beállítást.

- A beállítás megjelenik a kijelzőn.

| ۲ | Kiértékelő               | A legtöbb esetben megfelelő eredményt ad, beleértve a hátulról<br>megvilágított témákat is. Automatikusan beállítja az expozíciót<br>a körülményeknek megfelelően. |
|---|--------------------------|----------------------------------------------------------------------------------------------------|
|   | Középre<br>súlyoz. átlag | A teljes kép alapján átlagolja a mért fényt, de nagyobb súllyal veszi figyelembe a kép közepét.                                                                    |
| • | Szpot                    | Csak a kijelző közepén levő [ ] (Szpot AE pont keret) területén<br>belül mér.                                                                                      |

## Fényképezés az AE rögzítés használatával

A fényképezés előtt rögzítheti az expozíciót, vagy külön is beállíthatja az élességet és az expozíciót. Az AE az "automatikus expozíció" rövidítése.

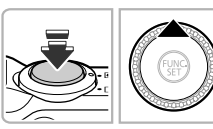

#### Rögzítse az expozíciót.

- Irányítsa a fényképezőgépet a tárgyra, és a zárkioldó gomb félig történő lenyomása közben nyomja meg a gombot.
- Amikor megjelenik a ¥ jel, a fényképezőgép rögzíti az expozíciót.
- Egy kép elkészítése után a ¥ eltűnik és kikapcsol az AE rögzítése.
- Állítsa be a kompozíciót, majd készítse el a felvételt.

## 🔆 Programváltás

Ha rögzíti az expozíciót, majd elfordítja a 🔘 tárcsát, módosíthatja a zársebességet és a rekesznyílást.

## Fényképezés az FE rögzítés használatával

Csakúgy, mint az AE rögzítés esetén (97. oldal), az FE rögzítéssel vakus felvételkor rögzítheti az expozíciót. Az FE a "vaku expozíció" (Flash Exposure) rövidítése.

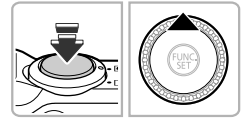

#### Ellenőrizze, hogy nyitva van-e a vaku, és válassza ki a **‡** beállítást (82. oldal).

### Rögzítse a vakuexpozíciót.

- Irányítsa a fényképezőgépet a tárgyra, és a zárkioldó gomb félig történő lenyomása közben nyomja meg a ▲ gombot.
- Villan a vaku, és amikor megjelenik a jel, a készülék rögzíti a vaku fényerejét.
- Egy kép elkészítése után a ¥ eltűnik és kikapcsol az FE rögzítése.

### Állítsa be a kompozíciót, majd készítse el a felvételt.

## A vakus expozíciókompenzáció beállítása

Az expozíciókompenzációhoz hasonló módon (83. oldal) vaku használata mellett is -2 és +2 közötti tartományban 1/3 Fé lépésekben állíthatja az expozíciót.

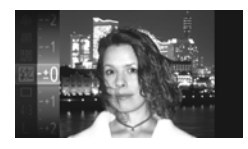

## Válassza a 💹 beállítást.

- A (\*) gomb megnyomása után válassza ki a 2 lehetőséget a A gombokkal vagy a (\*) tárcsa elfordításával, majd nyomja meg újra a (\*) gombot.
- Válasszon egy beállítást.
  - Válassza ki a vaku expozíciókompenzációjának mértékét a gombokkal vagy a tárcsa elfordításával, majd nyomja meg a gombot.
  - Beállítás után megjelenik a kijelzőn a 12 jel.

#### Biztonsági vakuexpozíció

A fényképezőgép a vaku villanásakor automatikusan módosítja a zársebességet vagy a rekesznyílás értékét, hogy a felvétel hangsúlyos részeinek túlexponálását és felerősítését elkerülje. Ha megnyomja a **MENU** gombot a **D** lap megjelenítéséhez, és beállítja a [Vaku beállításai] alatti [Bizt. vakuexp.] beállítást [Ki] értékre, a fényképezőgép nem állítja be automatikusan a zársebesség és a rekesznyílás értékét.

- A vaku expozíciókompenzációjának mértékének beállításhoz megnyomhatja a MENU gombot is, majd válassza a [Vaku beállításai] lehetőséget (100. oldal) a D lapról, majd a [Vaku exp. komp.] beállítást, és a 
   gombokkal válasszon egy értéket.
  - Ha megnyomja a b gombot, majd azonnal megnyomja a MENU gombot a vaku felemelt állapotában, akkor megjelenik a beállító képernyő.

## Fényképezés hosszú szinkronizációval

Ez a funkció a vaku használatával megfelelő megvilágítást biztosít a fő téma, például az emberek számára. Ezzel egyidejűleg a kis zársebesség segítségével világosabbá teheti a vaku által nem megvilágítható hátteret.

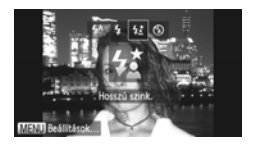

## Válassza a 🛵 beállítást.

- Ellenőrizze, hogy nyitva van-e a vaku (24. oldal). A gomb megnyomása után válassza ki a beállítást a gombokkal vagy a tárcsa elfordításával, majd nyomja meg a gombot.
- Beállítás után megjelenik a kijelzőn a ≴ jel.

#### Készítse el a felvételt.

 Még ha a vaku be is van kapcsolva, ügyeljen, hogy a fő téma ne mozduljon meg a zárkioldási hangjelzés végéig.

Rögzítse állványra a fényképezőgépet, hogy a mozgása miatt a kép ne váljon homályossá. Továbbá, állvány használata esetén állítsa az [IS üzemmód] beállítást [Ki] értékűre (173. oldal).

## Vörösszem-javítás

Automatikusan kijavíthatja a vakuval készített képeken megjelenő vörös szemeket.

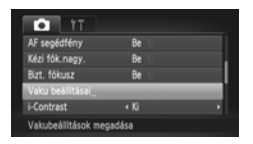

| Vaku exp. komp. |       |   |
|-----------------|-------|---|
| Vörösszem-jav.  | Be Ki | - |
| Vö.szlámpa      | Be    |   |
| Bizt. vakuexp.  |       |   |
|                 |       |   |

## Válassza a [Vaku beállításai] lehetőséget.

- Nyomja meg a MENU gombot, válassza a [Vaku beállításai] pontot a lapon, majd nyomja meg a () gombot.
- Válassza ki a beállítást.
- A ▲▼ gombokkal vagy a () tárcsa elfordításával válassza a [Vörösszem-jav.] lehetőséget, majd a ↓ gombokkal válassza a [Be] beállítást.
- Beállítás után megjelenik a kijelzőn a ③ jel.

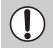

Előfordulhat, hogy a vörösszem-javítás a vörös szemektől eltérő területekre is hatással van, például amikor vörös smink van a szemek körül.

- A rögzített képek is korrigálhatók (150. oldal).
- Ha megnyomja a ▶ gombot, majd azonnal megnyomja a MENU gombot a vaku felemelt állapotában, megjelenik a 2. lépésben látható képernyő.

## Csukott szemek ellenőrzése

Amikor a fényképezőgép észreveszi, hogy egy ember becsukja a szemét a képen, megjelenik a 🔄 jel a kijelzőn.

| Collection Colle |         |  |
|------------------|---------|--|
| Szélzajszürés    | DE N    |  |
| Megjelenítés     | < 2 mp. |  |
| Info.ellenőrz.   |         |  |
| Pislogásészlelés | Be Ki   |  |
| Négyzetháló      | De Ki   |  |

## Válassza a [Pislogásészlelés] beállítást.

 Nyomja meg a MENU gombot, válassza ki a [Pislogásészlelés] beállítást a Dapon, majd a D gombokkal válassza a [Be] lehetőséget.

## Készítse el a felvételt.

Amikor a készülék csukott szemű személyt talál, megjelenik egy keret és a il ikon a kijelzőn.

i vagy C módban ez a funkció csak az utoljára elkészített képnél

- használható, ha a felvételek számát egynél többre állítja.
- Nem érhető el 🖳, 🛍 és 🖳 módban.

## Felvétel készítése TV-készülék használatával

Fényképezés közben a fényképezőgép kijelzőjének tartalma megjeleníthető televízión is.

- Csatlakoztassa a fényképezőgépet egy televízióhoz a "Képek megtekintése TV-készüléken" című részben leírt lépések szerint (132. oldal).
- A fényképezés műveletei megegyeznek a fényképezőgép kijelzőjének használata esetén követendő lépésekkel.

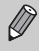

A TV-s megjelenítés nem használható, ha HTC-100 típusú HDMI-kábellel (külön vásárolható meg) a fényképezőgépet egy nagy felbontású (HD) televízióhoz csatlakoztatja.

## A GPS funkció használata SX230 HS

Ez a funkció több GPS-műholdtól fogadott jelek alapján rögzíti a hely adatait (földrajzi szélesség és hosszúság, tengerszint feletti magasság) az állóképeken és a videofelvételeken. A helyadatok a képektől és a videóktól elkülönítve is menthetők. Ezenkívül ez a funkció a fényképezőgép órájának automatikus frissítésére is használható.

A GPS funkció használata előtt ellenőrizze, hogy megfelelő-e a dátum és az idő beállítása, illetve a tartózkodási helyének időzónája (19. oldal). A GPS a "globális helymeghatározó rendszer" (Global Positioning System) kifejezés rövidítése.

- A következőkre ügyeljen a GPS funkció használatakor.
  - Egyes országokban és régiókban korlátozott lehet a GPS használata.
     Ezért ügyeljen arra, hogy a GPS-t az országában hatályos törvényeknek és előírásoknak megfelelően használja. Legyen különösen körültekintő a külföldi utazások során.
    - A funkció használatakor figyelje az olyan helyeket, ahol tilos az elektronikus eszközök használata, ugyanis a funkció bekapcsolt állapotában a fényképezőgép GPS-műholdjeleket fogad.
    - A GPS funkcióval a fényképeken és a videofelvételeken rögzített helyadatok olyan információt tartalmazhatnak, amely alkalmas az Ön tartózkodási helyének meghatározására. Kellő körültekintéssel járjon el, amikor átadja másoknak a fényképezőgép helyadatait tartalmazó fényképeket és a GPS-naplófájlokat, illetve amikor feltölti ezeket a fájlokat az internetre, ahol sokan megtekinthetik azokat.
    - Mivel a következő helyzetekben nem mindig lehetséges a GPSműholdjelek vétele, előfordulhat, hogy a fényképezőgép nem tudja rögzíteni a helyadatokat, illetve a rögzített helyadatok nem felelnek meg pontosan a tényleges tartózkodási helynek.

A GPS-kapcsolat bizonytalan lehet beltéren, a földfelszín alatt, víz alatt (a külön megvásárolható vízálló tok használatával) (39. oldal), alagútban vagy erdőben, épületek közelében vagy völgyekben, nagyfeszültségű távvezetékek vagy az 1,5 GHz-es frekvenciát használó mobiltelefonok közelében.

A GPS-műholdak pozíciója folyamatosan változik, ezért az is előfordulhat, hogy a fényképezőgép nem tudja rögzíteni a helyadatokat, illetve a rögzített helyadatok nem felelnek meg pontosan a tényleges tartózkodási helynek a fent említettektől különböző helyzetekben sem.

- A GPS-kapcsolat létrejötte eltarthat egy ideig az akkumulátor cseréje után, illetve ha hosszú ideje nem használta a GPS funkciót.
- Alulírott, Canon Inc. nyilatkozom, hogy a SPG-DF605 megfelel a vonatkozó alapvető követelményeknek és az 1999/5/EC irányelv egyéb előírásainak.

## A GPS funkció bekapcsolása

| időzóna_               | ft i            |   |
|------------------------|-----------------|---|
| Dátum/idő_             | 02.02.'11 10:00 |   |
|                        |                 |   |
| GPS-beállítások_       |                 | 1 |
| Mértékegységek         | m/cm ft/in      |   |
| Reállitia a GPS-funkci | ińkat.          |   |

| GPS                                           | Be | Ki | _ |
|-----------------------------------------------|----|----|---|
| GPS naplózás                                  | Be | N  |   |
| GPS-adatok rögzítése<br>a képadatokkal együtt |    |    |   |
| e kepedatokkai egyött                         |    |    |   |

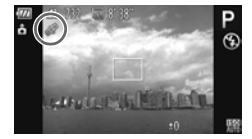

## Jelenítse meg a [GPS-beállítások] képernyőt.

 Nyomja meg a MENU gombot, válassza a [GPS-beállítások] pontot a ff lapon, majd nyomja meg a () gombot.

### Válasszon egy beállítást.

- A MENU gomb megnyomásakor a képernyőn megjelenik a GPS funkcióra vonatkozó üzenet. Az üzenet elolvasása után nyomja meg a () gombot.
- Nyomja meg a MENU gombot a felvételi üzemmódba való visszatéréshez.

## Ellenőrizze a vételi állapotot.

- Nyomja meg a DISP. gombot az információs nézet megjelenítéséhez (44. oldal).
- A kijelzőn megjelenik a GPS-vétel állapota.

## A vételi állapot a kijelzőn

| ₩.         | (megjelenítve) | A fényképezőgép fogadja a GPS-jeleket. A helyadatok vagy<br>a felvételi dátum rögzíthető. |
|------------|----------------|-------------------------------------------------------------------------------------------|
| <i>B</i> ₽ | (villog)       | A fényképezőgép keresi a GPS-műholdakat.                                                  |
| Ŕ          | (megjelenítve) | A fényképezőgép nem tud GPS-jelet fogadni.                                                |

#### Mi a teendő, ha a 🙈 ikon jelenik meg a kijelzőn, és a fényképezőgép nem talál GPS-műholdat?

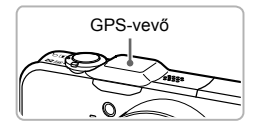

Egyszerűbb a GPS-jelek vétele, ha külső helyszínen használja a fényképezőgépet, ahol jól látható az égbolt. Ügyeljen arra, hogy ne takarja el az ujjaival vagy más tárggyal a GPS-vevőt, és tartsa úgy a fényképezőgépet, hogy a GPS-vevő az ég felé mutasson, így javulhat a jelek vétele.

## A helyadatok és a felvételi dátum rögzítése a fényképeken

A fényképeken és a videofelvételeken rögzítheti és megtekintheti a helyadatokat (földrajzi szélesség és hosszúság, tengerszint feletti magasság), valamint a felvételi dátumot (45, 104. oldal). Ha a mellékelt szoftvert használja (2. oldal), a készített fényképeket és videókat a felvételkor rögzített helyadatok alapján előállított térképen is megtekintheti.

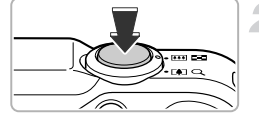

## A [GPS] beállításnál adja meg a [Be] értéket.

 Végezze el a beállításokat a 103. oldal 1. és 2. lépését követve.

#### Készítse el a felvételt.

- A fényképezőgép rögzíti a helyadatokat és felvételi dátumot az állóképen vagy a videofelvételen.
- A képeken rögzített helyadatokat (földrajzi szélesség és hosszúság, tengerszint feletti magasság) és a felvételi dátumot a GPS információs nézetben tekintheti meg (45. oldal).
- A fényképezőgép csak a felvétel elkezdésekor érvényes helyadatokat és felvételi dátumot rögzíti a videofelvételeken.
- Az Összefoglaló videó üzemmódban (64. oldal) készült videók esetén a fényképezőgép csak az adott nap első videójára vonatkozó helyadatokat és felvételi dátumot rögzíti.

## A fényképezőgép helyadatainak rögzítése (naplózási funkció)

Amikor ki van kapcsolva a fényképezőgép, meghatározott ideig még fogadja a GPS-műholdak jeleit, és rögzíti a megtett utat. A fényképezőgép a fogadott jelek alapján egy nap helyadatait és felvételi dátumát GPS-naplófájlban, a fényképektől elkülönítve menti. A naplófájlok a mellékelt szoftverben használhatók (2. oldal), amelyben a megtett útvonal térképen tekinthető meg.

Mivel ez funkció akkor is fogyasztja az akkumulátor energiáját, amikor a fényképezőgép ki van kapcsolva, a fényképezőgép visszakapcsolásakor az akkumulátor töltöttségi szintje a vártnál alacsonyabb lehet. Ha szükséges, töltse fel az akkumulátort, vagy tartson magánál egy tartalék akkumulátort (külön vásárolható meg) a fényképezéshez.

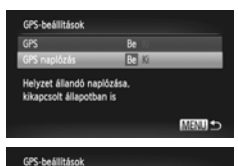

Kapcsolja ki a GPS-t az elektronik. készülékek szám. tiltott helyeken. Kikapcsolt állapotban is üzemel. Figyetje az akkumulátor állapotát.

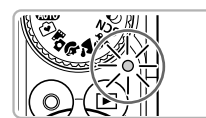

#### A [GPS] beállításnál adja meg a [Be] értéket.

 Módosítsa a beállítást a 103. oldal 1. és 2. lépését követve.

#### Válasszon egy beállítást.

 Válassza a [GPS naplózás] menüpontot a ▲▼ gombokkal vagy a ③ tárcsa elfordításával, majd válassza a [Be] lehetőséget a ↓ gombokkal.

#### Fejezze be a beállítást.

 A MENU gomb megnyomásakor a képernyőn megjelenik a naplózási funkcióra vonatkozó üzenet. Az üzenet elolvasása után nyomja meg a () gombot.

#### Kapcsolja ki a fényképezőgépet.

- Miután megjelent a naplózási funkcióra vonatkozó üzenet, a fényképezőgép kikapcsol.
- A fényképezőgép kikapcsolt állapotában a villogó jelzőfény jelzi, hogy működik a naplózási funkció.
- A fényképezőgép meghatározott időközönként naplófájlba menti a helyadatokat, valamint a dátumot és az időt a GPS-műholdjel alapján.

## Hogyan ellenőrizhetem, hogy készül-e GPS-naplófájl?

Amikor a fényképezőgép GPS-naplófájlt készít, a 🕅 ikon jelenik meg a 2. lépésben látható képernyő jobb felső sarkában. Amikor a kijelzőn ez az ikon látható, legyen körültekintő a memóriakártya formázásakor (22, 165. oldal), mivel ezzel a művelettel tórli az összes GPS-naplófájlt is.

## ģ

#### Amikor nem kívánja használni a naplózási funkciót, adjon [Ki] értéket a beállításnak.

Ha a [GPS naplózás] beállítása [Be], a fényképezőgép kikapcsolt állapotában is használja az akkumulátort. Olyan környezetben, ahol a GPS-jeleket nem lehet fogni (például beltérben), előfordulhat, hogy az akkumulátor fél nap alatt lemerül, még ha nem is készít képeket. Amikor nem használja a naplózási funkciót, az akkumulátor használatának megakadályozásához a 2. lépésben ismertetett [GPS naplózás] beállításnál adja meg a [Ki] értéket.

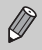

 Ha a 105. oldal 4. lépésének végrehajtása után kiveszi az akkumulátort, a naplózási funkció átmenetileg nem fog működni. Akkumulátorcsere után a naplózási funkció engedélyezéséhez kapcsolja be, majd kapcsolja ki a fényképezőgépet.

- Az SĎ, SDHC és SDXC memóriakártyákon egy írásvédelmi kapcsoló található.
   Ha a kapcsoló a zárolt állásban van vagy Eye-Fi kártya van behelyezve a fényképezőgépbe, nem lehet GPS-naplófájlokat menteni.
- A naplózási funkció működése megszakadhat, amikor a fényképezőgépet számítógéphez vagy nyomtatóhoz csatlakoztatja a mellékelt interfészkábellel (2. oldal), vagy amikor TV-készülékhez csatlakoztatja a mellékelt audio-/ videokábellel (2. oldal) vagy külön megvásárolható HDMI-kábellel. Ilyen esetben húzza ki a kábelt a fényképezőgépből, és kapcsolja be, majd ki a fényképezőgépet.

## A dátum és az idő automatikus frissítése

A beállított időzónáknak (19, 169. oldal) megfelelő dátum és idő automatikusan frissül, amikor a fényképezőgép veszi a GPS-műholdjeleket.

## A [GPS] beállításnál adja meg a [Be] értéket.

 Végezze el a beállításokat a 103. oldal 1. és 2. lépését követve.

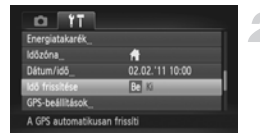

## Válasszon egy beállítást.

- Válassza az [ldő frissítése] menüpontot a ▲▼ gombokkal vagy a ③ tárcsa elfordításával, majd válassza a [Be] lehetőséget a ↓ gombokkal.
- Állítsa be a nyári időszámítást a 169. oldal lépései szerint.

## ?

#### Hogyan ellenőrizhető az idő automatikus frissítése?

A [Frissítés befejezve] üzenet jelenik meg a 20. oldal 3. lépésében bemutatott Dátum/idő képernyőn, amikor automatikusan frissült a dátum és az idő. Ezenkívül az [Idő frissítése: Be] felirat látható, amikor a fényképezőgép még nem fogadott jelet a GPS-műholdaktól.

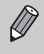

Ha az [ldő frissítése] beállítás [Be] értékű, a dátum és az idő automatikusan frissül, és ilyenkor nem lehet módosítani a dátumot és az időt a Dátum/idő képernyőn a 20. oldal lépései szerint.

# 6

## A fényképezőgép lehetőségeinek még jobb kihasználása

Ez a fejezet ismerteti a fényképzés módját a  $T\nu$ , az  $A\nu$  és az M üzemmód használata esetén.

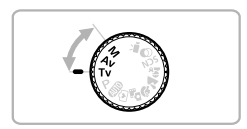

 Ez a fejezet abból indul ki, hogy a fényképezőgép a megfelelő üzemmódban van.

## A zársebesség beállítása

A zársebességet a felvételnek megfelelően állíthatja be. A fényképezőgép a megfelelő rekesznyílás értéket állítja be a kiválasztott zársebességhez. A **Tv** az idő értékét (Time value) jelöli.

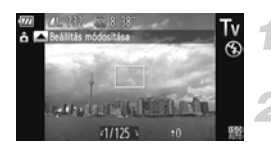

## Állítsa a módválasztó tárcsát Tv állásba.

### Módosítsa a beállítást.

 Állítsa be a zársebességet a ) tárcsa elfordításával.

## Készítse el a felvételt.

## Választható zársebességek

15", 13", 10", 8", 6", 5", 4", 3"2, 2"5, 2", 1"6, 1"3, 1", 0"8, 0"6, 0"5, 0"4, 0"3, 1/4, 1/5, 1/6, 1/8, 1/10, 1/13, 1/15, 1/20, 1/25, 1/30, 1/40, 1/50, 1/60, 1/80, 1/100, 1/125, 1/160, 1/200, 1/250, 1/320, 1/400, 1/500, 1/640, 1/800, 1/1000, 1/1250, 1/1600, 1/2000, 1/2500, 1/3200

- Az 2" érték 2 másodpercet, a 0"3 érték 0,3 másodpercet, az 1/160 érték pedig 1/160 másodpercet jelent.
- A legnagyobb zársebesség vaku használata mellett 1/2000 másodperc. A fényképezőgép a zársebességet automatikusan 1/2000 másodpercre állítja, ha ennél nagyobb zársebességet választ.
- A zoom helyzetétől függően előfordulhat, hogy néhány zársebesség nem használható.

1,3 másodperces vagy lassabb zársebesség használata esetén

- a fényképezőgép feldolgozza a képeket a felvétel elkészítése után a zaj eltávolításához. Ekkor a megnövekedett feldolgozási idő miatt a következő felvétel némi késéssel készül el.
- Ha csökkenti a zársebességet, állítsa az [IS üzemmód] beállítást [Ki] értékűre, és használjon állványt (173. oldal).
- 1,3 másodperces vagy lassabb zársebesség használata esetén az ISO érzékenység beállítása 100 lesz.

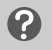

## Mi a teendő, ha a rekesznyílás értéke narancssárga színnel látszik?

Ha a rekesznyílás értéke narancssárgán jelenik meg, amikor a zárkioldó gombot félig lenyomja, akkor a téma expozíciója a megfelelő érték felett van. Ilyenkor úgy módosítsa a zársebességet, hogy a rekesznyílás értéke fehér színűre változzon (a Biztonsági eltolás funkciót is használhatja (109. oldal).
## A rekesznyílás értékének beállítása

A rekesznyílás értékét a felvételnek megfelelően állíthatja be. A fényképezőgép a megfelelő zársebességet állítja be a kiválasztott rekesznyíláshoz.

Az **Av** a rekesznyílást (Aperture value) jelöli, amely az objektív belsejében található nyílás méretére utal.

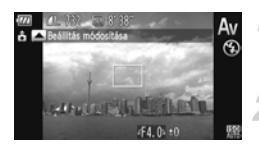

## Állítsa a módválasztó tárcsát **Av** állásba.

- Módosítsa a beállítást.
  - Állítsa be a rekesznyílás értékét a tárcsa elfordításával.

## Készítse el a felvételt.

## Választható rekesznyílásértékek

F3.1, F3.5, F4.0, F4.5, F5.0, F5.6, F5.9, F6.3, F7.1, F8.0

 A zoom helyzetétől függően előfordulhat, hogy néhány rekesznyílásérték nem használható.

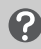

 $\textcircled{\baselinetwidth}{\baselinetwidth}{\b$ 

## Mi a teendő, ha a zársebesség értéke narancssárga színnel látszik?

Ha a zársebesség értéke narancssárgán jelenik meg, amikor a zárkioldó gombot félig lenyomja, akkor a téma expozíciója a megfelelő érték felett van. Ilyenkor úgy módosítsa a rekesznyílást, hogy a zársebesség értéke fehér színűre változzon. A Biztonsági eltolás funkciót is használhatja (lásd alább).

## Biztonsági eltolás

Ha **Tv** vagy **Av** üzemmódban a **MENU** gombbal megjeleníti a **D** lapot, és beállítja a [Bizt. eltolás] beállítást [Be] értékűre, a fényképezőgép a zársebesség vagy a rekesznyílás értékét automatikusan a helyes expozícióhoz állítja, ha másképpen nem lehet meghatározni.

A Biztonsági eltolás funkció vakuval együtt nem használható.

## A zársebesség és a rekesznyílás értékének beállítása

Megadott expozíciós értékű képek készítéséhez a zársebességet és a rekesznyílás értékét kézzel is beállíthatja. Az **M** a "kézi" (Manual) beállítást jelöli.

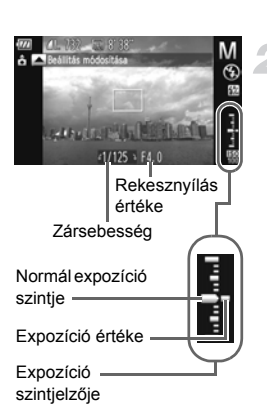

## Állítsa a módválasztó tárcsát M állásba.

- Válasszon egy beállítást.
- Nyomja meg a 
   <u>s</u> gombot a zársebesség vagy a rekesznyílás kiválasztásához.
- Állítsa be az értéket a 
   tárcsa elfordításával.
- A szintmérőn a beállított expozíciós érték jelenik meg. Ellenőrizheti a normál expozíció szintjétől való eltérést.
- Ha a különbség ±2 egységnél nagyobb, az expozíció szintje narancssárgán jelenik meg. Amikor félig lenyomja a zárkioldó gombot, a "-2" vagy a "+2" narancssárgán jelenik meg.

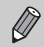

- A készülék a kiválasztott mérési mód szerint számítja ki a normál expozíciót (97. oldal).
- Az expozíció szintje megváltozhat, ha a beállítások megadása után használja a zoomot vagy módosítja a kompozíciót.
- A beállított zársebességtől és a rekesznyílástól függően a kijelző fényereje változhat. Ha a vaku ki van nyitva, és \$ értékre van állítva, a kijelző fényereje nem változik.
- Ha megnyomja a gombot, miközben félig lenyomva tartja a zárkioldó gombot, a zársebesség vagy a rekesznyílás (a kettő közül az, amelyiket nem állította be a 2. lépésben) automatikusan módosul a megfelelő expozíciónak megfelelően (a beállításoktól függően előfordulhat, hogy a megfelelő expozíció nem állítható be).

## A vaku fényerejének beállítása

A vaku fényerejét 3 szint közül választhatja ki M módban.

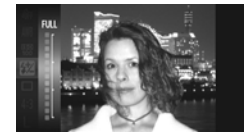

## Állítsa a módválasztó tárcsát M állásba.

- Válassza ki a vaku fényerejét.
  - A () gomb megnyomása után válassza ki a 2 lehetőséget a A gombokkal vagy a ) tárcsa elfordításával, majd nyomja meg a ) gombot.

## Fejezze be a beállítást.

- A ▲▼ gombokkal vagy a ③ tárcsa elfordításával válassza ki a vaku fényerejét, majd nyomja meg a ∰ gombot.
- Beállítás után megjelenik a kijelzőn a 12 jel.
- A vaku fényerejének beállításához megnyomhatja a MENU gombot is, majd válassza a [Vaku beállításai] lehetőséget (100. oldal) a lapon, ezután a [Vaku fényerő] beállítást, és a 
   gombokkal válasszon egy értéket.
- Tv és Av módban úgy állíthatja be a vaku fényerejét, hogy a MENU gombbal kiválasztja a [Vaku beállításai] pontot a lapon, és [Kézi] értékre állítja a [Vakumód] beállítást.
- Ha a vaku felemelt állapotában megnyomja a b gombot, majd azonnal megnyomja a MENU gombot, akkor megjelenik a beállító képernyő.

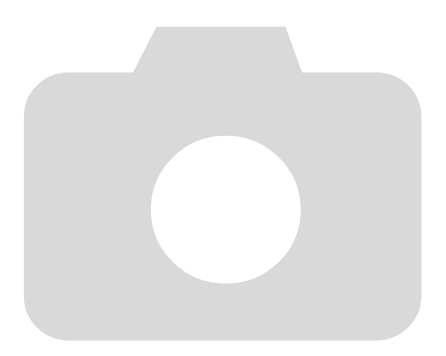

# 7

## A videofelvételek készítése során használható funkciók

Ez a fejezet az 1. fejezet "Videók készítése" és "Videók megtekintése" részeinek kibővített változata, és azt ismerteti, hogy hogyan készíthet és jeleníthet meg képeket a különféle funkciók segítségével.

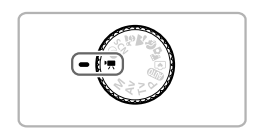

- Ez a fejezet abból indul ki, hogy a módválasztó tárcsa '\, állásban van. Azonban akkor is készíthet videofelvételt a videó gombbal, ha a módválasztó tárcsa nem '\, üzemmódban van.
- A fejezet második, a videók lejátszását és szerkesztését bemutató része azt feltételezi, hogy a gmbot megnyomva lejátszás módba lépett.

## Videók készítése 炳 üzemmódban

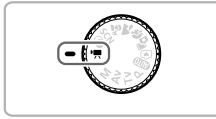

- Válassza a 🐂 üzemmódot.
  - Állítsa a módválasztó tárcsát ', állásba.

Adja meg a kívánt beállításokat (114–120. oldal).

## Készítse el a felvételt.

- Nyomja meg a videó gombot.
- A felvétel leállításához nyomja meg újból a videó gombot.

## A videó üzemmód megváltoztatása

Három különböző videó üzemmód közül választhat.

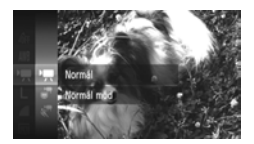

## Válasszon egy videó üzemmódot.

- A (∰) gomb megnyomása után válassza ki a '➡ lehetőséget a ▲▼ gombokkal vagy a () tárcsa elfordításával, majd nyomja meg újra a (∰) gombot.
- A gombokkal vagy a tárcsa elfordításával válasszon egy videó üzemmódot, majd nyomja meg a gombot.

| Mormál                  | Normál minőségű videofelvételek készítésére szolgál.                                                                                                    |
|-------------------------|----------------------------------------------------------------------------------------------------|
| iFrame videó            | iFrame-formátummal*1 kompatibilis szoftverekkel*2 vagy eszközökkel szerkeszthető videókat rögzít. A rögzített képpontok számának beállítása 🕅 lesz (116. oldal). |
| Lassított videofelvétel | Felvétel készítése gyorsan mozgó témáról, a lejátszás<br>pedig lassítva történik (117. oldal).                                                                   |

- \*1 Az Apple által bevezetett videoformátum.
- \*2 Az iFrame videók gyorsan szerkeszthetők és menthetők a ZoomBrowser EX vagy az ImageBrowser 6.7.2-es verziójától. Ha a szoftver korábbi verzióját használja, töltse le a legújabbat a Canon webhelyéről. A mellékelt szoftver verziószámát a CD-ROM címkéjén találhatja meg (2. oldal).

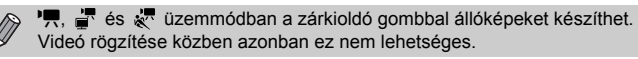

## Különféle videofelvételek készítése

Az állóképekhez hasonlóan a fényképezőgép videók felvételekor is automatikusan meg tudja határozni a téma számára legjobb beállításokat, és különféle hatásokat is tud alkalmazni.

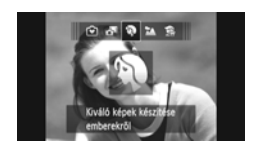

## Válasszon egy felvételi üzemmódot.

 Felvételi üzemmód választásához kövesse a 65. oldal 1. lépését, a 66. oldal 1–2. lépését, illetve a 69. oldal 1–2. lépését.

## Készítse el a felvételt.

- Nyomja meg a videó gombot.
- A választott felvételi mód és videominőség (116. oldal) függvényében fekete sávok jelenhetnek meg a kijelző bal és jobb oldalán. Ezeket a területeket a készülék nem rögzíti.
- A felvétel leállításához nyomja meg újból a videó gombot.

| Portré            | 65. oldal     | s Színcsere    | 74. oldal |
|-------------------|---------------|----------------|-----------|
| 🟠 Tájkép          | 65. oldal     | 🐼 Vízpart      | 67. oldal |
| Dioráma effektus  | s 70. oldal   | 🗰 Víz alatti   | 67. oldal |
| Egyszínű          | 72. oldal     | 🄀 Lombozat     | 67. oldal |
| Különlegesen élé  | énk 69. oldal | <b>`ቆ</b> ∕ Hó | 67. oldal |
| Poszter effektus  | 69. oldal     | Tűzijáték      | 67. oldal |
| 🖍 Színkiválasztás | 73. oldal     |                |           |

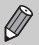

 A videó gomb megnyomásával is készíthet videókat más felvételi módokban.

 A FUNC. és a felvételi menü egyes beállításai ekkor automatikusan módosulhatnak a videók felvételéhez.

## A képminőség megváltoztatása

4 különböző képminőségi beállítás közül választhat.

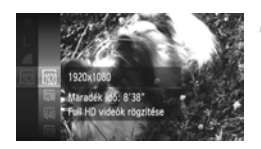

## Válassza ki a képminőségi beállítást.

A (∰) gomb megnyomása után válassza ki az (m) lehetőséget a ▲▼ gombokkal vagy a (○) tárcsa elfordításával, majd nyomja meg újra a (∰) gombot.

#### Válasszon egy beállítást.

- Válasszon egy beállítást a A gombokkal vagy a () tárcsa elfordításával, majd nyomja meg a () gombot.
- A választott beállítás ikonja megjelenik a kijelzőn.

## A képminőség és a felvételi idő a különböző memóriakártyák esetében

| Képmi- | Rögzített                                         |                                                                                                    | Memóriakárty                   | ya kapacitása                                |
|--------|---------------------------------------------------|----------------------------------------------------------------------------------------------------|--------------------------------|----------------------------------------------|
| nőség  | képpontok száma,<br>képsebesség                   | Magyarázat                                                                                             | 4 GB                           | 16 GB                                        |
| 1920   | 1920 x 1080 képpont,<br>24 képkocka/<br>másodperc | Teljes nagyfelbontású<br>videofelvételek<br>készítésére szolgál.                                       | Kb.<br>14 perc 34 mp.          | Kb.<br>59 perc 40 mp.                        |
| 1280   | 1280 x 720 képpont,<br>30 képkocka/<br>másodperc  | Nagyfelbontású<br>videofelvételek<br>készítésére szolgál.                                              | Kb.<br>20 perc 43 mp.*1        | Kb.<br>1 óra 24 perc<br>54 mp.* <sup>2</sup> |
| 640    | 640 x 480 képpont,<br>30 képkocka/<br>másodperc   | A képminőség jobb lesz,<br>mint a 🕅 beállítás<br>esetén, viszont rövidebb<br>videofelvételt készíthet. | Kb.<br>43 perc 43 mp.          | Kb.<br>2 óra 59 perc<br>3 mp.                |
| 320    | 320 x 240 képpont,<br>30 képkocka/<br>másodperc   | Mivel a fájlméret kicsi,<br>a felvételi idő hosszabb<br>lesz, a képminőség<br>azonban romlik.          | Kb.<br>1 óra 58 perc<br>19 mp. | Kb.<br>8 óra 4 perc<br>30 mp.                |

\*1 13 perc 35 mp. iFrame videók esetén (114. oldal).

\*2 55 perc 38 mp. iFrame videók esetén (114. oldal).

A Canon tesztelési szabványai alapján.

A rögzítés automatikusan megáll, amikor a fájlméret eléri a 4 GB-ot, illetve 1000 vagy 1000 beállítás esetén a felvétel időtartama eléri a 29 perc 59 másodpercet, illetve 1000 vagy 2000 beállítás esetén a körülbelül 1 órát.

 Bizonyos memóriakártyák használata esetén a felvétel akkor is leállhat, ha a felvétel nem érte el a maximális fájlméretet. 6-os sebességosztályú (SD Speed Class 6) vagy gyorsabb SD-kártya használata javasolt.

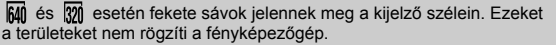

## Videók rögzítése lassított felvétellel

Készíthet felvételt gyorsan mozgó témáról, majd lejátszhatja lassítva a felvételt. A készülék nem rögzít hangot.

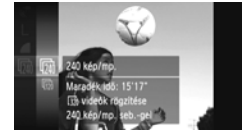

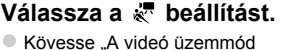

- megváltoztatása" című részben, a 114. oldal leírtakat a 🦑 beállítás kiválasztásához.
- Fekete sávok jelennek meg a kijelző bal és jobb oldalán. Ezek a területek nem kerülnek a képre a felvétel elkészítésekor.

## Válasszon képkockasebességet.

- A (∰) gomb megnyomása után válassza ki a millehetőséget a ▲▼ gombokkal vagy a () tárcsa elfordításával, majd nyomja meg újra a (∰) gombot.
- Válasszon egy beállítást a 
   vagy a () tárcsa elfordításával, majd nyomja meg a () gombot.
- A választott beállítás ikonja megjelenik a kijelzőn.

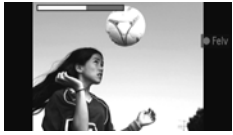

## Készítse el a felvételt.

- Nyomja meg a videó gombot.
- Megjelenik a felvételi időt jelző sáv. Egy videofelvétel hossza legfeljebb körülbelül 30 másodperc.
- A felvétel leállításához nyomja meg újból a videó gombot.

#### Képkockasebességek és becsült lejátszási idők (30 másodperces videókra)

| Képsebesség   | Lejátszási idő |
|---------------|----------------|
| 🕅 240 kép/mp. | Kb. 4 perc     |
| 120 kép/mp.   | Kb. 2 perc     |

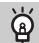

#### Lassított videofelvételek megtekintése

- A 32. oldal 1–3. lépését követve játszhatja le a lassított felvételt.

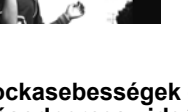

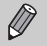

- A rögzített képpontok száma 30 lesz 10 üzemmódban, illetve 10 amikor az üzemmód 10.
- · A zoom kar megnyomásának nincs hatása a videók felvétele közben.
- A fényképezőgép a videó gomb megnyomásakor beállítja az élességet, az expozíciót és a fehéregyensúlyt.

## Dioráma (makett) hatású videók felvétele (Dioráma effektus)

Készíthet olyan videókat, amelyek mozgó makettek hatását keltik. A makett hatás előállításához válassza ki a téma felső és alsó részét, amely elmosódottan fog megjelenni, valamint a lejátszási sebességet, amelynek hatására a kompozícióban szereplő személyek és tárgyak gyorsan fognak mozogni lejátszás közben. A készülék nem rögzít hangot.

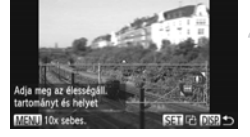

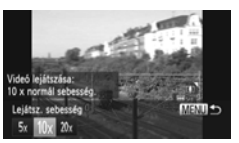

## Válassza a 🎿 beállítást.

- Válassza a 

   beállítást a 69. oldal lépéseit követve.
- Egy fehér keret jelenik meg a kijelzőn, amely azt a területet jelzi, amely nem lesz homályos.

#### Válassza ki azt a területet, amelyet élesen szeretne hagyni.

- Nyomja meg a DISP. gombot.
- A keret méretét a zoom karral, a helyzetét pedig a A gombokkal módosíthatja.

## Válasszon lejátszási sebességet.

- Nyomja meg a MENU gombot.
- A MENU gomb megnyomásával befejezheti a beállítást, és visszatérhet a felvételi képernyőre.

## Készítse el a felvételt.

- Nyomja meg a videó gombot.
- A felvétel leállításához nyomja meg újból a videó gombot.

## Lejátszási sebességek és becsült lejátszási idők (1 perces videó)

| Sebesség | Lejátszási idő   |
|----------|------------------|
| 5x       | Kb. 12 másodperc |
| 10x      | Kb. 6 másodperc  |
| 20x      | Kb. 3 másodperc  |

- A képminőség beállítása M lesz 4:3 képoldalarány esetén, illetve M , amikor a képoldalarány beállítása 169 (116. oldal).
  - Ha a 2. lépésben megnyomja a () gombot, megváltoztatja a keret vízszintes/függőleges tájolását, a 
     gombokkal pedig módosíthatja a keret helyzetét, amikor az függőlegesen van megjelenítve.
  - A fényképezőgép függőleges helyzetbe forgatása módosítja a keret tájolását is.
  - Készítsen pár próbafelvételt, mert a felvételi körülmények függvényében nem biztos, hogy a várt eredményt kapja.

## AE rögzítés/expozícióváltás

Rögzítheti az expozíciót, illetve 1/3-os lépésekben változtathatja +2 és -2 tartományban a fényképezés előtt.

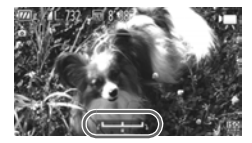

## Rögzítse az expozíciót.

- Rögzítse az expozíciót a b gombbal. Megjelenik az expozícióváltási sáv.
- A rögzített expozíció feloldásához nyomja meg újra a > gombot.

## Változtassa meg az expozíciót.

 A kijelző figyelése közben állítsa be az expozíciót a () tárcsa elfordításával.

## Készítse el a felvételt.

- Nyomja meg a videó gombot.
- A felvétel leállításához nyomja meg újból a videó gombot.

## A Szélzajszűrés beállítás használata

A Szélzajszűrés funkció csökkenti a zajt erős szél esetén. Ha azonban olyan helyen is bekapcsolja ezt a funkciót, ahol nincs szél, a hang természetellenessé válhat.

| ÎÎ ÎT                |                        |       |
|----------------------|------------------------|-------|
| Digitális zoom       | < Normál               |       |
| AF segédfény         |                        |       |
| Bizt. fókusz         |                        |       |
| Szélzajszűrés        | Be Ki                  |       |
| Négyzetháló          | Be Ki                  |       |
| Felvétel készítéseki | or csökkenti a szél za | aját. |

 Nyomja meg a MENU gombot, a a lapon válassza a [Szélzajszűrés] menüpontot, majd a gombokkal válassza a [Be] értéket.

## Egyéb felvételi funkciók

Az alábbi funkciók ugyanúgy használhatók, mint állóképek esetében. Egyes funkciók azonban a felvételi mód függvényében nem használhatók vagy nincs hatásuk.

A téma további nagyítása

A fényképezőgép rögzíti a zoom működésének hangját is.

- Az önkioldó használata (58. oldal)
- A fehéregyensúly beállítása (83. oldal)
- A képek tónusának módosítása (Saját színbeállítás) (88. oldal)
- Felvétel készítése TV-készülék használatával (101. oldal)
- Fényképezés az AF rögzítés használatával (94. oldal)
- Fényképezés Kézi élesség üzemmódban (96. oldal)
- Az AF segédfény kikapcsolása (171. oldal)
- A négyzetháló megjelenítése (173. oldal)
- Az IS üzemmód beállításainak módosítása (173. oldal)

## Szerkesztés

Levághatja a rögzített videofelvételek elejét és végét.

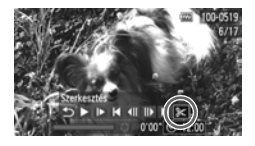

Videoszerkesztő panel

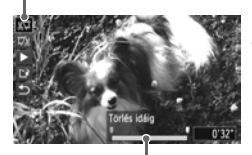

Videoszerkesztő sáv

## Válassza a 🛠 beállítást.

- Kövesse a 32. oldal 1–3. lépését a % funkció választásához, majd nyomja meg a m gombot.
- Megjelenik a videoszerkesztő panel és a videoszerkesztő sáv.

#### Állítsa be a szerkesztési tartományt.

- Válassza ki a <sup>™</sup>⁄<sub>2</sub> vagy a <sup>™</sup>⁄<sub>2</sub> lehetőséget a ▲▼ gombokkal.
- Ha megnyomja a ↓ gombokat vagy elfordítja a ③ tárcsát a ↓ jel áthelyezéséhez, a ‰ jel a videó szerkeszthető pontjainál fog megjelenni. Ha a ‰ lehetőséget választja, levághatja a videofelvétel elejét a ‰ jellel meghatározott időpontig. Ha a ¼ lehetőséget választja, levághatja a videofelvétel végét a ‰ jellel jelzett időponttól.
- Ha a ﷺ lehetőséget választja, és egy olyan pontra viszi a ♥ jelet, ahol nincs ⅔ jel, akkor a balra eső legközelebbi ⅔ lesz a vágási pont. Ha a ﷺ lehetőséget választja, akkor ez esetben a jobbra eső legközelebbi ⅔ lesz a vágási pont.

#### Ellenőrizze a szerkesztett videót.

- Válassza ki a 
   (Lejátszás) gombot a 
   gombokkal, majd nyomja meg a () gombot.
   A fényképezőgép lejátssza a szerkesztett videofelvételt.
- A videofelvétel újbóli szerkesztéséhez ismételje meg a 2. lépést.

#### Szerkesztés

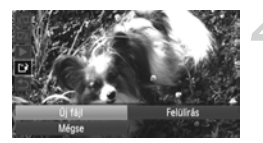

#### Mentse a szerkesztett videót.

- Válassza a <sup>(1)</sup> lehetőséget a 
   gombokkal, majd nyomja meg a () gombot.
- Válassza az [Új fájl] lehetőséget a ▲▼◀▶ gombokkal vagy a ○ tárcsa elfordításával, majd nyomja meg a () gombot.
- A fényképezőgép új fájlként menti a videofelvételt.
- Ha a 4. lépésben a [Felülírás] lehetőséget választja, a szerkesztett videofelvétel felülírja a szerkesztetlen videofelvételt, és ezzel törli az eredetit.
  - Ha nincs elegendő hely a memóriakártyán, csak a [Felülírás] beállítás választható.
  - Ha mentés közben lemerül az akkumulátor, akkor előfordulhat, hogy a szerkesztett videofelvételt nem tudja menteni a készülék.
  - Videók szerkesztésekor célszerű teljes töltöttségű akkumulátort vagy hálózati adaptert használni (39. oldal).

8

## Különféle megjelenítési és szerkesztési funkciók használata

Ez a fejezet ismerteti a képek visszanézésének és szerkesztésének különböző módjait.

- A fényképezőgép működtetése előtt lépjen lejátszás üzemmódba a 
   gombbal.
  - Előfordulhat, hogy azokat a képeket, amelyeket számítógépen szerkesztettek, amelyek más kamerával készültek vagy megváltozott a fájlnevük, nem tudja lejátszani és szerkeszteni.
    - A szerkesztési funkció (146–150. oldal) nem használható, ha a memóriakártyán nincs elég szabad hely.

## Képek gyors keresése

## Képek keresése indexképes megjelenítéssel

Ha egyszerre több képet jelenít meg, gyorsabban megtalálhatja a keresett képet.

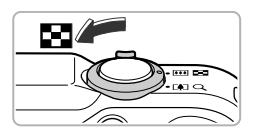

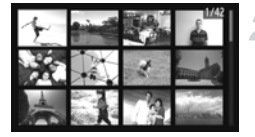

## Tolja a zoom kart a 💶 irányába.

- A képek indexképes elrendezésben jelennek meg.
- A képek száma minden alkalommal növekszik, amikor a kart a si irányba tolja.
- A képek száma minden alkalommal csökken, amikor a kart a Q irányba tolja.

#### Válasszon egy képet.

- A képeket a 
   tárcsa elfordításával léptetheti.
- A kiválasztott kép körül narancssárga keret jelenik meg.
- A kiválasztott kép önálló megjelenítéséhez nyomja meg a () gombot.

## Képek keresése a vezérlőtárcsa segítségével

Ha a () tárcsát több mint egy másodpercig forgatja, a képek egy sorban jelennek meg, így gyorsan kereshet köztük. Felvételi dátum alapján is kereshet (Görgetéses kijelzés).

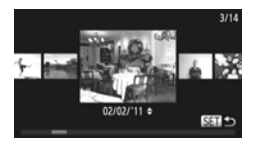

## Válasszon egy képet.

- Ha egyképes megjelenítésre állítja a fényképezőgépet, és gyorsan elfordítja
  - a () tárcsát, a képek a bal oldalon látható módon jelennek meg. A () tárcsa elfordításával választhat ki egy képet.
- A () gombbal visszatérhet az egyképes megjelenítéshez.
- Görgetéses megjelenítés közben a gombok megnyomásával a felvétel készítésének dátuma szerint kereshet a képek között.

Ha ki szeretné kapcsolni ezt a megjelenítési módot, nyomja meg a MENU gombot, válassza a lap [Görgetéses kij.] menüpontját, majd a [Ki] lehetőséget.

## Az Összefoglaló videó használatával készített videók megtekintése

A 🗗 üzemmódban (64. oldal) készített videókat dátum szerint választhatja ki megtekintésre.

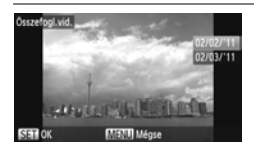

#### Válassza a 🗗 beállítást.

A (∰) gomb megnyomása után válassza ki a ▲ lehetőséget a ▲▼ gombokkal, majd újra nyomja meg a (∰) gombot.

## Válasszon egy videokészítési dátumot.

 Nyomja meg a gombokat, vagy fordítsa el a tárcsát.

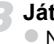

- Játssza le a videofelvételt.
- Ezzel elindítja a videó lejátszását.

## Képek megtekintése szűrt lejátszással

Ha sok kép van a memóriakártyán, egy adott szűrő alapján szűrheti és megjelenítheti azokat. Szűrés közben elláthatja törlés elleni védelemmel (135. oldal) vagy törölheti (138. oldal) az összes képet egyszerre.

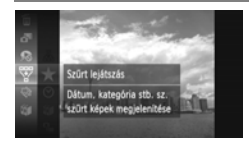

## Válassza a 🐺 beállítást.

A () gomb megnyomása után válassza ki a ♥ lehetőséget a ▲▼ gombokkal vagy a ○ tárcsa elfordításával, majd nyomja meg újra a ♥ gombot.

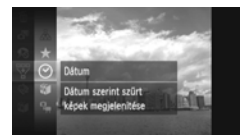

#### Válasszon egy szűrőt.

Válassza ki a szűrőt a ▲▼ gombokkal vagy a ③ tárcsa elfordításával, majd nyomja meg a () gombot.

## Nézze meg a kiszűrt képeket.

 Válasszon egy szűrőt a megjelenítéshez a ▲▼ gombokkal vagy a ○ tárcsa elfordításával, majd nyomja meg a ⊕ gombot (kivéve a ★ esetén).

- A szűrt lejátszás elindul, és egy sárga keret jelenik meg.
- A 
   gombok megnyomásakor vagy a 
   tárcsa elfordításakor csak a kiválasztott képek jelennek meg.
- Ha a A beállítást választja a 2. lépésben, akkor kilép a szűrt lejátszásból.

## Keresési szűrők

| $\star$ | Kedvencek     | A kedvencként megjelölt képeket jeleníti meg (140. oldal).                                          |
|---------|---------------|----------------------------------------------------------------------------------------------------|
| $\odot$ | Dátum         | Egy megadott napon készített képeket jeleníti meg.                                                  |
| Ű       | Saját kateg.  | Egy adott kategóriába tartozó képeket jelenít meg (141. oldal).                                     |
| ٩,      | Állókép/videó | Az állóképeket, a videókat, illetve az 🚰 üzemmódban<br>készített videókat jeleníti meg (64. oldal). |

## Mi a teendő, ha nem tud egy szűrőt kiválasztani?

Azokat a szűrőket nem tudja kiválasztani, amelyekhez egyetlen kép sem tartozik.

## Szűrt lejátszás

Szűrt lejátszás (3. lépés) esetén a következő műveletek során jeleníthet meg szűrt képeket: "Képek gyors keresése" (124. oldal), "Diavetítés megtekintése" (lásd alább) és "Képek nagyítása" (128. oldal). Az alábbi funkciók esetén minden képet egyszerre dolgozhat fel az "Összes szűrt kép" segítségével: "A képek védelme" (135. oldal), "Az összes képe törlése" (138. oldal) és "Képek kiválasztása nyomtatásra (DPOF)" (159. oldal), valamint az összes szűrt kép kiválasztásával.

Ha azonban megváltoztatja a kategóriát (141. oldal), vagy egy képet szerkeszt és új képként ment (146. oldal), akkor megjelenik egy üzenet, és a szűrt lejátszás megszakad.

## Diavetítés megtekintése

Automatikusan lejátszhatja a memóriakártyára felvett képeket. Minden kép kb. 3 másodpercig látható.

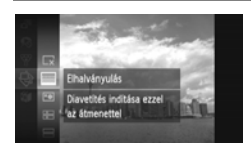

## Válassza a 🕀 beállítást.

A () gomb megnyomása után válassza ki a ⇒ lehetőséget a ▲▼ gombokkal vagy a ) tárcsa elfordításával, majd nyomja meg újra a ) gombot.

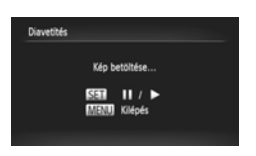

## Válasszon egy áttűnési hatást.

- Válassza ki a kívánt effektust a A
   gombokkal vagy a 
   tárcsa elfordításával, majd nyomja meg a 
   gombot.
- A [Kép betöltése...] felirat megjelenése után néhány másodperccel elindul a diavetítés.
- Szűrt lejátszáskor (125. oldal) csak a szűrőnek megfelelő képek jelennek meg.
- A () gomb újbóli megnyomásával megállíthatja/újraindíthatja a diavetítést.
- A diavetítés leállításához nyomja meg a MENU gombot.
- Ha lejátszás közben megnyomja a gombokat, vagy elfordítja a tárcsát, másik képre válthat. Ha lenyomva tartja a gombokat, gyorsan előretekerheti a képeket.
- Az energiatakarékossági funkció (52. oldal) nem működik diavetítés közben.

## Beállítások módosítása

Beállíthatja, hogy a diavetítés újrainduljon-e a végén, módosíthatja az áttűnési hatást, és megadhatja, hogy mennyi ideig jelenjenek meg a képek. Egyképes megjelenítésben a képek közötti váltásnál 6 áttűnési hatás közül választhat.

| Diavetités     |                                   |    |
|----------------|-----------------------------------|----|
| Ismétlés       |                                   |    |
| Lejátszási idő | < 3 mp.                           |    |
| Effektus       | <ul> <li>Elhalványulás</li> </ul> |    |
|                |                                   |    |
| Start          | MEN                               | œ۱ |
|                |                                   |    |

## Válassza a [Diavetítés] beállítást.

 Nyomja meg a MENU gombot, válassza a [Diavetítés] pontot a 
 Iapon, majd nyomja meg a () gombot.

## Válasszon egy beállítást.

- Válasszon egy menüpontot a ▲▼ gombokkal vagy a ③ tárcsa elfordításával, majd a ◆ gombokkal módosítsa a beállítást.
- Ha a [Start] lehetőséget választja, és megnyomja a () gombot, a diavetítés elindul a megadott beállításokkal.
- A MENU gombbal térhet vissza a menüképernyőre.

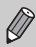

A [Lejátszási idő] beállítást nem tudja módosítani, ha a [Buborék] típust választja az [Effektus] beállításnál.

## Képek nagyítása

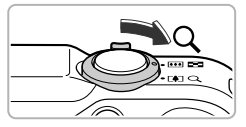

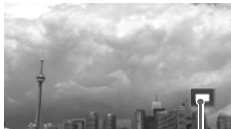

A megjelenített terület körülbelüli helye

## Tolja a zoom kart a $\mathbf{Q}$ irányba.

- A kép nagyítva jelenik meg a kijelzőn.
   Ha a zoom kart nyomva tartja, a fényképezőgép tovább nagyítja a képet, legfeljebb kb. a 10-szeresére.
- A A V B gombok megnyomásával mozgathatja a kijelzett területet.
- A nagyítás csökkentéséhez tolja a zoom kart a g jel irányába, az egyképes megjelenítéshez való visszatéréshez pedig tartsa lenyomva még tovább.
- A <sup>(</sup>) tárcsa elfordításával a nagyított képek között válthat.
- Nagyított megjelenítés esetén a () gombbal visszatérhet az egyképes megjelenítéshez.
  - A videók nem nagyíthatók.

## Csoportban található képek megtekintése

A 💾 üzemmódban (79. oldal) készített, csoportba foglalt képek egyenként is megtekinthetők.

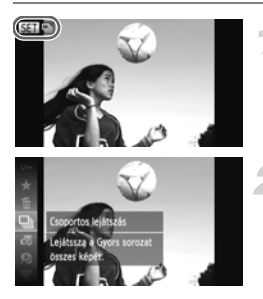

## Válassza ki a képcsoportot.

 A ( gombokkal vagy a ) tárcsa elfordításával válasszon egy olyan képet, ahol a ) a ) megjelenik.

## Válassza a 🖳 beállítást.

A () gomb megnyomása után válassza ki a □ lehetőséget a ▲▼ gombokkal vagy a ) tárcsa elfordításával, majd nyomja meg újra a ) gombot.

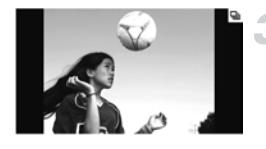

## Tekintse meg a csoportban található képeket.

- A 
   gombok megnyomásakor vagy a tárcsa elfordításakor csak a csoportban található képek jelennek meg.
- A ( gomb megnyomása után válassza ki a □ lehetőséget a ▲ gombokkal vagy a ③ tárcsa elfordításával, majd nyomja meg újra a (g) gombot a csoportos lejátszás befejezéséhez.

## 🗑 Csoport lejátszása

Csoport lejátszásakor (lásd a fenti 3. lépést) használhatja a () gomb megnyomásakor megjelenő FUNC. menü funkcióit, ezenkívül keresheti (124. oldal) és nagyíthatja (128. oldal) is a képeket.

A képcsoport kiválasztásával a csoportban található összes képet egyszerre dolgozhatja fel "A képek védelme" (135. oldal), "Az összes képe törlése" (138. oldal) és "Képek kiválasztása nyomtatásra (DPOF)" (159. oldal) részben leírt műveletek végrehajtásával.

## Képek csoportosításának megszüntetése

A 💾 üzemmódban készített képek csoportosítása megszüntethető, és a képek egyenként is megtekinthetők.

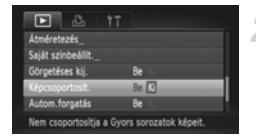

## Válassza a [Képcsoportosít.] lehetőséget.

## Módosítsa a beállításokat.

- A 4 gombokkal válassza ki a [Ki] beállítást.
- A MENU gomb megnyomásával befejezheti a beállítást, és visszaállíthatja az egyképes lejátszást.
- A 当, üzemmódban készített képek csoportosítása megszűnik, és a képek különállóan jelennek meg.
- A képek újbóli csoportosításához a fenti lépéseket követve válassza a [Be] lehetőséget.

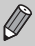

A csoportosítás nem szüntethető meg a képek egyenkénti megtekintése közben (128. oldal).

## Különféle képek megjelenítése (Intelligens válogatás)

A fényképezőgép négy képet választ a megjelenített kép alapján. Amikor az egyiket kiválasztja, akkor a fényképezőgép újabb négy képet választ, így a képek visszajátszását nem várt sorrendben élvezheti. Ez akkor működik a legjobban, ha sok képet készít a különböző témákról.

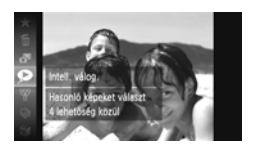

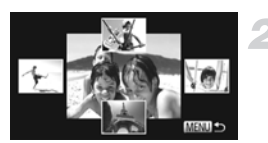

## Válassza a 🗩 beállítást.

- A (∰) gomb megnyomása után válassza ki a ● lehetőséget a ▲▼ gombokkal vagy a () tárcsa elfordításával, majd nyomja meg újra a (∰) gombot.
- Négy kép jelenik meg választható lehetőségként.

## Válasszon egy képet.

- Az új kép középen jelenik meg, és újabb négy választási lehetőség veszi körül.
- A () gombbal a középső képet teljes méretben jelenítheti meg. Az eredeti kijelzéshez a ) gombbal térhet vissza.
- A MENU gombbal visszatérhet az egyképes megjelenítéshez.
- Az Intelligens válogatás funkcióval csak az ezzel a fényképezőgéppel rögzített állóképek jeleníthetők meg.
- Az 🗩 nem érhető el a következő helyzetekben:
  - Ha a fényképezőgéppel 50-nél kevesebb képet rögzített a memóriakártyára.
  - Ha az Intelligens válogatás funkció által nem támogatott képet jelenít meg.
  - Szűrt lejátszás közben.

## Az élesség ellenőrzése

Az AF keret tartalmát felnagyítva ellenőrizheti a kép élességét.

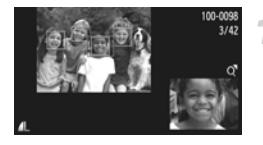

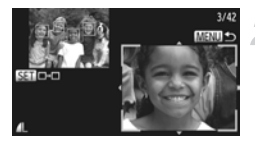

#### A DISP. gombbal váltson az élességellenőrző megjelenítésre (44. oldal).

- Egy fehér keret jelzi, hogy hol volt az AF keret az élesség beállításakor.
- A lejátszáskor megjelenik egy szürke keret az érzékelt arcon.
- A narancssárga kereten belüli területet a készülék megjeleníti kinagyítva.

#### Váltson át egy másik keretre.

- Tolja egyszer a zoom kart a Q irányába.
- Megjelenik a bal oldalon látható képernyő.
- Amikor több keret jelenik meg, nyomja meg a () gombot, ha egy másik keretre szeretne lépni.

#### Változtassa meg a nagyítás mértékét vagy helyét.

- Az élesség ellenőrzése közben a megjelenítési méret a zoom karral, a megjelenítési helyzet pedig a 
   gombokkal módosítható.
- A MENU gomb megnyomásával visszatérhet az 1. lépésben leírt képernyőhöz.

Az élesség-ellenőrző megjelenítés videók esetén nem érhető el.

## A képek közötti átmenet változtatása

Egyképes megjelenítésnél a képek közötti váltásnál 3 áttűnési hatás közül választhat.

| D & 1                 |                                   |    |
|-----------------------|-----------------------------------|----|
| Görgetéses kij.       | Be                                |    |
| Képcsoportosít.       |                                   |    |
| Autom.forgatás        |                                   |    |
| Folytatás             | < Már látott                      | н. |
| Atmenet               | <ul> <li>Elhalványulás</li> </ul> |    |
| Aktuális kép elhalván | yul.                              |    |

## Válassza az [Átmenet] beállítást.

 A MENU gombbal válassza az [Átmenet] lehetőséget a ▶ lapon, majd a ↓ gombokkal válassza ki a kívánt átmeneteffektust.

## Képek megtekintése TV-készüléken

## Képek megtekintése hagyományos TV-készüléken

A tartozék sztereó audio-/videokábel (2. oldal) használatával a fényképezőgépet összekötheti egy TV-készülékkel az elkészített fényképek megtekintéséhez.

a televíziót.

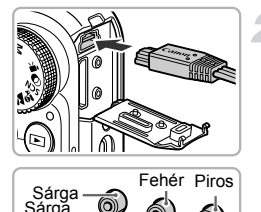

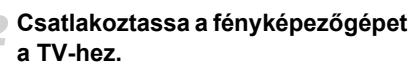

Kapcsolja ki a fényképezőgépet és

- Nyissa ki a fényképezőgép csatlakozóit borító fedelet, és teliesen illessze be a kábelt a fényképezőgép csatlakozójába.
- Dugja be a kábelt teljesen a bemeneti videocsatlakozókba, a képen látottak szerint.

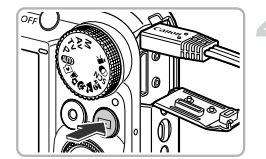

Kapcsolja be a televíziót, és állítsa arra a bemenetre, amelyhez a kábelt csatlakoztatta.

## Kapcsolja be a fényképezőgépet.

- Kapcsolja be a fényképezőgépet a gombbal.
- Megjelenik a kép a TV-n (a fényképezőgép) kijelzőjén semmi nem látható).
- A kívánt műveletek elvégzése után kapcsolja ki a fényképezőgépet és a televíziót, majd húzza ki a kábelt

Piros Fehér

Mi a teendő, ha a képek nem megfelelően jelennek meg a TV-n?

Ha a fényképezőgép videokimeneti beállítása (NTSC/PAL) nem egyezik meg a TV-készülékével, a képek nem megfelelően jelennek meg. Nyomja meg a MENU gombot, és válassza a [Videorendszer] lehetőséget a **f** lapon, maid váltson a megfelelő videorendszerre.

## Képek megtekintése nagy felbontású TV-készüléken

A külön megvásárolható HTC-100 HDMI-kábel használatával a fényképezőgépet összekötheti egy HD TV-készülékkel az elkészített fényképek megtekintéséhez.

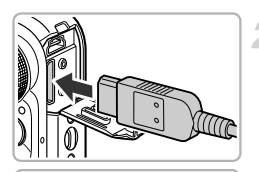

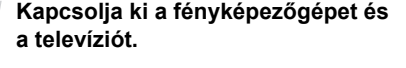

- Csatlakoztassa a fényképezőgépet a TV-hez.
- Nyissa ki a fényképezőgép csatlakozóit borító fedelet, és teljesen illessze be a kábelt a fényképezőgép csatlakozójába.
- Illessze be teljesen a kábelt a TV bemeneti HDMI-csatlakozójába.

#### Tekintse meg a képeket.

Jelenítse meg a képeket a 132. oldal
 3. és 4. lépését követve.

A fényképezőgéphez tartozó sztereó audio-/videokábelt és interfészkábelt, valamint a külön megvásárolható HTC-100 típusú HDMI-kábelt nem lehet egyszerre a fényképezőgéphez csatlakoztatni. Ez a fényképezőgép hibás műkódéséhez vezethet.

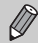

A készülék HD TV-hez történő csatlakoztatása közben nem hallható a fényképezőgép működési hangja.

## A fényképezőgép vezérlése a TV távirányítójával

Amikor HDMI CEC-kompatibilis TV-készülékhez csatlakoztatja a fényképezőgépet, a TV távirányítójával vezérelheti a fényképezőgépet és a képek vagy a diavetítések lejátszását.

Néhány TV-készüléken előbb meg kell adnia bizonyos beállításokat. A részletekről a TV kézikönyvében olvashat.

| e & Y               | T             |
|---------------------|---------------|
| Mértékegységek      | m/cm_ft/in    |
| Videorendszer       | NTSC          |
| Vezérlés HDMI-n     | Enged. Letit. |
| Nyelv               | Magyar        |
| Mind visszaáll_     |               |
| Fényk.gép vezérlése | a TV távirá-  |

#### Válassza a [Vezérlés HDMI-n] lehetőséget.

 Nyomja meg a MENU gombot, a ft lapon válassza a [Vezérlés HDMI-n] menüpontot, majd a t gombokkal válassza az [Enged.] értéket.

## Csatlakoztassa a fényképezőgépet a TV-hez.

 Csatlakoztassa a fényképezőgépet a televízióhoz a 133. oldal 1. és 2. lépését követve.

## Tekintse meg a képeket.

- Kapcsolja be a TV-t, és nyomja meg a fényképezőgép a gombját.
- Megjelenik a kép a TV-n (a fényképezőgép kijelzőjén semmi nem látható).

## Használja a TV távirányítóját.

- A távirányító ( gombjaival válasszon ki egy képet.
- A fényképezőgép kezelőpanelje az OK/ Választ gombbal jeleníthető meg. A gombokkal válasszon ki egy elemet, majd nyomja meg újból az OK/Választ gombot.

## A fényképezőgép TV-n megjelenített kezelőpaneljének áttekintése

| Ð     | Vissza                   | Bezárja a menüt.                                                                                                    |
|-------|--------------------------|----------------------------------------------------------------------------------------------------|
| 민     | Csoport lejátszása       | Megjeleníti a Gyors sorozatfelvétel funkcióval készített képeket<br>(csak csoportosított képek választása esetén jelenik meg). |
|       | Videó lejátszása         | Lejátssza a videofelvételeket (csak akkor érhető el, ha videó<br>van kiválasztva).                                             |
| ¢     | Diavetítés               | Automatikusan lejátssza a képeket. Lejátszás közben<br>a távirányító ◀▶ gombjaival válthat a képek között.                     |
|       | Indexképek<br>lejátszása | Indexképes elrendezésben jeleníti meg a képeket.                                                                               |
| DISP. | Kijelzőváltás            | Váltás a kijelző megjelenítési módjai között (44. oldal).                                                                      |

 Ha a fényképezőgép kezelőszerveit használja, nem fogja tudni vezérelni a fényképezőgépet a TV távirányítójával, amíg vissza nem vált az egyképes lejátszásra.

 Néhány TV esetében a HDMI CEC-kompatibilitás ellenére sem vezérelhető megfelelően a fényképezőgép.

## A képek védelme

A fontos képeket megvédheti, hogy véletlenül ne törölhesse őket a fényképezőgéppel (28, 138. oldal).

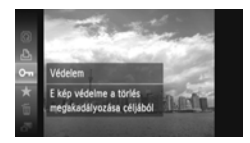

## Kapcsolja be a képek védelmét.

- A () gomb megnyomása után válassza ki
  - a On lehetőséget a ▲▼ gombokkal vagy
  - a 🔘 tárcsa elfordításával, majd nyomja meg újra a 🛞 gombot.
- A kijelzőn megjelenik a [Védett] felirat.
- Kép feloldásához a fenti lépésnek megfelelően válassza újból a On lehetőséget, és nyomja meg a () gombot.

## A menü használata

#### Diavettiés, Toriés, Vedeem, Bronyatis, Krodvencek, Védeem velatien toriés eilen Védeem Velatent Tartomány kijetolése,

## Válassza a [Védelem] menüt.

 Nyomja meg a MENU gombot, válassza a [Védelem] pontot a lapon, majd nyomja meg a m gombot.

## Válasszon egy kiválasztási módot.

- A gombokkal vagy a tárcsa elfordításával válasszon egy kiválasztási módot, majd nyomja meg a gombot.
- A MENU gomb megnyomásával befejezheti a beállítást, és visszatérhet a menüképernyőre.

## Képek kiválasztása egyenként

MENU \*

## Válassza a [Választ] beállítást.

 A [Választ] lehetőség kiválasztásához hajtsa végre a fenti 2. lépést, majd nyomja meg a () gombot.

#### A képek védelme

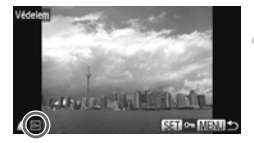

#### Válasszon képeket.

- Válassza ki a kívánt képet a () gombokkal vagy a () tárcsa elfordításával, majd nyomja meg a () gombot.
- Megjelenik a kijelzőn a m jel.
- A gomb újbóli megnyomásával törölheti a kép kijelölését, ekkor a m jel eltűnik.
- További képek választásához ismételje meg az előző lépéseket.

#### Kapcsolja be a képek védelmét.

- A MENU gomb megnyomására megjelenik egy megerősítést kérő képernyő.
- Válassza az [OK] lehetőséget a gombokkal vagy a majd nyomja meg a gombot.

Ha a 3. lépés műveleteinek elvégzése nélkül másik felvételi módra vált vagy kikapcsolja a fényképezőgépet, akkor a képek nem lesznek védett állapotúak.

## Tartomány kijelölése

tások elfogadása

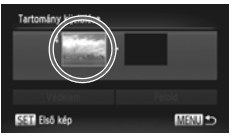

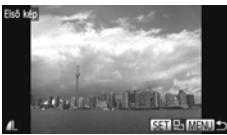

## Válassza a [Tartomány kijelölése] funkciót.

 Válassza a [Tartomány kijelölése] lehetőséget a 135. oldal 2. lépését követve, majd nyomja meg a () gombot.

## Válassza ki a kezdő képet.

 Válassza ki a kívánt képet a () gombokkal vagy a () tárcsa elfordításával, majd nyomja meg a () gombot.

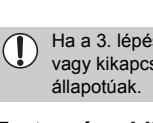

Védelem

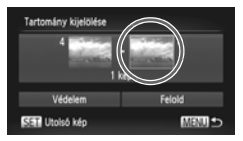

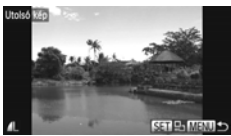

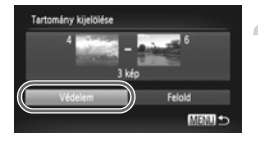

## Válassza ki a befejező képet.

- A b gombbal válassza az [Utolsó kép] lehetőséget, majd nyomja meg a 🛞 gombot.
- Válassza ki a kívánt képet a 4 gombokkal vagy a () tárcsa elfordításával, maid nyomia meg a ( gombot.
- Nem választhat az első kép előtti képet.

## Kapcsolja be a képek védelmét.

Nyomja meg a gombot, válassza a [Védelem] lehetőséget, majd nyomja meg a 🕅 gombot.

## Képek kiválasztása a 🔘 tárcsa elfordításával

A 2. és 3. lépés fent látható képernyőjén az első és az utolsó képet a 🔘 tárcsa elfordításával is kiválaszthatja.

## Az összes kép kijelölése

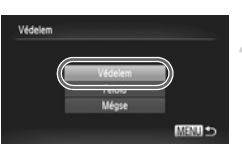

## Válassza a [Minden kép] beállítást.

A [Minden kép] lehetőség kiválasztásához hajtsa végre a 135. oldal 2. lépését, majd nyomja meg a (m) gombot.

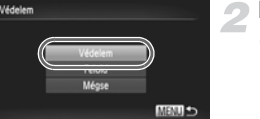

## Kapcsolja be a képek védelmét.

Válassza ki a [Védelem] menüpontot a **A v** gombokkal vagy a () tárcsa elforgatásával, majd nyomja meg a 💮 gombot.

A [Tartomány kijelölése] és a [Minden kép] esetben feloldhatja védett képek csoportiának védelmét, ha a 4., illetve a 2. lépésben a [Felold] lehetőséget választja.

## Az összes képe törlése

Kiválaszthatja a képeket, hogy csoportosan törölje őket. Mivel a törölt képek nem állíthatók vissza, a törlés előtt megfelelő óvatossággal járjon el. A védett képek (135. oldal) nem törölhetők.

## Válasszon egy kiválasztási módot

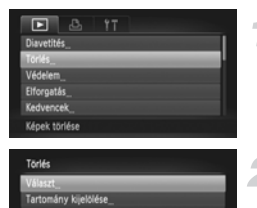

## Válassza a [Törlés] beállítást.

 Nyomja meg a MENU gombot, a Di lapon válassza a [Törlés] elemet, majd nyomja meg a () gombot.

## Válasszon egy kiválasztási módot.

- A gombokkal vagy a 

   tárcsa elfordításával válasszon egy kiválasztási módot, majd nyomja meg a 

   gombot.
- A MENU gombbal térhet vissza a menüképernyőre.

## Képek kiválasztása egyenként

MENT +

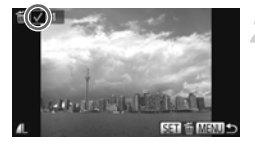

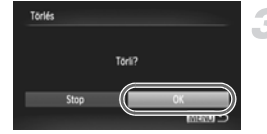

## Válassza a [Választ] beállítást.

 A [Választ] lehetőség kiválasztásához hajtsa végre a fenti 2. lépést, majd nyomja meg a r g gombot.

## Válasszon egy képet.

- Ha a 136. oldal 2. lépése szerint választja ki a képeket, akkor egy 
   jel jelenik meg a kijelzőn.
- További képek választásához ismételje meg az előző lépéseket.

## Végezze el a törlést.

 A MENU gomb megnyomására megjelenik egy megerősítést kérő képernyő.  Válassza az [OK] lehetőséget a gombokkal vagy a elfordításával, majd nyomja meg a () gombot.

## Tartomány kijelölése

## Válassza a [Tartomány kijelölése] funkciót.

 Válassza a [Tartomány kijelölése] lehetőséget a 138. oldal 2. lépését követve, majd nyomja meg a () gombot.

## 2 Válasszon képeket.

Válassza ki a képeket a 136. oldal
 2. és 3. lépését követve.

#### Végezze el a törlést.

 Válassza a [Törlés] lehetőséget a gombbal, majd nyomja meg a () gombot.

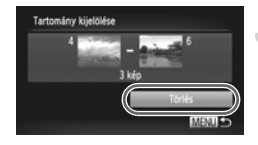

## Az összes kép kijelölése

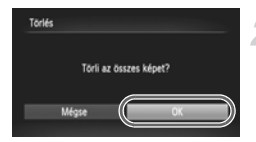

## Válassza a [Minden kép] beállítást.

 A [Minden kép] lehetőség kiválasztásához hajtsa végre a 138. oldal 2. lépését, majd nyomja meg a () gombot.

#### Végezze el a törlést.

 Válassza az [OK] lehetőséget a gombokkal vagy a elfordításával, majd nyomja meg a () gombot.

## Képek beállítása kedvencként

Ha kedvencként jelöl meg képeket, akkor egyszerűen kategorizálhatja csak ezeket a képeket. A képeket kiszűrheti megjelenítéshez, védelemre vagy törlésre (125. oldal).

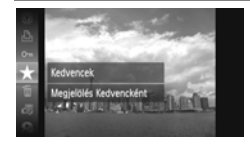

## Végezze el a beállítást.

- A () gomb megnyomása után válassza ki a ★ lehetőséget a ▲▼ gombokkal vagy a ) tárcsa elfordításával, majd nyomja meg újra a ) gombot.
- A kijelzőn megjelenik a [Megjelölve kedvencként] felirat.
- A kép zárolásának megszüntetéséhez kövesse a fenti lépést a \* lehetőség választásához, majd nyomja meg újból a (\*) gombot.

## A menü használata

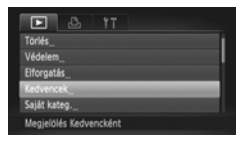

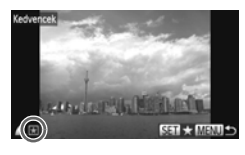

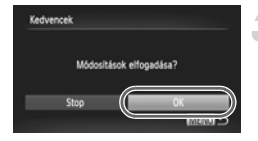

## Válassza a [Kedvencek] menüpontot.

 Nyomja meg a MENU gombot, válassza a [Kedvencek] pontot a D lapon, majd nyomja meg a () gombot.

## Válasszon egy képet.

- Válassza ki a kívánt képet a vagy a tárcsa elfordításával, majd nyomja meg a gombot.
- Megjelenik a kijelzőn a ★ jel.
- A () gomb újbóli megnyomásával törli a kép kedvencként való megjelölését, és a 1 jel eltűnik.
- További képek választásához ismételje meg az előző lépéseket.

## Fejezze be a beállítást.

- A MENU gomb megnyomására megjelenik egy megerősítést kérő képernyő.
- Válassza az [OK] lehetőséget a gombokkal vagy a majd nyomja meg a gombot.

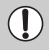

Ha a 3. lépés műveleteinek befejezése nélkül másik felvételi módra vált vagy kikapcsolja a fényképezőgépet, akkor a képek nem lesznek kedvencként megjelölve.

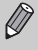

Ha Windows 7 vagy Windows Vista rendszert használ, és megjelölt képeket másol át a számítógépre, azok 3 csillagos (★★★☆☆) minősítést kapnak (kivéve a videókat).

## Képek rendszerezése kategóriák szerint (Saját kategóriák)

A képeket kategóriákba rendezheti. Szűrt lejátszás üzemmódban (125. oldal) megjelenítheti egy kategória képeit, és az alábbi funkciókkal minden képet egyszerre dolgozhat fel.

"Diavetítés megtekintése" (126. oldal), "Képek védelme" (135. oldal), "Az összes képe törlése" (138. oldal) és "Képek kiválasztása nyomtatásra (DPOF)" (159. oldal)

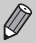

A képeket a készülék a felvételi feltételek szerint automatikusan kategorizálja fényképezéskor.

- Azok a képek, amelyeken a fényképezőgép arcot ismert fel, illetve a ) vagy 2 üzemmódban készített képek.
- ▲: Az AMD vagy ugy uzemmódban vagy ugy típusúnak felismert képek, illetve a , vagy m odban készített képek.
- A ﷺ, 5, 1 vagy 8 üzemmódban készített képek.

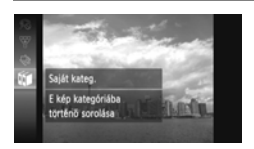

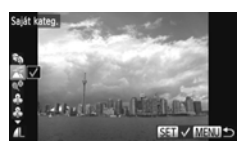

## Válassza a 🗊 beállítást.

A () gomb megnyomása után válassza ki a () lehetőséget a ▲▼ gombokkal vagy a ) tárcsa elfordításával, majd nyomja meg újra a ) gombot.

## Válasszon egy kategóriát.

- Válasszon egy kategóriát a A
   gombokkal, majd nyomja meg a () gombot.
- Megjelenik a kijelzőn a jel.

#### Képek rendszerezése kategóriák szerint (Saját kategóriák)

| Saját kateg. |             |
|--------------|-------------|
| Módosítások  | elfogadása? |
| Stop         | ОК          |
|              | C (1321)    |

## Fejezze be a beállítást.

- A MENU gomb megnyomására megjelenik egy megerősítést kérő képernyő.
- Válassza az [OK] lehetőséget a gombokkal vagy a elfordításával, majd nyomja meg a () gombot.

Ha a 3. lépés műveleteinek befejezése nélkül másik felvételi módra vált vagy kikapcsolja a fényképezőgépet, akkor a képek nem lesznek saját kategóriájúként megjelölve.

## A menü használata

| E & 1T                                     |   |
|--------------------------------------------|---|
| Védelem_                                   | ł |
| Elforgatás_                                | ł |
| Kedvencek_                                 | ł |
| Saját kateg                                | ł |
| i-Contrast_                                | ł |
| Képek sorba rendezése a kategóriák alapján | ł |
|                                            | - |
| Saját kateg.                               | ł |
| Választ                                    | ł |
| Tartomány kijelölése_                      | ł |
|                                            | ł |
|                                            | Г |
|                                            | ł |
| Menu 🗩                                     | ł |

## Válassza a [Saját kateg.] beállítást.

 Nyomja meg a MENU gombot, és válassza a [Saját kateg.] pontot a lapon, majd nyomja meg a () gombot.

## Válasszon egy kiválasztási módot.

- A gombokkal vagy a tárcsa elfordításával válasszon egy kiválasztási módot, majd nyomja meg a gombot.
- A MENU gombbal térhet vissza a menüképernyőre.

## Képek kiválasztása egyenként

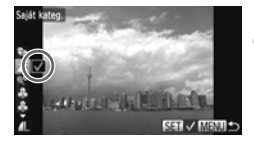

## Seját kateg. Módosítások elfogadása? Stop OK

## Válassza a [Választ] beállítást.

 Válassza a [Választ] beállítást a 142. oldal
 2. lépését követve, majd nyomja meg a () gombot.

#### Válasszon egy képet.

## Válasszon egy kategóriát.

- Válasszon egy kategóriát a 
   gombokkal, majd nyomja meg a () gombot.
- Megjelenik a kijelzőn a jel.
- További képek választásához ismételje meg az előző lépéseket.

## Fejezze be a beállítást.

- A MENU gomb megnyomására megjelenik egy megerősítést kérő képernyő.
- Válassza az [OK] lehetőséget a gombokkal vagy a elfordításával, majd nyomja meg a gombot.

Ha a 4. lépés műveleteinek befejezése nélkül másik felvételi módra vált vagy kikapcsolja a fényképezőgépet, akkor a képek nem lesznek saját kategóriájúként megjelölve.

## Tartomány kijelölése

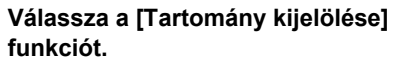

 Válassza a [Tartomány kijelölése] lehetőséget a 142. oldal 2. lépését követve, majd nyomja meg a () gombot.

#### Válasszon képeket.

 Válassza ki a képeket a 136. oldal 2. és 3. lépését követve.

#### Válasszon egy kategóriát.

 A ▼ gomb megnyomásával válasszon egy lehetőséget, majd a ◀▶ gombokkal vagy a ③ tárcsa elfordításával válasszon egy kategóriát.

## Fejezze be a beállítást.

| Ø |
|---|
|   |

Ha a 4. lépésben a [Kijelölés törlése] lehetőséget választja, akkor a [Tartomány kijelölése] kategóriában lévő összes kép kijelölését megszüntetheti.

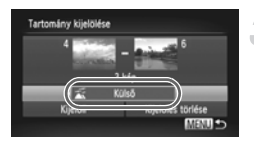
#### Képek forgatása

Megváltoztathatja képek tájolását, és mentheti őket.

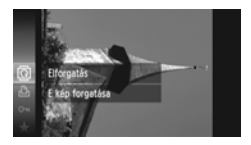

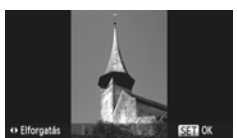

#### A menü használata

#### Diavetités... Toriés... Védelem.... Eforgadás...

#### Válassza az 🗟 beállítást.

A (∰) gomb megnyomása után válassza ki a (a) lehetőséget a ▲▼ gombokkal vagy a ()) tárcsa elfordításával, majd nyomja meg újra a (∰) gombot.

#### Forgassa el a képet.

- A () gombok megnyomásával a kép 90°-kal elforgatható a kívánt irányban.
- A beállítás véglegesítéséhez nyomja meg a () gombot.

#### Válassza az [Elforgatás] beállítást.

 Nyomja meg a MENU gombot, válassza az [Elforgatás] pontot a 
 Iapon, majd nyomja meg a () gombot.

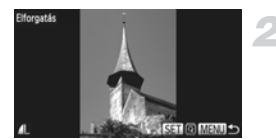

#### Forgassa el a képet.

- A kép a () gomb minden egyes megnyomásakor 90°-kal elfordul.
- A MENU gombbal térhet vissza a menüképernyőre.

Az m vagy képminőség-beállítású videók nem forgathatók el.

 A képek nem forgathatók el, ha az [Autom.forgatás] beállítás értéke [Ki] (174. oldal).

#### Képek átméretezése

A képeket kevesebb képpontot tartalmazó formátumra kicsinyítheti, és az átméretezett képet külön fájlként mentheti.

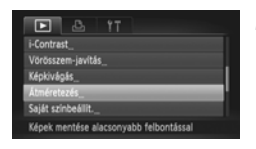

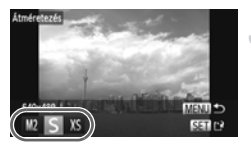

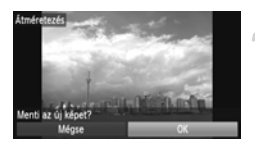

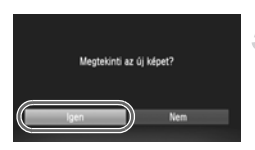

#### Válassza az [Átméretezés] beállítást.

 Nyomja meg a MENU gombot, válassza az [Átméretezés] pontot a lapon, majd nyomja meg a g gombot.

#### Válasszon egy képet.

 Válassza ki a kívánt képet a 
 gombokkal vagy a 
 tárcsa elfordításával, majd nyomja meg a 

#### Válasszon képméretet.

- A kijelzőn megjelenik a [Menti az új képet?] felirat.

#### Mentse az új képet.

- A képet a fényképezőgép új fájlként menti.

#### Tekintse meg az új képet.

- A MENU gomb megnyomására a kijelzőn megjelenik a [Megtekinti az új képet?] felirat.
- Válassza ki az [Igen] beállítást a gombokkal vagy a majd nyomja meg a gombot.
- Megjelenik a mentett kép.
- Nem méretezhet át képet nagyobb méretre.
- A 3. lépésben XS módban mentett képek nem szerkeszthetők.
- A videók nem szerkeszthetők.

#### Képkivágás

A felvett képek kívánt területe kivágható, és a kivágott rész új képfájlként menthető.

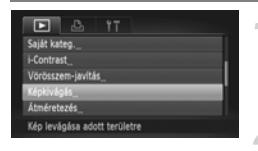

#### A képkivágás területe

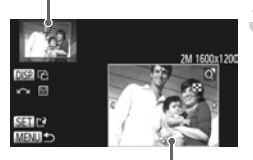

A kivágott terület tartalma

Képpontok száma a kivágás után

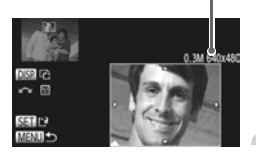

P

#### Válassza a [Képkivágás] beállítást.

 Nyomja meg a MENU gombot, válassza a [Képkivágás] pontot a Dapon, majd nyomja meg a Bombot.

#### Válasszon egy képet.

 Válassza ki a kívánt képet a 
 gombokkal vagy a 
 tárcsa elfordításával, majd nyomja meg a 
 gombot.

#### Állítsa be a képkivágási területet.

- Egy keret jelenik meg a kép kivágni kívánt területe körül.
- Az eredeti kép a bal felső sarokban jelenik meg, a kivágás utáni kép pedig a jobb alsó sarokban.
- A keret méretét a zoom karral változtathatja meg.
- A keretet a A V B gombok megnyomásával mozgathatja.
- A keret tájolását a DISP. gomb megnyomásával módosíthatja.
- Olyan kép esetén, amelyen a fényképezőgép arcot érzékel, a bal felső képen szürke keretek jelennek meg az arcok körül.
  - A kereteket használhatja a képkivágáshoz. A keretek között a 🔘 tárcsa elfordításával lépkedhet.
- Nyomja meg a 
   gombot.

## Mentse el új képként, és tekintse meg.

Hajtsa végre a 146. oldal 4. és 5. lépését.

Az S rögzített képpontszámú (61. oldal), illetve az XS méretűre

- (146. oldal) alakított képek nem szerkeszthetők.
- A kivágható képek szélességének és magasságának aránya kivágás után is megőrződik.
- A kivágott kép képpontszáma kisebb lesz, mint az eredeti képé.
- A videók nem szerkeszthetők.

#### Effektusok felvétele a Saját színbeállítás funkcióval

A képek színe megváltoztatható, és menthető külön fájlként. Az egyes menüpontok részletes leírását lásd: 88. oldal.

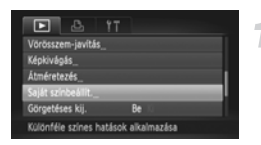

#### Válassza a [Saját színbeállít.] beállítást.

 Nyomja meg a MENU gombot, és válassza a [Saját színbeállít.] pontot a lapon, majd nyomja meg a () gombot.

#### Válasszon egy képet.

 Válassza ki a kívánt képet a gombokkal vagy a elfordításával, majd nyomja meg a () gombot.

#### Válasszon egy beállítást.

 Válasszon egy beállítást a 
 yagy a 
 tárcsa elfordításával, majd nyomja meg a () gombot.

#### Mentse el új képként, és tekintse meg.

Hajtsa végre a 146. oldal 4. és 5. lépését.

Ha egymás után többször megváltoztatja ugyanannak a képnek a színét, akkor a minőség romlik, és lehet, hogy nem a várt színt kapja eredményül.

 Az ezzel a funkcióval módosított képek színe eltérhet a Saját színbeállítás funkcióval (88. oldal) készített képek színétől.

A saját színbeállítások nem alkalmazhatók videókra.

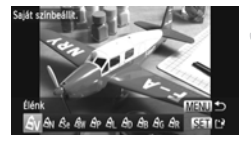

#### A világosság módosítása (i-Contrast)

A fényképezőgép érzékelni tudja a kép túl sötét részeit – például a túl sötét arcokat vagy hátteret –, és automatikusan módosítja azokat a megfelelő világossági szintre. Amikor pedig a teljes képen kevés a kontraszt, akkor a fényképezőgép automatikusan kijavítja a képet a jobb hatás érdekében. Négy korrekciós szint közül választhat, és új fájlként mentheti a képet.

| Elfo | rgatá   |         |       |     |  |  |   |
|------|---------|---------|-------|-----|--|--|---|
| Ked  | vence   | κ.,     |       |     |  |  | I |
| Saji | it kate | ig      |       |     |  |  | ł |
| 1-66 | intras  |         |       |     |  |  | 1 |
| Vör  | össze   | m-javít | lás_  |     |  |  |   |
| Rés  | zletoa  | zdag (  | irnvé | kok |  |  |   |

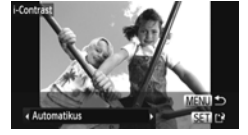

#### Válassza az [i-Contrast] menüpontot.

 Nyomja meg a MENU gombot a lap [i-Contrast] menüpontjának kiválasztásához, majd nyomja meg a () gombot.

#### Válasszon egy képet.

 Válassza ki a kívánt képet a gombokkal vagy a elfordításával, majd nyomja meg a gombot.

#### Válasszon egy beállítást.

#### Mentse el új képként, és tekintse meg.

- Hajtsa végre a 146. oldal 4. és 5. lépését.
- Bizonyos felvételi körülmények esetén a kép gyengébb minőségű lehet, és előfordulhat, hogy az expozíció beállítása nem megfelelő.
  - Ugyanazon kép többszöri egymás utáni korrekciója után a kép szemcséssé válhat.

## Mi a teendő, ha a képet nem a kívántaknak megfelelően javította az [Automatikus] beállítás?

Válassza a [Kicsi], a [Közepes] vagy a [Nagy] beállítást a kép korrekciójához.

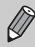

A videók nem javíthatók ki.

#### A vörösszem-hatás javítása

A vörös szemeket tartalmazó képeket automatikusan javíthatja, és új fájlként mentheti.

| D & 11                                   |
|------------------------------------------|
| Kedvencek_                               |
| Saját kateg                              |
| i-Contrast                               |
| Vörösszem-javítás_                       |
| Képkivágás_                              |
| Vörös szemek javítása vakus felvételeken |

#### Válassza a [Vörösszem-javítás] funkciót.

 Nyomja meg a MENU gombot, és válassza a [Vörösszem-javítás] lehetőséget a D lapon, majd nyomja meg a m gombot.

#### Válasszon egy képet.

 Válassza ki a kívánt képet a gombokkal vagy a tárcsa elfordításával.

#### Javítsa a képet.

- A fényképezőgép kijavítja az érzékelt vörös szemeket, és megjelenít egy keretet a javított területen.
- A kép méretét növelheti és csökkentheti a "Képek nagyítása" (128. oldal) című részben leírt műveletekkel.

#### Mentse el új képként, és tekintse meg.

- Válassza az [Új fájl] lehetőséget a ▲▼◀▶ gombokkal vagy a ○ tárcsa elfordításával, majd nyomja meg a () gombot.
- A képet a fényképezőgép új fájlként menti.
- Hajtsa végre a 146. oldal 5. lépését.
- Előfordulhat, hogy néhány képet nem lehet megfelelően kijavítani.
- Ha a 4. lépésében a [Felülírás] lehetőséget választja, a javított adat felülírja az eredeti, nem javított képet, és ezzel törli azt.
  - A védett képek nem írhatók felül.

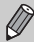

A videók nem javíthatók ki.

Vordsszem-javitás Urdsszem-javitás Urdsu Urdsu Mágze

## 9

### Nyomtatás

Ez a fejezet bemutatja, hogy hogyan választhat ki képeket nyomtatásra, és hogyan végezheti el a nyomtatást Canon márkájú PictBridge-kompatibilis nyomtatóval (ez külön vásárolható meg).

#### Canon márkájú PictBridge-kompatibilis nyomtatók

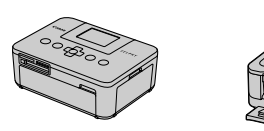

 Ebben a fejezetben Canon típusú SELPHY CP sorozatú nyomtatók szerepelnek a magyarázatokban. A megjelenített képernyők és az elérhető funkciók a nyomtatótól függően eltérőek lehetnek. Tekintse át a nyomtató használati útmutatóját is.

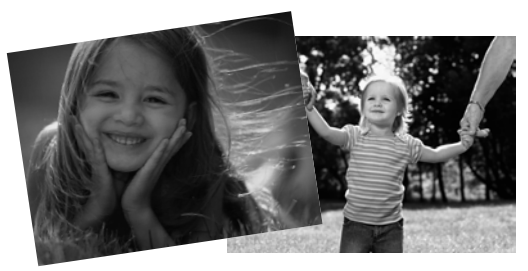

#### Képek nyomtatása

#### Egyszerű nyomtatás

Egyszerűen kinyomtathatja a készített képeket, ha csatlakoztatja a fényképezőgépet egy PictBridge-kompatibilis nyomtatóhoz (külön vásárolható meg) a készülékhez kapott interfészkábellel (2. oldal).

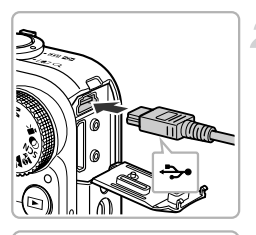

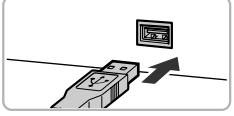

## Kapcsolja ki a fényképezőgépet és a nyomtatót.

## Csatlakoztassa a fényképezőgépet a nyomtatóhoz.

- Nyissa fel a fedelet, és határozott mozdulattal helyezze a kábel kisebb dugóját a fényképezőgép csatlakozójába az ábrán jelzett irányban.
- Illessze a kábel nagyobbik dugóját a nyomtatóba. A csatlakoztatásról a nyomtató használati útmutatójában olvashat részletesebben.

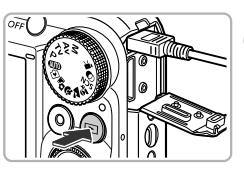

#### Kapcsolja be a nyomtatót.

- Kapcsolja be a fényképezőgépet.
- Kapcsolja be a fényképezőgépet a gombbal.

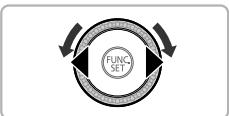

#### Válasszon egy képet.

 Válassza ki a kívánt képet a gombokkal vagy a tárcsa elfordításával.

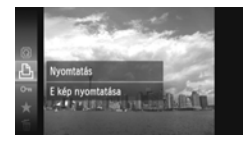

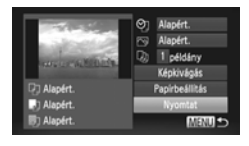

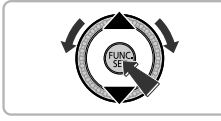

Ø

#### Válassza a 凸 beállítást.

A (∰) gomb megnyomása után válassza ki a 止 lehetőséget a ▲▼ gombokkal vagy a () tárcsa elfordításával, majd nyomja meg újra a (∰) gombot.

#### Nyomtassa ki a képeket.

- Válassza ki a [Nyomtat] lehetőséget a gombokkal vagy a tárcsa elfordításával, majd nyomja meg a gombot.
- A nyomtatás elindul.
- Ha további képeket is ki szeretne nyomtatni, a nyomtatás befejeződése után ismételje meg az 5. és 6. lépést.
- A nyomtatás végeztével kapcsolja ki a fényképezőgépet és a nyomtatót, majd húzza ki az interfészkábelt.

 A Canon márkájú PictBridge-kompatibilis nyomtatókkal (külön vásárolhatók meg) kapcsolatos további részleteket lásd: 40. oldal.

 Az indexnyomtatás nem érhető el egyes Canon márkájú PictBridgekompatibilis nyomtatókkal (külön vásárolhatók meg).

#### Adja meg a nyomtatási beállításokat

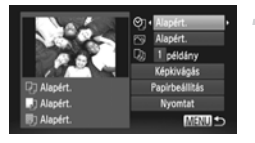

## Csatlakoztassa a fényképezőgépet a nyomtatóhoz.

 A bal oldalon látható képernyő megjelenítéséhez kövesse a 152. oldal 1–6. lépését.

#### Válasszon egy menüpontot.

Válassza ki a kívánt lehetőséget a 
 gombokkal vagy a 
 tárcsa elfordításával.

#### Válassza ki a beállítás értékét.

 A () gombokkal válasszon egy értéket a beállításnak.

|                     | Alapért.    | A nyomtató beállításait használja.                                                             |
|---------------------|-------------|------------------------------------------------------------------------------------------------|
| oj                  | Dátum       | A képfelvétel dátumának nyomtatása                                                             |
|                     | Fájlszám    | A fájlszám nyomtatása                                                                          |
|                     | Mindkettő   | Kinyomtatja a dátumot és a fájlszámot is.                                                      |
|                     | Ki          | -                                                                                              |
|                     | Alapért.    | A nyomtató beállításait használja.                                                             |
|                     | Ki          | -                                                                                              |
|                     | Be          | A felvételi információk alapján optimalizálja a nyomtatási<br>beállításokat.                   |
|                     | Vö.szem1    | Javítja a vörös szemeket.                                                                      |
|                     | Vö.szem2*   | Az [NR], az [Arc 2 ] és a [Vö.szem1] beállítást használja a kép javításához.                   |
|                     | Vivid*      | Élénkebbé teszi a fák lombozatának zöld színeit, illetve az ég<br>és a tenger kék színeit.     |
|                     | NR*         | Csökkenti a képzaj mértékét.                                                                   |
|                     | Vivid+NR*   | A [Vivid] és az [NR] beállítást használja a kép javításához.                                   |
|                     | Arc 🛓 *     | Kijavítja a világosságot sötét arcok esetén, például a hátulról<br>megvilágított felvételeken. |
| D)                  | Példányszám | A példányszám kiválasztása                                                                     |
| Képki-<br>vágás     | _           | A nyomtatandó terület kiválasztására szolgál (155. oldal).                                     |
| Papír-<br>beállítás | _           | Beállítható a papírméret és az elrendezés (156. oldal).                                        |
|                     |             |                                                                                                |

 \* Csak akkor jelenik meg, ha a fényképezőgép tintasugaras nyomtatóhoz van csatlakoztatva.

#### Képkivágás és nyomtatás (Képkivágás)

Kivághatja a képek nyomtatni kívánt területét.

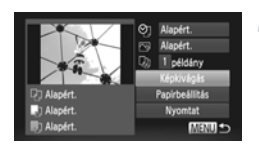

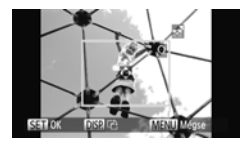

#### Válassza a [Képkivágás] beállítást.

- Kövesse a 154. oldal 1–2. lépését a [Képkivágás] választásához, majd nyomja meg a () gombot.
- Egy keret jelenik meg a kép kivágni kívánt területe körül.

#### Válassza ki a kivágandó területet.

- A keret méretét a zoom karral vagy a tárcsával változtathatja.
- A keret helyét a A < gombokkal változtathatja meg.
- A keretet a DISP. gombbal forgathatja el.
- A beállítás véglegesítéséhez nyomja meg a () gombot.

#### Nyomtassa ki a képeket.

- A nyomtatáshoz kövesse a 153. oldal 7. lépését.
- A képoldalarány függvényében, vagy túl kis méret esetén előfordulhat, hogy a képek nem vághatók ki.
  - A beágyazott dátummal rendelkező képek esetén előfordulhat, hogy a dátumok nem megfelelően jelennek meg.

#### A papírméret és a nyomtatási elrendezés kiválasztása

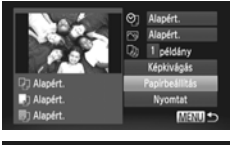

| 0.0        | Papirméret    |
|------------|---------------|
| Alapért.   |               |
| 5.4x8.6cm  |               |
|            |               |
|            |               |
|            |               |
| MENU Mégse | SET Következő |
|            |               |

| 🖸 🔝 🗊 Papirtipu | \$            |
|-----------------|---------------|
| Alapért.        |               |
|                 |               |
|                 |               |
|                 |               |
| MENU Előző      | SET Következő |

| 13 🗊 🗊 🕫    | d.elrendezés |
|-------------|--------------|
| Alapért.    |              |
| Kerettel    |              |
| Kifutó      |              |
| Kép/oldal   | 2 4 8        |
| lgazolvány_ |              |
| MENU Előző  | SETOK        |

#### Válassza a [Papírbeállítás] menüt.

 Kövesse a 154. oldal 1–2. lépését a [Papírbeállítás] választásához, majd nyomja meg a () gombot.

#### Válassza ki a papírméretet.

 Válasszon egy beállítást a 
 gombokkal vagy a (2) tárcsa elfordításával, majd nyomja meg a (3) gombot.

#### Válassza ki a papírtípust.

 Válasszon egy beállítást a gombokkal vagy a elfordításával, majd nyomja meg a gombot.

#### Válassza ki az elrendezést.

- Válasszon egy elrendezést a A
   gombokkal vagy a 
   tárcsa
   elfordításával, majd nyomja
   meg a 
   gombot.
- A 
   gombokkal állítsa be a kívánt példányszámot, ha a [Kép/oldal] beállítás van megadva.

#### Nyomtassa ki a képeket.

#### Választható elrendezési beállítások

| Alapért.   | A nyomtató beállításait használja.                                                                                                    |
|------------|----------------------------------------------------------------------------------------------------|
| Kerettel   | A képek kerettel nyomtathatók ki.                                                                                                    |
| Kifutó     | A képek keret nélkül nyomtathatók ki.                                                                                                    |
| Kép/oldal  | Kiválaszthatja az egy oldalra nyomtatandó képek száma.                                                                                                    |
| lgazolvány | Igazolványképeket nyomtat.<br>Csak azok a képek választhatók ki, amelyek felbontása megegyezik<br>a fényképezőgép Nagy képméretének képpontszámával és amelyek<br>képoldalaránya 4:3. |
| Fix méret  | Válassza ki a nyomtatási méretet.<br>A következő lehetőségek közül választhat: 90 x 130 mm, képeslap<br>méretű és széles nyomatok.                                                    |

#### lgazolványképek nyomtatása

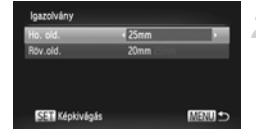

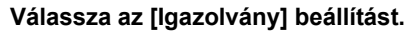

 Kövesse a 156. oldal 1–4. lépését az [Igazolvány] választásához, majd nyomja meg a () gombot.

#### Megadhatja a hosszú és a rövid oldal méretét.

- Válassza ki a kívánt lehetőséget a 
   gombokkal vagy a 
   tárcsa
   elfordításával.
- A 
   gombokkal válassza ki a hosszúságot, majd nyomja meg a () gombot.

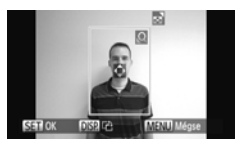

## Válassza ki a nyomtatandó területet.

- A nyomtatandó terület kiválasztásához kövesse a 155. oldal 2. lépését.
- Nyomtassa ki a képeket.

#### Videók nyomtatása

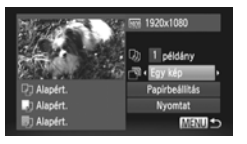

## Csatlakoztassa a fényképezőgépet a nyomtatóhoz.

 A bal oldalon látható képernyő megjelenítéséhez kövesse a 152. oldal 1–6. lépését.

#### Válasszon egy nyomtatási módot.

A ▲▼ gombokkal vagy a ② tárcsa elfordításával válassza a ➡ lehetőséget, majd a ↓ gombokkal válasszon egy nyomtatási módot.

#### Nyomtassa ki a képeket.

#### Videókhoz választható nyomtatási módok

| Egy kép | A megjelenített témát állóképként nyomtatja ki.                                                                                                    |
|---------|----------------------------------------------------------------------------------------------------|
| Sorozat | A megadott téma képeit képsorozatként nyomtatja ki egy oldalra.<br>Ha a [Felirat] beállításnál a [Be] értéket adja meg, kinyomtathatja a mappa<br>számát, a fájl számát és a képkocka felvételen belüli időpontját is. |
| Ø • A   | nyomtatást a 🛞 gomb megnyomásával szakíthatja meg.                                                                                                    |

 Az [Igazolvány] és a [Sorozat] beállítás nem választható a Canon márkájú, PictBridge-kompatibilis CP720/CP730 és korábbi típusú nyomtatók esetén.

#### Képek kiválasztása nyomtatásra (DPOF)

Kijelölhet a memóriakártyán legfeljebb 998 nyomtatni kívánt képet, és megadhat különféle beállításokat, például a nyomtatási példányszámot, így egyben kinyomtathatja a képeket (162. oldal), vagy elküldheti őket egy fotólaborba kidolgozásra. Ezek a kijelölési eljárások megfelelnek a DPOF (Digital Print Order Format) szabványoknak.

#### Képek felvétele nyomtatási listára a FUNC. menü

Közvetlenül a fényképezés után vagy megjelenítés közben hozzáadhatja a képet a nyomtatási listához (DPOF) a FUNC. menü segítségével.

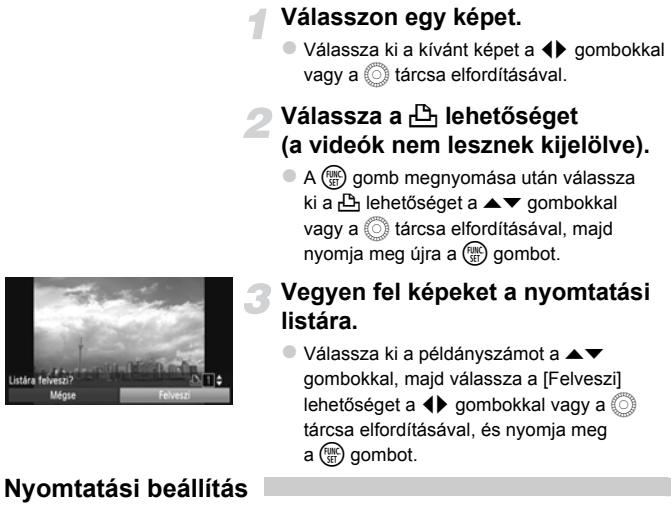

Beállíthatja a nyomtatás típusát, a dátumot és a fájlszámot. Minden, nyomtatásra kijelölt képre ezek a beállítások érvényesek.

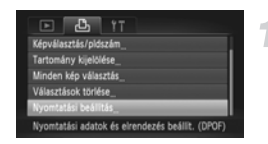

## Válassza a [Nyomtatási beállítás] menüt.

 Nyomja meg a MENU gombot, a 
 hapon válassza a [Nyomtatási beállítás]

 lehetőséget, majd nyomja meg a 
 gombot.

#### Módosítsa a beállításokat.

- Válasszon ki egy menüpontot a A
   gombokkal vagy a 
   tárcsa
   elfordításával, majd válasszon egy
   beállítást a 
   gombokkal.
- A MENU gomb megnyomásával befejezheti a beállítást, és visszatérhet a menüképernyőre.

|                     | Normál    | Oldalanként 1 kép nyomtatása                                 |
|---------------------|-----------|--------------------------------------------------------------|
| Nyomat-<br>formátum | Index     | Oldalanként több, csökkentett méretű kép<br>nyomtatása       |
|                     | Mindkettő | Normál és indexkép formátumok nyomtatása is                  |
| Dátum               | Be        | A képfelvétel dátumának nyomtatása                           |
| Datum               | Ki        | _                                                            |
| Fáilezám            | Be        | A fájlszám nyomtatása                                        |
| i ajiszaili         | Ki        | _                                                            |
| DPOF-adat           | Be        | Minden nyomtatási beállítás eltávolítása a nyomtatás<br>után |
| ton.                | Ki        | _                                                            |

- Előfordulhat, hogy egyes nyomtatók vagy fotólaborok nem tudják az összes megadott beállításnak megfelelően kinyomtatni a képeket.
  - A 

     ikon megjelenhet olyan memóriakártya használata esetén, amely másik fényképezőgépen megadott nyomtatási beállításokat tartalmaz. Ezek a beállítások a saját fényképezőgépen felülírhatók.
  - Bizonyos nyomtatók kétszer nyomtatják rá a dátumot a képre, ha a [Dátum] beállítás [Be] értékre van állítva.

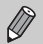

- Az [Index] beállítás esetén a [Dátum] és a [Fájlszám] nem lehet egyszerre [Be] értékű.
- A dátum nyomtatása a MENU gomb megnyomása után választható ft lap [Dátum/idő] beállításánál megadott formátumban történik (19. oldal).
- Videót nem választhat.

#### A példányszám kiválasztása

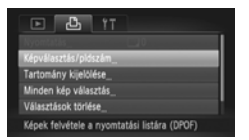

## Válassza a [Képválasztás/pldszám] menüt.

 Nyomja meg a MENU gombot, válassza a 
 a hapon a [Képválasztás/pldszám] lehetőséget, majd nyomja meg a 
 gombot.

#### Válasszon egy képet.

- Ekkor beállíthatja a nyomtatási példányszámot.
- Ha az [Index] funkció használata közben választ képeket, a kijelzőn megjelenik a jel. A born jobb újbóli megnyomásával törölheti a kép kijelölését, ekkor a jel eltűnik.

#### Állítsa be a példányszámot.

- Állítsa be a kívánt példányszámot (legfeljebb 99) a ▲▼ gombokkal vagy a ③ tárcsa elfordításával.
- Válassza ki a képeket a 2. és 3. lépést követve.
- Indexnyomtatás esetén nem lehet beállítani a példányszámot. Ebben az esetben csak azt adhatja meg, hogy mely képeket szeretné nyomtatni (a 2. lépésben látható módon).
- A MENU gomb megnyomásával befejezheti a beállítást, és visszatérhet a menüképernyőre.

#### Tartomány kijelölése

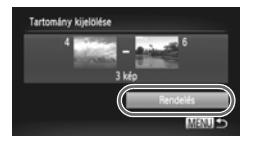

#### Válassza a [Tartomány kijelölése] funkciót.

 Válassza a [Tartomány kijelölése] lehetőséget a 160. oldal 1. lépését követve, majd nyomja meg a () gombot.

#### Válasszon képeket.

Válassza ki a képeket a 136. oldal
 2. és 3. lépését követve.

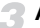

#### Adja meg a nyomtatási beállításokat.

 Válassza a [Rendelés] lehetőséget a ▲▼ gombokkal, majd nyomja meg a () gombot.

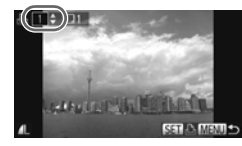

#### Az összes kép egyszerre történő nyomtatásának beállítása

| Minden kép választás |        |
|----------------------|--------|
|                      |        |
| i nyon               | ac/kep |
| Mégse                | OK     |
|                      |        |

#### Válassza a [Minden kép választás] lehetőséget.

 Válassza a [Minden kép választás] lehetőséget a 160. oldal 1. lépését követve, majd nyomja meg a () gombot.

## Adja meg a nyomtatási beállításokat.

 Válassza az [OK] lehetőséget a gombokkal vagy a majd nyomja meg a gombot.

#### Az összes kiválasztás törlése

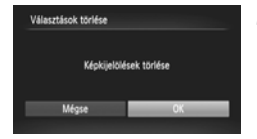

#### Válassza a [Választások törlése] lehetőséget.

 Válassza a [Választások törlése] lehetőséget a 160. oldal 1. lépése segítségével, majd nyomja meg a (m) gombot.

#### Ezzel törli az összes kijelölést.

 Válassza az [OK] lehetőséget a 
 gombokkal vagy a 
 tárcsa elfordításával, majd nyomja meg a () gombot.

#### A választott képek nyomtatása (DPOF)

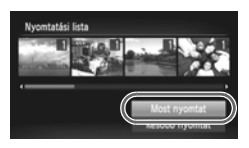

- Ha képeket vett fel a nyomtatási listára (159– 162. oldal), a bal oldalon látható képernyő jelenik meg, amikor PictBridge-kompatibilis nyomtatóhoz csatlakoztatja a fényképezőgépet. A ▲▼ gombokkal válassza a [Most nyomtat] lehetőséget, majd nyomja meg a () gombot a nyomtatási listára felvett képek egyszerű kinyomtatásához.
- Ha nyomtatás közben leállítja, majd újraindítja a nyomtatót, akkor az a következő nyomattal folytatja.

# 10

## A fényképezőgép beállításainak testre szabása

Különféle egyéni beállítások megadásával testre szabhatja a készülék funkcióit.

Ennek a fejezetnek az első része a gyakran használt funkciókat ismerteti. A fejezet második részében megtudhatja, hogyan kell az igényeinek megfelelően módosítani a felvételi és lejátszási beállításokat.

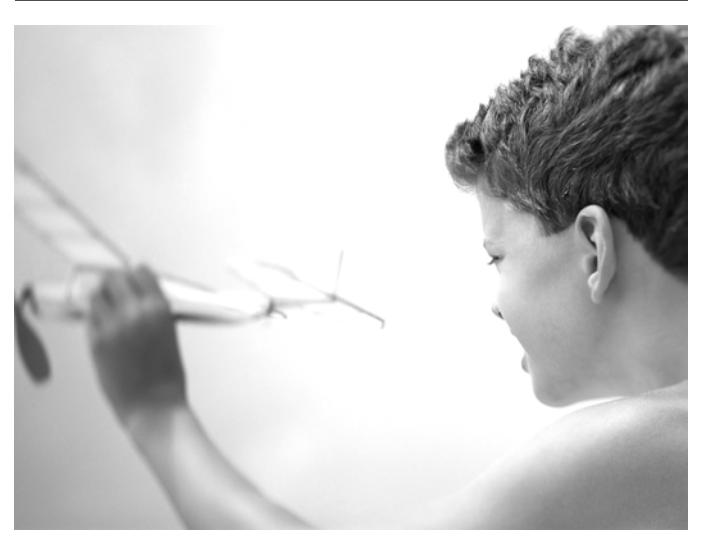

#### A fényképezőgép beállításainak módosítása

A gyakran használt funkciók a **f** lapon szabhatók testre (47. oldal).

#### A hangok módosítása

Módosíthatja a fényképezőgép különféle működési hangjait.

| Inditó hang     | 1 | 2 | - |
|-----------------|---|---|---|
| Működési hang   | 1 |   |   |
| Önkioldó hang   |   |   |   |
| Expoziciós hang |   |   |   |

- Válassza a [Hangbeállítások] menüt, majd nyomja meg a () gombot.
- Válassza ki a kívánt menüpontot a A
   gombokkal vagy a 
   tárcsa
   elfordításával.
- Válassza ki a kívánt beállítást a gombokkal.
  - 1 Előre beállított hangok (nem módosíthatók) Előre beállított hangok
  - 2 A hangokat a mellékelt szoftverrel módosíthatja (2. oldal).

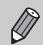

Még ha módosítja is a zársebességet, annak nem lesz hatása لل üzemmód esetén (79. oldal).

#### A tippek kikapcsolása

Ha kiválasztja a FUNC. menü (46. oldal) vagy a MENU menü (47. oldal) egyik menüpontját, megjelenik az adott funkció leírása (rövid tippek formájában). Ez a funkció kikapcsolható.

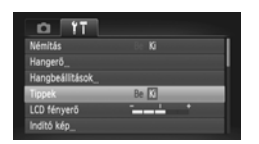

 Válassza a [Tippek] menüt, majd a gombok megnyomásával válassza a [Ki] értéket.

#### Memóriakártya teljes formázása

Végezze el a memóriakártya teljes formázását, ha megjelenik a [Memóriakártya hiba] üzenet, a fényképezőgép nem működik megfelelően, úgy tűnik, hogy a memóriakártya írási/olvasási sebessége lecsökken vagy a videofelvétel váratlanul leáll. Mivel a törölt adatok nem állíthatók vissza, kellő körültekintéssel járjon el a memóriakártya formázásakor.

| Formá | tás                            |             |
|-------|--------------------------------|-------------|
|       | Formázza a memó                | riakártyát? |
|       |                                | 3.7GB       |
|       | Ok8 fogl                       | alt         |
|       | <ul> <li>Teljes for</li> </ul> | mázás       |
|       | Mégse                          | OK          |
|       |                                |             |

| Formázás |                                          |  |
|----------|------------------------------------------|--|
|          | A memóriakártya összes<br>adata törlődik |  |
|          | OK                                       |  |
|          | Mégse                                    |  |

#### Válassza ki a [Teljes formázás] funkciót.

- Válassza a [Formázás] lehetőséget, majd nyomja meg a (m) gombot.
- Válassza ki a [Teljes formázás] sort a A
   gombokkal vagy a () tárcsa
   elfordításával, majd jelenítse meg a 
   jelet a 
   gombokkal.
- Válassza az [OK] lehetőséget a 
   gombokkal vagy a 
   tárcsa elfordításával, majd nyomja meg a (#) gombot.

## Indítsa el a teljes formázás folyamatát.

- Válassza az [OK] lehetőséget a 
   gombokkal vagy a (2) tárcsa elfordításával, majd nyomja meg a (2) gombot.
- A teljes formázás elindul.
- A teljes formázás befejeződésekor [A memóriakártya formázása befejeződött] üzenet jelenik meg a kijelzőn.

#### Fejezze be a teljes formázást.

- A teljes formázás tovább tarthat, mint a normál formázás (22. oldal), mivel ekkor a készülék az összes felvett adatot törli.
  - A memóriakártya teljes formázása leállítható a [Stop] parancs választásával. Ha leállítja a teljes formázást, a memóriakártya használható marad, de adatai törlődnek.

#### Az indító kép megváltoztatása

Módosíthatja a fényképezőgép bekapcsolásakor megjelenő indító képet.

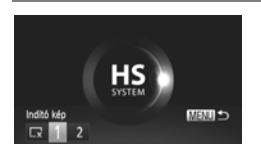

- Válassza az [Indító kép] menüt, majd nyomja meg a () gombot.
- Válassza ki a kívánt beállítást a gombokkal vagy a elfordításával.

| $\Box_{\mathbf{x}}$ | Nincs indító kép                                                                                                    |
|---------------------|----------------------------------------------------------------------------------------------------|
| 1                   | Előre beállított képek<br>(nem módosíthatók)                                                                          |
| 2                   | Előre beállított képek<br>Beállíthat rögzített képeket, és<br>módosíthatja őket a mellékelt szoftver<br>segítségével. |

#### Rögzített képek bejegyzése indító képként

Ha megnyomja a D gombot, és lejátszás üzemmódba állítja a fényképezőgépet, akkor bejegyezhet egy képet.

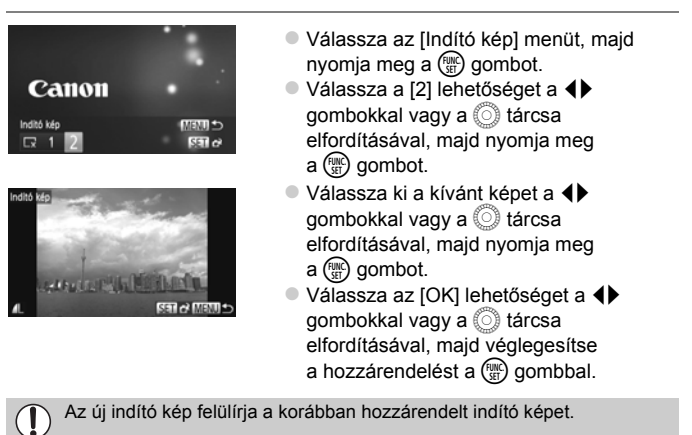

## Az indító képet és a hangokat a fényképezőgéphez mellékelt szoftver segítségével módosíthatja.

Bizonyos működési hangok és az indító képek a mellékelt szoftver segítségével jegyezhetők be a fényképezőgépen. Részletes tájékoztatás: Szoftver használati útmutató.

#### A fájlszámozás módosítása

A fényképezőgép automatikusan hozzárendel a felvett képekhez egy 0001 és 9999 közötti számot a felvételkészítés sorrendje szerint, és legfeljebb 2000 képet tartalmazó mappákba menti a képfájlokat. A fájlszámozás hozzárendelése módosítható.

| ► &               | Ϋ́T                            |       |
|-------------------|--------------------------------|-------|
| LCD fényerő       | - <u>-</u> +                   |       |
| Inditó kép_       |                                |       |
| Formázás_         | D 1.8GB                        |       |
| Fájiszámozás      | <ul> <li>Folyamatos</li> </ul> |       |
| Új mappa          | < havonta                      | •     |
| Folyamatos számoa | zás memóriakártya váltá        | sakor |

 Válassza ki a [Fájlszámozás] beállítást, majd válasszon egy lehetőséget a gombokkal.

| Folyamatos    | A készülék akkor is folytatja<br>a számok hozzárendelését<br>9999-ig, ha új memóriakártyát<br>kezd használni.            |
|---------------|----------------------------------------------------------------------------------------------------|
| Aut. nullázás | Ha új memóriakártyát helyez<br>a készülékbe vagy új mappát hoz<br>létre, akkor a fájlok számozása<br>újraindul 0001-től. |

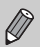

 Akár a [Folyamatos], akár az [Aut. nullázás] beállítást választja, ha olyan memóriakártyát használ, amelyen már vannak képek, az új fájlokhoz hozzárendelt számok a meglévő számozást folytatják. Ha újra szeretné indítani a számozást 0001-től, formázza a memóriakártyát használat előtt (22. oldal).

 A mappaszerkezetről és a képtípusokról a Szoftver használati útmutató tartalmaz további tudnivalókat.

#### Mappák létrehozása a felvételkészítés dátuma szerint

A készülék minden hónapban létrehoz egy mappát, és ebbe menti a képeket, de létrehozhat mappákat a felvételkészítés dátuma szerint is.

| D &                 | T            |   |
|---------------------|--------------|---|
| Inditó kép_         |              |   |
| Formázás_           | 1.8GB        |   |
| Fájiszámozás        | < Folyamatos | • |
| Új mappa            | naponta      |   |
| Lencse behúzás      | < 1 perc     | • |
| Új mappa létrehozás | a minden nap |   |

- Válassza az [Új mappa] menüt, majd válassza a [naponta] lehetőséget a gombok megnyomásával.
- A képek mentése az adott felvételek napján létrehozott mappákba történik.

#### Az objektív behúzási idejének módosítása

Felvétel üzemmódban a készülék biztonsági okokból behúzza az objektívet körülbelül egy perccel a D gomb megnyomása után (27. oldal). Ha azt szeretné, hogy a fényképezőgép a D gomb megnyomásakor azonnal visszahúzza az objektívet, akkor állítsa az időt [0 mp.] értékűre.

| P & 1                | T                              |     |
|----------------------|--------------------------------|-----|
| Formázás_            | 1.8GB                          |     |
| Fájiszámozás         | <ul> <li>Folyamatos</li> </ul> | - 1 |
| Új mappa             | < havonta                      | •   |
| Lencse behúzás       | < 0 mp.                        |     |
| Energiatakarék       |                                |     |
| Objektiv behúzása rö | igtön                          |     |

 Válassza a [Lencse behúzás] lehetőséget, majd válassza a [0 mp.] beállítást a gombokkal.

#### Az energiatakarékos működés kikapcsolása

Az energiatakarékos működés (52. oldal) kikapcsolható a [Ki] érték beállításával. Javasolt azonban bekapcsolva ([Be]) hagyni az akkumulátor energiájával való takarékoskodás érdekében.

| Energiatakarék  |          |        |
|-----------------|----------|--------|
| Autom. kikapcs. | Be 🗹     | _      |
| Kijelző kikap.  | < 1 perc | •      |
|                 |          |        |
|                 |          |        |
|                 |          |        |
|                 |          | MENU ᠫ |

- Válassza az [Energiatakarék] lehetőséget, majd nyomja meg a ( ) gombot.
- Ha a [Ki] értéket állítja be az energiatakarékossági funkciónál, ne felejtse el kikapcsolni a fényképezőgépet használat után.

#### A kijelző kikapcsolási ideje

Módosíthatja a kijelző automatikus kikapcsolása előtt eltelt időt (52. oldal). Ez akkor is érvényes, amikor az [Autom. kikapcs.] beállítás értéke [Ki].

| Energiatakarék  |          |        |
|-----------------|----------|--------|
| Autom. kikapcs. | Bell     |        |
| Kijelző kikap.  | < 1 perc |        |
|                 |          |        |
|                 |          |        |
|                 |          |        |
|                 |          | MENU 🗩 |

- Válassza az [Energiatakarék] lehetőséget, majd nyomja meg a () gombot.
- Válassza ki a [Kijelző kikap.] lehetőséget a ▲▼ gombokkal vagy a ③ tárcsa elfordításával, majd válasszon egy időtartamot a ◀▶ gombokkal.
- Az akkumulátor energiájával való takarékoskodás érdekében kisebb értéket javasolt választani, mint [1 perc].

#### A világóra használata

Ha külföldre utazik, a képeket a helyi dátum és idő szerint készítheti el a megfelelő időzónára történő váltással. Ha előzőleg bejegyezte a megfelelő időzónákat, nincs szükség a Dátum/idő beállítások módosítására.

A világora használata előtt ellenőrizze, hogy megfelelő-e a dátum és az idő beállítása (19. oldal), illetve otthonának időzónája.

| ldőzóna |                       |
|---------|-----------------------|
| Vá      | lasszon beállítást    |
| 📌 Hazai | 02.02.2011 10:00      |
| 🛪 Világ |                       |
|         | SET Időzóna választás |
|         | C LURM                |

| ldőzóna |                       |
|---------|-----------------------|
| Vá      | lasszon beállítást    |
| 📌 Hazai | 02.02.2011 10:00      |
| ≯ Világ | 02.02.2011 11:00      |
|         | SET Időzóna választás |
|         | MENU D                |

#### Otthoni időzóna beállítása.

- Válassza az [ldőzóna] lehetőséget, majd nyomja meg a () gombot.
- A ▲▼ gombokkal vagy a tárcsa elfordításával válassza a [ X Világ] lehetőséget, majd nyomja meg a ( g) gombot.
- Válassza ki az utazás alatt használt világidőzónát a 
   gombokkal vagy a tárcsa elfordításával.
- Ha nyári időszámítást szeretne beállítani (plusz 1 óra), válassza ki a ki lehetőséget a A v gombokkal.

#### Válassza ki a világidőzónát.

- A ▲▼ gombokkal vagy a () tárcsa elfordításával válassza a [ X Világ] lehetőséget, majd nyomja meg a MENU gombot.
- Beállítás után megjelenik a X jel a felvételi képernyőn (184. oldal).

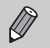

Ha módosítja a dátumot vagy az időt a 🛪 beállításnál (20. oldal), a [ 🛉 Hazai] idő és dátum automatikusan módosul.

#### A megjelenített mértékegységek módosítása

Módosíthatja a kézi élességmérőn (96. oldal), a zoom sávon (24. oldal) és a GPS funkció által megadott tengerszint feletti magasságértéknél (45. oldal) megjelenő mértékegységeket. [\$2230 HS] esetén m/cm-ről ft/in-re.

| 0 1T                  |                       |
|-----------------------|-----------------------|
| Dátum/idő_            | 02.02.'11 10:00       |
|                       |                       |
| GPS-beállítások       |                       |
| Mértékegységek        | m/cm ft/in            |
| Videorendszer         | NTSC PAL              |
| Megjelenített mértéke | egységek kiválasztása |

 Válassza a [Mértékegységek] menüt, majd a 
 gombok megnyomásával válassza a [ft/in] értéket.

#### A felvételi funkciók beállításainak módosítása

Ha P állásba kapcsolja a módválasztó tárcsát, módosíthatja a beállításokat a Dapon (47. oldal).

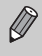

Ha a **P** módtól eltérő üzemmódban próbál meg fényképezni az ebben a fejezetben ismertetett funkciók használatával, előtte ellenőrizze, hogy a funkció elérhető-e az adott módban (192–195. oldal).

#### Az élességbeállítás módosítása

A fényképezőgép beállítja az élességet, bármire is irányítja, még akkor is, ha a zárkioldó gombot nem nyomja meg. Megadhatja azonban azt is, hogy a fényképezőgép csak a zárkioldó gomb félig történő lenyomásakor állítsa be az élességet.

| Digitális zoom | < Normál |   |
|----------------|----------|---|
| AF pont zoom   |          |   |
| AF szervo      |          |   |
| Folyamatos AF  | Be 🗹     | _ |
| AF segédfény   | Belli    | - |

| <ul> <li>V</li> <li>m</li> <li>g</li> </ul> | lassza a [Folyamatos AF] lehetőséget,<br>jd válassza a [Ki] beállítást a <b>∢</b> ▶<br>nbokkal.                                                                              |
|---------------------------------------------|----------------------------------------------------------------------------------------------------|
| В                                           | A fényképezőgép folyamatosan állítja<br>az élességet, amíg Ön meg nem nyomja<br>félig a zárkioldó gombot, így lehetővé<br>válik, hogy bármelyik pillanatban<br>fényképezzen. |
| К                                           | A fényképezőgép nem állítja be<br>folyamatosan az élességet, így kevésbé<br>basznália az akkumulátor energiáját                                                              |

#### Az AF segédfény kikapcsolása

A lámpa automatikusan felvillan az élességállítás segítéséhez, ha gyenge fényviszonyok mellett a fényképezőgép nem tudja beállítani az élességet a zárkioldó gomb félig történő lenyomásakor. A lámpa működése kikapcsolható.

| TÎ D               |         |   |
|--------------------|---------|---|
| AF pont zoom       |         |   |
| AF szervo          |         |   |
| Folyamatos AF      |         |   |
| AF segédfény       | Be 🗹    |   |
| Kézi fók.nagy.     | Bell    | - |
| AF segédfény kikap | csolása |   |

 Válassza az [AF segédfény] lehetőséget, majd válassza a [Ki] beállítást a gombokkal.

#### A vörösszem-hatást csökkentő funkció kikapcsolása

A vörösszemhatás-csökkentő lámpa a vörös szemek kialakulásának megakadályozására világít. Ez akkor lép fel, ha sötét környezetben készít felvételt a vaku használata mellett. Ez a funkció kikapcsolható.

| Vaku exp. komp. |       |  |
|-----------------|-------|--|
| Vörösszem-jav.  |       |  |
| Vő.szlámpa      | Be 🗵  |  |
| Bizt. vakuexp.  | Bello |  |

- Válassza a [Vaku beállításai] lehetőséget, majd nyomja meg a () gombot.
- Válassza ki a [Vö.sz.-lámpa] lehetőséget a ▲▼ gombokkal vagy a ③ tárcsa elfordításával, majd válassza a [Ki] értéket a ◀▶ gombokkal.

#### A fényképezés után közvetlenül látható kép megjelenítési idejének módosítása

Beállíthatja, hogy a képek közvetlenül az elkészítésük után mennyi ideig legyenek láthatók a kijelzőn.

| Tî 💿              |                      |   |
|-------------------|----------------------|---|
| Vaku beállításai_ |                      |   |
| i-Contrast        |                      |   |
| Szélzajszűrés     |                      |   |
| Megjelenítés      | 2 mp.                |   |
| Info.ellenörz.    | < Ki                 | • |
| A képek a megadot | t ideig jelennek meg |   |

 Válassza a [Megjelenítés] menüt, majd a 
 gombok megnyomásával válasszon egy beállítást.

| 2–10 mp. | A képek megjelenítése a beállított ideig.                                     |
|----------|-------------------------------------------------------------------------------|
| Megtart  | A kép mindaddig látható lesz, amíg le<br>nem nyomja félig a zárkioldó gombot. |
| Ki       | A képek nem jelennek meg.                                                     |

## A fényképezés után közvetlenül látható kép megjelenítési módjának módosítása

Módosíthatja a közvetlenül a felvételek elkészítése után megjelenő képkijelzést.

| Tî 💿                  |                                  |   |
|-----------------------|----------------------------------|---|
| i-Contrast            |                                  |   |
| Szélzajszűrés         |                                  |   |
| Megjelenítés          | < 2 mp.                          | • |
| Info.ellenörz.        | <ul> <li>Fókusz helye</li> </ul> |   |
| Pislogásészlelés      | Be Kü                            |   |
| Nagyított élességáll. | terül.                           |   |

 Válassza az [Info.ellenőrz.] menüt, majd a 
 gombok megnyomásával válasszon egy beállítást.

| Ki              | Csak a kép jelenik meg.                                                                                                    |
|-----------------|----------------------------------------------------------------------------------------------------|
| Részletes       | Részletes információk megjelenítése (186. oldal).                                                                                                    |
| Fókusz<br>helye | Az AF kereten belüli terület nagyítva<br>látható, így ellenőrizheti az élességet.<br>Az eljárás ugyanaz, mint "Az élesség<br>ellenőrzése" című részben (131. oldal). |

#### A négyzetháló megjelenítése

A felvételhez megjeleníthet függőleges és vízszintes segédvonalakat a kijelzőn.

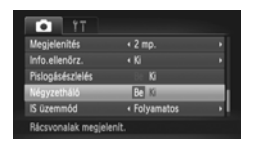

- Válassza a [Négyzetháló] menüt, majd
  - a **()** gombok megnyomásával válassza
  - a [Be] értéket.

A négyzetháló nem jelenik meg a rögzített képen.

#### Az IS üzemmód beállításainak módosítása

| tī tī                  |                                |   |
|------------------------|--------------------------------|---|
| Info.ellenörz.         |                                |   |
| Pislogásészlelés       |                                |   |
| Négyzetháló            |                                |   |
| IS üzemmőd             | <ul> <li>Folyamatos</li> </ul> |   |
| Dátumbélyegző          | < Ki                           | • |
| Folyamatosan javitja a |                                |   |

 Válassza az [IS üzemmód] menüpontot, majd a gombok megnyomásával válasszon egy beállítást.

| Folyamatos   | A képstabilizálás mindig be van<br>kapcsolva. A hatás megtekinthető<br>közvetlenül a kijelzőn, így<br>egyszerűbben ellenőrizhető<br>a kompozíció és az élesség.<br>Videofelvétel közben<br>a fényképezőgép csökkenti az erős,<br>például a lépések miatt fellépő<br>bemozdulást is (Dinamikus mód). |
|--------------|----------------------------------------------------------------------------------------------------|
| Exponáláskor | A képstabilizálás csak<br>a fényképezés pillanatában<br>van bekapcsolva.                                                                                                    |
| Követés      | Ez a beállítás csak a felfelé és<br>lefelé irányuló mozgások hatását<br>stabilizálja. Vízszintesen mozgó<br>téma felvételekor ajánlott.                                                                                                    |
| Ki           | -                                                                                                    |

- Ha a készülék bemozdulása túl erős, rögzítse állványra. Ha állványra rögzíti a fényképezőgépet, akkor az IS üzemmód beállítást is állítsa [Ki] értékűre.
  - A [Követés] használata esetén vízszintesen tartsa a fényképezőgépet.
     A képstabilizáció nem működik, ha függőleges pozícióban tartja a fényképezőgépet.

#### A lejátszási funkciók beállításainak módosítása

A Degomb megnyomása után megadhat különféle beállításokat a Degom (47. oldal).

#### Az automatikus forgatási funkció kikapcsolása

Amikor a fényképezőgéppel visszajátssza a képeket, akkor a függőleges tájolással készített képek automatikusan elfordulnak és függőlegesen jelennek meg. Ez a funkció kikapcsolható.

| F & IT                  |                        |  |
|-------------------------|------------------------|--|
| Saját színbeállít       |                        |  |
| Görgetéses kij.         |                        |  |
| Képcsoportosit.         |                        |  |
| Autom.forgatás          | Be 🚺                   |  |
| Folytatás               | < Már látott           |  |
| Nem forgatja el a képel | ket a lejátszás során. |  |

Ø

- Válassza az [Autom.forgatás] menüt, majd a 
   gombok megnyomásával válassza a [Ki] értéket.
- A képek nem forgathatók el (145. oldal), ha az [Autom.forgatás] beállítást [Ki] értékre állítja. Az elforgatott képek is az eredeti tájolással jelennek meg.
  - Intelligens lejátszáskor (130. oldal) még az [Autom.forgatás] beállítás [Ki] értéke esetén is függőlegesen jelennek meg a függőlegesen rögzített képek, míg az elforgatott képek az elforgatott tájolással láthatók.

#### A lejátszáskor elsőként megjelenő kép kiválasztása

| D & 1                 |                      |   |
|-----------------------|----------------------|---|
| Görgetéses kij.       |                      |   |
| Képcsoportosit.       |                      |   |
| Autom.forgatás        |                      |   |
| Folytatás             | Már látott           |   |
| Átmenet               | < Elhalványulás      | • |
| Lejátszás az utoljára | megjelenített képtől |   |

 Válassza a [Folytatás] menüt, majd válasszon egy beállítást a (+) gombokkal.

| Már látott | Az utoljára megtekintett képpel<br>folytatja a lejátszást. |
|------------|------------------------------------------------------------|
| Felvett    | A legutóbb készített képpel folytatja<br>a lejátszást.     |

# 11

## Hasznos információk

Ebben a fejezetben megtudhatja, hogyan kell használni a külön megvásárolható hálózati adaptert és az Eye-Fi kártyát, továbbá megismerhet hibaelhárítási tippeket, és megtekintheti a funkciólistákat, valamint a kijelzőn megjelenő lehetőségeket.

#### Üzemeltetés hálózati tápellátással

Ha a (külön megvásárolható) ACK-DC30 hálózati adapterrel használja a fényképezőgépet, nem kell aggódnia, hogy van-e elég töltés az akkumulátorban.

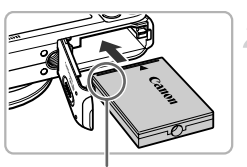

Csatlakozók

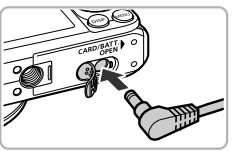

## Nyissa fel a fede a csatlakozót telj

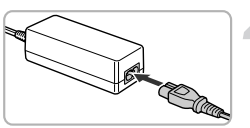

#### Kapcsolja ki a fényképezőgépet.

#### Helyezze be a tápellátó modult.

- Nyissa fel a fedelet a 17. oldal 2. lépése szerint, majd helyezze be kattanásig a tápellátó modult az ábra alapján.
- A 17. oldal 5. lépése szerint csukja be a fedelet.

#### Csatlakoztassa a kábelt a tápellátó modulba.

 Nyissa fel a fedelet, és helyezze be a csatlakozót teljesen a tápellátó modulba.

#### Csatlakoztassa a tápkábelt.

- A tápkábelt csatlakoztassa először a kompakt hálózati adapterbe, majd a másik végét a konnektorba.
- A használathoz kapcsolja be a fényképezőgépet.
- Ha befejezte, kapcsolja ki a fényképezőgépet, és húzza ki a tápkábelt a konnektorból.

Ne húzza ki a tápcsatlakozót és a tápkábelt, amikor a fényképezőgép be van kapcsolva. Ezzel törölheti a felvett képeket, illetve károsodás okozhat a fényképezőgépben.

#### Az Eye-Fi kártya használata

Eye-Fi kártya használata előtt ellenőrizze, hogy az Eye-Fi kártyák használata engedélyezett-e az adott országban vagy régióban (16. oldal).

Amikor egy előkészített Eye-Fi kártyát helyez a fényképezőgépbe, automatikusan áttöltheti a képeket vezeték nélküli kapcsolaton keresztül egy számítógépre vagy feltöltheti egy webszolgáltatásba.

A képátvitelt az Eye-Fi kártya végzi. A kártya beállításáról és használatáról, valamint a képek átvitelével kapcsolatos problémákról az Eye-Fi kártya kézikönyvében vagy gyártójánál tájékozódhat.

- A következőkre ügyeljen Eye-Fi kártya használatakor.
- Még ha az [Eye-Fi átvitel] beállítást [Letilt.] értékre is állítja (178. oldal), az Eye-Fi kártya akkor is kibocsáthat rádióhullámokat. Az Eye-Fi kártyát mindenképpen távolítsa el a fényképezőgépből, mielőtt olyan helyre megy, ahol tilos a rádióhullámok kibocsátása, mint például a kórtázak vagy a repülőgépek.
  - Amennyiben gondja van a képek átvitelével, ellenőrizze a kártya és a számítógép beállításait.
  - A részletekről a kártya kézikönyvében olvashat.
  - A vezeték nélküli hálózat csatlakozási állapotától függően tovább tarthat a képek átvitele, vagy megszakadhat a képátvitel.
  - · Az átviteli funkció használata miatt az Eye-Fi kártya felmelegedhet.
  - · Az akkumulátor a szokásosnál gyorsabban merülhet le.
  - A fényképezőgép működése a szokásosnál lassabb lehet. Ez esetleg megszüntethető, ha az [Eye-Fi átvitel] beállítást [Letilt.] értékre állítja.

Ha Eye-Fi kártyát helyez a fényképezőgépbe, a kapcsolat állapotát ellenőrizheti a felvételi képernyőn (információs nézet) vagy a lejátszás képernyőn (egyszerű információs nézet).

| 🛜 (szürke)        | Nincs csatlakozva                                                                                                    |  |
|-------------------|----------------------------------------------------------------------------------------------------|--|
| 察 (villogó fehér) | Csatlakozás                                                                                                    |  |
| 🛜 (fehér)         | Átviteli készenlét                                                                                                    |  |
| 🛜 (mozgó)         | Átvitel                                                                                                    |  |
| 6                 | Megszakítva                                                                                                    |  |
| 1                 | Hiba az Eye-Fi kártya olvasásakor. (Kapcsolja ki, majd újra be<br>a fényképezőgépet. Ha továbbra is megjelenik, probléma lehet<br>a kártyával.) |  |

Az átvitt képeken a 🛐 jel látható.

Ø

 Az energiatakarékossági funkció nem működik képek átvitele közben (52. oldal).

 A T üzemmód választása megszakítja az Eye-Fi kapcsolatot. Másik felvételi vagy lejátszási üzemmód választásával újból létrehozhatja az Eye-Fi kapcsolatot, de előfordulhat, hogy a fényképezőgép ekkor újból végrehajtja a T módban készült videók átvitelét.

#### A kapcsolat adatainak ellenőrzése

Ellenőrizheti az Eye-Fi kártya hozzáférési pontjának SSID-értékét vagy a kapcsolat állapotát.

| Eye-Fi beállítások |        |        |
|--------------------|--------|--------|
| Eye-Fi átvitel     | Enged. |        |
| Kapcsolat adatai_  |        | _      |
|                    |        |        |
|                    |        |        |
|                    |        |        |
|                    |        | MENU 🗩 |

#### Válassza a [Kapcsolat adatai] menüpontot.

- Nyomja meg a MENU gombot, válassza az [Eye-Fi beállítások] pontot a ft lapon, majd nyomja meg a (m) gombot.
- Válassza a [Kapcsolat adatai] lehetőséget a ▲▼ gombokkal vagy a () tárcsa elfordításával, majd nyomja meg a () gombot.
- Megjelenik a Kapcsolat adatai képernyő.

#### Az Eye-Fi átvitel letiltása

Letilthatja a kártyán az Eye-Fi átvitelt.

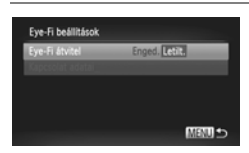

#### Válassza a [Letilt.] értéket az [Eye-Fi átvitel] beállításnál.

- Nyomja meg a MENU gombot, válassza az [Eye-Fi beállítások] pontot a ft lapon, majd nyomja meg a (m) gombot.
- A ▲▼ gombokkal vagy a ② tárcsa elfordításával válassza az [Eye-Fi átvitel] lehetőséget, majd a ↓ gombokkal válassza a [Letilt.] beállítást.

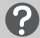

#### Mit jelent, ha az [Eye-Fi beállítások] nem jelenik meg?

Az [Eye-Fi beállítások] nem jelenik meg, ha a fényképezőgépben nincs Eye-Fi kártya, vagy ha az Eye-Fi kártyaírásvédelmi kapcsolója zárolt helyzetében van. Emiatt a beállításokat nem lehet módosítani, ha az írásvédelmi kapcsolóval ellátott Eye-Fi kártyákon a kapcsoló zárolt helyzetében van.

#### Hibaelhárítás

Ha úgy gondolja, hogy probléma lehet a fényképezőgéppel, akkor először ellenőrizze az alábbiakat. Ha a felsorolt eljárásokkal nem oldódik meg a probléma, forduljon a termékhez mellékelt ügyfélszolgálati listán jelzett Canon ügyfélszolgálathoz.

#### Tápellátás

#### Megnyomta az ON/OFF gombot, de nem történt semmi.

- · Ellenőrizze, hogy az akkumulátor megfelelő típusú, és hogy nem merült-e le (15. oldal).
- · Ellenőrizze, hogy az akkumulátor megfelelően van-e behelyezve (17. oldal).
- Ellenőrizze a memóriakártya- és akkumulátornyílás fedelének biztonságos zárását (17. oldal).
- Ha az akkumulátor pólusai szennyezettek, csökken az akkumulátor teljesítménye. Tisztítsa meg az érintkezőket pamut törlőruhával, majd helyezze vissza az akkumulátort több alkalommal.

#### Az akkumulátor túl gyorsan lemerül.

 Az akkumulátor teljesítménye alacsony hőmérsékleten csökken. Melegítse fel az akkumulátort, például tegye a zsebébe lefedett érintkezőkkel.

#### Az objektív nem húzódik vissza.

 Ne nyissa fel a memóriakártya- és akkumulátornyílás fedelét, amíg a fényképezőgép be van kapcsolva. Miután lezárta a memóriakártya- és akkumulátornyílás fedelét, kapcsolja be, majd ki a fényképezőgépet (17. oldal).

#### **TV-kimenet**

#### A kép torzítva vagy egyáltalán nem jelenik meg a TV-képernyőn (132. oldal).

#### Felvétel készítése

#### Nem lehet felvételt készíteni.

- Állítsa a módválasztó tárcsát egy felvételi üzemmódba (42. oldal).
- · Lejátszás módban (21. oldal) nyomja le félig a zárkioldó gombot (23. oldal).

#### A kijelző nem jelenik meg megfelelően sötét helyeken (44. oldal).

#### A kép nem jelenik meg megfelelően felvétel készítése közben.

Felhívjuk figyelmét, hogy az alábbi jelenségek nem kerülnek rá a rögzített képekre, a videofelvételekre azonban igen.

 Fénycső- vagy LED-világítású környezetben történő fényképezés esetén a kijelző villódzhat, és egy vízszintes sáv is megjelenhet.

#### Nem sikerül felvételt készíteni teljes képernyős módban (86. oldal).

### Megjelenik egy villogó 🗲 jel a kijelzőn, és hiába nyomja le teljesen a zárkioldó gombot, nem lehet fényképezni (26. oldal).

#### Megjelenik a 📮 jel a zárkioldó gomb félig történő lenyomásakor (54. oldal).

- Állítsa az [IS üzemmód] beállítást [Folyamatos] értékre (173. oldal).
- Állítsa a vakut \$ módba (82. oldal).
- Növelje az ISO érzékenységet (85. oldal).
- Rögzítse a fényképezőgépet állványra. Továbbá, állvány használata esetén állítsa az [IS üzemmód] beállítást [Ki] értékűre (173. oldal).

#### A kép elmosódott.

- Az élesség beállításához nyomja le félig a zárkioldó gombot, majd a felvétel elkészítéséhez nyomja le teljesen (23. oldal).
- A fényképezett téma legyen az élességállítási tartományon belül (198. oldal).
- Állítsa az [AF segédfény] beállítást [Be] értékre (171. oldal).
- Győződjön meg róla, hogy nincsenek beállítva olyan funkciók (pl. makró), amelyeket nem kíván használni.
- A felvételt az élességrögzítés vagy AF rögzítés segítségével készítse el (90, 94. oldal).

#### A zárkioldó gomb félig történő lenyomásakor sem jelenik meg az AF keret, és a fényképezőgép nem állítja be az élességet.

 Ha a fényképezőgépet a téma világos és sötét részeire irányítja, és félig lenyomja a zárkioldó gombot, vagy többször egymás után lenyomja félig a zárkioldó gombot, akkor megjelenik az AF keret, és a fényképezőgép beállítja az élességet.

#### A téma túl sötét.

- Állítsa a vakut \$ módba (82. oldal).
- Javítson a világosságon expozíciókompenzációval (83. oldal).
- Állítson a világosságon az i-Contrast funkcióval (89, 149. oldal).
- A felvételhez használja a fénymérést vagy az AE rögzítést (97. oldal).

#### A téma túl világos (túlexponált).

- Állítsa a vakut (54. oldal).
- Javítson a világosságon expozíciókompenzációval (83. oldal).
- A felvételhez használja a fénymérést vagy az AE rögzítést (97. oldal).
- Csökkentse a témát megvilágító fény erejét.

#### A kép sötét, pedig a vaku villant (26. oldal).

- Vaku használata esetén a megfelelő távolságon belüli témát fényképezzen (82. oldal).
- Módosítsa a vaku expozíciókompenzációját vagy fényerejét (99, 111. oldal).
- Növelje az ISO érzékenységet (85. oldal).

#### A vakuval készített kép túl világos (túlexponált).

- Vaku használata esetén a megfelelő távolságon belüli témát fényképezzen (82. oldal).
- Állítsa a vakut (S) módba (54. oldal).
- Módosítsa a vaku expozíciókompenzációját vagy fényerejét (99, 111. oldal).

#### Fehér pontok jelennek meg a képen vakuval történő fényképezéskor.

A vaku fénye visszaverődik a levegőben lévő porszemekről vagy más tárgyakról.

#### A kép durva vagy szemcsés.

- Alacsonyabb ISO érzékenység mellett fényképezzen (85. oldal).
- A felvételi módtól függően nagy ISO érzékenység mellett a kép durva vagy szemcsés lehet (66, 68. oldal).

#### A szemek vörösek a képeken (100. oldal).

- Állítsa a [Vö.sz.-lámpa] beállítást [Be] értékre (172. oldal). Vakuval történő fényképezéskor a lámpa (a fényképezőgép elején) kigyullad (42. oldal), és kb. 1 másodpercig, amíg a fényképezőgép vörösszem-javítást végez, nem lehet fényképezni. Hatékonyabb, ha a téma közvetlenül a lámpára néz. Még jobb eredmény érhető el, ha beltéri felvételnél növeli a megviágítást, vagy közelebbről készít felvételt.
- Javítson a képeken a vörösszem-javítással (150. oldal).

#### Hosszú ideig tart a képek rögzítése a memóriakártyára, vagy a folyamatos fényképezés lelassul.

Hajtsa végre a memóriakártya teljes formázását a fényképezőgéppel (165. oldal).
#### Nem lehet megadni a felvételi funkciók vagy a FUNC. menü beállításait.

 A beállítható lehetőségek a felvételi módtól függően változhatnak. Lásd: "Az egyes felvételi módokban elérhető funkciók" és "Felvétel menü" (188–195. oldal).

#### A gombok nem működnek.

 Ha a módválasztó tárcsa Ha a módválasztó tárcsa ha állásban van, néhány gombot nem lehet használni (29. oldal).

## Videók készítése

#### Nem jelenik meg megfelelően vagy megáll a felvételi idő.

 Formázza a fényképezőgép memóriakártyáját, vagy használjon nagyobb sebességre képes memóriakártyát. Ha nem jelenik meg megfelelően a felvételi idő, a felvett videó akkor is olyan hosszú lesz, amennyi ideig ténylegesen tartott a felvétele (22, 31. oldal).

#### Megjelenik a 🌒 jel a kijelzőn, és a felvétel automatikusan leáll.

A fényképezőgép belső memóriája nem elegendő. Próbálja az alábbiakat:

- Hajtsa végre a memóriakártya teljes formázását a fényképezőgéppel (165. oldal).
- Módosítsa a képminőség-beállítást (116. oldal).
- Használjon nagy sebességű felvételre képes memóriakártyát (116. oldal).

#### A téma torzan jelenik meg.

 A téma torzítva jelenhet meg, ha túl gyorsan halad át a fényképezőgép előtt a felvétel közben.

## Lejátszás

#### Nem lehet lejátszani képeket vagy videofelvételeket.

 Ha a fájlnevet vagy a mappaszerkezetet számítógépen megváltoztatja, előfordulhat, hogy nem lehet lejátszani a képeket vagy videofelvételeket. A mappaszerkezetről és a fájlnevekről a Szoftver használati útmutató tartalmaz további tudnivalókat.

#### A lejátszás megáll, vagy elmegy a hang.

- Olyan memóriakártyát használjon, amelyet ezen a fényképezőgépen előzőleg a teljes formázás funkcióval (165. oldal) formázott.
- Ha olyan memóriakártyára másol videót, amely lassan olvasható, akkor a lejátszás kis időre leállhat.
- A videók lejátszása közben a számítógép a teljesítményétől függően néhány képkockát kihagyhat, esetleg a hang is kimaradhat.

#### A gombok nem működnek.

 Ha a módválasztó tárcsa Alásban van, néhány gombot nem lehet használni (29. oldal).

## Számítógép

#### Nem sikerül a képeket számítógépre másolni.

Megoldhatja a problémát, ha lecsökkenti a fényképezőgép és a kábellel csatlakoztatott számítógép közötti átviteli sebességet.

Nyomja meg a ▶ gombot, hogy lejátszás módba lépjen. Ezután nyomja le és tartsa lenyomva a MENU gombot, majd nyomja le egyszerre a ▲ és a இ gombot. A megjelenő képernyőn válassza ki a [B] lehetőséget a ♣ gombokkal, majd nyomja meg a இ gombot.

## Eye-Fi kártya

Nem sikerül a képeket átvinni (177. oldal).

## A kijelzőn megjelenő üzenetek listája

Ha hibaüzenet jelenik meg a kijelzőn, próbálja ki az alábbi megoldások egyikét.

#### Nincs memóriakártya

 A memóriakártya nem a megfelelő irányban van behelyezve. A helyes irányban helyezze be a memóriakártyát (17. oldal).

#### Memóriakártya zárolva

 Az SD, SDHC vagy SDXC memóriakártya, illetve az Eye-Fi kártya írásvédelmi kapcsolója "írásvédett" (LOCK) állásban van. Oldja fel az írásvédelmet a kapcsolóval (16, 17. oldal).

#### Nem lehet felvenni.

 A memóriakártya nélkül próbált felvételt készíteni. A helyes irányban helyezze be a memóriakártyát felvétel előtt (17. oldal).

#### Memóriakártya hiba (165. oldal)

 Ha akkor is megjelenik ez az üzenet, amikor be van helyezve a készülékbe helyes irányban egy formázott memóriakártya, forduljon egy Canon ügyfélszolgálatához, mert probléma lehet a fényképezőgéppel (17. oldal).

#### Kevés a hely a kártyán

 Nincs elég szabad hely a memóriakártyán a felvételhez (24, 29, 30, 53, 81, 114. oldal) vagy a képek szerkesztéséhez (146–150. oldal). Töröljön képeket (28, 138. oldal), hogy több helyet szabadítson fel az új képeknek, vagy helyezzen be egy üres memóriakártyát (16. oldal).

#### Cseréljen akkumulátort. (16. oldal)

#### Nincs kép.

Nincs a memóriakártyára felvett megjeleníthető kép.

#### Védett! (135. oldal)

#### Azonosíthatatlan kép/Nem megfelelő JPEG/A kép túl nagy./AVI nem játszható le/RAW

- · A nem támogatott, illetve a sérült adatokat tartalmazó képek nem jeleníthetők meg.
- Előfordulhat, hogy az olyan képek nem jelennek meg, amelyeket számítógépen szerkesztettek, más fényképezőgéppel készültek vagy megváltozott a fájlnevük.

#### Nem lehet nagyítani./A tartalom nem játszható le intelligens válogatással./ Nem lehet forgatni./A kép nem módosítható/Ez a kép nem regisztrálható!/ Nem lehet módosítani/Nem kategorizálható/Nem kiválasztható kép

- A nem kompatibilis képek nem nagyíthatók (128. oldal), nem játszhatók le intelligens lejátszással (130. oldal), nem jelölhetők meg kedvencként (140. oldal), nem forgathatók (145. oldal), nem szerkeszthetők (146–150. oldal), nem állíthatók be indító képként (166. oldal), nem kategorizálhatók (141. oldal) és nem adhatók hozzá a nyomtatási listához (159. oldal).
- A csoportba foglalt képek nem dolgozhatók fel (128. oldal).
- Előfordulhat, hogy az olyan képek nem nagyíthatók, nem játszhatók le intelligens lejátszással, nem jelölhetők meg kedvencként, nem forgathatók, nem szerkeszthetők, nem állíthatók be az indító képernyőre, nem kategorizálhatók és nem adhatók hozzá

nyomtatási listához, amelyeket számítógépen szerkesztettek, megváltozott a fájlnevük vagy más fényképezőgéppel készültek.

 A videók nem nagyíthatók (128. oldal), nem játszhatók le intelligens lejátszással (130. oldal), nem szerkeszthetők (146–150. oldal), nem adhatók hozzá a nyomtatási listához (159. oldal) és nem állíthatók be indító képként (166. oldal).

#### Érvénytel. kijel. tart.

 A kiválasztási tartomány megadásakor (136, 139, 144, 161. oldal) olyan kezdőképet próbált választani, amely az utolsó kép után készült, vagy olyan befejező képet próbált választani, amely a kezdőkép előtt készült.

#### Túllépi a kijel. határt

- Több mint 998 képet választott ki a nyomtatási beállításokban. Válasszon 998-nál kevesebb képet (160. oldal).
- Nem lehetett megfelelően menteni a nyomtatási beállításokat. Csökkentse a kiválasztott képek számát, és próbálja újra (160. oldal).
- 501 vagy több képet választott a köveikező funkciók esetén: Védelem (135. oldal), Törlés (138. oldal), Kedvencek (140. oldal), Saját kategória (141. oldal) és Nyomtatási beállítás (159. oldal).

#### Kapcsolati hiba

 A számítógép nem tudta áttölteni a képeket, vagy nem sikerült azokat kinyomtatni, mivel már sok (kb. 1000) kép található a memóriakártyán. Használjon USBkártyaolvasót a képek áttöltéséhez. A nyomtatáshoz helyezze be a memóriakártyát a nyomtató kártyanyílásába.

#### Elnevezési hiba!

 A mappa vagy kép nem hozható létre, mert ezen a néven már van kép abban a mappában, amelyet a fényképezőgép használni próbál, vagy elérte a megengedett legnagyobb fájlszámot. A ft menüben állítsa a [Fájlszámozás] beállítást [Aut. nullázás] értékűre (167. oldal), vagy formázza a memóriakártyát (22. oldal).

#### Objektívhiba

- Ez a hiba akkor léphet fel, ha megfogja a mozgó objektívet, vagy olyan helyen fényképez, ahol a levegőben nagyon sok por vagy homok van.
- Ha továbbra is megjelenik a hibaüzenet, forduljon egy Canon ügyfélszolgálatához, mert probléma lehet az objektívvel.

#### Hiba a fényképezőgéppel (hiba száma)

- Ha a hibakód közvetlenül felvétel készítése után jelenik meg, előfordulhat, hogy nem sikerült a felvétel. Ellenőrizze a képet lejátszás üzemmódban.
- Ha újra megjelenik a hibakód, jegyezze fel a hiba számát (Exx), és forduljon egy Canon ügyfélszolgálatához, mert probléma lehet a fényképezőgéppel.

#### Fájl hiba

 Előfordulhat, hogy a más fényképezőgépekkel készült fényképek és a számítógépes szoftverrel módosított képek nem nyomtathatók ki.

#### Nyomtatási hiba

 Ellenőrizze a papírméret beállításait. Ha megjelenik ez az üzenet, de a beállítások helyesek, kapcsolja ki a nyomtatót, majd kapcsolja vissza, és adja meg újból a beállításokat.

#### A tintagyűjtő megtelt

Forduljon a Canon ügyfélszolgálatához, és kérje a tintagyűjtő tartály cseréjét.

## A kijelzőn megjelenő adatok

## Felvétel (információs nézet)

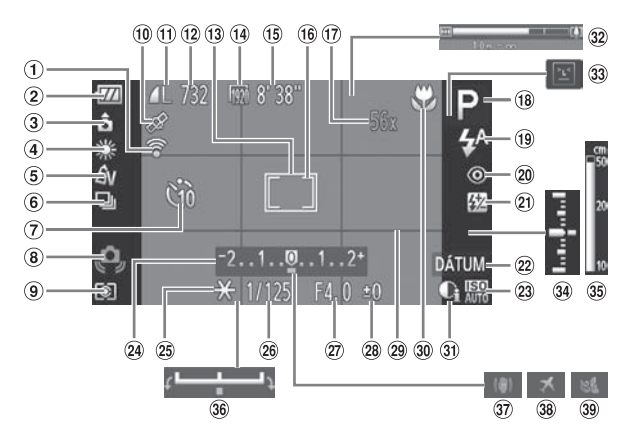

- 1 Eye-Fi kapcsolat állapota 11 Tömörítés (60. oldal), (177. oldal)
- ② Az akkumulátor töltésjelzője (15. oldal)
- ③ A fényképezőgép iránya\*
- ④ Fehéreavensúlv (83. oldal)
- ⑤ Saját színbeállítás (88. oldal)
- 6 Felvételi üzemmód (87. oldal)
- ⑦ Önkioldó (58. oldal)
- ⑧ Figyelmeztetés a fényképezőgép bemozdulására (26. oldal)
- 9 Fénymérési mód (97. oldal)
- 1 GPS vételi állapota (103. oldal) SX230 HS

- Rögzített képpontok száma (60. oldal)
- 12 Állóképek: rögzíthető képek száma (18. oldal)
- (13) AF keret (90, oldal)
- 1 Videók: rögzített képpontok száma (116. oldal)
- 15 Hátralévő idő (30. oldal)
- 16 Szpot AE pont keret (97. oldal)
- 1 Digitális zoom nagyítása (55. oldal)/Digitális telekonverter (56. oldal)
- 18 Felvételi üzemmód (188. oldal), Téma ikonja (185. oldal)
- (19) Vakumód (54, 82, 100. oldal)

- 20 Vörösszem-javítás (150. oldal)
- Vaku expozíciókompenzációja/Vaku fényerő (99, 111. oldal)
- 2 Dátumbélyegző (57. oldal)
- (23) ISO érzékenység (85. oldal)
- ② Expozíciókompenzáció sávja (83. oldal)
- 25 AE rögzítés (97. oldal), FE rögzítés (98. oldal)
- 26 Zársebesség (108, 110. oldal)
- 27 Rekesznyílás értéke (109, 110. oldal)
- 28 Expozíciókompenzáció (83. oldal)
- 29 Négyzetháló (173. oldal)

- 30 Élességállítási tartomány 34 Expozíció értéke (93, 96, oldal)
- ③1 i-Contrast (89. oldal)
- 32 Zoom sáv (24, oldal)
- 33 Pislogásészlelés (101, oldal)
- (110, oldal)
- 35 Kézi élességállítás jelzője (96. oldal)
- 36 Expozícióváltás sávja (119, oldal)
- ③ Képstabilizáló (173, oldal)
- 38 Időzóna (169. oldal)
- 39 Szélzaiszűrés (120. oldal)

\* â : Normál, â â : függőleges helyzet Felvétel készítésekor a fénvképezőgép észleli, hogy függőleges vagy vízszintes helyzetben áll-e, és ennek megfelelően módosítja a beállításokat. A készülék a lejátszás során is érzékeli az irányt, és automatikusan a megfelelő irányba forgatia a képeket, bármelyik irányban is tartja a gépet. A funkció helytelenül működhet, ha a fényképezőgépet egyenesen felfelé vagy lefelé irányítia.

## Témák ikonjai

(UTO) üzemmódban a fényképezőgép megjeleníti a kiválasztott téma ikonját, és automatikusan beállítja az élességet, valamint kiválasztja a téma fényerejéhez és színéhez szükséges optimális beállításokat.

| $\searrow$ | Téma                       |   | Emberel          | (                           | Nem  | emberi te        | émák         |                     |
|------------|----------------------------|---|------------------|-----------------------------|------|------------------|--------------|---------------------|
| Hát        | tér                        |   | Mozgás<br>közben | Erős<br>arcárnyé-<br>kokkal |      | Mozgás<br>közben | Közelről     | lkon<br>háttérszíne |
| Vilá       | igos                       |   |                  | R                           | AUTO |                  | <b>Y</b>     |                     |
|            | Hátsó<br>megvi-<br>lágítás |   |                  | _                           | Ŧŋ   |                  |              | Szürke              |
| Kél        | éggel                      |   |                  | R                           | AUTO |                  | <b>Y</b>     |                     |
|            | Hátsó<br>megvi-<br>lágítás |   |                  | _                           | Th   |                  |              | Világoskék          |
| Nap<br>me  | ole-<br>nte                |   | _                |                             | ?    | 2                | _            | Narancs-<br>sárga   |
| Ref<br>fén | lektor-<br>y               |   | A                |                             |      |                  | $\mathbf{k}$ |                     |
| Söt        | ét                         | F |                  | 2                           | AU   | TO               | Ÿ            | Sötétkék            |
|            | Állvány-<br>nyal           |   | -                | _                           | J.   | -                | _            |                     |

Akkor jelenik meg, ha a képtér sötét, és a fényképezőgép állványon áll.

## Lejátszás (részletes információs nézet)

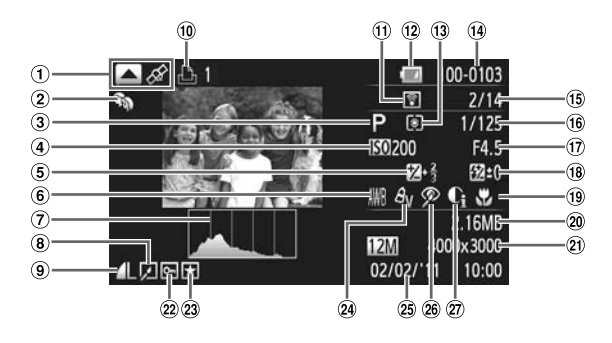

- Kijelzés váltása (GPS információs nézet) (45. oldal) \$X230 H\$
- ② Saját kategóriák (141. oldal)
- ③ Felvétel üzemmód (188. oldal)
- ISO érzékenység (85. oldal), Lejátszási sebesség (117, 119. oldal)
- ⑤ Expozíciókompenzáció mértéke (83. oldal), Expozícióváltás mértéke (119. oldal)
- 6 Fehéregyensúly (83. oldal)
- 7 Hisztogram (45. oldal)
- (a) Csoport lejátszása (128. oldal), Képszerkesztés (146–150. oldal)
- ③ Tömörítés (képminőség) (60. oldal)/Rögzített képpontok száma (60. oldal), MOV (videók)

- 10 Videók (30, 114. oldal), Gyors sorozatfelvétel (79. oldal), Nyomtatási lista (159. oldal)
- Az Eye-Fi átvitel befejeződött (177. oldal)
- Az akkumulátor töltésjelzője (15. oldal)
- 13 Fénymérési mód (97. oldal)
- Mappa száma fájl száma (167. oldal)
- (5) Megjelenített képek száma/Képek száma összesen
- (i) Zársebesség (állóképek), Képminőség/ Képsebesség (videók) (116. oldal)
- Rekesznyílás értéke (109, 110. oldal)

- <sup>(1)</sup> Vaku (82, 100. oldal), Vaku expozíciókompenzációja (99. oldal)
- (9) Élességállítási tartomány (93, 96. oldal)
- 20 Fájlméret (61, 116. oldal)
- Allóképek: rögzített képpontok száma (60. oldal)
   Videók: videofelvétel hossza (116. oldal)
- 2 Védelem (135. oldal)
- 23 Kedvencek (140. oldal)
- A Saját színbeállítás (88, 148. oldal)
- (3) Felvételi dátum és idő (19. oldal)
- 26 Vörösszem-javítás (100, 150. oldal)
- 27 i-Contrast (89, 149. oldal)

# A videó vezérlőpult összefoglalója a "Videók megtekintése" részben (32. oldal)

| ڪ | Kilépés                                                                                                    |
|---|----------------------------------------------------------------------------------------------------|
|   | Lejátszás                                                                                                    |
| ► | Lassított lejátszási mód (A ♦ gombokkal vagy a ۞ tárcsával állíthatja<br>a sebességet. Hang nem hallható.)      |
| M | Ugrás vissza* (A 🕅 gomb lenyomva tartásakor folyamatos visszatekerés.)                                          |
|   | Előző képkocka (A 🖫 gomb nyomva tartása esetén visszatekerés.)                                                  |
|   | Következő képkocka (A 💮 gomb nyomva tartása esetén előretekerés.)                                               |
| M | Ugrás előre* (A 🛒 gomb lenyomva tartásakor folyamatos előretekerés.)                                            |
| * | Szerkesztés (121. oldal)                                                                                        |
| Ъ | Akkor jelenik meg, ha a fényképezőgépet egy PictBridge-kompatibilis<br>nyomtatóhoz csatlakoztatja (152. oldal). |

 \* Az aktuális képkocka előtt vagy után kb. 4 másodperccel következő képkockát jeleníti meg.

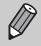

Videó lejátszása közben a **()** gombokkal tekerheti előre vagy vissza a videót.

## Az egyes felvételi módokban elérhető funkciók

| F                                     | elvételi üzemmódok                     |   | _  |    |   |      | _  |    |   |    |
|---------------------------------------|----------------------------------------|---|----|----|---|------|----|----|---|----|
|                                       |                                        | М | Av | Τv | Ρ | AUTO | ۲  | d, | Ą | *  |
| Funkció                               |                                        |   |    |    |   |      |    |    |   |    |
| Expozíciókompenzáció (83. oldal)      |                                        | - | 0  | 0  | 0 | -    | -  | 0  | 0 | 0  |
| Önkioldó (58. oldal)                  | Coff                                   | 0 | 0  | 0  | 0 | 0    | 0  | 0  | 0 | 0  |
|                                       | ରେ ହେଇ                                 | 0 | 0  | 0  | 0 | 0    | -  | 0  | 0 | 0  |
| Önkioldó beállításai (59. oldal)      | Időzítés*1                             | 0 | 0  | 0  | 0 | 0    | -  | 0  | 0 | 0  |
| Childo Dealitasar (55. oldar)         | Felvétel*2                             | 0 | 0  | 0  | 0 | 0    | —  | -  | 0 | 0  |
|                                       | <b>\$</b> <sup>A</sup>                 | - | -  | -  | 0 | 0    | 0  | 0  | 0 | 0  |
| Vaku (54, 82, 100, oldal)             | \$                                     | 0 | 0  | 0  | 0 | -    | -  | 0  | 0 | 0  |
| Vaku (54, 62, 100. oldal)             | 4 <u>*</u>                             | - | 0  | -  | 0 | *3   | *3 | 0  | - | *4 |
|                                       | ۲                                      | 0 | 0  | 0  | 0 | 0    | 0  | 0  | 0 | 0  |
| Av/Ty beállítások (107. oldal)        | Av                                     | 0 | 0  | -  | - | -    | -  | -  | - | -  |
| AWITY Dealitasok (107. oldal)         | Tv                                     | 0 | -  | 0  | - | -    | -  | -  | - | -  |
| Programváltás (98. oldal)             |                                        | - | 0  | 0  | 0 | -    | -  | 0  | - |    |
| AE rögzítés/FE rögzítés (97, 98. old  | al)*5                                  | - | 0  | 0  | 0 | -    | -  | 0  | - | -  |
| AE rögzítés (videó)/Expozícióváltás   | (119. oldal)                           | - | -  | -  | - | -    | -  | -  | - | -  |
|                                       | A                                      | 0 | 0  | 0  | 0 | 0    | 0  | 0  | 0 | 0  |
| Éloccógállítási tartomány (02. oldal) | 3                                      | 0 | 0  | 0  | 0 | -    | -  | 0  | 0 | 0  |
| Elessegalitasi tattomany (85. oldal)  | (96. oldal)/AF<br>rögzítés (94. oldal) | 0 | 0  | 0  | 0 | -    | -  | 0  | 0 | 0  |
| A kijelző megjelenítése (44. oldal)   | Információ nélküli<br>nézet            | 0 | 0  | 0  | 0 | 0    | -  | 0  | 0 | 0  |
|                                       | Információs nézet                      | 0 | 0  | 0  | 0 | 0    | 0  | 0  | 0 | 0  |

\*1 Nem állítható 0 másodpercre olyan üzemmódban, amelyben nem állítható be a felvételek száma. \*2 Csak 1 felvétel lehetséges olyan üzemmódban, amelyben nem állítható be a felvételek száma. \*3 Nem állítható be, de **4** módra vált a körülményektő függően. \*4 Nem állítható be, de a vaku működésekor **4**2 értékűre vált.

#### Az egyes felvételi módokban elérhető funkciók

|            |         |                |    |   |   | 9 | SCN | 1         |     |   |             |   |   |   |             |   | Ø |   |   |          |   | • |   |
|------------|---------|----------------|----|---|---|---|-----|-----------|-----|---|-------------|---|---|---|-------------|---|---|---|---|----------|---|---|---|
| <b>2</b> 7 | <u></u> | <b>ේ</b><br>රා | 63 | 비 | ď | 1 |     | <b>\$</b> | ÷@x | × | <b>`8</b> ' |   |   | J | <u>a</u> li | 0 |   | 2 |   | IA<br>Is | • |   |   |
| 0          | 0       | 0              | 0  | 0 | - | 0 | 0   | 0         | 0   | 0 | 0           | 0 | 0 | 0 | 0           | 0 | 0 | 0 | - | -        | - | - | - |
| 0          | 0       | 0              | 0  | 0 | 0 | 0 | 0   | 0         | 0   | 0 | 0           | 0 | 0 | 0 | 0           | 0 | 0 | 0 | 0 | 0        | 0 | 0 | 0 |
| 0          | -       | -              | -  | - | - | 0 | 0   | 0         | 0   | 0 | 0           | 0 | 0 | 0 | 0           | 0 | 0 | 0 | 0 | 0        | 0 | 0 | 0 |
| 0          | -       | -              | -  | - | - | 0 | 0   | 0         | 0   | 0 | 0           | 0 | 0 | 0 | 0           | 0 | 0 | 0 | 0 | 0        | 0 | 0 | 0 |
| 0          | -       | -              | -  | - | - | 0 | 0   | 0         | 0   | 0 | 0           | 0 | - | 0 | 0           | 0 | 0 | 0 | 0 | 0        | - | - | - |
| 0          | 0       | 0              | 0  | - | - | - | 0   | 0         | 0   | 0 | 0           | - | - | 0 | 0           | 0 | 0 | 0 | 0 | 0        | - | - | - |
| 0          | 0       | 0              | 0  | - | - | - | -   | 0         | 0   | 0 | 0           | - | 0 | 0 | 0           | 0 | 0 | 0 | 0 | 0        | - | - | - |
| -          | -       | -              | -  | - | - | - | -   | -         | -   | - | -           | - | 0 | - | -           | - | - | - | - | -        | - | - | - |
| 0          | 0       | 0              | 0  | 0 | 0 | 0 | 0   | 0         | 0   | 0 | 0           | 0 | 0 | 0 | 0           | 0 | 0 | 0 | 0 | 0        | 0 | 0 | 0 |
| -          | -       | -              | -  | - | - | - | -   | -         | -   | - | -           | - | - | - | -           | - | - | - | - | -        | - | - | - |
| -          | -       | -              | -  | - | - | - | -   | -         | -   | - | -           | - | - | - | -           | - | - | - | - | -        | - | - | - |
| -          | -       | -              | -  | - | - | - | -   | -         | -   | - | -           | - | - | - | -           | - | - | - | - | -        | - | - | - |
| -          | -       | -              | -  | - | - | - | -   | -         | -   | - | -           | - | - | - | -           | - | - | - | - | -        | - | - | - |
| -          | -       | -              | -  | - | - | - | -   | -         | -   | - | -           | - | - | - | -           | - | - | - | - | -        | 0 | 0 | - |
| 0          | 0       | 0              | 0  | 0 | 0 | 0 | 0   | 0         | 0   | 0 | 0           | 0 | 0 | 0 | 0           | 0 | 0 | 0 | 0 | 0        | 0 | 0 | 0 |
| -          | -       | -              | -  | 0 | 0 | 0 | 0   | 0         | 0   | 0 | 0           | - | 0 | 0 | 0           | 0 | 0 | 0 | 0 | 0        | 0 | 0 | 0 |
| -          | -       | -              | -  | 0 | 0 | 0 | 0   | 0         | 0   | 0 | 0           | - | - | 0 | 0           | 0 | 0 | 0 | 0 | 0        | 0 | 0 | 0 |
| 0          | -       | -              | -  | 0 | 0 | 0 | 0   | 0         | 0   | 0 | 0           | 0 | - | - | -           | - | - | 0 | 0 | -        | 0 | 0 | 0 |
| 0          | 0       | 0              | 0  | 0 | 0 | 0 | 0   | 0         | 0   | 0 | 0           | 0 | 0 | 0 | 0           | 0 | 0 | 0 | 0 | 0        | 0 | 0 | 0 |

\*5 Az FE rögzítés nem érhető el, ha beállítása ... O Választható vagy automatikusan beállítva. — Nem választható.

|                                      | FUNC. menü                                                              |   |    |    |   |      |   |   |   |   |
|--------------------------------------|-------------------------------------------------------------------------|---|----|----|---|------|---|---|---|---|
| F                                    | elvételi üzemmódok                                                      |   |    |    |   |      |   |   |   |   |
|                                      |                                                                         | м | Av | Τv | Ρ | AUTO | ۲ | ð | ຈ | • |
| Funkció                              |                                                                         |   |    |    |   |      |   |   |   |   |
|                                      | ۲                                                                       | 0 | 0  | 0  | 0 | 0    | 0 | 0 | 0 | 0 |
| renymeresi mou (97. oldal)           | [][]                                                                    | 0 | 0  | 0  | 0 | -    | - | 0 | — | - |
|                                      | -OFF                                                                    | 0 | 0  | 0  | 0 | 0    | 0 | 0 | 0 | 0 |
| Saját színbeállítás (88. oldal)      | Av An Ase <sup>*1</sup> Asw <sup>*1</sup><br>Ap AL AD AB AG AR<br>AC *2 | 0 | 0  | 0  | 0 | -    | - | 0 | - | - |
|                                      | AWB                                                                     | 0 | 0  | 0  | 0 | 0    | 0 | 0 | 0 | 0 |
| Fehéregyensúly (83. oldal)           | ※ ▲ 素 崇 端 ※                                                             | 0 | 0  | 0  | 0 | -    | - | 0 | — | - |
|                                      | ⊾* <sup>3</sup>                                                         | 0 | 0  | 0  | 0 | -    | - | 0 | - | - |
| Víz alatti fehéregyensúly-kompenzád  | ió (84. oldal)                                                          | - | -  | -  | — | -    | - | — | — | - |
| ISO árzákenyság (85. oldal)          | AUTO                                                                    | - | 0  | 0  | 0 | 0    | 0 | 0 | 0 | 0 |
| 100 erzekenyseg (05. oldal)          | 100 200 400 800 1600 3200                                               | 0 | 0  | 0  | 0 | -    | - | 0 | - | - |
| Vaku expozíciókompenzációja (99. c   | ldal)                                                                   | - | 0  | 0  | 0 | -    | - | 0 | - | - |
| Vakufényerő-beállítások (111. oldal) |                                                                         | 0 | 0  | 0  | — | -    | - | - | - | - |
|                                      |                                                                         | 0 | 0  | 0  | 0 | 0    | 0 | 0 | 0 | 0 |
| Felvételi üzemmód (87. oldal)        | 믹                                                                       | 0 | 0  | 0  | 0 | -    | - | _ | 0 | 0 |
|                                      | ff*4                                                                    | 0 | 0  | 0  | 0 | -    | - | - | 0 | 0 |
| Állóképek képoldalaránya (86. oldal) | 169324311                                                               | 0 | 0  | 0  | 0 | 0    | - | - | 0 | 0 |
|                                      | L                                                                       | 0 | 0  | 0  | 0 | 0    | 0 | 0 | 0 | 0 |
| Rögzített képpontok száma            | M1 M2                                                                   | 0 | 0  | 0  | 0 | 0    | - | 0 | 0 | 0 |
| (60. oldal)                          | М                                                                       | _ | -  | -  | - | -    | - | _ | _ | - |
|                                      | S                                                                       | 0 | 0  | 0  | 0 | 0    | - | 0 | 0 | 0 |
| Tömörítési arány (60, oldal)         |                                                                         | 0 | 0  | 0  | 0 | 0    | 0 | 0 | 0 | 0 |
| Tomontesi arany (oo. oldar)          | <b>.</b>                                                                | 0 | 0  | 0  | 0 | 0    | - | 0 | 0 | 0 |
|                                      | 1920                                                                    | 0 | 0  | 0  | 0 | 0    | 0 | 0 | 0 | 0 |
|                                      | 1280                                                                    | 0 | 0  | 0  | 0 | 0    | - | 0 | 0 | 0 |
| Videó minősége (116. oldal)          | 640                                                                     | 0 | 0  | 0  | 0 | 0    | - | 0 | 0 | 0 |
|                                      | 320                                                                     | 0 | 0  | 0  | 0 | 0    | - | 0 | 0 | 0 |
|                                      | 1240 1120                                                               | — | -  | -  | _ | -    | - | — | — | - |

\*1 A fehéregyensúly nem választható. \*2 A kontraszt, az élesség, a szintelitettség, a vörös, a zöld, a kék szín és a börtönus 5 szint közül választható ki. \*3 Nem érhető el 🖸 és 🖻 módban. \*4 🖏 értékű MF, AF Lock, vagy 🎆 esetén.

#### Az egyes felvételi módokban elérhető funkciók

|        | FUNC. menü          |    |     |     |   |              |     |     |    |     |   |      |   |     |    |   |   |   |   |    |   |    |    |
|--------|---------------------|----|-----|-----|---|--------------|-----|-----|----|-----|---|------|---|-----|----|---|---|---|---|----|---|----|----|
|        | SCN                 |    |     |     |   |              |     |     |    |     |   |      |   |     |    |   | Ø |   |   |    |   | ₩. |    |
| 2v     |                     | đ  |     | Hı. | * | <b>e</b> 7-1 | :0: | E-  | :A | 0.0 |   | 3854 | ₫ | - 4 |    | _ |   | ~ |   | 1A | ) |    |    |
|        | Ĵ,                  | (3 | (?) | 巡   | ď |              | Ĩ   | 250 | đ  | 70  | 9 | 7487 | ₽ | J   | 2  | U |   | 9 |   | ∕s | ~ | ۳, | Ж. |
| 0      | 0                   | 0  | 0   | 0   | 0 | 0            | 0   | 0   | 0  | 0   | 0 | 0    | 0 | 0   | 0  | 0 | 0 | 0 | 0 | 0  | 0 | 0  | 0  |
| _      | -                   | -  | -   | -   | - | -            | -   | -   | -  | -   | - | -    | - | -   | -  | - | - | - | - | -  | - | -  | -  |
| 0      | 0                   | 0  | 0   | 0   | 0 | 0            | 0   | 0   | 0  | 0   | 0 | 0    | 0 | 0   | 0  | 0 | 0 | 0 | 0 | 0  | 0 | 0  | 0  |
| -      | 0                   | 0  | 0   | -   | - | -            | -   | -   | -  | -   | - | -    | 0 | -   | -  | - | - | - | - | -  | 0 | 0  | -  |
| 0      | 0                   | 0  | 0   | 0   | 0 | 0            | 0   | 0   | 0  | 0   | 0 | 0    | 0 | 0   | 0  | 0 | 0 | 0 | 0 | 0  | 0 | 0  | 0  |
| -      | 0                   | 0  | 0   | 0   | 0 | -            | 0   | -   | -  | -   | - | -    | 0 | -   | -  | - | _ | _ | _ | _  | 0 | 0  | _  |
| -      | - 0 0 0 0 0 - 0 - 0 |    |     |     |   |              |     |     |    |     | 0 | -    | - | -   | -  | - | - | - | 0 | 0  | - |    |    |
| -      | -                   | -  | -   | -   | - | -            | -   | -   | 0  | -   | - | -    | - | -   | -  | - | - | - | - | -  | - | -  | -  |
| 0      |                     |    |     |     |   |              |     |     |    |     | 0 | 0    | 0 | 0   | 0  | 0 | 0 | 0 | 0 | 0  | 0 | 0  | 0  |
| -      | -                   | -  | -   | -   | - | -            | -   | -   | -  | -   | - | -    | - | -   | -  | - | - | - | - | -  | - | -  | -  |
| -      | —                   | —  | —   | —   | — | -            | -   | —   | —  | —   | — | —    | — | —   | —  | — | — | — | — | —  | — | —  | —  |
| -      | —                   | —  | —   | —   | — | -            | -   | —   | —  | —   | — | —    | — | —   | —  | — | — | — | — | —  | — | —  | —  |
| 0      | 0                   | 0  | 0   | -   | - | 0            | 0   | 0   | 0  | 0   | 0 | 0    | 0 | 0   | 0  | 0 | 0 | 0 | 0 | 0  | 0 | 0  | 0  |
| 0      | -                   | -  | -   | 0   | 0 | -            | 0   | 0   | 0  | 0   | 0 | 0    | - | 0   | 0  | 0 | 0 | 0 | 0 | 0  | - | -  | -  |
| 0      | -                   | -  | -   | -   | - | -            | 0   | 0   | 0  | 0   | 0 | 0    | - | 0   | 0  | 0 | 0 | 0 | 0 | 0  | - | -  | -  |
| 0      | 0                   | 0  | 0   | -   | - | -            | -   | 0   | 0  | 0   | 0 | 0    | - | -   | *5 | - | 0 | 0 | 0 | 0  | - | -  | -  |
| 0      | 0                   | 0  | 0   | -   | - | 0            | -   | 0   | 0  | 0   | 0 | 0    | 0 | 0   | 0  | 0 | 0 | 0 | 0 | 0  | 0 | 0  | 0  |
| 0      | 0                   | 0  | 0   | -   | - | -            | -   | 0   | 0  | 0   | 0 | 0    | 0 | -   | -  | - | 0 | 0 | 0 | 0  | 0 | 0  | 0  |
| -      | -                   | -  | -   | 0   | 0 | -            | 0   | -   | -  | -   | - | -    | - | -   | -  | - | - | - | - | -  | - | -  | -  |
| 0      | 0                   | 0  | 0   | -   | - | -            | -   | 0   | 0  | 0   | 0 | 0    | 0 | -   | -  | - | 0 | 0 | 0 | 0  | 0 | 0  | 0  |
| 0      | 0                   | 0  | 0   | 0   | 0 | 0            | 0   | 0   | 0  | 0   | 0 | 0    | 0 | 0   | 0  | 0 | 0 | 0 | 0 | 0  | 0 | 0  | 0  |
| 0      | 0                   | 0  | 0   | 0   | 0 | 0            | 0   | 0   | 0  | 0   | 0 | 0    | 0 | 0   | 0  | 0 | 0 | 0 | 0 | 0  | 0 | 0  | 0  |
| 0      | 0                   | 0  | 0   | 0   | 0 | 0            | 0   | 0   | 0  | 0   | 0 | 0    | 0 | 0   | -  | 0 | 0 | 0 | 0 | 0  | 0 | -  | -  |
| 0      | 0                   | 0  | 0   | 0   | 0 | 0            | 0   | 0   | 0  | 0   | 0 | 0    | 0 | 0   | 0  | 0 | 0 | 0 | 0 | 0  | 0 | 0  | _  |
| 0      | 0                   | 0  | 0   | 0   | 0 | 0            | 0   | 0   | 0  | 0   | 0 | 0    | 0 | 0   | 0  | 0 | 0 | 0 | 0 | 0  | 0 | -  | -  |
| 0<br>— | 0                   | 0  | 0   | 0   | 0 | 0<br>—       | 0   | 0   | 0  | 0   | 0 | 0    | 0 | 0   | -  | 0 | 0 | 0 | 0 | 0  | 0 | -  | 0  |

\*5 Csak a 4:3 és a 16:9 beállítás választható.

O Választható vagy automatikusan beállítva. - Nem választható.

## Menük

## Felvétel menü

|                                           | Felvételi             | üzemmódok        |   |    |    |   |      |    |   |   |   |
|-------------------------------------------|-----------------------|------------------|---|----|----|---|------|----|---|---|---|
|                                           |                       |                  | м | Av | Τv | Ρ | AUTO | ۲  | đ | Ą | 1 |
| Funkció                                   |                       |                  |   |    |    |   |      |    | _ |   |   |
|                                           | Arcérzékelés*1        |                  | 0 | 0  | 0  | 0 | 0    | 0  | 0 | 0 | 0 |
| AF keret (90. oldal)                      | Követéses AF          |                  | 0 | 0  | 0  | 0 | *2   | -  | - | 0 | 0 |
|                                           | Közép                 |                  | 0 | 0  | 0  | 0 | -    | -  | 0 | 0 | 0 |
|                                           | Normál                |                  | 0 | 0  | 0  | 0 | -    | -  | 0 | 0 | 0 |
| AF keret mérete (90. oldal) <sup>-3</sup> | Kicsi                 |                  | 0 | 0  | 0  | 0 | -    | -  | 0 | 0 | 0 |
|                                           | Normál                |                  | 0 | 0  | 0  | 0 | 0    | 0  | 0 | 0 | 0 |
| Digitális zoom (55. oldal)                | Ki                    |                  | 0 | 0  | 0  | 0 | 0    | -  | 0 | 0 | 0 |
|                                           | Digitális telekonve   | rter (1.5x/2.0x) | 0 | 0  | 0  | 0 | 0    | -  | 0 | 0 | 0 |
| AE pant zoom (04 oldel)                   | Ве                    |                  | 0 | 0  | 0  | 0 | 0    | -  | - | 0 | 0 |
| AF point 200m (94. oldar)                 | Ki                    |                  | 0 | 0  | 0  | 0 | 0    | 0  | 0 | 0 | 0 |
|                                           | Be                    |                  | 0 | 0  | 0  | 0 | -    | -  | - | 0 | 0 |
| AF SZEIVO (95. Oldal)                     | Ki*4                  |                  | 0 | 0  | 0  | 0 | 0    | 0  | 0 | 0 | 0 |
| Folyamatos AF (171 oldal)                 | Be                    |                  | 0 | 0  | 0  | 0 | 0    | 0  | 0 | 0 | 0 |
| Folyamatos AF (171. oldal)                | Ki                    |                  | 0 | 0  | 0  | 0 | -    | -  | - | 0 | 0 |
| AE cogódfóny (171 oldol)                  | Be                    |                  | 0 | 0  | 0  | 0 | 0    | *5 | 0 | 0 | 0 |
| AF segenieny (17 1. olual)                | dfény (171. oldal) Ki |                  |   |    |    | 0 | 0    | -  | 0 | 0 | 0 |
| Kázi fék pogy (06. oldol)                 | Be                    |                  | 0 | 0  | 0  | 0 | -    | -  | - | 0 | 0 |
| Kezi lok.ilagy. (90. oldal)               | Ki                    |                  | 0 | 0  | 0  | 0 | 0    | 0  | 0 | 0 | 0 |
| Bizt fókusz (96. oldal)                   | Be                    |                  | 0 | 0  | 0  | 0 | -    | -  | 0 | 0 | 0 |
|                                           | Ki                    |                  | 0 | 0  | 0  | 0 | 0    | 0  | 0 | 0 | 0 |
|                                           | Vakumód               | Automatikus      | - | 0  | 0  | 0 | 0    | 0  | 0 | 0 | 0 |
|                                           | Valuanou              | Kézi             | 0 | 0  | 0  | - | -    | -  | - | - | - |
|                                           | Vaku exp. komp.       |                  | - | 0  | 0  | 0 | -    | -  | 0 | - | - |
|                                           | Vaku fényerő          |                  | 0 | 0  | 0  | - | -    | -  | - | - | - |
| Vaku beállításai                          | Vörösszem-iav         | Be               | 0 | 0  | 0  | 0 | 0    | -  | 0 | 0 | 0 |
| (99, 100, 111, 172. oldal)                | rereceden jar.        | Ki               | 0 | 0  | 0  | 0 | 0    | 0  | 0 | 0 | 0 |
|                                           | Vö sz -lámna          | Be               | 0 | 0  | 0  | 0 | 0    | 0  | 0 | 0 | 0 |
|                                           | roloz. lampa          | Ki               | 0 | 0  | 0  | 0 | 0    | -  | 0 | 0 | 0 |
|                                           | Bizt vakuexp          | Be               | - | 0  | 0  | 0 | 0    | 0  | 0 | 0 | 0 |
|                                           | Dizt. randoxp.        | Ki               | 0 | 0  | 0  | 0 | -    | -  | 0 | - | - |
| i-Contrast (89 oldal)                     | Automatikus           |                  | 0 | 0  | 0  | 0 | 0    | 0  | 0 | - | - |
|                                           | Ki                    |                  | 0 | 0  | 0  | 0 | -    | -  | 0 | 0 | 0 |
| Bizt, eltolás (109, oldal)                | Be                    |                  | - | 0  | 0  | - | -    | -  | - | - | - |
|                                           | Ki                    |                  | 0 | 0  | 0  | 0 | 0    | 0  | 0 | 0 | 0 |
| Szélzajszűrés (120. oldal)                | 0                     | 0                | 0 | 0  | 0  | - | 0    | 0  | 0 |   |   |

\*1 A funkció eltérően működik az egyes felvételi üzemmódokban, amikor a fényképezőgép nem észlel arcokat.

\*2 Csak a ▲ megnyomásával érhető el (26. oldal). \*3 Akkor érhető el, ha az AF keret beállítása [Közép].

\*4 Értéke [Be], amikor a fényképezőgép mozgó személyeket észlel 💵 üzemmódban.

|            | SCN |   |   |    |    |   |     |     |      |     |    |     |   |     |             |   | Ø |   |   |            |   | <b>ب</b>   |   |
|------------|-----|---|---|----|----|---|-----|-----|------|-----|----|-----|---|-----|-------------|---|---|---|---|------------|---|------------|---|
| <b>2</b> v |     | đ |   | н, | 20 |   | :0: | Ба, | : A. | 0.0 |    | 388 |   | - 3 |             | _ |   | ~ |   | <i>I</i> ∧ |   | -          |   |
|            | Ĵ,  | 3 | 3 | IJ | ¢  | 1 |     | 570 | dik  | *   | .0 | 支政  | ₽ | 4   | <i>1</i> 89 | 0 |   | æ |   | 1s         | ~ | <b>.</b> . | * |
| 0          | 0   | 0 | 0 | 0  | 0  | 0 | 0   | 0   | 0    | 0   | 0  | Ξ.  | - | -   | -           | 0 | 0 | 0 | 0 | 0          | 0 | 0          | 0 |
| 0          | -   | - | - | 0  | -  | - | 0   | 0   | 0    | 0   | 0  | -   | - | -   | -           | - | 0 | 0 | 0 | 0          | - | -          | - |
| 0          | —   | — | — | 0  | —  | - | 0   | 0   | 0    | 0   | 0  | 0   | 0 | 0   | —           | 0 | 0 | 0 | 0 | 0          | 0 | 0          | 0 |
| 0          | —   | — | — | 0  | —  | - | 0   | 0   | 0    | 0   | 0  | 0   | 0 | 0   | —           | 0 | 0 | 0 | 0 | 0          | 0 | 0          | 0 |
| 0          | -   | — | - | 0  | -  | - | 0   | 0   | 0    | 0   | 0  | -   | - | -   | -           | 0 | 0 | 0 | 0 | 0          | 0 | 0          | 0 |
| 0          | 0   | 0 | 0 | -  | -  | - | -   | 0   | 0    | 0   | 0  | 0   | - | -   | -           | - | 0 | 0 | 0 | -          | 0 | 0          | - |
| 0          | 0   | 0 | 0 | 0  | 0  | 0 | 0   | 0   | 0    | 0   | 0  | 0   | 0 | 0   | 0           | 0 | 0 | 0 | 0 | 0          | 0 | 0          | 0 |
| 0          | 0   | 0 | 0 | -  | -  | - | -   | 0   | 0    | 0   | 0  | 0   | - | -   | -           | - | 0 | 0 | 0 | -          | - | -          | - |
| _          | 0   | 0 | 0 | 0  | 0  | - | 0   | 0   | 0    | 0   | 0  | -   | - | -   | -           | - | 0 | 0 | 0 | 0          | - | -          | - |
| 0          | 0   | 0 | 0 | 0  | 0  | 0 | 0   | 0   | 0    | 0   | 0  | 0   | 0 | 0   | 0           | 0 | 0 | 0 | 0 | 0          | 0 | 0          | 0 |
| 0          | -   | - | - | -  | -  | - | 0   | 0   | 0    | 0   | 0  | -   | - | -   | -           | - | 0 | 0 | 0 | 0          | - | -          | - |
| -          | 0   | 0 | 0 | 0  | 0  | 0 | 0   | 0   | 0    | 0   | 0  | 0   | 0 | 0   | 0           | 0 | 0 | 0 | 0 | 0          | - | -          | - |
| -          | 0   | 0 | 0 | 0  | 0  | 0 | -   | 0   | 0    | 0   | 0  | -   | 0 | 0   | 0           | 0 | 0 | 0 | 0 | 0          | 0 | 0          | 0 |
| 0          | -   | - | - | -  | -  | 0 | 0   | 0   | 0    | 0   | 0  | 0   | 0 | 0   | 0           | 0 | 0 | 0 | 0 | 0          | - | -          | - |
| 0          | 0   | 0 | 0 | 0  | 0  | 0 | 0   | 0   | 0    | 0   | 0  | -   | 0 | 0   | 0           | 0 | 0 | 0 | 0 | 0          | 0 | 0          | 0 |
| -          | _   | 0 | 0 | 0  | 0  | 0 | 0   | 0   | 0    | 0   | 0  | 0   | 0 | 0   | 0           | 0 | 0 | 0 | 0 | 0          | 0 | 0          | 0 |
| -          | _   | _ | _ | 0  | 0  | - | 0   | 0   | 0    | 0   | 0  | _   | - | _   | _           | - | 0 | 0 | 0 | 0          | - | -          | _ |
| -          | -   | _ | - | 0  | 0  | 0 | 0   | 0   | 0    | 0   | 0  | -   | _ | 0   | 0           | 0 | 0 | 0 | 0 | 0          | 0 | 0          | 0 |
| 0          | 0   | 0 | 0 | 0  | 0  | 0 | 0   | 0   | 0    | 0   | 0  | 0   | 0 | 0   | 0           | 0 | 0 | 0 | 0 | 0          | 0 | 0          | 0 |
| 0          | 0   | 0 | 0 | _  | _  | _ | 0   | 0   | 0    | 0   | 0  | _   | 0 | 0   | 0           | 0 | 0 | 0 | 0 | 0          | _ | _          | - |
| -          | -   | _ | - | -  | -  | - | -   | -   | -    | -   | -  | -   | - | -   | -           | - | - | - | - | -          | - | -          | - |
| -          | -   | _ | - | -  | -  | - | -   | -   | -    | -   | -  | -   | - | -   | -           | - | - | - | - | -          | - | -          | - |
| -          | -   | _ | - | -  | -  | - | -   | -   | -    | -   | -  | -   | - | -   | -           | - | - | - | - | -          | - | -          | - |
| 0          | 0   | 0 | 0 | -  | -  | - | 0   | 0   | 0    | 0   | 0  | -   | - | -   | -           | - | - | - | - | -          | - | -          | - |
| 0          | 0   | 0 | 0 | -  | -  | - | 0   | 0   | 0    | 0   | 0  | -   | 0 | 0   | 0           | 0 | 0 | 0 | 0 | 0          | - | -          | - |
| 0          | 0   | 0 | 0 | -  | -  | - | 0   | 0   | 0    | 0   | 0  | -   | 0 | 0   | 0           | 0 | 0 | 0 | 0 | 0          | - | -          | - |
| 0          | 0   | 0 | 0 | -  | -  | - | 0   | 0   | 0    | 0   | 0  | -   | 0 | 0   | 0           | 0 | 0 | 0 | 0 | 0          | - | -          | - |
| 0          | 0   | 0 | 0 | -  | -  | - | 0   | 0   | 0    | 0   | 0  | -   | 0 | 0   | 0           | 0 | 0 | 0 | 0 | 0          | - | -          | - |
| -          | —   | — | — | —  | —  | - | —   | —   | —    | —   | —  | -   | — | —   | —           | — | — | — | - | -          | — | —          | - |
| -          | -   | - | - | 0  | 0  | - | 0   | -   | 0    | -   | -  | -   | - | -   | -           | - | - | - | - | -          | - | -          | - |
| 0          | 0   | 0 | 0 | -  | -  | 0 | -   | 0   | -    | 0   | 0  | 0   | 0 | 0   | 0           | 0 | 0 | 0 | 0 | 0          | - | -          | - |
| -          | -   | - | - | -  | -  | - | -   | -   | -    | -   | -  | -   | - | -   | -           | - | - | - | - | -          | - | -          | - |
| 0          | 0   | 0 | 0 | 0  | 0  | 0 | 0   | 0   | 0    | 0   | 0  | 0   | 0 | 0   | 0           | 0 | 0 | 0 | 0 | 0          | 0 | 0          | 0 |
| 0          | 0   | 0 | 0 | 0  | 0  | 0 | 0   | 0   | 0    | 0   | 0  | 0   | 0 | 0   | -           | 0 | 0 | 0 | 0 | 0          | 0 | 0          | - |

\*5 [Be] értékű a vaku 🦨 állásában.

O Választható vagy automatikusan beállítva. - Nem választható.

#### Menük

|                               | Felvételi üzemmódok    |   |    |    |   |      |   |   |   |   |
|-------------------------------|------------------------|---|----|----|---|------|---|---|---|---|
|                               |                        | М | Av | Τv | Ρ | AUTO | ۲ | đ | Ą | 1 |
| Funkció                       |                        |   |    |    |   |      |   |   |   |   |
|                               | Ki                     | 0 | 0  | 0  | 0 | 0    | - | 0 | 0 | 0 |
| Megjelenítés (172. oldal)     | 2 mp.                  | 0 | 0  | 0  | 0 | 0    | 0 | 0 | 0 | 0 |
|                               | 3–10 mp./Megtart       | 0 | 0  | 0  | 0 | 0    | - | 0 | 0 | 0 |
| Info ellenőrz (172 oldal)     | Ki                     | 0 | 0  | 0  | 0 | 0    | 0 | 0 | 0 | 0 |
|                               | Részletes/Fókusz helye | 0 | 0  | 0  | 0 | 0    | - | 0 | 0 | 0 |
| Riclogácácziolác (101 oldal)  | Be                     | 0 | 0  | 0  | 0 | 0    | - | 0 | 0 | 0 |
| Tisiogaseszieles (ToT. oldar) | Ki                     | 0 | 0  | 0  | 0 | 0    | 0 | 0 | 0 | 0 |
| Nóguzothálá (172. oldal)      | Be                     | 0 | 0  | 0  | 0 | 0    | - | 0 | 0 | 0 |
| Negyzethalo (175. oldal)      | Ki                     | 0 | 0  | 0  | 0 | 0    | 0 | 0 | 0 | 0 |
|                               | Ki                     | 0 | 0  | 0  | 0 | -    | - | 0 | 0 | 0 |
| IS üzemmód (173. oldal)       | Folyamatos             | 0 | 0  | 0  | 0 | 0    | 0 | 0 | 0 | 0 |
|                               | Exponáláskor/Követés   | 0 | 0  | 0  | 0 | -    | - | 0 | 0 | 0 |
| Dátumbélyegző (57. oldal)     | Ki                     | 0 | 0  | 0  | 0 | 0    | 0 | 0 | 0 | 0 |
| Datumberyeg20 (57. Oldal)     | Dátum/Dátum és idő     | 0 | 0  | 0  | 0 | 0    | - | 0 | 0 | 0 |

#### Menük

|    |   |   |   |                 |    |   | SCN | 1    |      |   |     |      |   |    |          |   | Ø |   |   |    |    | ₽, |   |
|----|---|---|---|-----------------|----|---|-----|------|------|---|-----|------|---|----|----------|---|---|---|---|----|----|----|---|
| 2v |   | ٢ |   | H <sub>lt</sub> | تہ |   | :0: | Reg. | đ    | × | -8- | 202  | ₫ | 53 | <i>.</i> | അ |   | a | - | 1A | •= |    |   |
|    | Ĵ | 3 | 3 | 믜               | 4r |   |     | 20/2 | .16. | ~ | •   | 7995 | ₽ |    |          | ل |   |   | • | ∕s | ~  | •  | ~ |
| 0  | 0 | 0 | 0 | 0               | 0  | 0 | 0   | 0    | 0    | 0 | 0   | 0    | 0 | 0  | 0        | 0 | 0 | 0 | 0 | 0  | —  | —  | — |
| 0  | 0 | 0 | 0 | 0               | 0  | 0 | 0   | 0    | 0    | 0 | 0   | 0    | 0 | 0  | 0        | 0 | 0 | 0 | 0 | 0  | -  | -  | - |
| 0  | 0 | 0 | 0 | 0               | 0  | 0 | 0   | 0    | 0    | 0 | 0   | 0    | 0 | 0  | 0        | 0 | 0 | 0 | 0 | 0  | -  | -  | - |
| 0  | 0 | 0 | 0 | 0               | 0  | 0 | 0   | 0    | 0    | 0 | 0   | 0    | 0 | 0  | 0        | 0 | 0 | 0 | 0 | 0  | -  | -  | - |
| 0  | 0 | 0 | 0 | 0               | 0  | 0 | 0   | 0    | 0    | 0 | 0   | 0    | - | 0  | 0        | 0 | 0 | 0 | 0 | 0  | -  | -  | - |
| 0  | 0 | 0 | 0 | -               | -  | - | 0   | 0    | -    | 0 | 0   | -    | - | -  | -        | - | - | 0 | 0 | 0  | -  | -  | - |
| 0  | 0 | 0 | 0 | 0               | 0  | 0 | 0   | 0    | 0    | 0 | 0   | 0    | 0 | 0  | 0        | 0 | 0 | 0 | 0 | 0  | 0  | 0  | 0 |
| 0  | 0 | 0 | 0 | 0               | 0  | 0 | 0   | 0    | 0    | 0 | 0   | 0    | - | 0  | 0        | 0 | 0 | 0 | 0 | 0  | 0  | 0  | 0 |
| 0  | 0 | 0 | 0 | 0               | 0  | 0 | 0   | 0    | 0    | 0 | 0   | 0    | 0 | 0  | 0        | 0 | 0 | 0 | 0 | 0  | 0  | 0  | 0 |
| 0  | 0 | 0 | 0 | 0               | 0  | - | 0   | 0    | 0    | 0 | 0   | 0    | 0 | 0  | 0        | 0 | 0 | 0 | 0 | 0  | 0  | 0  | 0 |
| 0  | 0 | 0 | 0 | 0               | 0  | 0 | 0   | 0    | 0    | 0 | 0   | 0    | 0 | 0  | 0        | 0 | 0 | 0 | 0 | 0  | 0  | 0  | 0 |
| 0  | 0 | 0 | 0 | 0               | 0  | - | 0   | 0    | 0    | 0 | 0   | 0    | 0 | 0  | 0        | 0 | 0 | 0 | 0 | 0  | -  | -  | - |
| 0  | 0 | 0 | 0 | 0               | 0  | 0 | 0   | 0    | 0    | 0 | 0   | 0    | 0 | 0  | 0        | 0 | 0 | 0 | 0 | 0  | 0  | 0  | 0 |
| 0  | 0 | 0 | 0 | -               | -  | - | -   | 0    | 0    | 0 | 0   | 0    | — | -  | —        | - | — | — | — | —  | —  | —  | — |

O Választható vagy automatikusan beállítva. - Nem választható.

## **f** Beállít menü

| Lehetőség                   | Magyarázat                                                                                              | Részletek              |
|-----------------------------|----------------------------------------------------------------------------------------------------|------------------------|
| Némítás                     | Be/Ki*                                                                                                  | 48. oldal              |
| Hangerő                     | Az összes művelet hangjának beállítása (5 szinten).                                                     | 49. oldal              |
| Hangbeállítások             | A fényképezőgép egyes műveleteinek hangjait állítja be.                                                 | 164. oldal             |
| Tippek                      | Be*/Ki                                                                                                  | 164. oldal             |
| LCD fényerő                 | Beállítja a kijelző fényerejét (5 szint).                                                               | 50. oldal              |
| Indító kép                  | Az indító képet állítja be.                                                                             | 166. oldal             |
| Formázás                    | A memóriakártyát formázza, és minden adatot töröl.                                                      | 22, 165. oldal         |
| Fájlszámozás                | Folyamatos*/Aut. nullázás                                                                               | 167. oldal             |
| Új mappa                    | havonta*/naponta                                                                                        | 168. oldal             |
| Lencse behúzás              | 1 perc*/0 mp.                                                                                           | 168. oldal             |
| Energiatakarék              | Autom. kikapcs.: Be*/Ki<br>Kijelző kikap.: 10, 20 vagy 30 mp./1*, 2 vagy 3 perc                         | 52, 168,<br>169. oldal |
| Időzóna                     | Hazai*/Világ                                                                                            | 169. oldal             |
| Dátum/idő                   | A dátum és idő beállítása.                                                                              | 20. oldal              |
| Idő frissítése<br>SX230 HS  | Be/Ki*                                                                                                  | 106. oldal             |
| GPS-beállítások<br>SX230 HS | A GPS funkció és a naplózás beállításai                                                                 | 102. oldal             |
| Mértékegységek              | m/cm*/ft/in                                                                                             | 170. oldal             |
| Videorendszer               | NTSC/PAL                                                                                                | 132. oldal             |
| Vezérlés HDMI-n             | Enged./Letilt.*                                                                                         | 133. oldal             |
| Eye-Fi beállítások          | Az Eye-Fi kapcsolat beállításai (csak akkor jelenik meg,<br>ha Eye-Fi kártyát helyez a fényképezőgépbe) | 177. oldal             |
| Nyelv                       | Kiválasztja a kijelző nyelvét.                                                                          | 21. oldal              |
| Mind visszaáll              | Visszaállítja a fényképezőgépet az alapértelmezett<br>beállításokra.                                    | 51. oldal              |

\* Alapértelmezett beállítás

## 🕒 Nyomtatás menü

| Lehetőség            | Magyarázat                                                                          | Részletek  |
|----------------------|-------------------------------------------------------------------------------------|------------|
| Nyomtatás            | Megjeleníti a nyomtatási képernyőt (ha<br>a fényképezőgép nyomtatóhoz csatlakozik). | _          |
| Képválasztás/pldszám | Képeket választ ki egyesével a nyomtatásra.                                         | 160. oldal |
| Tartomány kijelölése | A nyomtatni kívánt képtartomány kezdő és befejező<br>képét választja ki.            | 161. oldal |
| Minden kép választás | Az összes kép kiválasztása nyomtatásra.                                             | 162. oldal |
| Választások törlése  | Visszavonja az összes nyomtatási kijelölést.                                        | 162. oldal |
| Nyomtatási beállítás | A nyomtatási stílust állítja be.                                                    | 159. oldal |

| Lehetőség          | Magyarázat                                                   | Részletek  |
|--------------------|--------------------------------------------------------------|------------|
| Diavetítés         | Automatikusan lejátssza a képeket.                           | 126. oldal |
| Törlés             | Képek törlése (Választ, Tartomány kijelölése, Minden kép)    | 138. oldal |
| Védelem            | Képek védelme (Választ, Tartomány kijelölése,<br>Minden kép) | 135. oldal |
| Elforgatás         | Képeket forgat el.                                           | 145. oldal |
| Kedvencek          | Képek beállítása kedvencként vagy annak törlése.             | 140. oldal |
| Saját kateg.       | Képek kategorizálása (Választ, Tartomány kijelölése)         | 141. oldal |
| i-Contrast         | Állóképek sötét részeit és kontrasztját javítja.             | 149. oldal |
| Vörösszem-javítás  | Az állóképeken kijavítja a vörösszem-hatást.                 | 150. oldal |
| Képkivágás         | Állóképek részeit vágja ki.                                  | 147. oldal |
| Átméretezés        | Állóképeket méretez át és ment.                              | 146. oldal |
| Saját színbeállít. | Állóképek színét állítja be.                                 | 148. oldal |
| Görgetéses kij.    | Be*/Ki                                                       | 124. oldal |
| Képcsoportosít.    | Be*/Ki                                                       | 129. oldal |
| Autom.forgatás     | Be*/Ki                                                       | 174. oldal |
| Folytatás          | Már látott*/Felvett                                          | 174. oldal |
| Átmenet            | Elhalványulás*/Görgetés/Vetítés/Ki                           | 131. oldal |

## 🕨 Lejátszás menü

\* Alapértelmezett beállítás

## Lejátszás üzemmód – FUNC. menü

| Lehetőség                     | Magyarázat                                                                                                    | Részletek  |
|-------------------------------|----------------------------------------------------------------------------------------------------|------------|
| Elforgatás                    | Elforgatja a megjelenített képet.                                                                                                    | 145. oldal |
| Nyomtatási lista              | A megjelenített kép nyomtatására vonatkozó beállítások<br>megadása vagy törlése (a [Nyomtatás] akkor jelenik meg,<br>amikor a fényképezőgépet egy nyomtatóhoz csatlakoztatja). | 159. oldal |
| Védelem                       | Védett, illetve nem védett módba állítja a megjelenített képet.                                                                                                    | 135. oldal |
| Kedvencek                     | A megjelenített képet beállítja kedvencként, illetve törli<br>a kedvencek közül.                                                                                               | 140. oldal |
| Törlés                        | Törli a megjelenített képet.                                                                                                    | 138. oldal |
| Csoportos<br>lejátszás        | Egyenként játssza le a Gyors sorozatfelvétel funkcióval<br>készült képeket.                                                                                                    | 128. oldal |
| Videó lejátszása              | Elindítja a videó lejátszását.                                                                                                    | 32. oldal  |
| Összefoglaló<br>videók leját. | Lejátssza az Összefoglaló videó üzemmódban készített<br>videókat.                                                                                                    | 125. oldal |
| Intell. válog.                | Elindítja az intelligens válogatást.                                                                                                    | 130. oldal |
| Szűrt lejátszás               | Beállítja, illetve törli a szűrést a megjelenített képre.                                                                                                    | 125. oldal |
| Diavetítés                    | Automatikusan lejátssza a képeket.                                                                                                    | 126. oldal |
| Saját kateg.                  | Kategorizálja a képeket.                                                                                                    | 141. oldal |

## Műszaki adatok

| Képérzékelő<br>Fényképezőgép hasznos                          |                                                                                                    |
|---------------------------------------------------------------|----------------------------------------------------------------------------------------------------|
| képpontjainak száma                                           | .Kb. 12,1 millió képpont                                                                                          |
| Objektív                                                      |                                                                                                    |
| Fókusztávolság                                                | . 14x zoom: 5.0 (N) – 70.0 (T) mm<br>(a 35 mm-es fényképezőgépek fogalmainak megfelelően:<br>28 (N) – 392 (T) mm) |
| Élességállítási tartomány                                     | .5 cm – végtelen (N), 1 m – végtelen (T)<br>• Makró 5–50 cm (N)                                                   |
| Képstabilizáló (IS) rendszer                                  | . Objektíveltolásos típus                                                                                         |
| Képfeldolgozó processzor                                      | .DIGIC 4                                                                                                    |
| LCD kijelző                                                   |                                                                                                    |
| Típus                                                         | . Színes TFT (széles betekintési szöggel)                                                                         |
| Méret                                                         | . 7,5 cm (3,0 hüvelyk)                                                                                            |
| Hasznos keppontok szama                                       |                                                                                                    |
| Funkciók                                                      | Fényerő állítása (5 szint), gyorsfényű I CD                                                                       |
| ۲. ,                                                          |                                                                                                    |
| Elesseg<br>Vezérlőrendszer                                    | . Automatikus élességállítás: Egyképes, Folyamatos,<br>AF szervo/AE szervo                                        |
|                                                               | Kézi élesség                                                                                                    |
| AF keret                                                      | . Arcérzékelés, Követéses AF, Közép                                                                               |
| Fénymérési rendszer                                           | . Kiértékelő, Középre súlyozott átlag vagy Szpot                                                                  |
| Expozíciókompenzáció (állóképek)/<br>Expozícióváltás (videók) | .±2 Fé 1/3-os lépésekben                                                                                          |
| ISO érzékenység<br>(normál kimeneti érzékenység,              |                                                                                                    |
| javasolt expozíciós index)                                    | .Automatikus, ISO 100/200/400/800/1600/3200                                                                       |
| Fehéregyensúly                                                | . Automatikus, Napfény, Felhős, Izzólámpa, Fluoreszcens, Fluoreszcens H, Víz alatti, Egyedi                       |
| Zársebességek                                                 | . 1 – 1/3200 mp.<br>15 – 1/3200 mp. (teljes zársebesség-tartomány)                                                |
| Rekesznyílás                                                  |                                                                                                    |
| Típus                                                         | . Írisz                                                                                                    |
| f/érték                                                       | .f/3.1/f/8.0 (N), f/5.9/f/8.0 (T)                                                                                 |
| Vaku                                                          |                                                                                                    |
| Üzemmódok                                                     | . Automatikus, be, Hosszú szinkronizáció, Ki                                                                      |
| Hatótávolság                                                  | . 75 cm – 3,5 m (N), 1,0–2,0 m (T)                                                                                |

| Felvételi üzemmódok                                                | M, Av, Tv, P, Automatikus*1, Kényelmes, Összefoglaló<br>videó, Portré, Tájkép, Gyerekek és kisállatok, SCN*2,<br>Kreatív szíírő*3 Videó*4                                                                                                    |
|--------------------------------------------------------------------|----------------------------------------------------------------------------------------------------|
|                                                                    | <ul> <li>Vídeók a vídeó gomb megnyomásával vehetők fel.</li> <li>*1 A Smart Auto videók esetén is használható.</li> <li>*2 Intelligens kioldás*5, Gyors sorozatfelvétel, Legjobb<br/>kép kiválasztása, Kézi éjszakai felvétel, Kevés fény,<br/>Vízpart, Víz alatti, Lombozat, Hó, Tűzijáték,<br/>Panorámakép</li> <li>*3 Halszemoptika effektus, Dioráma effektus*6,<br/>Lyukkamera effektus, Egyszínű, Különlegesen élénk,<br/>Poszter effektus, Színkiválasztás, Színcsere</li> <li>*4 Normál, IFrame videó, Lassított videofelvétel</li> <li>*5 Mosolyérzékelés, Kacsintási önkioldó, Önkioldó arcra</li> </ul> |
|                                                                    | *6 Videók esetén is használható.                                                                                                    |
| Digitális zoom                                                     | Allóképek/videók: kb. négyszeres (optikai zoommal<br>kombinálva legfeljebb 56-szoros)<br>Biztonsági zoom, Digitális telekonverter                                                                                                    |
| Sorozatfelvétel<br>Üzemmód<br>Sebesség (folyamatos<br>képfelvétel) | Sorozatfelvétel, Sorozatfelvétel AF, Sorozatfelvétel LV                                                                                                    |
| -F /                                                               | Kb. 8,1 felvétel/mp. (Gyors sorozat módban)                                                                                                    |
| Rögzíthető képek száma (körülbeli<br>(CIPA alapján)                | ປີ)<br>Kb. 210                                                                                                    |
| Adathordozó                                                        | SD memóriakártya, SDHC memóriakártya,<br>SDXC memóriakártya, MultiMediaCard,<br>MMC <i>plus</i> kártya, HC MMC <i>plus</i> kártya                                                                                                    |
| Fájlformátum                                                       | A Design rule for Camera File system rendszerrel és<br>a DPOF szabvánnyal (1.1-es verzió) kompatibilis                                                                                                    |
| Adattípus<br>Állóképek<br>Videók<br>GPS naplófáji                  | Exif 2.3 (JPEG)<br>MOV (képadat: H.264, hangadat: lineáris PCM (sztereó))<br>NMEA 0183 üzenetformátumnak megfelelő \$X230 H\$                                                                                                    |
| Rögzített képpontok száma<br>Állóképek                             | 16:9<br>Nagy: 4000 x 2248, Közepes 1: 2816 x 1584, Közepes 2:<br>1920 x 1080, Kis: 640 x 360<br>3:2<br>Nagy: 4000 x 2664, Közepes 1: 2816 x 1880, Közepes 2:<br>1600 x 1064, Kis: 640 x 424                                                                                                    |

#### Műszaki adatok

|                               | 4:3<br>Nagy: 4000 x 3000 Közenes 1: 2816 x 2112 Közenes 2:                                                                                    |
|-------------------------------|----------------------------------------------------------------------------------------------------|
|                               | 1600 x 1200, Kis: 640 x 480                                                                                                    |
|                               | Nagy: 2992 x 2992, Közepes 1: 2112 x 2112, Közepes 2: 1200 x 1200, Kis: 480 x 480                                                             |
| Videók                        | Smart Auto, Normál: 1920 x 1080 képpont (24 kép/<br>mp.*1), 1280 x 720 (30 kép/mp.*2), 640 x 480 (30 kép/<br>mp.*2), 320 x 240 (30 kép/mp.*2) |
|                               | Lassított videofelvétel: 640 x 480 (120 kép/mp.*3),<br>320 x 240 (240 kép/mp.*4)                                                              |
|                               | Dioráma effektus: 1280 x 720 *5, 640 x 480*5                                                                                                  |
|                               | iFrame videó: 1280 x 720 (30 kép/mp.* <sup>2</sup> )                                                                                          |
|                               | *1 A tenyleges kepsebesseg 23,976 kep/mp. *2 A tényleges képsebesség 29,97 kép/mp.                                                            |
|                               | *3 A tényleges képsebesség 119,88 kép/mp.                                                                                                    |
|                               | *4 A tényleges képsebesség 239,76 kép/mp.                                                                                                    |
|                               | *5 Felvétel: 6 kép/mp./3 kép/mp./1,5 kép/mp.,                                                                                                 |
|                               | Lejaiszas. 30 kep/mp. 2                                                                                                    |
| Illesztőfelület               | Hi-Speed USB                                                                                                    |
|                               | Analóg hangkimenet (sztereó)                                                                                                    |
|                               | Analóg videokimenet (NTSC/PAL)                                                                                                    |
| Közvetlen nyomtatás szabványa | PictBridge                                                                                                    |
| Áramforrás                    | NB-5L típusú akkumulátoregység                                                                                                    |
|                               | Hálózati adapter, ACK-DC30                                                                                                    |
| Méretek (CIPA alapján)        | 105,7 x 61,6 x 33,2 mm SX230 HS 🚽                                                                                                    |
|                               | 105,7 x 59,3 x 33,2 mm \$X220 H\$                                                                                                    |
| Tömeg (CIPA alapján)          | Kb. 223 g (akkumulátorral és memóriakártyával együtt)<br>\$X230 HS                                                                            |
|                               | Kb. 195 g (csak a fényképezőgép váza) SX230 HS                                                                                                |
|                               | Kb. 215 g (akkumulátorral és memóriakártyával együtt)                                                                                         |
|                               | SXXXV RS<br>Kb. 187 g (csak a fénykénezőgén váza) SXXXV HS                                                                                    |
|                               |                                                                                                    |

#### Akkumulátoregység, NB-5L

| Típus                   | Újratölthető lítiumion-akkumulátor |
|-------------------------|------------------------------------|
| Feszültség              | 3,7 V DC                           |
| Kapacitás               | 1120 mAh                           |
| Akkumulátor élettartama |                                    |
| (feltöltési ciklusok)   | Kb. 300 alkalommal                 |
| Működési hőmérséklet    | 0–40 °C                            |
| Méretek                 | 32,0 x 44,9 x 7,9 mm               |
| Tömeg                   | Kb. 25 g                           |

### Akkumulátortöltő, CB-2LX/CB-2LXE

| Névleges bemenet     | .100–240 V AC (50/60 Hz),                       |
|----------------------|-------------------------------------------------|
|                      | 0,085 A (100 V) - 0,05 A (240 V)                |
| Névleges kimenet     | .4,2 V DC, 0,7 A                                |
| Töltési idő          | .Kb. 2 óra és 5 perc (NB-5L használatakor)      |
| Töltésjelző          | .Töltés: narancssárga, teljesen feltöltve: zöld |
| Működési hőmérséklet | .0–40 °C                                        |
| Méretek              | .57,5 x 81,6 x 21,0 mm                          |
| Tömeg                | .Kb. 65 g (CB-2LX)                              |
|                      | Kb. 59 g (CB-2LXE) (tápkábel nélkül)            |

- Minden adat a Canon tesztjein alapul.
- A fényképezőgép műszaki és külső tulajdonságai bejelentés nélkül megváltozhatnak.

## Tárgymutató

## Α

| AE rögzítés                        |
|------------------------------------|
| AF keretek 25.90                   |
| AF rögzítés                        |
| AF szervo                          |
| Akkumulátor                        |
| Energiatakarék 52, 168, 169        |
| Töltésjelző 15                     |
| Újratöltés 14                      |
| Alapértelmezett beállítások 51     |
| Arcérzékelés (AF keret üzemmód) 91 |
| Audio-/videokábel 132              |
| AUTO üzemmód                       |
| (felvételi üzemmód) 24, 42         |
| Av (felvételi üzemmód) 109         |
|                                    |

## Cs

| Csatlakozó        | 35, | 132, | 133, | 152, | 176 |
|-------------------|-----|------|------|------|-----|
| Csuklószíj → Szíj |     |      |      |      |     |

## D

| Dátum és idő → Dátum/idő  |     |
|---------------------------|-----|
| Dátum/idő                 |     |
| Beállítás                 | 19  |
| Hozzáadás a képhez        | 57  |
| Módosítás                 | 20  |
| Világóra 1                | 69  |
| Diavetítés 1              | 26  |
| DIGITAL CAMERA Solution   |     |
| Disk CD-ROM               | . 2 |
| Digitális telekonverter   | 56  |
| Digitális zoom            | 55  |
| Dinamikus mód 1           | 73  |
| Dioráma effektus          |     |
| (felvételi üzemmód) 70, 1 | 18  |
| DPOF 1                    | 59  |
|                           |     |

### Е

| Egyéni fehéregyensúly        | 84 |
|------------------------------|----|
| Egyszínű (felvételi üzemmód) | 72 |
| Élesség                      |    |
| AF keretek                   | 90 |
| AF pont zoom                 | 94 |
| AF rögzítés                  | 94 |
| AF szervo                    | 95 |
| Élesség rögzítése            | 90 |
| Élességállítási tartomány    |    |
| Kézi élesség                 | 96 |
| Makró                        | 93 |
|                              |    |

| Elforgatás              | 145 |
|-------------------------|-----|
| Energiatakarék 52, 168, | 169 |
| Expozíció               |     |
| AE rögzítés             | 119 |
| FE rögzítés             | 98  |
| Korrekció               | 83  |
| Váltás                  | 119 |
| Eye-Fi kártya 16,       | 177 |
|                         |     |

## F

| Fájlszámozás 167                       |
|----------------------------------------|
| FE rögzítés                            |
| Fehéregyensúly                         |
| Fekete-fehér képek 88                  |
| Felvétel készítése                     |
| Felvételi idő 31                       |
| Felvételi info 184                     |
| Felvételkészítés dátuma és időpontja → |
| Dátum/idő                              |
| Rögzíthető képek száma 15, 18, 61      |
| Felvétel készítése TV-készülék         |
| használatával 101                      |
| Felvételi üzemmód 87                   |
| Fényképezőgép                          |
| Alapértelmezett beállítások 51         |
| Fényképezőgép kézben tartása 13        |
| Fényképezőgép bemozdulása 173          |
| Fényképezőgép részei 42                |
| Fénymérési mód 97                      |
| Fókusz helye 131                       |
| Formázás (memóriakártya) 22, 165       |
| Formázás → Memóriakártyák, Formázás    |
| FUNC. menü                             |
| Alapvető műveletek 46                  |
| Lista 190, 197                         |
|                                        |

## G

G

| PS | SX230 HS |  | 45, | 102 |
|----|----------|--|-----|-----|
|----|----------|--|-----|-----|

## Gy

| Gyári beállítások → Alapértelmezett |    |
|-------------------------------------|----|
| beállítások                         |    |
| Gyerekek és állatok                 |    |
| (felvételi üzemmód)                 | 65 |
| Gyors sorozat (felvételi üzemmód)   | 79 |

## н

| Hálózati adapter 39                 | , 176 |
|-------------------------------------|-------|
| Hálózati tápellátás                 | 176   |
| Halszemeffektus (felvételi üzemmód) | 70    |
| Hangbeállítások.                    | 48    |

| Hibaelhárítás          | 179  |
|------------------------|------|
| Hibaüzenetek           | 182  |
| Hó (felvételi üzemmód) | . 67 |
| I                      |      |

| i-Contrast                              | 149  |
|-----------------------------------------|------|
| iFrame videó                            | 114  |
| Intelligens kioldás (felvételi üzemmód) | . 75 |
| Intelligens válogatás                   | 130  |
| Interfészkábel                          | 152  |
| ISO érzékenység 85,                     | 184  |
|                                         |      |

## J

| Jelzőfény |  | 43, | 45, | 17 | 2 |
|-----------|--|-----|-----|----|---|
|-----------|--|-----|-----|----|---|

## κ

| Kacsintási önkioldó                   |
|---------------------------------------|
| (felvételi üzemmód) 76                |
| Kényelmes (felvétel/                  |
| lejátszás üzemmód) 29                 |
| Képek                                 |
| Képek törlése 28, 138                 |
| Lejátszás → Megjelenítés              |
| Megjelenítési idő 172                 |
| Szerkesztés → Szerkesztés             |
| Védelem 135                           |
| Képek átméretezése                    |
| (képek kicsinvítése) 146              |
| Képek beállítása kédvencként 140      |
| Képek megtekintése TV-készüléken 132  |
| Képek törlése                         |
| Képkivágás                            |
| Képminőség → Tömörítési arány         |
| Képoldalarány                         |
| kerettel 117                          |
| Kevés fény (felvételi üzemmód) 66     |
| Kézi éjszakai felvétel                |
| (felvételi üzemmód) 66                |
| Kézi élesség (élességállítási mód)    |
| Kijelző                               |
| Információs nézet 184, 186            |
| Kijelző nyelve                        |
| Menü → FUNC, menü, MENU               |
| Váltás a kijelző nézetei között 44    |
| Kijelző nyelve. 21                    |
| Követéses AF                          |
| Követéses AF (AF keret üzemmód) 26    |
| Közép (AF keret üzemmód)              |
| Kreatív szűrők (felvételi üzemmód) 69 |
| Külföldi utazás                       |
| Különlegesen élénk                    |
| (felvételi üzemmód)                   |
| ·····                                 |

## L

| Lámpa                          | 171  |
|--------------------------------|------|
| Lassított videofelvétel        |      |
| (videó üzemmód)                | 117  |
| LCD kijelző → Kijelző          |      |
| Legjobb kép kiválasztása       |      |
| (felvételi üzemmód)            | . 78 |
| Lejátszás átmeneteffektusokkal | 131  |
| Lejátszás → Megjelenítés       |      |
| Lombozat (felvételi üzemmód)   | . 67 |
|                                |      |

## Ly

Lyukkamera (felvételi üzemmód)...... 71

### М

| M (felvételi üzemmód)             | 110       |
|-----------------------------------|-----------|
| Makró (élességállítási mód)       | 93        |
| Megjelenítés                      |           |
| Diavetítés                        | 126       |
| Görgetéses kij                    | 124       |
| Indexképes megjelenítés           | 124       |
| Intelligens válogatás             | 130       |
| Képek lejátszása egyesével        | 27        |
| Képek TV-készüléken               | 132       |
| Nagyított megjelenítés            | 128       |
| Szűrt lejátszás                   | 125       |
| Mellékelt tartozékok → Tartozékok |           |
| Memóriakártyák                    | 16        |
| Felvételi idő                     | 31        |
| Formázás                          | . 22, 165 |
| Készíthető felvételek száma       | 18, 61    |
| Menü                              |           |
| Alapvető műveletek                | 47        |
| Lista                             | 192       |
| Mosoly (felvételi üzemmód)        | 75        |
| MultiMediaCard/MMCplus →          |           |
| Memóriakártyák                    |           |
|                                   |           |

### Ν

| Nagyított megjelenítés | 128<br>184 |
|------------------------|------------|
| Nv                     |            |
| IN y                   | 152        |
|                        | 152        |
| Óra furduri fili       |            |
| Ога типкскок           | . 52       |

### Tárgymutató

## Ö

| Önkioldó                           |    |
|------------------------------------|----|
| 10 másodperces önkioldó            | 58 |
| A késleltetési idő és a felvételek |    |
| számának módosítása                | 59 |
| Kacsintási önkioldó                |    |
| (felvételi üzemmód)                | 76 |
| Két másodperces önkioldó           | 59 |
| Önkioldó arcra                     |    |
| (felvételi üzemmód)                | 77 |
| Önkioldó arcra (felvételi üzemmód) | 77 |
| Összefoglaló videó                 |    |
| (felvételi üzemmód)                | 64 |
| Összes képe törlése 1              | 38 |
|                                    |    |

### Ρ

| P (felvételi üzemmód)                | 82  |
|--------------------------------------|-----|
| Panoráma funkc. (felvételi üzemmód)  | 80  |
| PictBridge 40,                       | 152 |
| Pislogásészlelés                     | 101 |
| Portré (felvételi üzemmód)           | 65  |
| Poszter effektus (felvételi üzemmód) | 69  |
| Programautomatika (AE)               | 82  |

### R

Rögzített képpontok száma (képméret) ... 60

## s

| Saját kateg                     | 141  |
|---------------------------------|------|
| Saját színbeállítás (felvétel)  | . 88 |
| Saját színbeállítás (lejátszás) | 148  |
| SCN (felvétel üzemmód)          | . 66 |
| SD/SDHC/SDXC memóriakártya →    |      |
| Memóriakártyák                  |      |
| Sorozatfelvétel                 | . 87 |
| Sorozatfelvétel                 |      |
| Gyors sorozatfelvétel           | . 79 |
| Legjobb kép kiválasztása        | . 78 |

### Sz

| Szépia tónusok                       | 88    |
|--------------------------------------|-------|
| Szerkesztés                          |       |
| i-Contrast                           | 149   |
| Képek átméretezése                   |       |
| (képek kicsinyítése)                 | 146   |
| Képkivágás                           | 147   |
| Saját színbeállít                    | 148   |
| Vörösszem-javítás                    | 150   |
| Szíj                                 | 2, 13 |
| Színcsere (felvételi üzemmód)        | 74    |
| Színkiválasztás (felvételi üzemmód). | 73    |
|                                      |       |

#### Szoftver

| DIGITAL CAMERA Solution       |        |
|-------------------------------|--------|
| Disk CD-ROM                   | 2      |
| Képek másolása megtekintéshez |        |
| egy számítógépre              | 33     |
| Szoftver használati útmutató  | 2      |
| Telepítés                     | 34     |
| Sztereó audio-/videokábel     | 2, 132 |
|                               |        |

## т

| Tájkép (felvételi üzemmód)              | . 65 |
|-----------------------------------------|------|
| Tápellátás → Akkumulátor, Hálózati adap | oter |
| Tartozékok                              | . 38 |
| Tömörítés (képminőség)                  | . 60 |
| Tűzijáték (felvételi üzemmód)           | . 67 |
| Tv (felvételi üzemmód)                  | 108  |

## V

| Vaku                              |
|-----------------------------------|
| Be 82                             |
| Hosszú szink 100                  |
| Ki 54                             |
| Vaku expozíciókompenzációja       |
| Védelem 135                       |
| Videó → Videók                    |
| Videók                            |
| Felvételi idő 31, 116             |
| Képsebesség (Rögzített képpontok  |
| száma/képfrekvencia) 116, 117     |
| Megjelenítés (lejátszás) 32       |
| Szerkesztés 121                   |
| Üzemmódok 114                     |
| Világóra 169                      |
| Víz alatti (felvételi üzemmód) 67 |
| Vízpart (felvételi üzemmód)67     |
| Vörösszem-javítás 100, 150        |
| 7                                 |
|                                   |

| Zoom | 24, | 30, | 55 |
|------|-----|-----|----|
|------|-----|-----|----|

## Kezelési előírások

- Ez a fényképezőgép egy érzékeny elektronikus eszköz. Ne ejtse le, és ne tegye ki erős ütésnek.
- Soha ne helyezze a fényképezőgépet mágnes, motor vagy olyan eszköz közelébe, amely erős elektromágneses teret hoz létre.
   Ez a fényképezőgép hibás működését vagy a rögzített képek károsodását okozhatja.
- Ha vízcsepp vagy piszok kerül a fényképezőgépre vagy a kijelzőre, akkor törölje le egy száraz, puha ronggyal vagy szeművegtörlővel. Ne dörzsölje a készüléket, és ne tegye ki erőhatásnak.
- A fényképezőgép és a kijelző letörléséhez soha ne használjon szerves vagy szintetikus tisztítószert.
- Az objektívről a por eltávolításához használjon boltban kapható légfúvós porecsetet. A makacs szennyeződések eltávolítását bízza a Canon jótállási jegyben jelzett egyik Canon ügyfélszolgálatra.
- Amikor az eszközöket hideg helyről hirtelen meleg helyre viszi, a külső és a belső felületeken páralecsapódás képződhet. A lecsapódás megelőzésének érdekében helyezze a fényképezőgépet egy visszazárható műanyag zacskóba, és hagyja, hogy a fényképezőgép fokozatosan alkalmazkodjon a hőmérsékletváltozáshoz, mielőtt kivenné a zacskóból.
- Ha páralecsapódást észlel a fényképezőgépen, azonnal hagyja abba a használatát, mert annak folytatása a fényképezőgép károsodását okozhatja. Távolítsa el az akkumulátort és a memóriakártyát, és várjon, amíg a nedvesség teljesen elpárolog, mielőtt folytatná a gép használatát.

## A felelősség kizárása

- Az útmutató bármely részének reprodukálása, közlése, visszakereső rendszeren történő tárolása a Canon engedélye nélkül tilos.
- A Canon fenntartja magának a jogot, hogy az útmutató tartalmát bármikor, előzetes figyelmeztetés nélkül megváltoztassa.
- Az útmutatóban lévő ábrák és képernyőfotók kissé eltérhetnek a fényképezőgépen valóban megjelenőktől.
- A fentiek figyelembe vétele mellett mindazonáltal a Canon nem vállal felelősséget a termékek nem megfelelő használatából adódó károkért.
- Az iFrame embléma és az iFrame szimbólum az Apple Inc. védjegye.